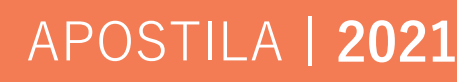

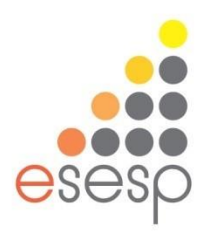

# **EXCEL AVANÇADO**

## Eixo: Comunicação em Rede

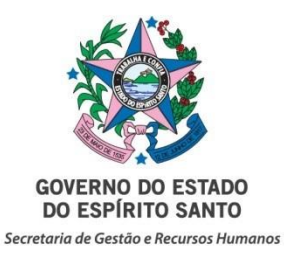

## Sumário

| INTRODUÇÃO                                | 3  |
|-------------------------------------------|----|
| Personalizando células                    | 3  |
| Alguns modelos de máscaras de entrada:    | 4  |
| Nomeando intervalo de células ou a célula | 4  |
| Usando as Referências Relativa e Absoluta | 6  |
| 1. AUDITORIA DE CÉLULAS                   |    |
| 1.1 RASTREAR PRECEDENTES                  | 8  |
| 1.2 RASTREAR DEPENDENTES                  | 8  |
| 1.3 REMOVER SETAS                         | 9  |
| 1.4 MOSTRAR FÓRMULAS                      | 9  |
| 1.5 VERIFICAÇÃO DE ERROS                  | 10 |
| 1.6 AVALIAR FÓRMULA                       | 10 |
| 2. FILTRO AVANÇADO                        | 11 |
| 2.1. CARACTERES CURINGA                   | 13 |
| 2.1.1 APLICAR CARACTERES CURINGAS         | 14 |
| 3. FUNÇÕES                                | 16 |
| 3.1 FUNÇÕES DE RESUMO                     | 16 |
| 3.2 EXEMPLOS DE FUNÇÕES                   |    |
| 3.2.1 PROCV                               |    |
| 3.2.2 SE                                  | 19 |
| 3.2.3 SOMASE                              | 20 |
| 3.2.4 CONT.SE                             | 21 |
| 3.2.5 CONT.NUM                            | 22 |
| 3.2.6 CONTAR.VAZIO                        | 24 |
| 3.2.7 CONT.VALORES                        | 24 |
| 3.2.8 DATA E HORA                         | 25 |
| 3.2.9 SEN                                 | 26 |
| 3.2.10 COS                                | 27 |
| 3.2.11 TAN                                | 27 |
| 3.2.12 ABS                                | 27 |

| 3.2.13 ÍMPAR                              |    |
|-------------------------------------------|----|
| 3.2.14 PAR                                | 28 |
| 3.2.15 ARRED                              | 29 |
| 3.2.16 ARREDONDAR PARA CIMA               |    |
| 3.2.17 ARREDONDAR PARA BAIXO              |    |
| 3.2.18 MOD                                |    |
| 3.2.19 POTÊNCIA                           | 32 |
| 3 2 20 PI                                 | 33 |
| 2 2 21 MODO                               |    |
|                                           |    |
| 3.2.22 ALEATORIO                          | 36 |
| Funções lógica                            |    |
| Pesquisa e referência                     |    |
| Informações                               |    |
| Matemática e trigonométrica               |    |
| Funções de texto                          |    |
| Funções Financeiras                       |    |
| FUNÇÕES BANCO DE DADOS                    |    |
| 4. TABELA DINÂMICA                        |    |
| 4.1 CRIAR UM RELATÓRIO DE TABELA DINÂMICA | 51 |
| 5. GRÁFICO DINÂMICO                       |    |
| 6. CENÁRIO                                | 54 |
| 7. ATINGIR METAS                          |    |
| 8. SUBTOTAL                               |    |
| 9. VALIDAÇÃO DE DADOS                     |    |
| 10. SOLVER                                |    |
| 11. FORMULÁRIO                            |    |
| 12. PROTEGER PLANILHA                     |    |
| 13. Macro no aplicativo Excel             |    |
| 14. EXERCÍCIOS                            |    |
| 15. REFERÊNCIA                            |    |
|                                           |    |

## **INTRODUÇÃO**

#### Personalizando células

Será mostrar duas maneiras para formatar célula.

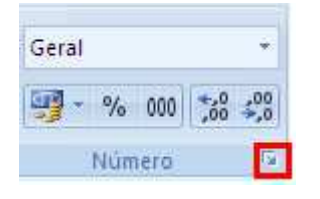

Selecione a célula ou intervalo de células e Clicando nessa setinha do canto que está no quadro vermelho irá aparecer a janela para formatar células.

Ou Selecione a célula ou intervalo de células e click com o botão direito do mouse para acionar o menu atalho e click em formatar células, assim irá parecer a janela formatar células..

| ¥        | R <u>e</u> cortar                   |   |
|----------|-------------------------------------|---|
| Ð        | Copi <u>a</u> r                     | I |
| 8        | C <u>o</u> lar                      |   |
|          | Colar Especial                      | L |
|          | Inserir                             | ŀ |
|          | Ex <u>c</u> luir                    | Ł |
|          | <u>L</u> impar conteúdo             | ł |
|          | Fi <u>l</u> trar                    | ł |
|          | <u>C</u> lassificar                 | t |
| 1        | I <u>n</u> serir comentário         |   |
| <b>P</b> | <u>F</u> ormatar células            |   |
|          | Escolher na Lista S <u>u</u> spensa | ŀ |
|          | Nomear Inter <u>v</u> alo           | ł |
| 8        | <u>H</u> iperlink                   | ł |

A janela formatar células possui 6 abas que são: número, alinhamento, fonte, borda, preenchimento e proteção.

| Formatar Células            |                                                                                                    |                                                                                                    |                       | ? 🔀                                           |
|-----------------------------|----------------------------------------------------------------------------------------------------|----------------------------------------------------------------------------------------------------|-----------------------|-----------------------------------------------|
| Formatar Células            | Fonte         Borda           Exemplo         Tipo:           Geral         0           0,00         #.##0,00           #.##0_);(#.###0)         #.##0,00_);(#.###           #.##0,00_);(Wermelho         #.##0,00_);[Vermelko           #.##0,00_);[Vermelko         #.##0_);[Vermelko           #\$ #.##0_);[Vermelko         [Vermelko           #\$ #.##0_);[Vermelko         [Vermelko | Preenchimento Preenchimento ((#.##0) 0,00) Proj(#.##0,00) Proj(#.##0) Proj(R\$ #.##0) Provido um dos códigos d | Proteção              | Excluir         Excluir         o de partida. |
| Digite o código de formataç | ;ão do número, usano                                                                                                    | do um dos códigos (                                                                                            | existentes como ponto | de partida.                                   |
|                             |                                                                                                    |                                                                                                    | ок                    | Cancelar                                      |

Número: a sua utilização vem para formatar a célula ou intervalo de células em formato de diferentes tipos de número: número padrão, moeda (formato de moeda real), contábil (o diferencial é que 0 número negativo fica entre parênteses), data, hora, porcentagem, fração, científico, texto, especial, personalizado.

Para utilizar a categoria personalizada e poder criar as máscaras de entrada de dados temos que clicar no tipo que está escrito geral e apagar e digitar o modelo desejado.

Alguns modelos de máscaras de entrada:

Telefone - (00) 0000-0000

Cep - 00000-000 ou 00"."000"-"000

Cpf - 000"."000"."000 "-"00

Cnpj - 00"."000"."000"/"0000"-"00

#### Exemplo:

|   | G9                   | <b>-</b>   | $f_{x}$   |                |                |                    |  |
|---|----------------------|------------|-----------|----------------|----------------|--------------------|--|
|   | А                    | В          | С         | D              | E              | F                  |  |
| 1 | CADASTRO DE CLIENTES |            |           |                |                |                    |  |
| 2 | NOME                 | CIDADE     | CEP       | TELEFONE       | CPF            | CNPJ               |  |
| 3 | CARLOS               | VILA VELHA | 29102-345 | (27) 3200-3456 | 012.345.346.56 | 27.435.234/0001-34 |  |
| 4 | ANA                  | VITÓRIA    | 29103-123 | (27) 3200-7654 | 022.876.543.21 | 34.654.234/0001-92 |  |
| 5 | PEDRO                | SERRA      | 29104-213 | (27) 3200-6546 | 033.456.765.12 | 01.324.657/0002-32 |  |
| 6 | JOÃO                 | VITÓRIA    | 29100-567 | (27) 3200-1234 | 123.456.324.98 | 01.324.657/0001-32 |  |
| 7 | PATRICIA             | CARIACICA  | 29105-876 | (27) 3200-3232 | 324.768.987.01 | 56.234.876/0001-56 |  |
| 8 | ALEXANDRE            | SERRA      | 29101-657 | (27) 3200-4324 | 324.456.732.12 | 72.564.876/0001-29 |  |
| 0 |                      |            |           |                |                | ſ                  |  |

#### Nomeando intervalo de células ou a célula.

Para que nomear uma célula ou intervalo de célula? Parafacilitar a criação das fórmulas como a compreensão da mesma. Nas planilhas grandes, temos grandes dificuldades de ir e voltar para criação de fórmulas assim usando a célula nomeada fica fácil de lembrar.

Para nomear um intervalo, selecione o intervalo de célula desejado e vá para caixa de nome e escreva o nome do intervalo.

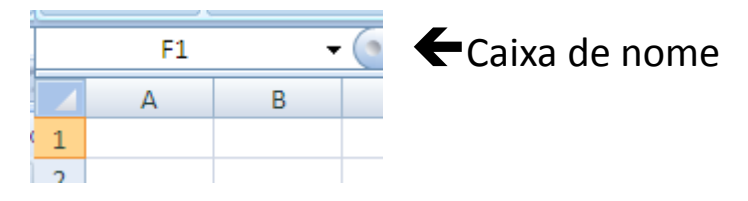

Ou Selecione o intervalo de célula desejado e vá para o menu fórmulas> o ícone definir nome> e escreva o nome do intervalo e OK.

Nomear célula basta selecionar a célula desejada ir para a caixa de nome digitar o nome da célula ou ir ao menu fórmula e clicar no ícone definir nome e digitar o nome da célula e OK.

Caso precise apagar ou renomear o nome do intervalo ou da célula click no menu>fórmula>gerenciador de nomes

| a e Matema<br>cia * Trigonor | itica e Mais<br>netria - Funções - | Gerenciac<br>de Nome | Definir Nom<br>fi <sup>O</sup> Usar em Fóri<br>dor<br>es III Criar a partir<br>Nomes Definidos | e ▼<br>mula ▼<br>r da Seleção | ਤੋਂ ਸੋ Rastrear Precedentes<br>≪ਤੋਂ Rastrear Dependente<br>ਟ੍ਰਿਮ Remover Setas *<br>Aud |
|------------------------------|------------------------------------|----------------------|------------------------------------------------------------------------------------------------|-------------------------------|-----------------------------------------------------------------------------------------|
| erenciador                   | de Nomes                           | Evelue               |                                                                                                |                               | <b>?</b> X                                                                              |
| Nome                         | Valor                              | 12 AGI UN            | Refere-se a                                                                                    | Escopo                        | Comentário                                                                              |
|                              |                                    |                      |                                                                                                |                               |                                                                                         |
|                              |                                    |                      |                                                                                                |                               |                                                                                         |
|                              |                                    |                      |                                                                                                |                               |                                                                                         |
|                              |                                    |                      |                                                                                                |                               |                                                                                         |
|                              |                                    |                      |                                                                                                |                               |                                                                                         |
|                              |                                    |                      |                                                                                                |                               |                                                                                         |
|                              |                                    |                      |                                                                                                |                               |                                                                                         |
| efere-se a:                  |                                    |                      |                                                                                                |                               |                                                                                         |
| XV                           |                                    |                      |                                                                                                |                               | 5                                                                                       |

| Í | Novo Nome            | ? 🔀                 |
|---|----------------------|---------------------|
|   | <u>N</u> ome:        |                     |
|   | E <u>s</u> copo:     | Pasta de Trabalho 🔽 |
|   | Co <u>m</u> entário: |                     |
|   |                      |                     |
|   |                      |                     |
|   |                      | ~                   |
|   | <u>R</u> efere-se a: | =Plan1!\$F\$1 🔣     |
|   |                      | OK Cancelar         |
|   |                      | OK Cancelar         |

#### Exemplo:

|    | D4                  | ▼ ( <i>f<sub>x</sub></i> |                |       |  |  |  |
|----|---------------------|--------------------------|----------------|-------|--|--|--|
|    | А                   | В                        | С              | D     |  |  |  |
| 1  |                     | LISTA DE (               | COMPRA         |       |  |  |  |
| 2  | DESCONTO            |                          | ACRÉSCIMO      |       |  |  |  |
| 3  | PRODUTOS            | QTDE                     | PREÇO UNITÁRIO | TOTAL |  |  |  |
| 4  | CADERNO             | 5                        | 9              |       |  |  |  |
| 5  | CANETA              | 2                        | 1,2            | ĭ     |  |  |  |
| 6  | LÁPIS               | 2                        | 0,45           |       |  |  |  |
| 7  | BORRACHA            | 1                        | 0,5            |       |  |  |  |
| 8  | PAPEL SUFITE        | 1                        | 12             |       |  |  |  |
| 9  | SUBTOTAL            |                          |                |       |  |  |  |
| 10 | DESCONTO NA COMPRA  |                          |                |       |  |  |  |
| 11 | ACRÉSCIMO NA COMPRA |                          |                |       |  |  |  |
| 12 |                     | TOTAL DA COMPRA          | 4              |       |  |  |  |
|    |                     |                          |                |       |  |  |  |

As células que estão cinza vamos nomeá-las. A célula (B2) vai se chamar de **DESCONTO** e a célula (D2) de **ACRÉSCIMO**, na célula D9 nomear de **subtotal** 

Seleciona de( B4 até B8) e nomeamos de **qtde** e de (C4 até C8) e nomeamos de **preçounitário**, e de D4 até D8 nomeamos de **total** 

Na célula D4, fazemos a seguinte fórmula =qtde\*preçounitário

No subtotal, célula D9 digite =soma(total)

Desconto da compra, na célula D10, fazemos a seguinte fórmula =subtotal\*desconto

Acréscimo da compra, na célula D11, fazemos a seguinte fórmula =subtotal\*acréscimo

Total da compra: =subtotal-d10+d11

#### Usando as Referências Relativa e Absoluta

No aplicativo Excel é utilizado à **referência relativa** em toda construção de fórmulas, porque todas as células no Excel já são referência relativa.

#### Referência absoluta

Já para a célula ser totalmente referência absoluta tem que colocar o cifrão antes da letra que identifica a coluna e antes do número que identifica a linha. Para não precisar digitar o cifrão basta apertar a tecla de função F4 que irá aparecer os cifrões antes da letra (coluna) e antes do número (linha). Se apertar pela segunda vez só irá aparecer o cifrão antes do número (linha). Se apertar pela terceira fez só irá aparecer o cifrão antes da letra (coluna).

#### Exemplo 1: Totalmente referência absoluta

- 6 G8 fx В С D Е F Α **CONTROLE DE PAGAMENTO** 1 SALÁRIO BRUTO INSS IMPOSTO SINDICAL TOTAL DO DESCONTO SALÁRIO LIQUIDO NOME 2 3 =B3\*\$B\$11 ANA 1200 =B3\*\$B\$12 =C3+D3 =B3-E3 4 PEDRO =B4-E4 1500 =B4\*\$B\$11 =B4\*\$B\$12 =C4+D4 5 CARLA 2000 =B5\*\$B\$11 =B5\*\$B\$12 =C5+D5 =B5-E5 6 MARIA =B6\*\$B\$12 600 =B6\*\$B\$11 =C6+D6 =B6-E6 7 8 9 TABELA DOS PERCENTUAL 10 11 INSS 0,12 12 IMPOSTO SINDICAL 0,01

No campo INSS: =b3\*\$B\$11 e no campo IMPOSTO SINDICAL: =b3\*\$B\$12

#### Ficando assim:

|    | E12                   | <b>-</b>         | f <sub>*</sub> |                     |                      |                    |
|----|-----------------------|------------------|----------------|---------------------|----------------------|--------------------|
|    | А                     | В                | С              | D                   | E                    | F                  |
| 1  |                       | CONT             | ROLE DE PAG    | SAMENTO             |                      |                    |
| 2  | NOME                  | SALÁRIO<br>BRUTO | INSS           | IMPOSTO<br>SINDICAL | TOTAL DO<br>DESCONTO | SALÁRIO<br>LIQUIDO |
| 3  | ANA                   | R\$ 1.200,00     | R\$ 144,00     | R\$ 12,00           | R\$ 156,00           | R\$ 1.044,00       |
| 4  | PEDRO                 | R\$ 1.500,00     | R\$ 180,00     | R\$ 15,00           | R\$ 195,00           | R\$ 1.305,00       |
| 5  | CARLA                 | R\$ 2.000,00     | R\$ 240,00     | R\$ 20,00           | R\$ 260,00           | R\$ 1.740,00       |
| 6  | MARIA                 | R\$ 600,00       | R\$ 72,00      | R\$ 6,00            | R\$ 78,00            | R\$ 522,00         |
| 7  | SOMA                  | R\$ 5.300,00     | R\$ 636,00     | R\$ 53,00           | R\$ 689,00           | R\$ 4.611,00       |
| 8  |                       |                  |                |                     |                      |                    |
| 9  | TABELA DOS PERCENTUAL |                  |                |                     |                      |                    |
| 10 | INSS                  | 12%              |                |                     |                      |                    |
| 11 | IMPOSTO SINDICAL      | 1%               |                |                     |                      |                    |

Exemplo 2: Para ser parcialmente referência absoluta (linha).

## INSS; =b3\*b\$15 e IMPOSTO SINDICAL: =b3\*b\$16

|    | D3 🕶 🕘 🎜                         | =B3*B\$16       |              |                     |                      |                    |  |
|----|----------------------------------|-----------------|--------------|---------------------|----------------------|--------------------|--|
|    | А                                | В               | С            | D                   | E                    | F                  |  |
| 1  |                                  | CONTROLE        | DE PAGAMENTO | )                   |                      |                    |  |
| 2  | NOME                             | SALÁRIO BRUTO   | INSS         | IMPOSTO<br>SINDICAL | TOTAL DO<br>DESCONTO | SALÁRIO<br>LIQUIDO |  |
| 3  | ANA                              | 1200            | =B3*B\$15    | =B3*B\$16           | =C3+D3               | =B3-E3             |  |
| 4  | PEDRO                            | 1500            | =B4*B\$15    | =B4*B\$16           | =C4+D4               | =B4-E4             |  |
| 5  | CARLA                            | 2000            | =B5*B\$15    | =B5*B\$16           | =C5+D5               | =85-E5             |  |
| 6  | MARIA                            | 600             | =B6*B\$15    | =B6*B\$16           | =C6+D6               | =B6-E6             |  |
| 7  | SOMA                             | =SOMA(B3:B6)    | =SOMA(C3:C6) | =SOMA(D3:D6)        | =SOMA(E3:E6)         | =SOMA(F3:F6)       |  |
| 8  | MÉDIA DO SALÁRIO LIQUIDO         | =MÉDIA(F3:F6)   |              |                     |                      |                    |  |
| 9  | MÁXIMO (O MAIOR SALÁRIO LIQUIDO) | =MÁXIMO(F3:F6)  |              |                     |                      |                    |  |
| 10 | MÍNIMO (O MENOR SALÁRIO LIQUIDO) | =MÍNIMO(F3:F6)  |              |                     |                      |                    |  |
| 11 | MAIOR (2º MAIOR SALÁRIO LIQUIDO) | =MAIOR(F3:F6;2) |              |                     |                      |                    |  |
| 12 | MENOR (2º MENOR SALÁRIO LIQUIDO) | =MENOR(F3:F6;2) |              |                     |                      |                    |  |
| 13 |                                  |                 |              |                     |                      |                    |  |
| 14 | TABELA DOS PERCENTUA             | AL              |              |                     |                      |                    |  |
| 15 | INSS                             | 0,12            |              |                     |                      |                    |  |
| 16 | IMPOSTO SINDICAL                 | 0,01            |              |                     |                      |                    |  |
|    |                                  | -               |              |                     |                      |                    |  |

## Ficando assim:

|    | G8 🕶 🤄 fs                        | c    |            |            |                     |                      |                 |   |
|----|----------------------------------|------|------------|------------|---------------------|----------------------|-----------------|---|
|    | А                                |      | В          | С          | D                   | E                    | F               |   |
| 1  |                                  | С    | ONTROLE DE | PAGAMENT   | 0                   |                      |                 |   |
| 2  | NOME                             | SAL/ | ÁRIO BRUTO | INSS       | IMPOSTO<br>SINDICAL | TOTAL DO<br>DESCONTO | SALÁRIO LIQUIDO |   |
| 3  | ANA                              | R\$  | 1.200,00   | R\$ 144,00 | R\$ 12,00           | R\$ 156,00           | R\$ 1.044,00    |   |
| 4  | PEDRO                            | R\$  | 1.500,00   | R\$ 180,00 | R\$ 15,00           | R\$ 195,00           | R\$ 1.305,00    |   |
| 5  | CARLA                            | R\$  | 2.000,00   | R\$ 240,00 | R\$ 20,00           | R\$ 260,00           | R\$ 1.740,00    |   |
| 6  | MARIA                            | R\$  | 600,00     | R\$ 72,00  | R\$ 6,00            | R\$ 78,00            | R\$ 522,00      |   |
| 7  | SOMA                             | R\$  | 5.300,00   | R\$ 636,00 | R\$ 53,00           | R\$ 689,00           | R\$ 4.611,00    | L |
| 8  | MÉDIA DO SALÁRIO LIQUIDO         | R\$  | 1.152,75   |            |                     |                      |                 | L |
| 9  | MÁXIMO (O MAIOR SALÁRIO LIQUIDO) | R\$  | 1.740,00   |            |                     |                      |                 |   |
| 10 | MÍNIMO (O MENOR SALÁRIO LIQUIDO) | RŞ   | 522,00     |            |                     |                      |                 |   |
| 11 | MAIOR (2º MAIOR SALÁRIO LIQUIDO) | R\$  | 1.305,00   |            |                     |                      |                 |   |
| 12 | MENOR (2º MENOR SALÁRIO LIQUIDO) | R\$  | 1.044,00   |            |                     |                      |                 |   |
| 13 |                                  |      |            |            |                     |                      |                 |   |
| 14 | TABELA DOS PERCENTU              | AL   |            |            |                     |                      |                 |   |
| 15 | INSS                             |      | 12%        |            |                     |                      |                 |   |
| 16 | IMPOSTO SINDICAL                 |      | 1%         |            |                     |                      |                 |   |

## **1. AUDITORIA DE CÉLULAS**

A **auditoria de Fórmulas** do Excel 2010 é um grupo de ferramentas responsável pelo rastreamento precedente e dependente de células que estão sendo utilizadas em fórmulas criadas nas planilhas. Esta funcionalidade é importante para localizar as células envolventes em cálculos realizados em uma tabela qualquer, um recurso muito útil a ser utilizado em tabelas complexas e com muitas fórmulas com a finalidade de não deixar o usuário confuso.

#### **1.1 RASTREAR PRECEDENTES**

A função para rastrear células Precedentes é utilizada quando você tem a localização exata da fórmula e necessita localizar todas as células envolventes utilizadas na fórmula selecionada. Você deve selecionar a célula que possui o resultado da fórmula e clica na função **Rastrear Precedentes**, localizado na **Guia Fórmulas**, **grupo Auditoria de Fórmulas**.

| 据 Rastrear Precedentes | 15     |
|------------------------|--------|
| ≓Castrear Dependentes  | - 🚯    |
| 🦧 Remover Setas 🔹      | B      |
| Auditoria de Fó        | rmulas |

Para visualizar, preencha a planilha conforme abaixo, clique na celular que possui o resultado da fórmula e clique em **Rastrear Precedentes**. Então todas as células precedentes do resultado serão selecionadas na cor Azul e apontarão com uma seta para a fórmula do resultado.

|   | А         | В    |            |  |  |  |
|---|-----------|------|------------|--|--|--|
| 1 | Mês       | Val  | or da água |  |  |  |
| 2 | Janeiro   |      | 30,43      |  |  |  |
| 3 | Fevereiro |      | 34,65      |  |  |  |
| 4 | Março     |      | 23,45      |  |  |  |
| 5 | Abril     |      | 45,22      |  |  |  |
| 6 | Maio      | 33,4 |            |  |  |  |
| 7 | Total     |      | 167,2      |  |  |  |

#### **1.2 RASTREAR DEPENDENTES**

A função para **rastrear células Dependentes** é inversa a anterior, pois é utilizada quando você tem a localização exata das células e necessita localizar a fórmula que depende da célula selecionada para gerar o resultado.

No exemplo você seleciona uma célula, clica na função Rastrear Dependentes, localizado na Guia Fórmulas, grupo Auditoria de Fórmulas.e automaticamente a fórmula que

depende da célula selecionada para gerar um resultado será localizada através da seta na cor Azul.

|   | А         |               | В     |  |
|---|-----------|---------------|-------|--|
| 1 | Mês       | Valor da água |       |  |
| 2 | Janeiro   | 30,4          |       |  |
| 3 | Fevereiro |               | 34,65 |  |
| 4 | Março     |               | 23,45 |  |
| 5 | Abril     |               | 45,22 |  |
| 6 | Maio      | 33,4          |       |  |
| 7 | Total     |               | 167,2 |  |

#### **1.3 REMOVER SETAS**

Para retirar as setas apenas clique em **Remover Setas** localizado na **Guia Fórmulas**, **grupo Auditoria de Fórmulas**, e selecione as setas desejadas a serem removidas.

| Ar       | <b>quivo</b> Pá                | igina Inicial Inse                                                | rir Lay                 | /out da Página                                                      | Fórmulas                                                  | Dados                                                                                                    | Revisão | Exibição                                                           | Suplementos                                         |                     |   |
|----------|--------------------------------|-------------------------------------------------------------------|-------------------------|---------------------------------------------------------------------|-----------------------------------------------------------|----------------------------------------------------------------------------------------------------|---------|--------------------------------------------------------------------|-----------------------------------------------------|---------------------|---|
| In<br>Fu | fx ∑ Au<br>serir<br>nção ጬ Fin | toSoma *<br>adas Recentemente *<br>ianceira *<br>Biblioteca de Fu | Gerenciador<br>de Nomes | befinir N<br>fi <sup>©</sup> Usar em<br>∰ Criar a p<br>Vomes Defini | lome <del>*</del><br>Fórmula *<br>artir da Seleção<br>dos | ∰ Rastrear Precedentes       ∰         Image: Application of the second second sec |         |                                                                    |                                                     |                     |   |
|          | B3                             | • (5                                                              | fx                      | 34,65                                                               |                                                           |                                                                                                    |         | ang<br>ang<br>ang<br>ang<br>ang<br>ang<br>ang<br>ang<br>ang<br>ang | mover Setas <u>P</u> rec<br>mover Setas <u>D</u> ep | edentes<br>endentes |   |
|          | A                              | В                                                                 | с                       | D                                                                   | E                                                         | F                                                                                                    | G H     | 1                                                                  | J                                                   | K                   | L |
| 1        | Mês                            | Valor da água                                                     |                         |                                                                     |                                                           |                                                                                                    |         |                                                                    |                                                     |                     |   |
| 2        | Janeiro                        | 30,43                                                             |                         |                                                                     |                                                           |                                                                                                    |         |                                                                    |                                                     |                     |   |
| 3        | Fevereiro                      | 9 34,65                                                           |                         |                                                                     |                                                           |                                                                                                    |         |                                                                    |                                                     |                     |   |
| 4        | Março                          | 23,45                                                             |                         |                                                                     |                                                           |                                                                                                    |         |                                                                    |                                                     |                     |   |
| 5        | Abril                          | 45,22                                                             |                         |                                                                     |                                                           |                                                                                                    |         |                                                                    |                                                     |                     |   |
|          |                                |                                                                   |                         |                                                                     |                                                           |                                                                                                    |         |                                                                    |                                                     |                     |   |
| 6        | Maio                           | 33,45                                                             |                         |                                                                     |                                                           |                                                                                                    |         |                                                                    |                                                     |                     |   |

## **1.4 MOSTRAR FÓRMULAS**

Se você optar por visualizar todas as fórmulas e células envolvidas, basta clicar em **Mostrar Fórmulas** localizado na **Guia Fórmulas, grupo Auditoria de Fórmulas**, e automaticamente todas aparecerão em destaque.

| J<br>In:<br>Fui            | auivo Página In<br>A C<br>Σ AutoSoma<br>B Usadas Re<br>serir<br>nção p Financeira<br>Bib | icial Inserir La<br>Y Lógio<br>centemente V A Texto<br>Data<br>ilioteca de Funções | yout da Página<br>ca * 🔍 🕵 *<br>o * 🔞 *<br>e Hora * 旝 * | Fórmulas Dados<br>Definir<br>& Definir<br>& Usar em<br>Gerenciador<br>de Nomes Defini<br>Nomes Defini | Revisão<br>V<br>Nome *<br>Fórmula *<br>partir da Seleção<br>idos | Exibicão Suplementos<br>J<br>ta Rastrear Precedentes<br>ta Rastrear Dependentes<br>C Remover Setas +<br>Auditoria de Fórmu | )<br>Jas |
|----------------------------|------------------------------------------------------------------------------------------|------------------------------------------------------------------------------------|---------------------------------------------------------|----------------------------------------------------------------------------------------------------|------------------------------------------------------------------|----------------------------------------------------------------------------------------------------|----------|
|                            | B3                                                                                       | • (* £                                                                             | 34,65                                                   |                                                                                                    |                                                                  |                                                                                                    |          |
|                            |                                                                                          |                                                                                    |                                                         |                                                                                                    |                                                                  |                                                                                                    |          |
| 7                          | A                                                                                        |                                                                                    | B                                                       | С                                                                                                    | D                                                                | E                                                                                                    | 1        |
| 1                          | A<br>Mês                                                                                 | Valor da água                                                                      | B                                                       | C                                                                                                    | D                                                                | E                                                                                                    |          |
| 1 2                        | A<br>Mês<br>Janeiro                                                                      | Valor da água<br>30,43                                                             | B                                                       | C                                                                                                    | D                                                                | E                                                                                                    |          |
| 1<br>2<br>3                | A<br>Mês<br>Janeiro<br>Fevereiro                                                         | Valor da água<br>30,43<br>34,65 ¶                                                  | B                                                       | С                                                                                                    | D                                                                | E                                                                                                    |          |
| 1<br>2<br>3<br>4           | A<br>Mês<br>Janeiro<br>Fevereiro<br>Março                                                | Valor da água<br>30,43<br>34,65 •<br>23,45                                         | B                                                       | C                                                                                                    | D                                                                | E                                                                                                    |          |
| 1<br>2<br>3<br>4<br>5      | A<br>Mês<br>Janeiro<br>Fevereiro<br>Março<br>Abril                                       | Valor da água<br>30,43<br>34,65 •<br>23,45<br>45,22                                | B                                                       | C                                                                                                    | D                                                                | E                                                                                                    |          |
| 1<br>2<br>3<br>4<br>5<br>6 | A<br>Mês<br>Janeiro<br>Fevereiro<br>Março<br>Abril<br>Maio                               | Valor da água<br>30,43<br>34,65 •<br>23,45<br>45,22<br>33,45                       | B                                                       | C                                                                                                    | D                                                                | E                                                                                                    |          |

## **1.5 VERIFICAÇÃO DE ERROS**

Esta função é responsável por buscar erros nas tabelas. Útil ao final de qualquer trabalho no Excel 2010. Se não houver erros a mensagem será mostrada. Para executa-la basta acionar a função Verificação de Erros, localizado na Guia Fórmulas, grupo Auditoria de Fórmulas.

| J<br>In:<br>Fui            | quivo Pàgina Inio<br>fx Σ AutoSoma<br>busadas Rec<br>serir<br>nção prinanceira<br>Bibl | × ∰ Lógic<br>entemente × 👰 Lógic<br>entemente × 👰 Texto<br>∗ ∰ Data<br>ioteca de Funções | e Hora * | Fórmulas Dados Revisão<br>Comparison de Nomes Portuna - Portuna - P | Exibição Suplementos<br>∰Rastrear Precedentes |
|----------------------------|----------------------------------------------------------------------------------------|------------------------------------------------------------------------------------------|----------|----------------------------------------------------------------------------------------------------|-----------------------------------------------|
|                            |                                                                                        | ▼ ( <u>°</u> fx                                                                          | 34,65    |                                                                                                    |                                               |
| -                          |                                                                                        |                                                                                          | (        |                                                                                                    | 22                                            |
| A                          | A                                                                                      |                                                                                          | в        | Microsoft Excel                                                                                                    | E F                                           |
| 1                          | A<br>Mês                                                                               | Valor da água                                                                            | B        | Microsoft Excel                                                                                                    | E F                                           |
| 1 2                        | A<br>Mês<br>Janeiro                                                                    | Valor da água<br>30,43                                                                   | B        | Microsoft Excel                                                                                                    | E F                                           |
| 1<br>2<br>3                | A<br>Mês<br>Janeiro<br>Fevereiro                                                       | Valor da água<br>30,43<br>34,65 •                                                        | в        | Microsoft Excel<br>A verificação de erro de toda a planilha está<br>OK                                                                                                    | E F                                           |
| 1<br>2<br>3<br>4           | A<br>Mês<br>Janeiro<br>Fevereiro<br>Março                                              | Valor da água<br>30,43<br>34,65 •<br>23,45                                               | B        | Microsoft Excel A verificação de erro de toda a planilha está OK Setac informações foram úteic3                                                                                                    | E F                                           |
| 1<br>2<br>3<br>4<br>5      | A<br>Mês<br>Janeiro<br>Fevereiro<br>Março<br>Abril                                     | Valor da água<br>30,43<br>34,65 •<br>23,45<br>45,22                                      | B        | Microsoft Excel<br>A verificação de erro de toda a planilha está<br>OK<br>Estas informações foram úteis?                                                                                                    | E F                                           |
| 1<br>2<br>3<br>4<br>5<br>6 | A<br>Mês<br>Janeiro<br>Fevereiro<br>Março<br>Abril<br>Maio                             | Valor da água<br>30,43<br>34,65 •<br>23,45<br>45,22<br>33,45                             | B        | Microsoft Excel<br>A verificação de erro de toda a planilha está<br>OK<br>Estas informações foram úteis?                                                                                                    | E F                                           |

## **1.6 AVALIAR FÓRMULA**

Para utilizá-la selecione uma fórmula de sua tabela e clique na função **Avaliar Fórmula** localizada na **Guia Fórmulas, grupo Auditoria de Fórmulas**. Como no exemplo abaixo você poderá clicar em **Avaliar** para confirmar o resultado.

| Arg             | uivo Página Inici                                          | ial Inserir I                                                      | ayout da Página.                          | Fórmulas                  | Dados Revisão                                                                                           | Exibição Suplementos                                                                         |                              | ۵ 🕜                               | - 6 - 23 |
|-----------------|------------------------------------------------------------|--------------------------------------------------------------------|-------------------------------------------|---------------------------|----------------------------------------------------------------------------------------------------|----------------------------------------------------------------------------------------------|------------------------------|-----------------------------------|----------|
| J<br>Ins<br>Fun | L AutoSoma<br>L Soma<br>erir<br>ção β Financeira<br>Biblio | entemente + 🙀 Lóg<br>entemente + 👔 Tex<br>🍘 Da<br>oteca de Funções | gica * 🔍 *<br>to * 🔞 *<br>ta e Hora * 🎁 * | Gerenciador<br>de Nomes   | ⊨ Definir Nome ▼<br>∱ <sup>©1</sup> Usar em Fórmula =<br>₩ Criar a partir da Seleção<br>Nomes Definidos | 로 Rastrear Precedentes<br>≪국 Rastrear Dependentes<br>A Remover Setas ★<br>Auditoria de Fórma | Janela de<br>Inspeção<br>las | Opções de<br>Cálculo +<br>Cálculo |          |
|                 | B7                                                         | • (~ )                                                             | * =SOMA(B2:                               | B6)                       |                                                                                                    |                                                                                              |                              |                                   | *        |
|                 | ٨                                                          |                                                                    | Avaliar fór<br>Referênci<br>Plan1!\$8     | mula<br>a:<br>\$ <b>7</b> | A <u>va</u> liação:<br>= [SOMA(B2:86)                                                                   |                                                                                              | 8 ×                          | <u> </u>                          |          |
| 1               | Mês                                                        | Valor da águ                                                       | a                                         |                           |                                                                                                    |                                                                                              |                              |                                   |          |
| 2               | Janeiro                                                    | 30,43                                                              | -                                         |                           |                                                                                                    |                                                                                              |                              |                                   | =        |
| 4               | Marco                                                      | 23.45                                                              |                                           |                           |                                                                                                    |                                                                                              |                              |                                   |          |
| 5               | Abril                                                      | 45,22                                                              |                                           |                           |                                                                                                    |                                                                                              |                              |                                   |          |
| 6               | Maio                                                       | 33,45                                                              |                                           |                           |                                                                                                    |                                                                                              | *                            |                                   |          |
| 7               | Total                                                      | =SOMÅ(B2:E                                                         | 6) Para mo                                | strar o resultad          | o da expressão sublinhada, di                                                                           | que em <mark>'Avalia</mark> r'. O resultado mais                                             |                              |                                   |          |
| 8               |                                                            |                                                                    | recente                                   | e exibido em ita          | alico.                                                                                                  |                                                                                              |                              |                                   |          |
| 9               |                                                            |                                                                    | _                                         |                           | Avaliar Depuração                                                                                       | total Depuração circular                                                                     | Fechar                       |                                   |          |
| 10              |                                                            |                                                                    |                                           |                           |                                                                                                    |                                                                                              |                              |                                   |          |
| 11              |                                                            |                                                                    |                                           |                           |                                                                                                    |                                                                                              |                              |                                   |          |

Resultado:

| <u>R</u> eferência: |   | A <u>v</u> aliação: |   |
|---------------------|---|---------------------|---|
| Plan1!\$B\$7        | = | 167,2               | * |
|                     |   |                     |   |

## 2. FILTRO AVANÇADO

Quando o filtro não atender a sua necessidade, como, por exemplo, havendo duas ou mais condições em um campo, você pode aplicar o filtro avançado localizado na **guia Dados**, **grupo Classificar e Filtrar, opção Avançado**.

Exemplo: Plan1: será considerada a base de dados

| Are | quivo Página            | Inicial Inse                           | erir Layout                               | da Página Fó           | ormulas                        | Dados                                  | Revisão               | Exibição                             | Suplemen     | ntos 🤇 |
|-----|-------------------------|----------------------------------------|-------------------------------------------|------------------------|--------------------------------|----------------------------------------|-----------------------|--------------------------------------|--------------|--------|
| Obt | er Dados<br>ternos ≁ tu | nexões<br>priedades<br>tar Links<br>es | A ↓ A Z Z A Z Z A Z Z A Classificar Class | Filtro<br>sificar e Fi | K Lin<br>G Re<br>V Av<br>Itrar | npar<br>aplicar<br><mark>ançado</mark> | Texto para<br>colunas | Remover<br>Duplicatas<br>ntas de Dao | dos          |        |
|     | 14                      | - (                                    | - f                                       | Se .                   |                                | Avan                                   | çado                  |                                      |              | _      |
| A   | A                       | В                                      | С                                         | D                      |                                | Espe                                   | ecificar crit         | érios comp                           | lexos        |        |
| 1   | Data                    | Vendedor                               | Região                                    | Produto                | Quantic                        | para limitar quais registros           |                       |                                      | os<br>nto de |        |
| 2   | 10/02/2012              | Ana                                    | Sul                                       | Lâmpada                |                                | resu                                   | iltados de            | uma consu                            | ita.         |        |
| 3   | 10/02/2012              | Paulo                                  | Sudeste                                   | Luminárias             |                                | 150                                    | 74                    | 0                                    |              |        |
| 4   | 10/02/2012              | João                                   | Nordeste                                  | Lâmpadas               |                                | 90                                     | 560                   | 0                                    |              |        |
| 5   | 10/03/2012              | Ana                                    | Sul                                       | Lâmpada                |                                | 200                                    | 820                   | 0                                    |              |        |
| 6   | 10/03/2012              | Paulo                                  | Sudeste                                   | Lâmpadas               |                                | 214                                    | 670                   | 0                                    |              |        |
| 7   | 10/03/2012              | João                                   | Nordeste                                  | Luminárias             |                                | 210                                    | 120                   | 0                                    |              |        |
| 8   | 10/03/2012              | Ana                                    | Nordeste                                  | Lâmpada                |                                | 80                                     | 200                   | 0                                    |              |        |
| 9   |                         |                                        |                                           |                        |                                |                                        |                       |                                      |              |        |

Adicione duas planilhas: plan2 e plan3

Na plan2, será a planilha de critério, onde serão criados os critérios para o filtro avançado;

Por exemplo, na região, possui a região Sudeste.

|      | H 17 -              | (" +  ∓                  |                                             |                            | Pasta5 - Micr    | osoft Excel                                     |                             |                                              |                       |                           | 3     |
|------|---------------------|--------------------------|---------------------------------------------|----------------------------|------------------|-------------------------------------------------|-----------------------------|----------------------------------------------|-----------------------|---------------------------|-------|
| Arq  | uivo Pá             | igina Inicial In         | nserir Layo                                 | out da Pág                 | ina Fórmulas     | Dados Revis                                     | ão Exibiç                   | ão Suplen                                    | nentos                | a 🕜 🗆 🗗                   | 83    |
| Obte | er Dados<br>ernos * | Atualizar<br>tudo + Se E | onexões<br>ropriedade<br>ditar Links<br>ões | <mark>≩</mark> ↓<br>∡↓ Cla | assificar Filtro | 🛠 Limpar<br>🚡 Reaplicar<br>🏆 Avançado<br>iltrar | Texto pa<br>coluna<br>Ferra | l<br>ara Remove<br>s Duplicat<br>mentas de [ | er<br>as 🔊 *<br>Dados | Estrutura<br>de Tópicos * |       |
|      | H1                  | 5 👻                      | (*                                          | $f_{x}$                    |                  |                                                 |                             |                                              | _                     |                           | ۷     |
| . di | А                   | В                        | С                                           | D                          | E                | F                                               | G                           | Н                                            | 1                     | - J)                      | -     |
| 1    | Data                | Vendedor                 | Região                                      | Produto                    | Quantidade       | Total                                           |                             |                                              |                       |                           |       |
| 2    |                     | _                        | Sudeste                                     |                            |                  |                                                 |                             |                                              |                       |                           |       |
| 3    |                     | _                        |                                             |                            |                  |                                                 |                             |                                              |                       |                           | =     |
| 4    |                     |                          |                                             |                            |                  |                                                 |                             |                                              |                       |                           | -     |
| 5    |                     | -                        |                                             |                            |                  |                                                 |                             |                                              |                       |                           | -     |
| 0    |                     |                          |                                             |                            |                  |                                                 |                             |                                              |                       |                           |       |
| 8    |                     |                          |                                             |                            |                  |                                                 |                             |                                              |                       |                           |       |
| 9    |                     |                          |                                             |                            |                  |                                                 |                             |                                              |                       |                           |       |
| 10   |                     |                          |                                             |                            |                  |                                                 |                             |                                              |                       |                           |       |
| 11   |                     |                          |                                             |                            |                  |                                                 |                             |                                              |                       |                           | -     |
| 14 4 | ( <b>) ) )</b>      | Plan1 Plan2              | Plan3                                       | 101/                       |                  | 1                                               |                             | UU                                           |                       | •                         | ī     |
| Pro  | nto                 |                          |                                             |                            |                  |                                                 |                             | 凹 100% (                                     | Θ                     | 0 0                       | ) . A |

A plan3, será a planilha para onde vai ser copiado o conteúdo filtrado; para fazer o filtro avançado tem que começar nessa planilha, então selecione a plan3 e em seguida acesse a

guia Dados, grupo Classificar e Filtrar, opção Avançado. Será exibida a janela como filtro avançado.

Marque a Ação **Copiar para outro local.** Em seguida, selecione no campo **Intervalo da lista** o intervalo d a planilha que possui todos os dados, neste caso, a plan1.

No campo **Intervalo de critérios** selecione as células da plan2 que possui os dados do critério. No campo **Copiar para**, marque a plan3 a célula a1 e em seguida botão OK.

| 💮 <u>F</u> iltrar a lista no | local               |   |
|------------------------------|---------------------|---|
| Opiar para out               | ro local            |   |
| I <u>n</u> tervalo da lista: | Plan1!\$A\$1:\$F\$8 | 1 |
| Intervalo de critérios:      | Plan2!\$A\$1:\$F\$2 |   |
| <u>C</u> opiar para:         | Plan3!\$A\$1        |   |

O resultado na plan3 será com os registros onde a região for igual a Sudeste.

| X    | - m - (*                   |                                 |                                             | Pa                    | asta5 - Micr | osoft Excel                                     | -                           |                        |              |                           | 3  |
|------|----------------------------|---------------------------------|---------------------------------------------|-----------------------|--------------|-------------------------------------------------|-----------------------------|------------------------|--------------|---------------------------|----|
| Arq  | uivo Págin                 | a Inicial Ins                   | serir Layou                                 | t da Página           | Fórmulas     | Dados Revis                                     | ião Exibiç                  | ão Suplen              | nentos d     | a 🕜 🗆 🗗                   | 23 |
| Obte | er Dados Atu<br>ernos * tu | Jalizar<br>Jdo + S Ed<br>Conexô | onexões<br>opriedades<br>litar Links<br>ões | Ž↓ ZA<br>Z↓ Classific | car Filtro   | 🛠 Limpar<br>🚡 Reaplicar<br>🍠 Avançado<br>İltrar | Texto pa<br>coluna<br>Ferra | ara Remove<br>Duplicat | ir<br>as 🔊 - | Estrutura<br>de Tópicos * |    |
|      | A1                         | •                               | (=                                          | <i>f</i> ∗ Data       |              |                                                 |                             |                        |              |                           | *  |
| -di  | А                          | В                               | C                                           | D                     | E            | F                                               | G                           | Ĥ                      | j.           | J                         | E  |
| 1    | Data                       | Vendedo                         | r Região                                    | Produto               | Quantidad    | Total                                           |                             |                        |              |                           |    |
| 2    | 10/02/2012                 | 2 Paulo                         | Sudeste                                     | Luminária             | 150          | 740                                             |                             |                        |              |                           |    |
| 3    | 10/03/2012                 | 2 Paulo                         | Sudeste                                     | Lâmpadas              | 214          | 670                                             |                             |                        |              |                           | =  |
| 4    |                            |                                 |                                             |                       |              |                                                 |                             |                        |              |                           | _  |
| 5    |                            |                                 |                                             |                       |              |                                                 |                             |                        |              |                           |    |
| 6    |                            |                                 |                                             |                       |              |                                                 |                             |                        |              |                           |    |
| /    |                            |                                 |                                             |                       |              |                                                 |                             |                        |              |                           |    |
| ð    |                            |                                 |                                             |                       |              |                                                 |                             |                        |              |                           |    |
| 10   |                            |                                 |                                             |                       |              |                                                 |                             |                        |              |                           |    |
| 11   |                            |                                 |                                             |                       |              |                                                 |                             |                        |              |                           |    |
| 14 4 | 🕩 🖬 🛛 Plan                 | 1 / Plan2                       | Plan3                                       | 2/                    |              | 14                                              |                             | 111                    |              | •                         | Ī  |
| Pro  | nto                        |                                 |                                             |                       |              |                                                 |                             | 凹 100% (               | 9            | 0 🕀                       | 1. |

## **2.1. CARACTERES CURINGA**

**Caracteres Curingas** são utilizados para ampliar nosso escopo de pesquisas. São úteis quando estamos procurando um grupo com entradas semelhantes, mas não idênticas, ou quando não temos uma boa recordação a respeito da informação completa.

Estes caracteres nos ajudam a filtrar um intervalo de células utilizando não só critérios simples, mas também complexos, como no caso do filtro Avançado.

## 2.1.1 APLICAR CARACTERES CURINGAS

Suponhamos que numa planilha bem extensa, tenhamos que pesquisar alguns dados, mas, não temos com exatidão todos os critérios para efetuar nosso trabalho. Sabemos apenas a inicial de um dos dados e o final do outro. Neste caso, a aplicação de **Caracteres Curingas** será fundamental para elaborarmos o que nos foi solicitado.

Os caracteres curingas a seguir podem ser usados como <u>critérios</u> de comparação para filtros, e durante a pesquisa e substituição de conteúdo.

| Use                           | Para Localizar                                        |
|-------------------------------|-------------------------------------------------------|
| ? (ponto de interrogação)     | Qualquer caractere único                              |
|                               | Por exemplo, antoni? localizará "antonio" e "antonia" |
| * (asterisco)                 | Qualquer número de caracteres                         |
|                               | Por exemplo, *este localiza "Nordeste" e "Sudeste"    |
| ~ (til) seguido de ?, *, ou ~ | Um ponto de interrogação, asterisco ou til            |
|                               | Por exemplo, fy91~? localizará "fy91?"                |

Para exemplo, faremos uso de um arquivo com poucos dados, a fim de facilitar a compreensão, porém, este recurso pode ser utilizado com inúmeros dados, por ser esta a real intenção do *Filtro Avançado*. Para verificar, preencha a planilha conforme abaixo:

| _    |   |               |                  |              |
|------|---|---------------|------------------|--------------|
|      | А | В             | С                | D            |
| 1    |   |               |                  |              |
| 2    |   |               |                  |              |
| 3    |   |               | Dados            |              |
| 4    |   | Supermercado  | Mercadoria       | Lucro        |
| 5    |   | Bergamini     | Carne bovina     | R\$ 3.650,87 |
| 6    |   | Cobal         | Leite Condensado | R\$ 6.578,00 |
| 7    |   | Carrefour     | Amendoim         | R\$10.004,48 |
| 8    |   | Dia ?         | Cebola           | R\$ 2.848,50 |
| 9    |   | Extra         | logurte          | R\$ 5.848,50 |
| 10   |   | Pão de Açúcar | Detergente       | R\$ 8.952,76 |
| 11   |   |               |                  |              |
| 12   |   |               | Critérios        |              |
| 13   |   | Supermercado  | Mercadoria       | Lucro        |
| 14   |   | =*~?          |                  |              |
| 15   |   |               | =*ado            |              |
| 16   |   | =b*           |                  |              |
| 0.77 |   |               |                  |              |

Dentro da planilha mostrada, gostaríamos de localizar 3 dados, no entanto, só temos como ferramenta os itens descritos como *Critérios*. "Através dos caracteres curingas nele informados, sabemos que:

Na primeira coluna, precisamos encontrar nomes que terminem com o caractere "?" (Digite na célula B14 ="=\*~?") e comecem com a letra "**B**" (Digite na célula B16 ="=**b**\*").

Na segunda coluna, acharemos um item que termine com a informação "**ado**" (Digite na célula C15 ="=\*ado").

Na guia Dados, grupo Classificar e Filtrar, opção Avançado abrirá uma janela de Filtro Avançado.

| A<br>Z<br>Z<br>Z<br>Classificar | Filtro              |
|---------------------------------|---------------------|
| Classifi                        | car e Filtrar       |
| Filtro avançado                 | 8 ×                 |
| Ação                            |                     |
| Eltrar a lista no lo            | ocal                |
| Copiar para outro               | local               |
| I <u>n</u> tervalo da lista:    |                     |
| Intervalo de critérios:         |                     |
| Copiar para:                    | E.S.                |
| 🔲 Somente registros e           | e <u>x</u> clusivos |
|                                 | OK Cancelar         |

No campo Intervalo da lista no local será necessário criar o intervalo da lista, que será toda a tabela intitulada *Dados* que vai de **B4** a **D10**. Em seguida, no campo Intervalo de critérios devemos selecionar todos os critérios que irão da célula **B13** a **D16** 

|    | Criter | ios 🔻 🕐       | <i>f</i> <sub>x</sub> ="=*ado" |               |                              |                      |      |
|----|--------|---------------|--------------------------------|---------------|------------------------------|----------------------|------|
| 1  | А      | B             | С                              | D             | Filtro avançado              | 8                    | X    |
| 1  |        |               |                                |               | Acão                         |                      |      |
| 2  |        |               |                                |               | Citras a lista as la         | 228                  |      |
| 3  |        |               | Dados                          |               |                              | local                |      |
| 4  |        | Supermercado  | Mercadoria                     | Lucro         |                              | , locar              | (mm) |
| 5  |        | Bergamini     | Carne bovina                   | R\$ 3.650,87  | I <u>n</u> tervalo da lista: | Plan1!\$B\$4:\$D\$10 |      |
| 6  |        | Cobal         | Leite Condensado               | R\$ 6.578,00  | Intervalo de critérios:      | Plan1!Criterios      |      |
| 7  |        | Carrefour     | Amendoim                       | R\$ 10.004,48 | Copiar para:                 |                      |      |
| 8  |        | Dia ?         | Cebola                         | R\$ 2.848,50  | Somente registros (          | evclusivos           |      |
| 9  |        | Extra         | logurte                        | R\$ 5.848,50  |                              |                      |      |
| 10 |        | Pão de Açúcar | Detergente                     | R\$ 8.952,76  |                              | OK Cance             | lar  |
| 11 |        |               |                                |               |                              |                      |      |
| 12 |        |               | Critérios                      |               |                              |                      |      |
| 13 |        | Supermercado  | Mercadoria                     | Lucro         |                              |                      |      |
| 14 |        | =*~?          |                                |               |                              |                      |      |
| 15 |        |               | =*ado                          | 1             |                              |                      |      |
| 16 |        | =b*           |                                | Ι             |                              |                      |      |

Clicando no botão OK teremos o resultado da filtragem avançada seguindo os critérios especificados através dos **Caracteres Curingas**:

|     | А | В            | С                | D            | E |
|-----|---|--------------|------------------|--------------|---|
| 1   |   |              |                  |              |   |
| 2   |   |              |                  |              |   |
| 3   |   |              | Dados            |              |   |
| 4   |   | Supermercado | Mercadoria       | Lucro        |   |
| 5   |   | Bergamini    | Carne bovina     | R\$ 3.650,87 |   |
| 6   |   | Cobal        | Leite Condensado | R\$ 6.578,00 |   |
| 8   |   | Dia ?        | Cebola           | R\$ 2.848,50 |   |
| 11  |   |              |                  |              |   |
| 12  |   |              | Critérios        |              |   |
| 13  |   | Supermercado | Mercadoria       | Lucro        |   |
| 14  |   | =*~?         |                  |              |   |
| 15  |   |              | =*ado            |              |   |
| 16  |   | =b*          |                  |              |   |
| 17  |   |              |                  |              |   |
| 4.0 |   |              |                  |              |   |

## **3. FUNÇÕES**

## **3.1 FUNÇÕES DE RESUMO**

O grupo de ferramentas **Biblioteca de Funções**, localizada na guia **Fórmulas** do Excel 2010, apresenta algumas categorias de funções como **Financeira**, **Lógica**, **Texto** e etc. Porém nem todas as categorias estão expostas no grupo de ferramentas mencionado. Aproveito para listar todas as categorias com suas respectivas descrições, veja:

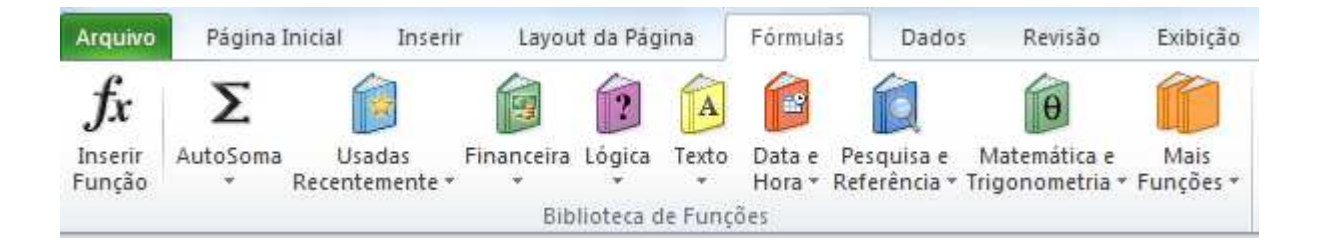

#### Categoria de Funções

- **Cubo**: Possui cerca de 7 funções que manipulam dados de procedimentos armazenados em banco de dados existente.
- Banco de Dados: Possui cerca de 12 funções que auxiliam na manipulação de dados de uma base existente na planilha, permitindo realizar análises em registros, tais como média, desvio padrão e outros.
- Engenharia: Possui cerca de 39 funções que permitem realizar conversões e cálculos com números decimais, hexadecimais e logaritmos.
- **Financeiras**: Possui cerca de 53 funções que manipulam taxas, valores de depreciação, pagamento e outras funções similares à calculadora científica e financeira.
- Informação: Possui cerca de 17 funções que manipulam e retornam expressões de informações referentes aos dados manipulados em uma ou mais células, como tipo de erro, conteúdo e tipo de célula.
- Lógicas: Possui cerca de 6 funções que retornam valores lógicos ou booleanos (verdadeiro/falso) e outros tipos.
- **Procura e Referência**: Possui cerca de 18 funções que permitem pesquisar dados e referências em um conjunto de células ou listas.
- **Matemáticas e Trigonométricas**: Possui cerca de 60 funções que permitem arredondar valores exibidos em cálculos, seno e co-senos e cálculo raiz quadrada.
- Estatísticas: Possui cerca de 82 funções que permitem realizar análise de dados, como médias, desvios, variância, etc.
- **Texto**: Possui cerca de 28 funções que permitem manipular células com conteúdo de texto, tais como procura e substituição de dados por outro e conversões para maiúsculas, minúsculas e valores.
- **Data e Hora**: Possui cerca de 20 funções que manipulam datas e horas, realizando conversões e localização de ano, mês, dia da semana e minutos.
- **Suplemento e Automação**: Possui cerca de 5 funções que visam atualizar vínculos, bibliotecas e procedimentos de consulta a banco de dados.

#### **3.2 EXEMPLOS DE FUNÇÕES**

## 3.2.1 PROCV

Esta função procura um valor na primeira coluna à esquerda de uma tabela e retorna um valor na mesma linha de uma coluna especificada. Como padrão a tabela deve estar classificada em ordem crescente.

Sintaxe: =procv(valor procurado;matriz\_tabela;núm\_indice\_coluna;...)

Exemplo: A planilha abaixo foi criada na plan1. A plan1 foi nomeada para de "Vendas".

| X     | - C -  | · (* -    | Ŧ              |            |              |                       |        |               | P          | asta5 - I | Micros | oft Ex     | cel      |                |                                           |                                        |       |                          |         |                            |                        | x         |
|-------|--------|-----------|----------------|------------|--------------|-----------------------|--------|---------------|------------|-----------|--------|------------|----------|----------------|-------------------------------------------|----------------------------------------|-------|--------------------------|---------|----------------------------|------------------------|-----------|
| Arq   | uivo   | Página II | nicial         | Inserir    | Lay          | out da P              | ágina  | Fórmulas      | Dade       | os P      | evisão |            | Exibição |                | Suplemen                                  | tos                                    |       |                          |         | ۵ (                        | ) - 6                  | 83        |
| Å.co. | Colar  | a         | Calibri<br>N 2 |            | • 11<br>   • | • A                   | A<br>A |               | ≫~<br>i≢i≢ |           | Gera   | ,00<br>•,0 | · 3      | Fo<br>Fo<br>Es | ormatação i<br>ormatar cor<br>tilos de Cé | Condicional *<br>no Tabela *<br>Iula * | Form  | ir *<br>iir *<br>iatar * | Σ •<br> | Classificar<br>e Filtrar * | Localizat<br>Selecion: | re<br>ar≁ |
| Alea  | G1     | 5         |                | - (=       | fx           |                       | 19     | Aurinali      | iento      | 138       | Nui    | iero       | - 39     |                | COLD                                      | 0                                      | Celui | d5                       |         | LUIG                       | 10                     | ~         |
| -de   | A      | В         |                | С          | -            | D                     | 1      | E             |            | F         |        |            | G        | 1              | Н                                         | 1                                      | J     | K                        | ŝ       | L                          | M                      | E         |
| 1     |        |           |                |            | Co           | ontrol                | e de j | pagamento     |            |           |        |            |          |                |                                           |                                        |       |                          |         |                            |                        |           |
| 2     | Codigo | Nome      | Salá           | rio Bruto  | INSS         |                       | Impo   | osto Sindical | Total d    | lo Desc   | onto   | Salá       | rio Liqu | uido           | 6                                         |                                        |       |                          |         |                            |                        |           |
| 3     | 1      | Ana       | R\$            | 1.200,00   | R\$ :        | 144,00                | R\$    | 12,00         | R\$        | 15        | 6,00   | R\$        | 1.044,0  | 0              |                                           |                                        |       |                          |         |                            |                        | =         |
| 4     | 2      | Pedro     | R\$            | 1.500,00   | R\$ :        | 180,00                | R\$    | 15,00         | R\$        | 19        | 5,00   | R\$        | 1.305,0  | 0              |                                           |                                        |       |                          |         |                            |                        |           |
| 5     | 3      | Carla     | R\$            | 2.000,00   | R\$ 2        | 240,00                | R\$    | 20,00         | R\$        | 26        | 0,00   | R\$        | 1.740,0  | 0              |                                           |                                        |       |                          |         |                            |                        |           |
| 6     | 4      | Maria     | R\$            | 600,00     | R\$          | 72,00                 | R\$    | 6,00          | R\$        | 7         | 8,00   | R\$        | 522,0    | 0              |                                           |                                        |       |                          |         |                            |                        |           |
| 7     | 1      | Soma      | R\$            | 5.300,00   | R\$ (        | 536 <mark>,0</mark> 0 | R\$    | 53,00         | R\$        | 68        | 9,00   | R\$        | 4.611,0  | 0              |                                           |                                        |       |                          |         |                            |                        |           |
| 8     |        |           |                |            |              |                       |        |               |            |           |        |            |          |                |                                           |                                        |       |                          |         |                            |                        |           |
| 9     |        |           |                |            |              |                       |        |               |            |           |        |            |          |                |                                           |                                        |       |                          |         |                            |                        |           |
| 10    |        | Vendas    | Pla            | n2 / Plan3 | /*           | 1                     |        |               |            |           |        |            | 3        |                |                                           |                                        |       |                          |         |                            | •                      | n T       |
| Pro   | nto    |           | ~              |            |              |                       |        |               |            |           |        |            |          |                |                                           |                                        |       | 100                      | %⊝      | Ū                          |                        | Ð.,;      |

Na plan2, vamos criar a seguinte planilha:

| Arq  | uivo Pá     | ¢" -   <del>-</del><br>ágina Inicial Inserir Layout | Pasta5<br>da Página Fórmulas Dados           | - Microsoft Exce<br>Revisão Ex         | d<br>ibição                                                             | Suplementos                                                                             |           | <u>م</u>                                    |                             |
|------|-------------|-----------------------------------------------------|----------------------------------------------|----------------------------------------|-------------------------------------------------------------------------|-----------------------------------------------------------------------------------------|-----------|---------------------------------------------|-----------------------------|
|      | Colar       | - Calibri - 11 -<br>N I S - ⊞ - 3                   | A` A` ≡ ≡ ≫·· ≣<br>· <u>A</u> · E ≡ ≡ ‡‡ ⊒   | Geral<br>∰ + % 0<br>+,0 ,00<br>,00 ,00 | <ul> <li>▼ ■ Fo</li> <li>00 ■ Fo</li> <li>■ Fo</li> <li>■ Fo</li> </ul> | rmatação Condicional<br>rmatar como Tabela <del>*</del><br>tilos de Célula <del>*</del> | Excluir * | Σ •<br>Z<br>·<br>Classificar<br>e Filtrar • | Localizar e<br>Selecionar * |
| Area | de Iranst   | - Fonte                                             | Alinhamento                                  | Numero                                 | (a)                                                                     | Estilo                                                                                  | Celulas   | Edição                                      | 2                           |
| s.t  | A           | B                                                   | C                                            | D                                      | E                                                                       | F G                                                                                     | Н         | L I                                         | К                           |
| 1    | Código<br>1 | Nome<br>1 =PROCV(A2;Vendas!A3:G6;2)                 | Salário Liquido<br>=PROCV(A2;Vendas!A3:G6;7) |                                        |                                                                         |                                                                                         |           |                                             |                             |
| 3    | 3           | 3 = PROCV(A3; Vendas! A4: G7; 2)                    | ) =PROCV(A3;Vendas!A4:G7;7)                  |                                        |                                                                         |                                                                                         |           |                                             |                             |
| 5    |             |                                                     |                                              | 1                                      |                                                                         |                                                                                         |           |                                             |                             |
| 78   |             |                                                     |                                              |                                        |                                                                         |                                                                                         |           |                                             |                             |
| 9    |             | endas Plan3 Plan3                                   |                                              |                                        | 14                                                                      |                                                                                         |           |                                             | • []                        |
| Pro  | nto         | STINNE ( THINK ( COP)                               |                                              |                                        | <u> </u>                                                                | L                                                                                       | 100       | 1% 🖸 🗌 🗸                                    |                             |

Onde o resultado seria:

| X    | J 9 -          | (* -   =                   |                      | Pasta5 -       | Microsoft Excel |       |                                                                  |           | 0                                                                                        |                             |
|------|----------------|----------------------------|----------------------|----------------|-----------------|-------|------------------------------------------------------------------|-----------|------------------------------------------------------------------------------------------|-----------------------------|
| Are  | <b>uivo</b> Pá | ágina Inicial Inserir Layo | ut da Página Fórmula | is Dados       | Revisão Exil    | oição | Suplementos                                                      |           | ۵ 🕜                                                                                      | 2 - 6 23                    |
| Ára  | Colar 🖋        |                            |                      | øv ≣<br>I∉≇ ⊒- | Geral →         | Fol   | matação Condicional *<br>matar como Tabela *<br>ilos de Célula * | Excluir * | Σ *<br>·<br>Classificar<br>·<br>·<br>·<br>·<br>·<br>·<br>·<br>·<br>·<br>·<br>·<br>·<br>· | Localizar e<br>Selecionar * |
| Alci | D18            | - (* fx                    | is Amu               | amento 1a      | Numero 1        | 8/    | Citito                                                           | Cetulds   | Luiça                                                                                    | v                           |
| 1    | A              | В                          | C                    |                | D               | E     | F G                                                              | Н         | 1 J                                                                                      | ĸ                           |
| 1    | Código         | Nome                       | Salário Liquido      |                |                 |       |                                                                  |           |                                                                                          |                             |
| 2    | 1              | 1 Ana                      | R\$                  | 1.044,00       |                 |       |                                                                  |           |                                                                                          |                             |
| 3    |                | 3 Carla                    | R\$                  | 1.740,00       |                 |       |                                                                  |           |                                                                                          |                             |
| 4    |                |                            |                      |                |                 |       |                                                                  |           |                                                                                          |                             |
| 5    |                |                            |                      |                |                 |       |                                                                  |           |                                                                                          |                             |
| 6    |                |                            |                      |                |                 |       |                                                                  |           |                                                                                          |                             |
| 7    |                |                            |                      |                |                 |       |                                                                  |           |                                                                                          |                             |
| 8    |                |                            |                      |                |                 |       |                                                                  |           |                                                                                          |                             |
| 9    |                |                            |                      |                |                 |       |                                                                  |           |                                                                                          |                             |
| 10   | ( ) H V        | endas Plan2 Plan3          | 1                    |                |                 |       |                                                                  | 101       |                                                                                          | × []                        |
| Pro  | nto            |                            |                      |                |                 |       |                                                                  | 100       | 1% 🗩 – Ū                                                                                 | • .:                        |

#### 3.2.2 SE

A função SE retornará um valor se uma condição que você especificou for avaliada como VERDADEIRO e outro valor se essa condição for avaliada como FALSO.

Na planilha abaixo, devemos criar uma fórmula que analise a média de cada aluno para retornar o valor "Aprovado" ou "Reprovado" no campo "Situação". Para que o aluno seja aprovado, a média deverá ser maior ou igual a 7.

|    | А        | В     | С |
|----|----------|-------|---|
| 1  | Nome     | Média |   |
| 2  | João     | 5,5   |   |
| 3  | Roberto  | 7     |   |
| 4  | Márcio   | 8     |   |
| 5  | Patricia | 4,5   |   |
| 6  | Jose     | 6,5   |   |
| 7  | Daniel   | 7     |   |
| 8  | Andrea   | 9     |   |
| 9  | Solano   | 7     |   |
| 10 | Maria    | 2     |   |

Neste caso, criamos a coluna situação e inserimos o comando SE conforme abaixo:

|    | А        | В     | С                            |
|----|----------|-------|------------------------------|
| 1  | Nome     | Média | Situação                     |
| 2  | João     | 5,5   | =SE(B2>=7;VERDADEIRO;FALSO)  |
| 3  | Roberto  | 7     | =SE(B3>=7;VERDADEIRO;FALSO)  |
| 4  | Márcio   | 8     | =SE(B4>=7;VERDADEIRO;FALSO)  |
| 5  | Patricia | 4,5   | =SE(B5>=7;VERDADEIRO;FALSO)  |
| 6  | Jose     | 6,5   | =SE(B6>=7;VERDADEIRO;FALSO)  |
| 7  | Daniel   | 7     | =SE(B7>=7;VERDADEIRO;FALSO)  |
| 8  | Andrea   | 9     | =SE(B8>=7;VERDADEIRO;FALSO)  |
| 9  | Solano   | 7     | =SE(B9>=7;VERDADEIRO;FALSO)  |
| 10 | Maria    | 2     | =SE(B10>=7;VERDADEIRO;FALSO) |

Teremos o seguinte resultado:

| 1  | А        | В     | С          |
|----|----------|-------|------------|
| 1  | Nome     | Média | Situação   |
| 2  | João     | 5,5   | FALSO      |
| 3  | Roberto  | 7     | VERDADEIRO |
| 4  | Márcio   | 8     | VERDADEIRO |
| 5  | Patricia | 4,5   | FALSO      |
| 6  | Jose     | 6,5   | FALSO      |
| 7  | Daniel   | 7     | VERDADEIRO |
| 8  | Andrea   | 9     | VERDADEIRO |
| 9  | Solano   | 7     | VERDADEIRO |
| 10 | Maria    | 2     | FALSO      |

## **3.2.3 SOMASE**

Esta função é utilizada para somar as células especificadas por um determinado critério ou condição.

Sintaxe: =somase(intervalo; critérios; intervalo\_soma)

| Áre | Colar<br>+ de Transf ( | Calibri<br>N Z | • :<br><u>S</u> • : ::::::::::::::::::::::::::::::::: | 11 · A A A |            | ð<br>≫-<br>i≢ t⊭<br>amento |   | Geral         *           Image: wide of the state of the state | For<br>For<br>Esti | matação Con<br>matar como 1<br>los de Célula<br>Estilo | idicional *<br>labela * | Gélulas | Σ •<br> | Classificar<br>e Filtrar * S<br>Edição | Localizar e<br>selecionar |
|-----|------------------------|----------------|-------------------------------------------------------|------------|------------|----------------------------|---|----------------------------------------------------------------------------------------------------|--------------------|--------------------------------------------------------|-------------------------|---------|---------|----------------------------------------|---------------------------|
|     | H5                     | • (            | - <i>j</i>                                            | Se .       |            |                            |   |                                                                                                    |                    |                                                        |                         |         |         |                                        |                           |
|     | A                      | В              | С                                                     | D          | E          | F                          | G | Н                                                                                                    | 1                  | J                                                      | К                       | L       | M       | N                                      | 0                         |
| 1   | Data                   | Vendedor       | Região                                                | Produto    | Quantidade | Total                      |   |                                                                                                    |                    |                                                        |                         |         |         |                                        |                           |
| 2   | 10/02/2012             | Ana            | Sul                                                   | Lâmpada    | 100        | 320                        |   |                                                                                                    |                    |                                                        |                         |         |         |                                        |                           |
| 3   | 10/02/2012             | Paulo          | Sudeste                                               | Luminárias | 150        | 740                        |   |                                                                                                    |                    |                                                        |                         |         |         |                                        |                           |
| 4   | 10/02/2012             | João           | Nordeste                                              | Lâmpadas   | 90         | 560                        |   |                                                                                                    |                    |                                                        |                         |         |         |                                        |                           |
| 5   | 10/03/2012             | Ana            | Sul                                                   | Lâmpada    | 200        | 820                        |   |                                                                                                    |                    |                                                        |                         |         |         |                                        |                           |
| б   | 10/03/2012             | Paulo          | Sudeste                                               | Lâmpadas   | 214        | 670                        |   |                                                                                                    |                    |                                                        |                         |         |         |                                        |                           |
| 7   | 10/03/2012             | João           | Nordeste                                              | Luminárias | 210        | 1200                       |   |                                                                                                    |                    |                                                        |                         |         |         |                                        |                           |
| 8   | 10/03/2012             | Ana            | Nordeste                                              | Lâmpada    | 80         | 200                        |   |                                                                                                    |                    |                                                        |                         |         |         |                                        |                           |
|     |                        |                |                                                       |            |            |                            |   |                                                                                                    |                    |                                                        |                         |         |         |                                        |                           |

Em seguida, vamos acrescentar as seguintes informações na planilha:

| X   | - ···      |                  |                        |               |            | P                     | asta5 - N | Aicrosoft Excel |                                                                                                    |                                                  |                           |                                           |                            |
|-----|------------|------------------|------------------------|---------------|------------|-----------------------|-----------|-----------------|----------------------------------------------------------------------------------------------------|--------------------------------------------------|---------------------------|-------------------------------------------|----------------------------|
| Are | uivo Págin | na Inicial Ir    | nserir Lay             | out da Página | Fórmulas   | Dade                  | os R      | evisão Exibi    | ção Suplementos                                                                                                    |                                                  |                           | ۵ 🕜                                       |                            |
| Áre | Colar 🖋    | Calibri<br>N I S | • 11<br>• ⊞ •<br>Fonte | * A* A*       | E E I      | ≫~-<br>t≢ t≢<br>iento |           | Geral ▼         | <ul> <li>Formatação Condicional *</li> <li>Formatar como Tabela *</li> <li>Estilos de Célula *</li> <li>Estilo</li> </ul> | ë™ Inserir<br>I* Excluir<br>II Format<br>Células | • Σ•<br>• • • •<br>ar• @• | Classificar L<br>e Filtrar * Se<br>Edição | .ocalizar e<br>elecionar * |
|     | H27        | - (*             | $f_x$                  |               |            |                       |           |                 |                                                                                                    |                                                  |                           |                                           | *                          |
| -sh | А          | В                | C                      | D             | E          | F                     | G         | Н               | 1                                                                                                    | J                                                | К                         | L                                         | M                          |
| 1   | Data       | Vendedor         | Região                 | Produto       | Quantidade | Total                 |           | Vendedor        | Total                                                                                                    |                                                  |                           |                                           |                            |
| 2   | 10/02/2012 | Ana              | Sul                    | Lâmpada       | 100        | 320                   |           | Ana             | =SOMASE(B2:B8;H2;F2:F8)                                                                                                   |                                                  |                           |                                           |                            |
| 3   | 10/02/2012 | Paulo            | Sudeste                | Luminárias    | 150        | 740                   |           | João            | =SOMASE(B3:B9;H3;F3:F9)                                                                                                   |                                                  |                           |                                           |                            |
| 4   | 10/02/2012 | João             | Nordeste               | Lâmpadas      | 90         | 560                   |           |                 |                                                                                                    |                                                  |                           |                                           |                            |
| 5   | 10/03/2012 | Ana              | Sul                    | Lâmpada       | 200        | 820                   |           |                 |                                                                                                    |                                                  |                           |                                           | =                          |
| б   | 10/03/2012 | Paulo            | Sudeste                | Lâmpadas      | 214        | 670                   |           |                 |                                                                                                    |                                                  |                           |                                           |                            |
| 7   | 10/03/2012 | João             | Nordeste               | Luminárias    | 210        | 1200                  |           |                 |                                                                                                    |                                                  |                           |                                           |                            |
| 8   | 10/03/2012 | Ana              | Nordeste               | Lâmpada       | 80         | 200                   |           |                 |                                                                                                    |                                                  |                           |                                           |                            |
| 9   |            |                  |                        |               |            |                       |           |                 |                                                                                                    |                                                  |                           |                                           |                            |
| 10  |            |                  |                        |               |            |                       |           |                 |                                                                                                    |                                                  |                           |                                           |                            |
| 11  |            |                  |                        |               |            |                       |           |                 |                                                                                                    |                                                  |                           |                                           |                            |
| 12  |            |                  |                        |               |            |                       |           |                 |                                                                                                    |                                                  |                           |                                           |                            |
| 13  |            |                  |                        |               |            |                       |           |                 |                                                                                                    |                                                  |                           |                                           |                            |
| 14  |            |                  |                        |               |            |                       |           |                 |                                                                                                    |                                                  |                           |                                           | v                          |
| 14  | Venc       | las / Plan2 /    | Plan3 🥂 🐮              | 1/            |            |                       |           |                 |                                                                                                    |                                                  | -                         |                                           |                            |
| Pro | into       |                  |                        |               |            |                       |           |                 |                                                                                                    |                                                  | 100% (-)-                 | V                                         | ÷.                         |

Neste caso, o resultado, será o valor total das vendas de Ana e Jão conforme abaixo:

| X    | 🖬 🤊 • (*           | *   <del>-</del> | 11.        |                             |                | P                           | asta5 - I                                                                                   | Microsoft Excel                                                                                                    |                                                                                                    |                                                   | -       |                                              | ×                      |
|------|--------------------|------------------|------------|-----------------------------|----------------|-----------------------------|---------------------------------------------------------------------------------------------|----------------------------------------------------------------------------------------------------|----------------------------------------------------------------------------------------------------|---------------------------------------------------|---------|----------------------------------------------|------------------------|
| Arc  | uivo Págin         | na Inicial Ir    | nserir Lay | out da Página               | Fórmulas       | Dad                         | os F                                                                                        | levisão Exibi                                                                                                    | ção Suplementos                                                                                                    |                                                   |         | a 🕜 c                                        | - 6 X                  |
| Árei | Colar<br>de Transf | Calibri<br>N Z S | • 11<br>•  | * A* A*<br>(3) * <u>A</u> * | ≡ ≡ ≡<br>E ≡ ∃ | ≫∕~<br>∰ ¶ <b>E</b><br>ento | 1<br>1<br>1<br>1<br>1<br>1<br>1<br>1<br>1<br>1<br>1<br>1<br>1<br>1<br>1<br>1<br>1<br>1<br>1 | Geral         ▼           Image: Constraint of the second second seco | <ul> <li>Formatação Condicional *</li> <li>Formatar como Tabela *</li> <li>Estilos de Célula *</li> <li>Estilo</li> </ul> | i ← Inserir ×<br>Fxcluir ×<br>Formatar<br>Células | Σ *<br> | Classificar Lo<br>e Filtrar + Sele<br>Edição | calizar e<br>ecionar * |
|      | 14                 | - (*             | $f_X$      |                             |                |                             |                                                                                             |                                                                                                    |                                                                                                    |                                                   |         |                                              | *                      |
| oli  | А                  | В                | С          | D                           | Æ              | F                           | G                                                                                           | Н                                                                                                    | I                                                                                                    | Ĵ.                                                | К       | L                                            | M                      |
| 1    | Data               | Vendedor         | Região     | Produto                     | Quantidade     | Total                       |                                                                                             | Vendedor                                                                                                    | Total                                                                                                    |                                                   |         |                                              |                        |
| 2    | 10/02/2012         | Ana              | Sul        | Lâmpada                     | 100            | 320                         |                                                                                             | Ana                                                                                                    | 1340                                                                                                    |                                                   |         |                                              |                        |
| 3    | 10/02/2012         | Paulo            | Sudeste    | Luminárias                  | 150            | 740                         |                                                                                             | João                                                                                                    | 1760                                                                                                    |                                                   |         |                                              |                        |
| 4    | 10/02/2012         | João             | Nordeste   | Lâmpadas                    | 90             | 560                         |                                                                                             |                                                                                                    |                                                                                                    |                                                   |         |                                              |                        |
| 5    | 10/03/2012         | Ana              | Sul        | Lâmpada                     | 200            | 820                         |                                                                                             |                                                                                                    |                                                                                                    |                                                   |         |                                              | =                      |
| б    | 10/03/2012         | Paulo            | Sudeste    | Lâmpadas                    | 214            | 670                         |                                                                                             |                                                                                                    |                                                                                                    |                                                   |         |                                              |                        |
| 7    | 10/03/2012         | João             | Nordeste   | Luminárias                  | 210            | 1200                        |                                                                                             |                                                                                                    |                                                                                                    |                                                   |         |                                              |                        |
| 8    | 10/03/2012         | Ana              | Nordeste   | Lâmpada                     | 80             | 200                         |                                                                                             |                                                                                                    |                                                                                                    |                                                   |         |                                              |                        |
| 9    |                    |                  |            |                             |                |                             |                                                                                             |                                                                                                    |                                                                                                    |                                                   |         |                                              |                        |
| 10   |                    |                  |            |                             |                |                             |                                                                                             |                                                                                                    |                                                                                                    |                                                   |         |                                              |                        |
| 11   |                    |                  |            |                             |                |                             |                                                                                             |                                                                                                    |                                                                                                    |                                                   |         |                                              |                        |
| 12   |                    |                  |            |                             |                |                             |                                                                                             |                                                                                                    |                                                                                                    |                                                   |         |                                              |                        |
| 13   |                    |                  |            |                             |                |                             |                                                                                             |                                                                                                    |                                                                                                    |                                                   |         |                                              |                        |
| 14   |                    |                  |            |                             |                |                             |                                                                                             |                                                                                                    |                                                                                                    |                                                   |         |                                              | *                      |
| 14   | Venc               | las Plan2        | Plan3 🦯 🐔  | 1/2                         |                |                             |                                                                                             |                                                                                                    |                                                                                                    |                                                   | nni ()  |                                              |                        |
| Pro  | nto                |                  |            |                             |                |                             |                                                                                             |                                                                                                    |                                                                                                    |                                                   | 10% (-) |                                              | •                      |

#### **3.2.4 CONT.SE**

Esta função calcula o número de células não vazias em um intervalo que corresponde a uma determinada condição.

## Sintaxe: =cont.se(intervalo;"critério")

| X   | - 19 - (*            | *   -            | 11.                    |               |            | P                       | asta5 - N | Aicrosoft Excel |                                                                                                    |                                                    |                    |                                     |                         | <u>ا</u> |
|-----|----------------------|------------------|------------------------|---------------|------------|-------------------------|-----------|-----------------|----------------------------------------------------------------------------------------------------|----------------------------------------------------|--------------------|-------------------------------------|-------------------------|----------|
| Are | uivo Págin           | na Inicial Ir    | nserir Lay             | out da Página | Fórmulas   | Dade                    | os R      | evisão Exibi    | ção Suplementos                                                                                                    |                                                    |                    | ۵ 🔮                                 | - 6                     | 83       |
| Áre | Colar<br>• of transf | Calibri<br>N Z S | * 11<br>* 🔛 *<br>Fonte | * A* A*       | E E I      | ≫~-<br>ti≡ ti≡<br>iento |           | Geral ▼         | <ul> <li>Formatação Condicional *</li> <li>Formatar como Tabela *</li> <li>Estilos de Célula *</li> <li>Estilo</li> </ul> | a™ Inserir *<br>Excluir *<br>Formatar *<br>Células | Σ •<br>•<br>•<br>• | Classificar<br>e Filtrar *<br>Ediçã | Localizar<br>Selecionar | e        |
|     | 124                  | - (*             | $f_x$                  |               |            |                         |           |                 |                                                                                                    |                                                    |                    |                                     |                         | *        |
| d   | A                    | В                | C                      | D             | Æ          | F                       | G         | Н               |                                                                                                    |                                                    |                    | 1                                   | К                       | E        |
| 1   | Data                 | Vendedor         | Região                 | Produto       | Quantidade | Total                   |           | Vendedor        | Quantidade de Vendas rea                                                                                                  | lizadas no perío                                   | odo                |                                     |                         | 1        |
| 2   | 10/02/2012           | Ana              | Sul                    | Lâmpada       | 100        | 320                     |           | Ana             | =CONT.SE(A2:F8;H2)                                                                                                    |                                                    |                    |                                     |                         |          |
| 3   | 10/02/2012           | Paulo            | Sudeste                | Luminárias    | 150        | 740                     |           | João            | =CONT.SE(A3:F9;H3)                                                                                                    |                                                    |                    |                                     |                         |          |
| 4   | 10/02/2012           | João             | Nordeste               | Lâmpadas      | 90         | 560                     |           |                 |                                                                                                    |                                                    |                    |                                     |                         |          |
| 5   | 10/03/2012           | Ana              | Sul                    | Lâmpada       | 200        | 820                     |           |                 |                                                                                                    |                                                    |                    |                                     |                         | 1        |
| 6   | 10/03/2012           | Paulo            | Sudeste                | Lâmpadas      | 214        | 670                     |           |                 |                                                                                                    |                                                    |                    |                                     |                         |          |
| 7   | 10/03/2012           | João             | Nordeste               | Luminárias    | 210        | 1200                    |           |                 |                                                                                                    |                                                    |                    |                                     |                         |          |
| 8   | 10/03/2012           | Ana              | Nordeste               | Lâmpada       | 80         | 200                     |           |                 |                                                                                                    |                                                    |                    |                                     |                         |          |
| 9   |                      |                  |                        |               |            |                         |           |                 |                                                                                                    |                                                    |                    |                                     |                         |          |
| 10  |                      |                  |                        |               |            |                         |           |                 |                                                                                                    |                                                    |                    |                                     |                         |          |
| 11  |                      |                  |                        |               |            |                         |           |                 |                                                                                                    |                                                    |                    |                                     |                         |          |
| 12  |                      |                  |                        |               |            |                         |           |                 |                                                                                                    |                                                    |                    |                                     |                         |          |
| 13  |                      |                  |                        |               |            |                         |           |                 |                                                                                                    |                                                    |                    |                                     |                         |          |
| 14  |                      |                  |                        |               |            |                         |           |                 |                                                                                                    |                                                    |                    |                                     |                         |          |
| 14  | Venc                 | las / Plan2 /    | Plan3 🥂 🐮              | 1/            |            |                         |           |                 |                                                                                                    |                                                    | -                  |                                     |                         | 1        |
| Pro | into                 |                  |                        |               |            |                         |           |                 |                                                                                                    |                                                    | % <del>(_)</del>   | -Ve                                 | +                       | 6        |

Teremos o seguinte resultado:

| X    | - · · ·                | -   -            | 11.           |                             |                           | P                    | asta5 - I                                                                                   | Microsoft Excel                                                       | and the second second                                                                                                    |                                                                        | -                                  |                                                       |
|------|------------------------|------------------|---------------|-----------------------------|---------------------------|----------------------|---------------------------------------------------------------------------------------------|-----------------------------------------------------------------------|----------------------------------------------------------------------------------------------------|------------------------------------------------------------------------|------------------------------------|-------------------------------------------------------|
| Arc  | uivo Págin             | a Inicial 1      | nserir Lay    | out da Página               | Fórmulas                  | Dad                  | os R                                                                                        | levisão Exibi                                                         | ção Suplementos                                                                                                    |                                                                        |                                    | ۵ 🕜 🗆 🗗 ۵                                             |
| Área | Colar<br>• de Transf r | Calibri<br>N Z § | • 11<br>3 • □ | * A* A*<br>(3) * <u>A</u> * | ≡ ≡ ≡<br>E ≡ ∃<br>Alinham | ≫<br>∰E ∰E<br>tiento | 1<br>1<br>1<br>1<br>1<br>1<br>1<br>1<br>1<br>1<br>1<br>1<br>1<br>1<br>1<br>1<br>1<br>1<br>1 | Geral         ▼                 ▼         % 000                  ☆,00 | <ul> <li>Formatação Condicional *</li> <li>Formatar como Tabela *</li> <li>Estilos de Célula *</li> <li>Estilo</li> </ul> | Hara Inserir ★<br>Hara Inserir ★<br>Excluir ★<br>Formatar ★<br>Células | Σ * A<br>Z * Z<br>Clas<br>Q * e Fi | sificar Localizar e<br>Itrar * Selecionar *<br>Edição |
|      | H25                    | - (*             | $f_{x}$       |                             |                           |                      |                                                                                             |                                                                       |                                                                                                    |                                                                        |                                    |                                                       |
| st   | А                      | В                | C             | D                           | E                         | F                    | G                                                                                           | Н                                                                     | 1                                                                                                    |                                                                        | L                                  | ĸ                                                     |
| 1    | Data                   | Vendedor         | Região        | Produto                     | Quantidade                | Total                |                                                                                             | Vendedor                                                              | Quantidade de Vendas real                                                                                                 | izadas no perío                                                        | odo                                |                                                       |
| 2    | 10/02/2012             | Ana              | Sul           | Lâmpada                     | 100                       | 320                  |                                                                                             | Ana                                                                   |                                                                                                    |                                                                        | 3                                  |                                                       |
| 3    | 10/02/2012             | Paulo            | Sudeste       | Luminárias                  | 150                       | 740                  |                                                                                             | João                                                                  |                                                                                                    |                                                                        | 2                                  |                                                       |
| 4    | 10/02/2012             | João             | Nordeste      | Lâmpadas                    | 90                        | 560                  |                                                                                             |                                                                       |                                                                                                    |                                                                        |                                    |                                                       |
| 5    | 10/03/2012             | Ana              | Sul           | Lâmpada                     | 200                       | 820                  |                                                                                             |                                                                       |                                                                                                    |                                                                        |                                    |                                                       |
| б    | 10/03/2012             | Paulo            | Sudeste       | Lâmpadas                    | 214                       | 670                  |                                                                                             |                                                                       |                                                                                                    |                                                                        |                                    |                                                       |
| 7    | 10/03/2012             | João             | Nordeste      | Luminárias                  | 210                       | 1200                 |                                                                                             |                                                                       |                                                                                                    |                                                                        |                                    |                                                       |
| 8    | 10/03/2012             | Ana              | Nordeste      | Lâmpada                     | 80                        | 200                  |                                                                                             |                                                                       |                                                                                                    |                                                                        |                                    |                                                       |
| 9    |                        |                  |               |                             |                           |                      |                                                                                             |                                                                       |                                                                                                    |                                                                        |                                    |                                                       |
| 10   |                        |                  |               |                             |                           |                      |                                                                                             |                                                                       |                                                                                                    |                                                                        |                                    |                                                       |
| 11   |                        |                  |               |                             |                           |                      |                                                                                             |                                                                       |                                                                                                    |                                                                        |                                    |                                                       |
| 12   |                        |                  |               |                             |                           |                      |                                                                                             |                                                                       |                                                                                                    |                                                                        |                                    |                                                       |
| 13   |                        |                  |               |                             |                           |                      |                                                                                             |                                                                       |                                                                                                    |                                                                        |                                    |                                                       |
| 14   | A N Mand               | Inc Diset        | Dine 2        |                             |                           |                      |                                                                                             |                                                                       |                                                                                                    |                                                                        |                                    |                                                       |
| Pro  | nto Vend               | ias              |               |                             |                           |                      |                                                                                             |                                                                       |                                                                                                    | 100                                                                    | % <del>O</del>                     |                                                       |

## **3.2.5 CONT.NUM**

Esta função, conta quantas células contêm números e também os números na lista de argumentos. Use CONT.NÚM para obter o número de entradas em um campo de número que estão em um intervalo ou matriz de números.

#### Sintaxe

## CONT.NÚM(valor1;valor2;...)

Para visualizar, preencha a planilha conforme abaixo:

|   | А          |
|---|------------|
| 1 | Dados      |
| 2 | Vendas     |
| 3 | 08/12/2012 |
| 4 |            |
| 5 | 19         |
| 6 | 22,24      |
| 7 | VERDADEIRO |
| 8 | #DIV/0!    |

Na coluna C2 insira a formula.

|   |            | 1 |                  |
|---|------------|---|------------------|
|   | А          | В | С                |
| 1 | Dados      |   | Quantidade       |
| 2 | Vendas     |   | =CONT.NÚM(A2:A8) |
| 3 | 08/12/2012 |   |                  |
| 4 |            |   |                  |
| 5 | 19         |   |                  |
| 6 | 22,24      |   |                  |
| 7 | VERDADEIRO |   |                  |
| 8 | #DIV/0!    |   |                  |
|   |            |   |                  |

O resultado será o número de células que contêm números na lista acima (Coluna A)

|   | А          | В | С          |
|---|------------|---|------------|
| 1 | Dados      |   | Quantidade |
| 2 | Vendas     |   | 3          |
| 3 | 08/12/2012 |   |            |
| 4 |            |   |            |
| 5 | 19         |   |            |
| 6 | 22,24      |   |            |
| 7 | VERDADEIRO |   |            |
| 8 | #DIV/0!    |   |            |

Outro exemplo é o comando abaixo que exibe o número de células que contêm números na lista e o valor 2

|   | А          | В | С                  |
|---|------------|---|--------------------|
| 1 | Dados      |   | Quantidade         |
| 2 | Vendas     |   | =CONT.NÚM(A2:A8;2) |
| 3 | 08/12/2012 |   |                    |
| 4 |            |   |                    |
| 5 | 19         |   |                    |
| 6 | 22,24      |   |                    |
| 7 | VERDADEIRO |   |                    |
| 8 | #DIV/0!    |   |                    |

## 3.2.6 CONTAR.VAZIO

Conta o número de células vazias no intervalo especificado.

#### Sintaxe

#### CONTAR.VAZIO(intervalo)

Para visualização utilizamos os mesmos dados da planilha anterior. Alteraremos apenas a função para CONTAR.VAZIO.

|   | А          | В | С          |
|---|------------|---|------------|
| 1 | Dados      |   | Quantidade |
| 2 | Vendas     |   | 2          |
| 3 | 08/12/2012 |   |            |
| 4 |            |   |            |
| 5 | 19         |   |            |
| 6 |            |   |            |
| 7 | VERDADEIRO |   |            |
| 8 | #DIV/0!    |   |            |
|   |            |   |            |

#### **3.2.7 CONT.VALORES**

Esta função calcula o número de células não vazias e os valores na lista de argumentos. Use CONT.VALORES para calcular o número de células com dados em um intervalo ou matriz.

#### Sintaxe

#### CONT.VALORES(valor1;valor2;...)

Para visualização iremos utilizar os mesmos dados da planilha acima. Alteraremos apenas a função para CONT.VALORES.

|   | А          | В | С                    |
|---|------------|---|----------------------|
| 1 | Dados      |   | Quantidade           |
| 2 | Vendas     |   | =CONT.VALORES(A2:A8) |
| 3 | 08/12/2012 |   |                      |
| 4 |            |   |                      |
| 5 | 19         |   |                      |
| 6 | 22,24      |   |                      |
| 7 | VERDADEIRO |   |                      |
| 8 | #DIV/0!    |   |                      |

A função irá contar o número de células não vazias na lista acima

|   | А          | В | С          |
|---|------------|---|------------|
| 1 | Dados      |   | Quantidade |
| 2 | Vendas     |   | 6          |
| 3 | 08/12/2012 |   |            |
| 4 |            |   |            |
| 5 | 19         |   |            |
| 6 | 22,24      |   |            |
| 7 | VERDADEIRO |   |            |
| 8 | #DIV/0!    |   |            |

Alteramos a função para agora contar o número de células **não vazias** na lista acima **e o valor "2"** 

| - |            |   |            | _ |
|---|------------|---|------------|---|
|   | А          | В | С          |   |
| 1 | Dados      |   | Quantidade |   |
| 2 | Vendas     |   | 7          |   |
| 3 | 08/12/2012 |   |            |   |
| 4 |            |   |            |   |
| 5 | 19         |   |            |   |
| 6 | 22,24      |   |            |   |
| 7 | VERDADEIRO |   |            |   |
| 8 | #DIV/0!    |   |            |   |
|   |            |   |            |   |

## 3.2.8 DATA E HORA

Uma data ou hora atualizada quando a planilha é recalculada ou a pasta de trabalho é aberta é considerada "dinâmica", e não estática. Em uma planilha, a maneira mais comum de retornar uma data ou hora dinâmica em uma célula é usar uma função de planilha.

Lembre-se, antes de digitar uma função em uma célula, você tem que digitar o sinal de igual (=) para que o Excel entenda que irá digitar uma fórmula.

Funções de Data e Hora para uso no Excel:

**=>DATA** - retorna uma data a partir da composição de três valores separados (ano, mês e dia). Veja a figura exemplo:

## Fórmula: =DATA(D2;C2;B2)

|   | 18         |     | - ( | f <sub>x</sub> |
|---|------------|-----|-----|----------------|
|   | А          | В   | С   | D              |
| 1 | data       | dia | mês | ano            |
| 2 | 06/04/2012 | 6   | 4   | 2012           |
| 3 |            |     |     |                |

Se a célula estiver no formato GERAL (ver a opção Formatar Células), será exibido um valor numérico para a data.

**IMPORTANTE**: é recomendado usar essa função para passar valores datas para as demais funções, ou pode ocorrer de sua fórmula não funcionar.

=>**AGORA** – retorna a data e hora atuais. Exemplo: AGORA()

=>ANO - retorna o ano de uma data.
Exemplo: ANO(DATA(2008;4;6))
Retorna 2008
=>MÊS - retorna o mês de uma data.
Exemplo: MÊS(DATA(2008;4;6))
Retorna 04

**=>DIA** – retorna o dia de uma data. Exemplo: DIA(DATA(2008;4;6)) Retorna 06

**=>HORA** – retorna a hora de uma data com horas. Exemplo: HORA("04/06/2008 10:19:23") Retorna 10

=>MINUTO – retorna o minuto de uma data com horas. Exemplo: MINUTO("04/06/2008 10:19:23") Retorna 19

=>SEGUNDO – retorna os segundos de uma data com hora. Exemplo: SEGUNDO("04/06/2008 10:19:23") Retorna 23

=>DIA.DA.SEMANA – retorna o dia da semana em formato numérico, começando pelo domingo (1) e terminando sábado (7). Exemplo: DIA.DA.SEMANA(DATA(2012;5;23)) Retorna 4

**=>HOJE** – retorna a data atual, sem as horas. Exemplo: HOJE() Retorna 23/05/2012

## 3.2.9 SEN

Esta função retorna o seno de um ângulo dado.

#### Sintaxe:

SEN(núm)

Exemplo:

=SEN(PI()/2)

|   | А    |
|---|------|
| 1 |      |
| 2 | 1,00 |

## Outros exemplos abaixo:

|   | Α                  | В                                             |
|---|--------------------|-----------------------------------------------|
| 1 | Fórmula            | Descrição (resultado)                         |
| 2 | =SEN(PI())         | O seno de radianos de pi (0, aproximadamente) |
| 3 | =SEN(PI()/2)       | O seno de radianos de pi/2 (1)                |
| 4 | =SEN(30*Pl()/180)  | O seno de 30 graus (0,5)                      |
| 5 | =SEN(RADIANOS(30)) | O seno de 30 graus (0,5)                      |

## 3.2.10 COS

Esta função apresenta o co-seno do ângulo dado

#### Sintaxe:

COS(número)

Outros exemplos:

|   | A                  | В                                    |
|---|--------------------|--------------------------------------|
| 1 | Fórmula            | Descrição (Resultado)                |
| 2 | =COS(1,047)        | Co-seno de 1,047 radianos (0,500171) |
| 3 | =COS(60*Pl()/180)  | Co-seno de 60 graus (0,5)            |
| 4 | =COS(RADIANOS(60)) | Co-seno de 60 graus (0,5)            |

## 3.2.11 TAN

Esta função retorna a tangente de um determinado ângulo

#### Sintaxe:

TAN(núm)

#### Exemplos:

|   | A                  | В                                      |
|---|--------------------|----------------------------------------|
| 1 | Fórmula            | Descrição (Resultado)                  |
| 2 | =TAN(0,785)        | A tangente de 0,785 radianos (0,99920) |
| 3 | =TAN(45*Pl()/180)  | A tangente de 45 graus (1)             |
| 4 | =TAN(RADIANOS(45)) | A tangente de 45 graus (1)             |

## 3.2.12 ABS

Esta função retorna o valor absoluto de um número. Esse valor é o número sem o seu sinal

#### Sintaxe:

ABS(núm)

## Exemplos:

|   | Α        | В                        |
|---|----------|--------------------------|
| 1 | Dados    |                          |
| 2 | -4       |                          |
| 3 | Fórmula  | Descrição (resultado)    |
| 4 | =ABS(2)  | Valor absoluto de 2 (2)  |
| 5 | =ABS(-2) | Valor absoluto de -2 (2) |
| 6 | =ABS(A2) | Valor absoluto de -4 (4) |

## 3.2.13 **ÍMPAR**

Esta função retorna o número arredondado para cima até o inteiro ímpar mais próximo.

## Sintaxe:

ÍMPAR(núm)

## **Observações:**

Se núm não for numérico, ÍMPAR retornará o valor de erro #VALOR!.

Independentemente do sinal de núm, um valor é arredondado para cima quando está longe do zero. Se núm for um inteiro ímpar, não há arredondamento.

Exemplos:

|   | Α           | В                                                                      |
|---|-------------|------------------------------------------------------------------------|
| 1 | Fórmula     | Descrição (Resultado)                                                  |
| 2 | =ÍMPAR(1,5) | Arredonda 1,5 para cima até o número inteiro ímpar mais<br>próximo (3) |
| 3 | =ÍMPAR(3)   | Arredonda 3 para cima até o número inteiro ímpar mais próximo (3)      |
| 4 | =ÍMPAR(2)   | Arredonda 2 para cima até o número inteiro ímpar mais próximo (3)      |
| 5 | =ÍMPAR(-1)  | Arredonda -1 para cima até o número inteiro ímpar mais<br>próximo (-1) |
| 6 | =İMPAR(-2)  | Arredonda -2 para cima até o número inteiro ímpar mais<br>próximo (-3) |

## 3.2.14 PAR

Esta função retorna o núm arredondado para o inteiro par mais próximo. Esta função pode ser usada para processar itens que aparecem em pares.

## Sintaxe:

## PAR(núm)

Se núm não for numérico, PAR retornará o valor de erro #VALOR!.

Independentemente do sinal de núm, um valor será arredondado quando for diferente de zero. Se núm for um inteiro par, não haverá arredondamento.

Exemplos:

|   | Α         | В                                                                     |
|---|-----------|-----------------------------------------------------------------------|
| 1 | Fórmula   | Descrição (resultado)                                                 |
| 2 | =PAR(1,5) | Arredonda 1,5 para cima para o número inteiro par mais próximo (2)    |
| 3 | =PAR(3)   | Arredonda 3 para cima para o número inteiro par mais próximo (4)      |
| 4 | =PAR(2)   | Arredonda 2 para cima para o número inteiro par mais próximo (2)      |
| 5 | =PAR(-1)  | Arredonda -1 para cima para o número inteiro par mais próximo<br>(-2) |

## 3.2.15 ARRED

A função **ARRED** arredonda um número para um número especificado de dígitos.

#### Sintaxe:

ARRED(número, núm\_dígitos)

Por exemplo, se a célula A1 contiver 23,7825 e você quiser arredondar esse valor para duas casas decimais, poderá usar a seguinte fórmula:

=ARRED(A1, 2)

O resultado dessa função é 23,78

#### Observações:

- Se *núm\_dígitos* for maior do que 0 (zero), o número será arredondado para o número especificado de casas decimais.
- Se *núm\_dígitos* for 0, o número será arredondado para o inteiro mais próximo.
- Se *núm\_dígitos* for menor do que 0, o número será arredondado para a esquerda da vírgula decimal.
- Para sempre arredondar para cima (longe de zero), use a função **ARREDONDAR.PARA.CIMA**.
- Para sempre arredondar para baixo (na direção de zero), use a função **ARREDONDAR.PARA.BAIXO**.

• Para arredondar um número para um múltiplo específico (por exemplo, para o mais próximo de 0,5), use a função **MARRED**.

Outros exemplos:

|   | А                    | В                                                             | С         |
|---|----------------------|---------------------------------------------------------------|-----------|
| 1 | Fórmula              | Descrição                                                     | Resultado |
| 2 | =ARRED(2,15; 1)      | Arredonda 2,15 para uma casa decimal                          | 2,2       |
| 3 | =ARRED(2,149;<br>1)  | Arredonda 2,149 para uma casa decimal                         | 2,1       |
| 4 | =ARRED(-1,475;<br>2) | Arredonda -1,475 para duas casas<br>decimais                  | -1,48     |
| 5 | =ARRED(21,5; -1)     | Arredonda 21,5 para uma casa à<br>esquerda da vírgula decimal | 20        |

## **3.2.16 ARREDONDAR PARA CIMA**

Esta função arredonda um número para cima afastando-o de zero.

#### Sintaxe

ARREDONDAR.PARA.CIMA(núm, núm\_dígitos)

#### Observações:

- ARREDONDAR.PARA.CIMA funciona como ARRED, com a diferença de sempre arredondar um número para cima.
- Se núm\_dígitos for maior do que 0, então o número será arredondado para cima pelo número de casas decimais especificado.
- Se núm\_dígitos for 0, núm será arredondado para cima até o inteiro mais próximo.
- Se núm\_dígitos for menor do que 0, então o número será arredondado para cima à esquerda da vírgula decimal.

#### Exemplos:

|   | A                                         | В                                                                                         |
|---|-------------------------------------------|-------------------------------------------------------------------------------------------|
| 1 | Fórmula                                   | Descrição (Resultado)                                                                     |
| 2 | =ARREDONDAR.PARA.CIMA(3,2;0)              | Arredonda 3,2 para cima, para<br>zero casa decimal (4)                                    |
| 3 | =ARREDONDAR.PARA.CIMA(76,9;0)             | Arredonda 76,9 para cima,<br>para zero casa decimal (77)                                  |
| 4 | =ARREDONDAR.PARA.CIMA(3,14159; 3)         | Arredonda 3,14159 para cima,<br>para três casas decimais<br>(3,142)                       |
| 5 | =ARREDONDAR.PARA.CIMA(-3,14159; 1)        | Arredonda -3,14159 para cima,<br>para uma casa decimal (-3,2)                             |
| 6 | =ARREDONDAR.PARA.CIMA(31415,92654;<br>-2) | Arredonda 31415,92654 para<br>cima, para 2 casas à esquerda<br>da vírgula decimal (31500) |

## **3.2.17 ARREDONDAR PARA BAIXO**

Esta função arredonda um número para baixo até zero.

#### Sintaxe:

ARREDONDAR.PARA.BAIXO(núm, núm\_dígitos)

#### Observações:

- ARREDONDAR.PARA.BAIXO funciona como ARRED, com a diferença de sempre arredondar um número para baixo.
- Se núm\_dígitos for maior do que 0, então o número será arredondado para baixo pelo número de casas decimais especificado.
- Se núm\_dígitos for 0, núm será arredondado para baixo até o inteiro mais próximo.
- Se núm\_dígitos for menor do que 0, então o número será arredondado para baixo à esquerda da vírgula decimal.

#### Exemplos:

|   | Α                                          | В                                                                                             |
|---|--------------------------------------------|-----------------------------------------------------------------------------------------------|
| 1 | Fórmula                                    | Descrição (Resultado)                                                                         |
| 2 | =ARREDONDAR.PARA.BAIXO(3,2; 0)             | Arredonda 3,2 para baixo,<br>para zero casa decimal (3)                                       |
| 3 | =ARREDONDAR.PARA.BAIXO(76,9;0)             | Arredonda 76,9 para baixo,<br>para zero casa decimal (76)                                     |
| 4 | =ARREDONDAR.PARA.BAIXO(3,14159; 3)         | Arredonda 3,14159 para<br>baixo, para três casas<br>decimais (3,141)                          |
| 5 | =ARREDONDAR.PARA.BAIXO(-3,14159; 1)        | Arredonda -3,14159 para<br>baixo, para uma casa decimal<br>(-3,1)                             |
| 6 | =ARREDONDAR.PARA.BAIXO(31415,92654;<br>-2) | Arredonda 31415,92654<br>para baixo, para 2 casas à<br>esquerda da vírgula decimal<br>(31400) |

## 3.2.18 MOD

Esta função retorna o resto depois da divisão de núm por divisor. O resultado possui o mesmo sinal que divisor.

## Sintaxe:

MOD(núm, divisor)

## Exemplos:

|   | Α                         | В                                                       |
|---|---------------------------|---------------------------------------------------------|
| 1 | Fórmula                   | Descrição (resultado)                                   |
| 2 | =CONVERTEREURO(3; 2)      | O resto de 3/2 (1)                                      |
| 3 | =CONVERTEREURO(-3; 2)     | O resto de -3/2. O sinal é igual ao do divisor (1)      |
| 4 | =CONVERTEREURO(3; -2)     | O resto de 3/-2. O sinal é igual ao do divisor (-1)     |
| 5 | =CONVERTEREURO(-3;<br>-2) | O resto de -3/-2. O sinal é igual ao do divisor<br>(-1) |

## **3.2.19 POTÊNCIA**

Esta função fornece o resultado de um número elevado a uma potência. **Sintaxe:** 

```
POTÊNCIA(núm, potência)
```

#### **Observações:**

O operador "^" pode substituir POTÊNCIA para indicar a potência pela qual o número base deve ser elevado, tal como em 5<sup>2</sup>.

#### Exemplos:

|   | A | A Contraction of the second second se | В                                     |
|---|---|----------------------------------------------------------------------------------------------------|---------------------------------------|
| 1 | F | órmula                                                                                                    | Descrição (Resultado)                 |
| 2 | = | POTÊNCIA(5;2)                                                                                                    | 5 ao quadrado (25)                    |
| 3 | = | POTÊNCIA(98,6;3,2)                                                                                                    | 98,6 elevado à potência 3,2 (2401077) |
| 4 | = | POTÊNCIA(4;5/4)                                                                                                    | 4 elevado à potência 5/4 (5,656854)   |

## 3.2.20 PI

Esta função retorna o número 3,14159265358979, a constante matemática pi, com precisão de até 15 dígitos.

#### Sintaxe:

PI()

#### **Exemplos:**

|   | Α            | В                                                   |
|---|--------------|-----------------------------------------------------|
| 1 | Raio<br>3    |                                                     |
| 2 |              |                                                     |
| 3 | Fórmula      | Descrição (Resultado)                               |
| 4 | =PI()        | O pi (3,14159265358979)                             |
| 5 | =PI()/2      | O pi/2 (1,570796327)                                |
| 6 | =PI()*(A2^2) | A área de um círculo com o raio acima (28,27433388) |

## 3.2.21 MODO

Esta função retorna o valor que ocorre com mais frequência em uma matriz ou intervalo de dados.

**Importante:** Essa função foi substituída por uma ou mais novas funções que podem fornecer maior precisão e cujos nomes refletem melhor o seu uso. Essa função ainda está disponível para compatibilidade com as versões anteriores do Excel. Porém, se a compatibilidade com as versões anteriores não for exigida, você deve considerar o uso de novas funções daqui para frente, porque elas descrevem a funcionalidade de forma mais precisa.

#### Sintaxe:

#### Observações:

A função MODO avalia a tendência central, que é a localização central de um grupo de números em uma distribuição estatística. As três medidas mais comuns de tendência central são:

- **Média** é aritmética e calculada pelo acréscimo de um grupo de números e então pela divisão da contagem de tais números. Por exemplo, a média de 2, 3, 3, 5, 7 e 10 é 30 dividida por 6, que é 5.
- **Mediana** é o número no centro de um grupo de números; isto é, metade dos números possui valores que são maiores do que a mediana e a outra metade possui valores menores. Por exemplo, a mediana de 2, 3, 3, 5, 7 e 10 é 4.
- **Modo** é o número que ocorre com mais frequência em um grupo de números. Por exemplo, o modo de 2, 3, 3, 5, 7 e 10 é 3.

Para uma distribuição simétrica de um grupo de números, estas três medidas de tendência central são as mesmas. Para uma distribuição enviesada de um grupo de números, elas podem ser diferentes.

#### Exemplos:

|   | Α            |                                                                |
|---|--------------|----------------------------------------------------------------|
| 1 | Dados        |                                                                |
| 2 | 5,6          |                                                                |
| 3 | 4            |                                                                |
| 4 | 4            |                                                                |
| 5 | 3            |                                                                |
| 6 | 2            |                                                                |
| 7 | 4            |                                                                |
| 8 | Fórmula      | Descrição (resultado)                                          |
| 9 | =MODO(A2:A7) | O modo ou o número que ocorre com mais frequência<br>acima (4) |

#### => MODO.MULT

Retorna uma matriz vertical dos valores que ocorrem com mais frequência, ou várias vezes, em uma matriz ou intervalo de dados. Para matrizes horizontais, use TRANSPOR(MODO.MULT(núm1,núm2,...)).

Isso retornará mais de um resultado se existirem modos múltiplos. Como essa função retorna uma matriz de valores, ela deve ser inserida como uma fórmula de matriz.

#### Sintaxe

## MODO.MULT((núm1,[núm2],...])

## Exemplo:

|    | Α                  | В                                                                              |
|----|--------------------|--------------------------------------------------------------------------------|
| 1  | 1                  |                                                                                |
| 2  | 2                  |                                                                                |
| 3  | 3                  |                                                                                |
| 4  | 4                  |                                                                                |
| 5  | 3                  |                                                                                |
| 6  | 2                  |                                                                                |
| 7  | 1                  |                                                                                |
| 8  | 2                  |                                                                                |
| 9  | 3                  |                                                                                |
| 10 | 5                  |                                                                                |
| 11 | 6                  |                                                                                |
| 12 | 1                  |                                                                                |
| 13 | Fórmula            | Descrição (resultado)                                                          |
| 14 | =MODO.MULT(A1:A12) | Modos múltiplos dos números acima que ocorrem<br>com mais frequência (1, 2, 3) |

## => MODO.ÚNICO

Retorna o valor que ocorre com mais frequência em uma matriz ou intervalo de dados. **Sintaxe** 

MODO.ÚNICO(núm1,[núm2],...])

## Exemplo:

|   | Α                  |                                                                |
|---|--------------------|----------------------------------------------------------------|
| 1 | Dados              |                                                                |
| 2 | 5,6                |                                                                |
| 3 | 4                  |                                                                |
| 4 | 4                  |                                                                |
| 5 | 3                  |                                                                |
| 6 | 2                  |                                                                |
| 7 | 4                  |                                                                |
| 8 | Fórmula            | Descrição (resultado)                                          |
| 9 | =MODO.ÚNICO(A2:A7) | O modo ou o número que ocorre com mais<br>frequência acima (4) |
# 3.2.22 ALEATÓRIO

Esta função retorna um número aleatório real maior ou igual a 0 e menor que 1 distribuído uniformemente. Um novo número aleatório real é retornado toda vez que a planilha é calculada.

### Sintaxe:

ALEATÓRIO()

# Observação:

Para gerar um número real aleatório entre a e b, use:

RAND()\*(b-a)+a

## Exemplo:

|   | А                | В                                                                     |
|---|------------------|-----------------------------------------------------------------------|
| 1 | Fórmula          | Descrição (Resultado)                                                 |
| 2 | =ALEATÓRIO()     | Um número aleatório entre 0 e 1 (varia)                               |
| 3 | =ALEATÓRIO()*100 | Um número aleatório maior ou igual a 0 porém menor<br>que 100 (varia) |

# Funções lógica

<u>E</u> – é utilizado para verificar se todos os argumentos (critérios) são verdadeiros, assim retorna o valor verdadeiro se todos forem verdadeiro caso contrário retorna falso.

```
Sintaxe: =e(1ª lógica;2ª lógica;3ª lógica; ...)
```

<u>Ou</u> - é utilizado para verificar se pelo menos um argumento (critérios) é verdadeiro, assim retorna o valor verdadeiro caso contrário retorna o valor falso.

# Sintaxe:=ou(1ª lógica;2ª lógica;3ª lógica; ...)

<u>SE</u> – é utilizado para verificar se a condição foi satisfatória, assim retorna o valor se for verdadeiro, caso contrário retorna o valor falso.

#### Sintaxe:=se(teste lógico;se for verdadeiro;se for falso)

| BOLETIM ESCOLAR |                  |                   |                                             |  |  |  |  |
|-----------------|------------------|-------------------|---------------------------------------------|--|--|--|--|
| DISCIPLINAS     | FUNÇÃO E         | FUNÇÃO OU         | SITUAÇÃO                                    |  |  |  |  |
| PORTUGUÊS       | =E(I3>=7;H3<=D9) | =OU(I3>=7;H3<=D9) | =SE(E(I3>=7;H3<=D9);"APROVADO";"REPROVADO") |  |  |  |  |

# **Exemplo:** a planilha está com as colunas ocultas (b,c,d,e,f,g,h,i).

| MATEMÁTICA | =E(I4>=7;H4<=D10) | =OU(I4>=7;H4<=D10) | =SE(E(I4>=7;H4<=D10);"APROVADO";"REPROVADO") |
|------------|-------------------|--------------------|----------------------------------------------|
| HISTÓRIA   | =E(I5>=7;H5<=D11) | =OU(I5>=7;H5<=D11) | =SE(E(I5>=7;H5<=D11);"APROVADO";"REPROVADO") |
| GEOGRAFIA  | =E(I6>=7;H6<=D12) | =OU(I6>=7;H6<=D12) | =SE(E(I6>=7;H6<=D12);"APROVADO";"REPROVADO") |

#### Ficando assim:

| BOLETIM ESCOLAR |            |     |            |     |            |     |                        |       |            |            |           |
|-----------------|------------|-----|------------|-----|------------|-----|------------------------|-------|------------|------------|-----------|
| DISCIPLINAS     | 1º<br>TRIM | FLT | 2º<br>TRIM | FLT | 3º<br>TRIM | FLT | TOTAL<br>DAS<br>FALTAS | MÉDIA | FUNÇÃO E   | FUNÇÃO OU  | SITUAÇÃO  |
| PORTUGUÊS       | 8,0        | 2   | 7,0        | 7   | 6,0        | 8   | 17                     | 7,0   | VERDADEIRO | VERDADEIRO | APROVADO  |
| MATEMÁTICA      | 7,5        | 3   | 6,0        | 8   | 5,5        | 6   | 17                     | 6,3   | FALSO      | VERDADEIRO | REPROVADO |
| HISTÓRIA        | 10,0       | 10  | 9,0        | 5   | 9,0        | 10  | 25                     | 9,3   | FALSO      | VERDADEIRO | REPROVADO |
| GEOGRAFIA       | 8,0        | 1   | 7,0        | 6   | 7,0        | 4   | 11                     | 7,3   | VERDADEIRO | VERDADEIRO | APROVADO  |

| DISCIPLINAS | CARGA<br>HORÁRIA | MÁXIMO<br>DEFALTAS |
|-------------|------------------|--------------------|
| PORTUGUÊS   | 180              | 45                 |
| MATEMÁTICA  | 180              | 45                 |
| HISTÓRIA    | 90               | 22,5               |
| GEOGRAFIA   | 90               | 22,5               |

#### Pesquisa e referência

<u>PROCV</u> – Procura um valor na primeira coluna a esquerda de uma tabela e retorna um valor na mesma linha de uma coluna especificada.

Sintaxe: =procv(valor procurado;matriz;nº índice da coluna resposta;verdadeiro ou falso)

Obs.: verdadeiro ou <u>1</u> significa valor aproximado;

Falso ou <u>0</u> significa valor exato

Exemplo: está planilha foi criada na plan1, a planilha foi nomeada de vendas.

| CONTROLE DE PAGAMENTO |                         |     |          |                     |                      |           |             |          |  |  |
|-----------------------|-------------------------|-----|----------|---------------------|----------------------|-----------|-------------|----------|--|--|
| código                | digo NOME SALÁRIO BRUTO |     | INSS     | IMPOSTO<br>SINDICAL | TOTAL DO<br>DESCONTO | SALÁ      | RIO LIQUIDO |          |  |  |
| 1                     | ANA                     | R\$ | 1.200,00 | R\$144,00           | R\$12,00             | R\$156,00 | R\$         | 1.044,00 |  |  |
| 2                     | PEDRO                   | R\$ | 1.500,00 | R\$180,00           | R\$15,00             | R\$195,00 | R\$         | 1.305,00 |  |  |
| 3                     | CARLA                   | R\$ | 2.000,00 | R\$240,00           | R\$20,00             | R\$260,00 | R\$         | 1.740,00 |  |  |
| 4                     | MARIA                   | R\$ | 600,00   | R\$72,00            | R\$6,00              | R\$78,00  | R\$         | 522,00   |  |  |
|                       | SOMA                    | R\$ | 5.300,00 | R\$636,00           | R\$53,00             | R\$689,00 | R\$         | 4.611,00 |  |  |

Na plan2, vamos criar a seguinte planilha:

| CÓDIGO | NOME | SALÁRIO LIQUIDO |
|--------|------|-----------------|
|        |      |                 |

| 1 | =procv(a2;vendas;2;0) | =procv(a2;vendas;7;falso) |
|---|-----------------------|---------------------------|
| 3 | =procv(a3;vendas;2;0) | =procv(a3;vendas;7;falso) |

Ficando assim.

| CÓDIGO | NOME  | SALÁRIO LIQUIDO |
|--------|-------|-----------------|
| 1      | ANA   | R\$ 1.044,00    |
| 3      | CARLA | R\$ 1.740,00    |

**INDÍCE** - Retorna um valor ou a referência da célula na interseção de uma linha ou coluna especifica, em um dado intervalo.

Sintaxe:=índice(matriz;numlinha;num coluna)

Matriz - é um intervalo de células ou constante matriz

núm linha – seleciona a linha na matriz ou referência de onde um valor será retornado. Quando não especificado, númcoluna é necessário.

núm coluna - seleciona a coluna na matriz ou referência de onde um valor será retornado. Quando não especificado, númlinha é necessário.

|    | E1        | - ()     | <i>f</i> <sub>≭</sub> QU | ANTIDADE   |            |       |   |   |
|----|-----------|----------|--------------------------|------------|------------|-------|---|---|
|    | А         | В        | С                        | D          | E          | F     | G | Н |
| 1  | DATA      | VENDEDOR | REGIÃO                   | PRODUTO    | QUANTIDADE | TOTAL |   |   |
| 2  | 10/2/2011 | ANA      | SUL                      | LÂMPADA    | 100        | 320   |   |   |
| 3  | 10/2/2011 | PAULO    | SUDESTE                  | LUMINÁRIAS | 150        | 740   |   |   |
| 4  | 10/2/2011 | OÃOL     | NORDESTE                 | LÂMPADAS   | 90         | 560   |   |   |
| 5  | 10/3/2011 | ANA      | SUL                      | LÂMPADA    | 200        | 820   |   |   |
| 6  | 10/3/2011 | PAULO    | SUDESTE                  | LÂMPADAS   | 214        | 670   |   |   |
| 7  | 10/3/2011 | OÃOL     | NORDESTE                 | LUMINÁRIAS | 210        | 1200  |   |   |
| 8  | 10/3/2011 | ANA      | NORDESTE                 | LÂMPADA    | 80         | 200   |   |   |
| 9  |           |          |                          |            |            |       |   |   |
| 10 |           |          |                          |            |            |       |   |   |
| 11 |           |          |                          |            |            |       |   |   |

Exemplo:

Na célula a10 digito vendedor >célula a11 digito Ana> célula b10 digito quantidade>célula c10 digito total.

Na célula b11 digito a função: =índice(a1:f8;2;5) e na célula c11 digito a função: =índice(a1:f8;2;6)

**<u>CORRESP</u>** - Retorna a posição relativa de um item em uma matriz que corresponda a um valor especifico em uma ordem especifico.

Sintaxe: =corresp(valor procurado;matrizprocurado;tipodecorrespondência)

Valor procurado - é o valor utilizado para encontrar o valor desejado na matriz

Matriz procurado – é um intervalo contiguo de células que contém valores possíveis de procura, uma matriz de valores ou uma referência a uma matriz.

Tipodecorrespondência – é um número 0 ou 1, o nº (0) zero é correspondente exato e o nº (1)um corresponde aproximado.

#### Exemplo:

|    | E1        | - ( )    | f <sub>x</sub> QU | ANTIDADE   |            |       |   |   |
|----|-----------|----------|-------------------|------------|------------|-------|---|---|
|    | А         | В        | С                 | D          | E          | F     | G | Н |
| 1  | DATA      | VENDEDOR | REGIÃO            | PRODUTO    | QUANTIDADE | TOTAL |   |   |
| 2  | 10/2/2011 | ANA      | SUL               | LÂMPADA    | 100        | 320   |   |   |
| 3  | 10/2/2011 | PAULO    | SUDESTE           | LUMINÁRIAS | 150        | 740   |   |   |
| 4  | 10/2/2011 | OÃOL     | NORDESTE          | LÂMPADAS   | 90         | 560   |   |   |
| 5  | 10/3/2011 | ANA      | SUL               | LÂMPADA    | 200        | 820   |   |   |
| 6  | 10/3/2011 | PAULO    | SUDESTE           | LÂMPADAS   | 214        | 670   |   |   |
| 7  | 10/3/2011 | OÃOL     | NORDESTE          | LUMINÁRIAS | 210        | 1200  |   |   |
| 8  | 10/3/2011 | ANA      | NORDESTE          | LÂMPADA    | 80         | 200   |   |   |
| 9  |           |          |                   |            |            |       |   |   |
| 10 |           |          |                   |            |            |       |   |   |
| 11 |           |          |                   |            |            |       |   |   |

Na célula a10 digito vendedor >célula a11 digito Ana> célula b10 digito quantidade>célula c10 digito total.

Na célula b12 digito a função: =corresp(a11;a1:f8;0) e na célula c12 digito a função: =corresp(a11;a1:f8;0)

# Exemplo com índice e corresp

1) Essa planilha foi construída na plan1:

| MATRÍCULAS | NOMES       | CIDADE     | ANO | DESC | ME  | NSALIDADE |
|------------|-------------|------------|-----|------|-----|-----------|
| 1          | JOÃO        | SERRA      | 5   | 0%   | R\$ | 300,00    |
| 2          | ANA BEATRIZ | VILA VELHA | 6   | 0%   | R\$ | 350,00    |
| 3          | MARCIA      | SERRA      | 6   | SIM  | R\$ | 350,00    |
| 4          | ALINE       | VITÓRIA    | 5   | 0%   | R\$ | 300,00    |
| 5          | SANDRA      | VITÓRIA    | 5   | 0%   | R\$ | 300,00    |
| 6          | PAULA       | CARIACICA  | 5   | SIM  | R\$ | 300,00    |
| 7          | PATRICIA    | CARIACICA  | 6   | 0%   | R\$ | 350,00    |
| 8          | PAMELA      | SERRA      | 6   | 0%   | R\$ | 350,00    |

| 9  | CINTIA     | VILA VELHA | 7 | SIM | R\$ | 400,00 |
|----|------------|------------|---|-----|-----|--------|
| 10 | ALEXSANDRA | CARIACICA  | 7 | 0%  | R\$ | 400,00 |
| 11 | ALEXANDRA  | CARIACICA  | 7 | 0%  | R\$ | 400,00 |
| 12 | PEDRO      | SERRA      | 6 | 0%  | R\$ | 350,00 |
| 13 | MARIA      | VILA VELHA | 7 | SIM | R\$ | 400,00 |
| 14 | SONIA      | VITÓRIA    | 7 | 0%  | R\$ | 400,00 |
| 15 | JOSY       | VITÓRIA    | 6 | 0%  | R\$ | 350,00 |
| 16 | ELIANA     | CARIACICA  | 5 | 0%  | R\$ | 300,00 |
| 17 | ROSELY     | VITÓRIA    | 6 | 0%  | R\$ | 350,00 |
| 18 | REGIANE    | SERRA      | 7 | SIM | R\$ | 400,00 |
| 19 | LUCIA      | SERRA      | 8 | 0%  | R\$ | 450,00 |
| 20 | LEUSLENE   | SERRA      | 9 | SIM | R\$ | 500,00 |
|    | MARIA      |            |   |     |     |        |
| 21 | EDUARDA    | VILA VELHA | 9 | 0%  | R\$ | 500,00 |
| 22 | CARLA      | VITÓRIA    | 9 | SIM | R\$ | 500,00 |
| 23 | BEATRIZ    | VITÓRIA    | 8 | SIM | R\$ | 450,00 |
| 24 | MIGUEL     | VITÓRIA    | 8 | 0%  | R\$ | 450,00 |
|    | MARIA      |            |   |     |     |        |
| 25 | APARECIDA  | SERRA      | 9 | 0%  | R\$ | 500,00 |

2) Vamos construir a segunda planilha na plan2:

| CÓDIGO | NOME                                                                               | MENSALIDADE                                                                        |
|--------|------------------------------------------------------------------------------------|------------------------------------------------------------------------------------|
| 2      | =ÍNDICE(plan1!A1:F50;CORRESP(A2;pla<br>n1!A1:A50;0);CORRESP(B1;plan1!A1:F1;<br>0)) | =ÍNDICE(plan1!A1:F50;CORRESP(A2;pla<br>n1!A1:A50;0);CORRESP(c1;plan1!A1:F1;<br>0)) |
| 5      | =ÍNDICE(plan1!A1:F50;CORRESP(A3;pla<br>n1!A1:A50;0);CORRESP(B1;plan1!A1:F1;<br>0)) | =ÍNDICE(plan1!A1:F50;CORRESP(A3;pla<br>n1!A1:A50;0);CORRESP(c1;plan1!A1:F1;<br>0)) |

# Exemplo da função

#### Na célula B2

=ÍNDICE(plan1!A1:F50;CORRESP(A2;plan1!A1:A50;0);CORRESP(B1;plan1!A1:F1;0))

# Na célula B3

=ÍNDICE(plan1!A1:F50;CORRESP(A3;plan1!A1:A50;0);CORRESP(B1;plan1!A1:F1;0))

# Na célula C2

=ÍNDICE(plan1!A1:F50;CORRESP(A2;plan1!A1:A50;0);CORRESP(c1;plan1!A1:F1;0))

# Na célula C3

=ÍNDICE(plan1!A1:F50;CORRESP(A3;plan1!A1:A50;0);CORRESP(c1;plan1!A1:F1;0))

Ficando assim.

| MATRÍCULAS | NOMES       | MEN | SALIDADE |
|------------|-------------|-----|----------|
| 2          | ANA BEATRIZ | R\$ | 350,00   |
| 5          | SANDRA      | R\$ | 300,00   |

# FUNÇÃO DESLOC

#### Descrição

Retorna uma referência para um intervalo, que é um número especificado de linhas e colunas de uma célula ou intervalo de células. A referência retornada pode ser uma única célula ou um intervalo de células. Você pode especificar o número de linhas e de colunas a serem retornadas.

Sintaxe

DESLOC(ref, lins, cols, [altura], [largura])

A sintaxe da função DESLOC tem os seguintes argumentos:

ref Obrigatório. A referência na qual você deseja basear o deslocamento. Ref deve ser uma referência a uma célula ou intervalo de células adjacentes; caso contrário, DESLOC retornará o valor de erro #VALOR!.

lins Obrigatório. O número de linhas, acima ou abaixo, a que se deseja que a célula superior esquerda se refira. Usar 5 como o argumento de linhas, especifica que a célula superior esquerda na referência está cinco linhas abaixo da referência. Lins podem ser positivas (que significa abaixo da referência inicial) ou negativas (acima da referência inicial).

cols Obrigatório. O número de colunas, à esquerda ou à direita, a que se deseja que a célula superior esquerda do resultado se refira. Usar 5 como o argumento de colunas, especifica que a célula superior esquerda na referência está cinco colunas à direita da referência. Cols pode ser positivo (que significa à direita da referência inicial) ou negativo (à esquerda da referência inicial).

altura Opcional. A altura, em número de linhas, que se deseja para a referência fornecida. Altura deve ser um número positivo.

largura Opcional. A largura, em número de colunas, que se deseja para a referência fornecida. Largura deve ser um número positivo.

#### Comentários

Se lins e cols deslocarem a referência sobre a borda da planilha, DESLOC retornará o valor de erro #REF!.

Se altura ou largura forem omitidos, serão equivalentes a altura ou largura de ref.

Na verdade, DESLOC não desloca quaisquer células nem modifica a seleção; apenas fornece uma referência. DESLOC pode ser usada com qualquer função que pressuponha um argumento de referência. Por exemplo, a fórmula SOMA(DESLOC(C2;1;2;3;1)) calcula o valor total de um intervalo formado por 3 linhas e 1 coluna que está 1 linha abaixo e 2 colunas à direita da célula C2.

#### Exemplo

Copie os dados de exemplo da tabela a seguir e cole-os na célula A1 de uma nova planilha do Excel. Para as fórmulas mostrarem resultados, selecione-as, pressione F2 e pressione Enter. Se precisar, você poderá ajustar as larguras das colunas para ver todos os dados.

| Fórmula                         | Descrição                                                                              | Resultado |
|---------------------------------|----------------------------------------------------------------------------------------|-----------|
| =DESLOC(D3,3,-2,1,1)            | Exibe o valor da célula B6 (4)                                                         | 4         |
| =SOMA(DESLOC(D3:F5,3,-2, 3, 3)) | Soma o intervalo B6:C8                                                                 | 34        |
| =DESLOC(D3, -3, -3)             | Retorna um erro porque a referência é feita<br>a um intervalo inexistente na planilha. | #REF!     |
|                                 | Dados                                                                                  | Dados     |
|                                 | 4                                                                                      | 10        |
|                                 | 8                                                                                      | 3         |
|                                 | 3                                                                                      | 6         |

### Informações

<u>Éerro</u> – verifica se um valor é um erro(#valor!, #div/0!, #ref!, #núm!, #nome? Ou #nulo!) e retorna o valor verdadeiro ou falso.

Sintaxe: =éerro(célula ou valor)

#### Exemplo:

|             | BOLETIM ESCOLAR |     |                     |                           |                                      |  |  |  |  |  |  |  |
|-------------|-----------------|-----|---------------------|---------------------------|--------------------------------------|--|--|--|--|--|--|--|
| DISCIPLINAS | 1º<br>TRIM      | FLT | TOTAL DAS<br>FALTAS | MÉDIA                     | MÉDIA (SE COM ÉERRO)                 |  |  |  |  |  |  |  |
|             |                 |     |                     |                           | =SE(ÉERRO((B3+D3+F3)/\$B\$8);"DIGITE |  |  |  |  |  |  |  |
| PORTUGUÊS   | 8               | 2   | =SOMA(C3;E3;G3)     | =ÉERRO((B3+D3+F3)/\$B\$8) | O DIVISOR";(B3+D3+F3)/\$B\$8)        |  |  |  |  |  |  |  |
|             |                 |     |                     |                           | =SE(ÉERRO((B4+D4+F4)/\$B\$8);"DIGITE |  |  |  |  |  |  |  |
| MATEMÁTICA  | 7,5             | 3   | =SOMA(C4;E4;G4)     | =ÉERRO((B4+D4+F4)/\$B\$8) | O DIVISOR";(B4+D4+F4)/\$B\$8)        |  |  |  |  |  |  |  |
|             |                 |     |                     |                           | =SE(ÉERRO((B5+D5+F5)/\$B\$8);"DIGITE |  |  |  |  |  |  |  |
| HISTÓRIA    | 10              | 10  | =SOMA(C5;E5;G5)     | =ÉERRO((B5+D5+F5)/\$B\$8) | O DIVISOR";(B5+D5+F5)/\$B\$8)        |  |  |  |  |  |  |  |
|             |                 |     |                     |                           | =SE(ÉERRO((B6+D6+F6)/\$B\$8);"DIGITE |  |  |  |  |  |  |  |
| GEOGRAFIA   | 8               | 1   | =SOMA(C6;E6;G6)     | =ÉERRO((B6+D6+F6)/\$B\$8) | O DIVISOR";(B6+D6+F6)/\$B\$8)        |  |  |  |  |  |  |  |

| DIVISOR |  |
|---------|--|
|         |  |

Ficando assim:

| BOLETIM ESCOLAR |            |                                                                |     |   |     |    |    |            |                         |  |  |
|-----------------|------------|----------------------------------------------------------------|-----|---|-----|----|----|------------|-------------------------|--|--|
| DISCIPLINAS     | 1º<br>TRIM | FLT 2°<br>TRIM FLT 3°<br>TRIM FLT BL<br>TRIM FLT DAS<br>FALTAS |     |   |     |    |    | MÉDIA      | MÉDIA (SE COM<br>ÉERRO) |  |  |
| PORTUGUÊS       | 8,0        | 2                                                              | 7,0 | 7 | 6,0 | 8  | 17 | VERDADEIRO | DIGITE O DIVISOR        |  |  |
| MATEMÁTICA      | 7,5        | 3                                                              | 6,0 | 8 | 5,5 | 6  | 17 | VERDADEIRO | DIGITE O DIVISOR        |  |  |
| HISTÓRIA        | 10,0       | 10                                                             | 9,0 | 5 | 9,0 | 10 | 25 | VERDADEIRO | DIGITE O DIVISOR        |  |  |
| GEOGRAFIA       | 8,0        | 1                                                              | 7,0 | 6 | 7,0 | 4  | 11 | VERDADEIRO | DIGITE O DIVISOR        |  |  |

DIVISOR

<u>Éerros</u> - verifica se um valor é um erro(#valor!, #div/0!, #ref!, #núm!, #nome?, #nulo! Ou #N/D) e retorna o valor verdadeiro ou falso.

Sintaxe: =éerros(célula ou valor)

Exemplo: Essa planilha está na plan1, a planilha tem o seguinte nome boletim.

| BOLETIM ESCOLAR |            |     |            |     |            |     |                        |       |  |  |  |
|-----------------|------------|-----|------------|-----|------------|-----|------------------------|-------|--|--|--|
| DISCIPLINAS     | 1º<br>TRIM | FLT | 2º<br>TRIM | FLT | 3º<br>TRIM | FLT | TOTAL<br>DAS<br>FALTAS | MÉDIA |  |  |  |
| PORTUGUÊS       | 8,0        | 2   | 7,0        | 7   | 6,0        | 8   | 17                     | 7,0   |  |  |  |
| MATEMÁTICA      | 7,5        | 3   | 6,0        | 8   | 5,5        | 6   | 17                     | 6,3   |  |  |  |
| HISTÓRIA        | 10,0       | 10  | 9,0        | 5   | 9,0        | 10  | 25                     | 9,3   |  |  |  |
| GEOGRAFIA       | 8,0        | 1   | 7,0        | 6   | 7,0        | 4   | 11                     | 7,3   |  |  |  |

Façamos outra planilha na plan2:

| DISCIPLINAS | TOTAL DAS FALTAS                                                                           | MÉDIA                                                                                   |
|-------------|--------------------------------------------------------------------------------------------|-----------------------------------------------------------------------------------------|
| História    | =se(éerros(procv(a2;boletim;8;0));"Digite a<br>disciplina desejada";procv(a2;boletim;8;0)) | =se(éerros(procv(a2;boletim;9;0));"Digite a disciplina desejada";procv(a2;boletim;9;0)) |

#### Fincando assim:

| DISCIPLINAS | TOTAL DAS FALTAS | MÉDIA |
|-------------|------------------|-------|
| História    | 25               | 9,3   |

## Matemática e trigonométrica

<u>SOMASE</u>– é utilizado para somar as células especificadas por um determinado critério ou condição.

|    | E1        | <del>-</del> (• | f <sub>x</sub> C | QUANTIDADE |            |       |   |   |
|----|-----------|-----------------|------------------|------------|------------|-------|---|---|
|    | А         | В               | С                | D          | E          | F     | G | Н |
| 1  | DATA      | VENDEDOR        | REGIÃO           | PRODUTO    | QUANTIDADE | TOTAL |   |   |
| 2  | 10/2/2011 | ANA             | SUL              | LÂMPADA    | 100        | 320   |   |   |
| 3  | 10/2/2011 | PAULO           | SUDESTE          | LUMINÁRIAS | 150        | 740   |   |   |
| 4  | 10/2/2011 | OÃOL            | NORDESTE         | LÂMPADAS   | 90         | 560   |   |   |
| 5  | 10/3/2011 | ANA             | SUL              | LÂMPADA    | 200        | 820   |   |   |
| 6  | 10/3/2011 | PAULO           | SUDESTE          | LÂMPADAS   | 214        | 670   |   |   |
| 7  | 10/3/2011 | OÃOL            | NORDESTE         | LUMINÁRIAS | 210        | 1200  |   |   |
| 8  | 10/3/2011 | ANA             | NORDESTE         | LÂMPADA    | 80         | 200   |   |   |
| 9  |           |                 |                  |            |            |       |   |   |
| 10 |           |                 |                  |            |            |       |   |   |
| 11 |           |                 |                  |            |            |       |   |   |

#### Na célula a11, vamos digitar a seguinte tabela:

| Vendedor | Total                   |
|----------|-------------------------|
| Paulo    | =somase(b1:b8;a2;f1:f8) |
| Ana      | =somase(b1:b8;a3;f1:f8) |

<u>SOMASES</u>- é utilizado para somar as células especificadas por vários critérios ou condições.

Sintaxe:=somases(intervalo soma; 1º intervalo critério; 1º critério; 2º intervalo critério;2º critério;...)

#### Exemplo:

|    | E1        | <del>-</del> (* | <i>f</i> ∗ Ql | JANTIDADE  |            |       |   |   |
|----|-----------|-----------------|---------------|------------|------------|-------|---|---|
|    | А         | В               | С             | D          | E          | F     | G | Н |
| 1  | DATA      | VENDEDOR        | REGIÃO        | PRODUTO    | QUANTIDADE | TOTAL |   |   |
| 2  | 10/2/2011 | ANA             | SUL           | LÂMPADA    | 100        | 320   |   |   |
| 3  | 10/2/2011 | PAULO           | SUDESTE       | LUMINÁRIAS | 150        | 740   |   |   |
| 4  | 10/2/2011 | OÃOL            | NORDESTE      | LÂMPADAS   | 90         | 560   |   |   |
| 5  | 10/3/2011 | ANA             | SUL           | LÂMPADA    | 200        | 820   |   |   |
| 6  | 10/3/2011 | PAULO           | SUDESTE       | LÂMPADAS   | 214        | 670   |   |   |
| 7  | 10/3/2011 | OÃOL            | NORDESTE      | LUMINÁRIAS | 210        | 1200  |   |   |
| 8  | 10/3/2011 | ANA             | NORDESTE      | LÂMPADA    | 80         | 200   |   |   |
| 9  |           |                 |               |            |            |       |   |   |
| 10 |           |                 |               |            |            |       |   |   |
| 11 |           |                 |               |            |            |       |   |   |

Na célula a15, vamos digitar a seguinte tabela:

| VENDEDOR | SUL                               | SUDESTE                           |
|----------|-----------------------------------|-----------------------------------|
| JOÃO     | =SOMASES(F1:F8;B1:B8;A2;C1:C8;B1) | =SOMASES(F1:F8;B1:B8;A2;C1:C8;C1) |
| PAULO    | =SOMASES(F1:F8;B1:B8;A3;C1:C8;B1) | =SOMASES(F1:F8;B1:B8;A3;C1:C8;C1) |

## Funções de texto

|    |                     |          |                   |       | -          | _ |
|----|---------------------|----------|-------------------|-------|------------|---|
|    | A17                 | • (*     | $f_x$             | ="0   | subtotal é | 0 |
|    | А                   | В        | С                 |       | D          |   |
| 1  | LI                  | STA DE C | OMPR              | 4     |            |   |
| 2  | DESCONTO            | 20%      | ACRÉSCIMO         |       |            |   |
| 3  | PRODUTOS            | QTDE     | PREÇO<br>UNITÁRIO |       | TOTAL      |   |
| 4  | CADERNO             | 5        | 9                 | 9,00  | 45         |   |
| 5  | CANETA              | 2        | :                 | 1,20  | 2,4        |   |
| 6  | LÁPIS               | 2        | (                 | 0,45  | 0,9        |   |
| 7  | BORRACHA            | 1        | (                 | 0,50  | 0,5        |   |
| 8  | PAPEL SUFITE        | 1        | 12                | 2,00  | 12         |   |
| 9  | SUBTOTAL            |          |                   | 60,8  |            |   |
| 10 | DESCONTO NA COMPRA  |          |                   | 12,16 |            |   |
| 11 | ACRÉSCIMO NA COMPRA |          |                   | 0     |            |   |
| 12 | TOTAL DA COMPRA     |          |                   | 48,64 |            |   |
|    |                     |          |                   | _     |            |   |

<u>& (E comercial)</u> – permite concatenar os caracteres.

De acordo com a planilha lista de compra o texto que vamos criar explicando o resultado dela.

**Exemplo:** ="O subtotal é o valor de "&subtotal&", o valor do desconto é "&descontonacompra&", o o valor do acréscimo é "&acréscimonacompra&", ficando assim o total da compra "&"totaldacompra

Ficando assim o texto:

# O subtotal é o valor de 60,8, o valor do desconto é 12,16, ovalor do acréscimo é 0, ficando assim o total da compra 48,64

#### Podemos usar com a função se

=se(b2<>"";"O subtotal é o valor de "&subtotal&", o valor do desconto é "&descontonacompra&", ficando assim o total da compra "&"totaldacompra; se(d2<>"";"O subtotal é o valor de "&subtotal&", o valor do acréscimo é "&acréscimonacompra&", ficando assim o total da compra "&"totaldacompra; "O subtotal é o valor de "&subtotal&", ficando assim o total da compra "&"totaldacompra

Ficando assim o texto:

# O subtotal é o valor de 60,8, o valor do desconto é 12,16,ficando assim o total da compra 48,64

As funções de textos

<u>Esquerda</u> – a sua utilização é para extrair a quantidade de caracteres de um texto da esquerda para a direita.

#### Sintaxe: =esquerda(texto;nºcaract)

<u>Direita</u> – a sua utilização é para extrai a quantidade de caracteres de um texto da direita para esquerda

#### Sintaxe: =direita(texto;nºcaract)

Ext.texto-a sua utilização é para extrair a quantidade de caracteres do meio de um texto

#### Sintaxe: =ext.texto(texto;nºinicial;nºcaract)

<u>Núm.caract</u>-é utilizado para retornar o nº de caracteres em uma sequencia de caracteres de texto.

Sintaxe:=núm.caract(texto)

Maiúscula – serve para colocar todos os caracteres da célula em maiúsculas

#### Sintaxe: =maiúscula(texto)

Minúscula – serve para colocar todos os caracteres da célula em minúsculas

#### Sintaxe: =minúscula(texto)

Pri.maiúscula – serve para colocar a 1ª letra de cada palavra da célula em maiúscula

#### Sintaxe: =pri.maiúscula(texto)

#### **Funções Financeiras**

<u>Taxa</u> – a sua utilização é extrair a taxa de juros por período em um empréstimo ou investimento.

#### Sintaxe: =taxa(nper;pgto;vp;vf;tipo;estimativa)

Qual a taxa de juros compostos mensal que remunerou a seguinte aplicação financeira:

| Valor aplicado          | R\$385.000,00 |
|-------------------------|---------------|
| Valor líquido resgatado | R\$401.250,00 |
| Prazo (meses)           | 4             |
| Taxa (mês)              |               |

**Resposta:** 1,04% ao mês.

A que taxa mensal de juros compostos aplica-se um capital de R\$ 300.000,00,para que após 89 dias seja possível resgatar a quantia de R\$ 325.324,00 ?

| Valor aplicado          |  |
|-------------------------|--|
| Valor líquido resgatado |  |
| Prazo (dias)            |  |
| Taxa (mês)              |  |

<u>Nper</u> – é utilizado para retornar o nº de períodos de um investimento com base em pagamentos constantes periódicos e uma taxa de juros constante.

#### Sintaxe: =nper(taxa;pgto;vp;vf;tipo)

Em quantos meses um capital de R\$ 100.000,00 aplicado à taxa de juros compostos de 5% ao mês, duplica de valor?

| Capital         |  |
|-----------------|--|
| Valor futuro    |  |
| Taxa (mês)      |  |
| Período (meses) |  |

meses. **Resposta:** 14,21

Uma pessoa aplicou a quantia de R\$ 100.000,00por determinado prazo, à taxa de 20% ao ano. Após esse período, resgatou a quantia de R\$ 107.892,73. Determine o prazo em dias da aplicação.

| Valor aplicado        |  |
|-----------------------|--|
| Valor final resgatado |  |
| Taxa (% ao ano)       |  |
| Período (dias)        |  |

**Resposta:** 150,00

<u>Pgto</u> – calcula o pagamento de um empréstimo com base em pagamento e em uma taxa de juros constantes.

#### Sintaxe:=pgto(taxa;nper;vf;vp;tipo)

Um produto eletrônico está anunciado por R\$ 200,00 para pagamento a vista, ou em cinco prestações iguais e mensais, sendo a primeira paga 30 dias após a compra (termos postecipados). Calcule o valor das prestações, sabendo-se que a taxa de juros compostos cobrada pela loja é de 7% ao mês.

| Taxa (% ao mês)        |  |
|------------------------|--|
| Quantidade de parcelas |  |
| Valor a vista          |  |
| Valor das prestações   |  |

Um carro está anunciado por R\$ 8.000,00 para pagamento a vista, ou financiado em 24 prestações iguais e mensais, sendo a primeira paga no ato da compra (termos

antecipados). Calcule o valor das prestações, sabendo-se que a taxa de juros compostos cobrada pela loja é de 4,80% aomês.

| Taxa (% ao mês)        |  |
|------------------------|--|
| Quantidade de parcelas |  |
| Valor a vista          |  |
| Valor das prestações   |  |

<u>Vf</u>-retorna o valor futuro de um investimento com base em pagamentos constantes e periódicos e uma taxa de juros constante.

#### Sintaxe:=vf(taxa;nper;pgto;vp;tipo)

Qual o montante produzido com base na da aplicação de um capital de R\$159.000,00, por umprazo de três meses, à taxa de juros compostos de 5% ao mês?

| Valor aplicado    |  |
|-------------------|--|
| Taxa (% mês)      |  |
| Prazo (meses)     |  |
| Valor do montante |  |

#### **Resposta:** R\$ 184.062,38

Uma aplicação financeira no valor de R\$ 40.000,00, à taxa de juros compostos de 1,80% ao mês, pelo prazo de 69 dias, proporciona que valor de resgate?

| Valor aplicado   |  |
|------------------|--|
| Taxa (% mês)     |  |
| Prazo (dias)     |  |
| Valor de resgate |  |

#### **Resposta:** R\$ 41.675,41

 $\underline{Vp}$  – retorna o valor presente de um investimento, a quantia total atual de uma série de pagamentos futuros.

#### Sintaxe: =vp(taxa;nper;pgto;vf;tipo)

Quanto devo aplicar hoje, para poder resgatar daqui a seis meses a quantia de R\$ 4.000,00, àtaxa de juros compostos de 3% ao mês?

| Taxa (% mês)      |  |
|-------------------|--|
| Prazo (meses)     |  |
| Valor do montante |  |
| Valor aplicado    |  |

#### **Resposta:** R\$ 3.349,94

Qual o valor a vista de um equipamento cujo valor para pagamento a prazo é de R\$ 70.000,00 (pagamento em 45 dias), sabendo-se que a taxa de juros cobrada é de 5% ao mês ?

| Taxa (% mês) |  |
|--------------|--|
|              |  |

| Prazo (dias)  |  |
|---------------|--|
| Valor a prazo |  |
| Valor a vista |  |

**Resposta:** R\$ 65.060,00

# FUNÇÕES BANCO DE DADOS

#### **BDSOMA**

Soma os números no campo(coluna) de registros do banco de dados que atendam às condições especificadas.

#### Sintaxe: =BDsoma(bancodedados;campo;critério)

<u>Bancodedados</u> – é o intervalo de células que constitui a lista ou banco de dados. Um banco de dados é uma lista de dados relacionados.

Campo – é o rótulo da coluna entre aspas ou o nº que representa a posição coluna na lista

<u>Critério</u> – é o intervalo de células que contém as condições especificadas. O intervalo inclui um rótulo de coluna e uma célula abaixo do rótulo para a condição.

#### **BDCONTAR**

Conta as células contendo números no campo (coluna) de registros no banco de dados que corresponde às condições especificadas.

#### Sintaxe: =BDcontar(bancodedados;campo;critério)

<u>Bancodedados</u> – é o intervalo de células que constitui a lista ou banco de dados. Um banco de dados é uma lista de dados relacionados.

Campo - é o rótulo da coluna entre aspas ou o nº que representa a posição coluna na lista

<u>Critério</u> – é o intervalo de células que contém as condições especificadas. O intervalo inclui um rótulo de coluna e uma célula abaixo do rótulo para a condição.

#### <u>BDMÉDIA</u>

Calcula a média dos valores em uma coluna de uma lista ou um banco de dados que correspondam às condições especificadas.

#### Sintaxe: =BDmédia(bancodedados;campo;critério)

<u>Bancodedados</u> – é o intervalo de células que constitui a lista ou banco de dados. Um banco de dados é uma lista de dados relacionados.

Campo – é o rótulo da coluna entre aspas ou o nº que representa a posição coluna na lista

<u>Critério</u> – é o intervalo de células que contém as condições especificadas. O intervalo inclui um rótulo de coluna e uma célula abaixo do rótulo para a condição.

#### Exemplo:

#### E1 🔹 🏂 QUANTIDADE

|    | А         | В        | С        | D          | E          | F     | G | Н |
|----|-----------|----------|----------|------------|------------|-------|---|---|
| 1  | DATA      | VENDEDOR | REGIÃO   | PRODUTO    | QUANTIDADE | TOTAL |   |   |
| 2  | 10/2/2011 | ANA      | SUL      | LÂMPADA    | 100        | 320   |   |   |
| 3  | 10/2/2011 | PAULO    | SUDESTE  | LUMINÁRIAS | 150        | 740   |   |   |
| 4  | 10/2/2011 | OÃOL     | NORDESTE | LÂMPADAS   | 90         | 560   |   |   |
| 5  | 10/3/2011 | ANA      | SUL      | LÂMPADA    | 200        | 820   |   |   |
| 6  | 10/3/2011 | PAULO    | SUDESTE  | LÂMPADAS   | 214        | 670   |   |   |
| 7  | 10/3/2011 | OÃOL     | NORDESTE | LUMINÁRIAS | 210        | 1200  |   |   |
| 8  | 10/3/2011 | ANA      | NORDESTE | LÂMPADA    | 80         | 200   |   |   |
| 9  |           |          |          |            |            |       |   |   |
| 10 |           |          |          |            |            |       |   |   |
| 11 |           |          |          |            |            |       |   |   |

A10- produto

A11- lâmpadas

B10- soma do total

B11- =bdsoma(a1:f8;6;a10:a11)

C10- bdcontar

C11- =bdcontar(a1:f8;6;a10:a11)

D10- média do total

D11-=bdmédia(a1:f8;6;a10:a11)

# 4. TABELA DINÂMICA

Um relatório de tabela dinâmica deve ser usado quando você deseja analisar totais relacionados, especialmente quando tem uma longa lista de valores a serem somados e deseja comparar vários itens sobre itens sobre cada um. Em uma tabela dinâmica, cada coluna ou campo nos dados de origem torna-se um campo de tabela dinâmica que resume várias linhas de informação.

# 4.1 CRIAR UM RELATÓRIO DE TABELA DINÂMICA

Um relatório de Tabela Dinâmica é um meio interativo de resumir rapidamente grandes quantidades de dados. Use um relatório de Tabela Dinâmica para analisar detalhadamente dados numéricos e responder perguntas inesperadas sobre seus dados. Um relatório de Tabela Dinâmica é projetado especialmente para:

- Consultar grandes quantidades de dados de várias maneiras amigáveis.
- Subtotalizar e agregar dados numéricos, resumir dados por categorias e subcategorias, bem como criar cálculos e fórmulas personalizados.
- Expandir e recolher níveis de dados para enfocar os resultados e fazer uma busca detalhada dos dados de resumo das áreas de seu interesse.
- Mover linhas para colunas ou colunas para linhas (ou "dinamizar") para ver resumos diferentes dos dados de origem.
- Filtrar, classificar, agrupar e formatar condicionalmente o subconjunto de dados mais útil e interessante para permitir que você se concentre nas informações desejadas.
- Apresentar relatórios online ou impressos, concisos, atraentes e úteis.

| Arq | uivo Pág           | ina Inicial | Inser  | rir Lay        | out d                     | la Pági | na Fórmu                                                                                                    | las Da    | dos     | Revisão | E     |
|-----|--------------------|-------------|--------|----------------|---------------------------|---------|----------------------------------------------------------------------------------------------------|-----------|---------|---------|-------|
| Ta  | abela<br>amica *   | la Imagem   | Clip-A | For<br>Smi     | mas *<br>artArt<br>:antār | neo *   | Colunas Lin                                                                                                    | has Pizza | Barras  | Área    | Dispe |
| 12  | <u>T</u> abela Din | âmica       | Ilu    | strações       |                           |         |                                                                                                    |           | Gráfico | ) \$    |       |
| 1   | Gráfico Di         | nâmico      | (*     | f <sub>x</sub> | DA                        | TA      |                                                                                                    |           |         |         |       |
| 4   | А                  | В           |        | С              |                           |         | D                                                                                                    | E         |         | F       |       |
| 1   | DATA               | VENDED      | OR     | REGIÃ          | 0                         | Р       | RODUTO                                                                                                    | QUANT     | IDADE   | TOTA    | L     |
| 2   | 10/2/2011          | ANA         | S      | UL             |                           | LÂM     | PADA                                                                                                    |           | 100     | 3       | 320   |
| 3   | 10/2/2011          | PAULO       | S      | UDESTE         |                           | LUM     | NÁRIAS                                                                                                    |           | 150     | 7       | 740   |
| 4   | 10/2/2011          | JOÃO        | N      | ORDEST         | E                         | LÂM     | PADAS                                                                                                    |           | 90      | /5      | 660   |
| 5   | 10/3/2011          | ANA         | S      | UL             |                           | LÂM     | PADA                                                                                                    |           | 200     | 8       | 320   |
| 6   | 10/3/2011          | PAULO       | S      | UDESTE         | LÂM                       |         | PADAS                                                                                                    |           | 214     | 6       | 570   |
| 7   | 10/3/2011          | JOÃO        | N      | ORDEST         | E                         | LUM     | NÁRIAS                                                                                                    |           | 210     | 12      | 200   |
| 8   | 8 10/3/2011 ANA    |             | N      | NORDESTE       |                           |         | PADA                                                                                                    |           | 80      | 2       | 200   |
| 0   |                    |             | -      |                |                           |         | and the second second second second second second second second second second second second second second second |           |         |         |       |

#### Exemplo:

Click em qualquer campo da planilha e click no menu inserir>tabela dinâmica, irá aparecer a janela criar tabela dinâmica, e olhe o intervalo que apareceu se refere a planilha toda então click em OK

| Criar Tabela Dinâmica                                                  | ? 🗙     |
|------------------------------------------------------------------------|---------|
| Escolha os dados que deseja analisar                                   |         |
| ⊙ <u>S</u> elecionar uma tabela ou intervalo                           |         |
| Iabela/Intervalo: Plan1!\$A\$1:\$F\$8                                  | <b></b> |
| 🔘 Usar uma fonte de dados externa                                      |         |
| Escolher Conexão,                                                      |         |
| Nome da conexão:                                                       |         |
| Escolha onde deseja que o relatório de tabela dinâmica seja colocado - |         |
| 💿 <u>N</u> ova Planilha                                                |         |
| O <u>P</u> lanilha Existente                                           |         |
| Local:                                                                 | 1       |
| ОКС                                                                    | ancelar |

Nesse momento o Excel criou uma nova planilha para o gerenciamento da tabela dinâmica, repare que apareceu nova janela, no lado direitoa janela que aparecerá será lista de campos da tabela dinâmica e o espaço da construção da tabela dinâmica.

| Lista de campos da tabela dinâmica 🛛 🔻 🗙            |                                    |  |  |  |  |  |  |  |  |  |
|-----------------------------------------------------|------------------------------------|--|--|--|--|--|--|--|--|--|
| Escolha os campos para adi<br>relatório:            | cionar ao                          |  |  |  |  |  |  |  |  |  |
| DATA<br>VENDEDOR                                    |                                    |  |  |  |  |  |  |  |  |  |
| ✓ REGIÃO ✓ PRODUTO                                  |                                    |  |  |  |  |  |  |  |  |  |
| QUANTIDADE                                          |                                    |  |  |  |  |  |  |  |  |  |
|                                                     |                                    |  |  |  |  |  |  |  |  |  |
|                                                     |                                    |  |  |  |  |  |  |  |  |  |
|                                                     |                                    |  |  |  |  |  |  |  |  |  |
| Arraste os campos entre as<br>Y Filtro de Relatório | areas abaixo:<br>Rótulos de Coluna |  |  |  |  |  |  |  |  |  |
|                                                     | PRODUTO 🔻                          |  |  |  |  |  |  |  |  |  |
|                                                     |                                    |  |  |  |  |  |  |  |  |  |
|                                                     |                                    |  |  |  |  |  |  |  |  |  |
| REGIÃO -                                            | ∑ Valores                          |  |  |  |  |  |  |  |  |  |
|                                                     |                                    |  |  |  |  |  |  |  |  |  |
| Adiar Atualização do La                             | yout Atualizar                     |  |  |  |  |  |  |  |  |  |

Nessa janela usamos para criar a tabela dinâmica arrastamos os campos para as áreas abaixo de acordo com a disposição que desejamos, por exemplo: arraste a região para o rótulo de linha, arraste o produto para rótulos de coluna e arraste o total para valores e observe a lateral a esquerda a planilha vai se desenhando. Caso deseje desfazer click nos campos que estão marcados na área dos campos e pode logo em seguida pode fazer outra tabela só arrastar novamente. Observação a sua planilha como base dados continua intacta no mesmo lugar que foi feita.

Ficando assim:

| Arc        | uivo            | Página Inicial                                        | Inserir                                 | Layout | da Página Fórr                                            | nulas Dados                                           | Revisão                                       | Exibi       | ção Opçô                          | es                | Design                                           |                             |          |                                              |                                                  |                              | ۵                                            |
|------------|-----------------|-------------------------------------------------------|-----------------------------------------|--------|-----------------------------------------------------------|-------------------------------------------------------|-----------------------------------------------|-------------|-----------------------------------|-------------------|--------------------------------------------------|-----------------------------|----------|----------------------------------------------|--------------------------------------------------|------------------------------|----------------------------------------------|
| Ta<br>Diná | dela<br>âmica ₹ | Campo Ativo:<br>Soma de TOTAI<br>ga Configuraç<br>Cam | ões do Campo<br>po Ativo                |        | Agrupar Seleção<br>Desagrupar<br>Agrupar Campo<br>Agrupar | A↓ A Z<br>Z↓ Classificar<br>A↓ Classificar<br>Classif | Inserir Segmer<br>de Dados<br>ficar e Filtrar | ntação<br>* | Atualizar Altera<br>de D<br>Dados | r Fonte<br>ados * | 記 Limpar ・<br>武 Selecional<br>時 Mover Tab<br>Acc | r *<br>vela Dinâmica<br>ões | Cálculos | Gráfico<br>E Ferrame<br>P Teste de<br>Ferrar | Dinâmico<br>ntas OLAP =<br>Hipóteses =<br>nentas | Lista de<br>Botões<br>Cabeça | : Campos<br>+/-<br>lhos de Campos<br>fostrar |
| -          | -               | A3                                                    | • (0                                    | Jx SC  | oma de TOTAL                                              | D                                                     | E                                             | c           | G                                 | ш                 | 76                                               | 100                         | V        | а                                            | 64                                               | N                            | 0                                            |
| 1          | -               | 7                                                     | U                                       |        |                                                           | b                                                     | -                                             |             | 0                                 | н                 | 101                                              | 3                           | K        | Linka da ana                                 | ivi                                              | IN<br>In die Sectore         |                                              |
| 2          |                 |                                                       |                                         |        |                                                           |                                                       |                                               |             |                                   |                   |                                                  |                             |          | LISCA DE CAN                                 | ipos ua cape                                     | ia uniannica                 |                                              |
| 3          | Soma            | de TOTAI                                              | Rótulos de l                            | Coluna |                                                           |                                                       |                                               |             |                                   |                   |                                                  |                             |          | relatório:                                   | ampos para adi                                   | cionar ao                    | <u>∎</u> ••                                  |
| 4          | Rótulo          | os de Linha                                           | LÂMPADA                                 |        | LÂMPADAS                                                  | LUMINÁRIAS                                            | Total Geral                                   |             |                                   |                   |                                                  |                             |          |                                              |                                                  |                              |                                              |
| 5          | NORD            | ESTE                                                  | 1.00.000.000000000000000000000000000000 | _      | 200 560                                                   | 1200                                                  | 1960                                          |             |                                   |                   |                                                  |                             |          | VENDEDO                                      | R                                                |                              |                                              |
| 6          | SUDES           | STE                                                   |                                         |        | 670                                                       | 740                                                   | 1410                                          |             |                                   |                   |                                                  |                             |          | REGIÃO                                       |                                                  |                              |                                              |
| 7          | SUL             |                                                       |                                         | 1      | 140                                                       |                                                       | 1140                                          |             |                                   |                   |                                                  |                             |          | PRODUT                                       | 0                                                |                              |                                              |
| 8          | Total           | Geral                                                 |                                         | 1      | .340 1230                                                 | 1940                                                  | 4510                                          |             |                                   |                   |                                                  |                             |          | QUANTIC                                      | ADE                                              |                              |                                              |
| 9          |                 |                                                       |                                         |        |                                                           |                                                       |                                               |             |                                   |                   |                                                  |                             |          | TOTAL                                        |                                                  |                              |                                              |
| 10         |                 |                                                       |                                         |        |                                                           |                                                       |                                               |             |                                   |                   |                                                  |                             |          |                                              |                                                  |                              |                                              |
| 11         |                 |                                                       |                                         |        |                                                           |                                                       |                                               |             |                                   |                   |                                                  |                             |          |                                              |                                                  |                              |                                              |
| 12         |                 |                                                       |                                         |        |                                                           |                                                       |                                               |             |                                   |                   |                                                  |                             |          | Arraste os ca                                | ampos entre as<br>Relatório                      | areas abaixo                 | :<br>c de Colupa                             |
| 13         |                 |                                                       |                                         |        |                                                           |                                                       |                                               |             |                                   |                   |                                                  |                             |          | a rind o de                                  | . recisione                                      |                              |                                              |
| 14         |                 |                                                       |                                         |        |                                                           |                                                       |                                               |             |                                   |                   |                                                  |                             |          |                                              |                                                  | PRODUTO                      |                                              |
| 15         |                 |                                                       |                                         |        |                                                           |                                                       |                                               |             |                                   |                   |                                                  |                             |          | Rótulos                                      | de Linha                                         | Σ Valore                     |                                              |
| 16         |                 |                                                       |                                         |        |                                                           |                                                       |                                               |             |                                   |                   |                                                  |                             |          | DECTÃO                                       | une consider                                     | Some de T                    |                                              |
| 17         |                 |                                                       |                                         |        |                                                           |                                                       |                                               |             |                                   |                   |                                                  |                             |          | REGIAU                                       |                                                  | Jona de 1                    | UTAL V                                       |
| 18         |                 |                                                       |                                         |        |                                                           |                                                       |                                               |             |                                   |                   |                                                  |                             |          | - Adine Ak                                   | uliana da La                                     |                              | Abrelians                                    |
| 19         |                 |                                                       |                                         |        |                                                           |                                                       |                                               |             |                                   |                   |                                                  |                             |          |                                              | ializaça0 00 La                                  | your                         | Astraszar                                    |

# **5. GRÁFICO DINÂMICO**

Um Gráfico Dinâmico oferece uma representação gráfica dos dados em um relatório de Tabela Dinâmica. Quando você cria um relatório de Gráfico Dinâmico, os filtros do relatório de Gráfico Dinâmico são exibidos na <u>área de gráfico</u> para que você possa classificar e filtrar os dados subjacentes do relatório de Gráfico Dinâmico. Um relatório de Gráfico Dinâmico exibe <u>série de dados</u>, categorias, <u>marcadores de dados</u> e <u>eixos</u> da mesma forma que os gráficos padrão. Você também pode alterar o tipo de gráfico e outras opções como os <u>títulos</u>, a colocação da <u>legenda</u>, os <u>rótulos de dados</u> e o local do gráfico.

Para criar um gráfico dinâmico basta posicionar o cursor em qualquer campo da planilha desejada e selecionar na guia Inserir, grupo Tabelas a opção Gráfico Dinâmico.

Agora siga os passos da tabela dinâmica. E no final terá o gráfico para ser manipulado conforme desejar.

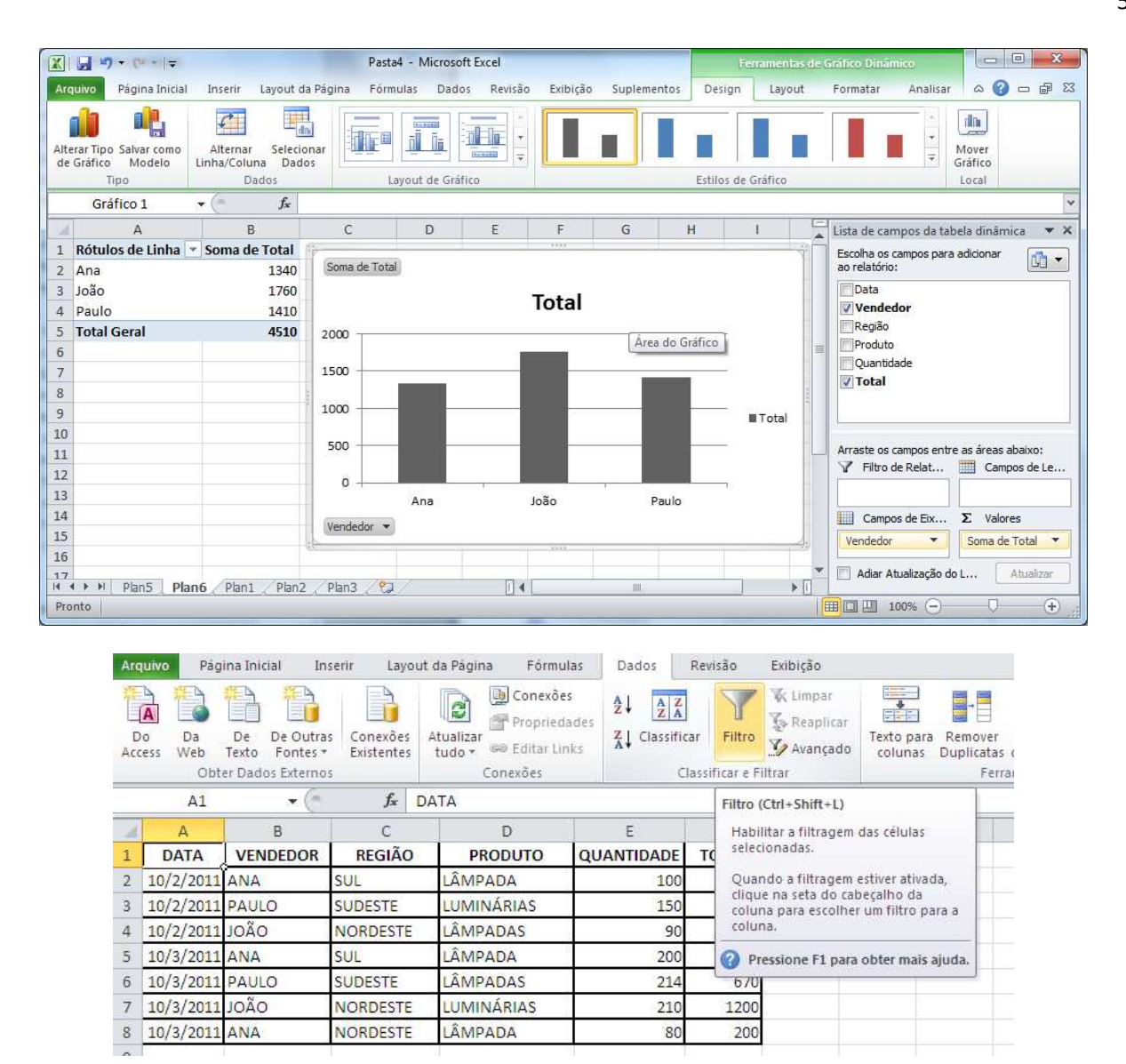

# 6. CENÁRIO

Armazena valores de uma ou mais células para exibi-las na planilha, fazendo assim várias projeções sobre o mesmo assunto. As células que são utilizadas para fazer o cenário necessariamente não podem ter fórmulas e são chamadas de células variáveis.

Exemplo:

Digite a planilha, observação as fórmulas digitadas não irão aparecer porque o que aparece é o resultado. Agora temos que analisar o vai variar no cenário, obs. não pode ter fórmula nenhuma nesses campos que vai variar. Podemos dizer o que vai variar são os percentuais dos meses de fevereiro a abril e o dólar então vamos clicar no menu dados>teste de hipóteses>gerenciador de cenários

| Arq | uivo         | Página Ir         | nicial       | Inseri           | r Layo                 | out da Página       | Fórmulas                                       | Dados                     | Revisão                                 | Exibição                              |                       |                       |                       |            |                         |             |                  |
|-----|--------------|-------------------|--------------|------------------|------------------------|---------------------|------------------------------------------------|---------------------------|-----------------------------------------|---------------------------------------|-----------------------|-----------------------|-----------------------|------------|-------------------------|-------------|------------------|
| D   | A É<br>ess W | Da De<br>Teb Text | De (<br>De ( | Dutras<br>ntes * | Conexões<br>Existentes | Atualizar<br>tudo * | 😡 Conexões<br>👕 Propriedades<br>🕫 Editar Links | A Z Z A<br>Z ↓ Classifica | ar Filtro                               | 😵 Limpar<br>🕵 Reaplicar<br>🌠 Avançado | Texto para<br>colunas | Remover<br>Duplicatas | Validação<br>de Dados | Consolidar | Teste de<br>Hipóteses * | Agrupar     | Desagrupar       |
|     |              | Obter Da          | dos Ex       | ternos           |                        | C                   | onexões                                        | Cli                       | assificar e F                           | iltrar                                |                       | Ferr                  | amentas de            | Dados      | Geren                   | ciador de ( | Cenário <u>s</u> |
|     | 1            | A1                | ÷            | . (**            | f <sub>x</sub>         | Projeção p          | ara os próximo                                 | s 4 meses                 |                                         |                                       |                       |                       |                       |            | Ating                   | ır meta     |                  |
| 1   |              | А                 |              | В                |                        | С                   | D                                              | E                         |                                         | F                                     | G                     |                       | Н                     |            | Tabeli                  | a de Dados  |                  |
| 1   |              |                   |              |                  |                        | Projeção            | para os próxi                                  | mos 4 mese                | es                                      | 170                                   |                       |                       | 16765                 |            | 1.27.436614             |             | 085              |
| 2   |              |                   |              |                  |                        |                     |                                                |                           |                                         |                                       |                       | 100                   |                       |            |                         |             |                  |
| 3   |              |                   | 8            | Mê               | s F                    | evereiro            | Março                                          | Abril                     | M                                       | aio                                   |                       |                       |                       |            |                         |             |                  |
| 4   |              |                   |              | Proje            | ção 0,1                |                     | 0,12                                           | -0,07                     | 0,05                                    |                                       |                       |                       |                       |            |                         |             |                  |
| 5   |              |                   |              | 2                |                        |                     |                                                |                           |                                         |                                       |                       |                       |                       |            |                         |             |                  |
| 6   | Dólar        |                   | -            | 3                |                        |                     |                                                |                           |                                         |                                       |                       |                       |                       |            |                         |             |                  |
| 7   |              |                   |              |                  |                        |                     |                                                |                           |                                         |                                       |                       |                       |                       |            |                         |             |                  |
| 8   |              |                   |              |                  |                        | Valores             | em R\$                                         |                           |                                         |                                       |                       |                       |                       |            |                         |             |                  |
| 9   |              | Produto           |              | Jane             | iro F                  | evereiro            | Março                                          | Abril                     | M                                       | aio                                   |                       |                       |                       |            |                         |             |                  |
| 10  | Laranj       | а                 |              | 70000            | =B                     | 10*(1+C\$4)         | =C10*(1+D\$4)                                  | =D10*(1+E\$-              | 4) =E10*                                | (1+F\$4)                              |                       |                       |                       |            |                         |             |                  |
| 11  | Maçã         |                   |              | 35000            | =B                     | 11*(1+C\$4)         | =C11*(1+D\$4)                                  | =D11*(1+E\$-              | 4) =E11*i                               | 1+F\$4)                               |                       |                       |                       |            |                         |             |                  |
| 12  | Uva          |                   |              | 8600             | =B                     | 12*(1+C\$4)         | =C12*(1+D\$4)                                  | =D12*(1+E\$               | 4) =E12*(                               | 1++54)                                |                       |                       |                       |            |                         |             |                  |
| 13  | Cate         |                   |              | 100000           | =B                     | 13*(1+C\$4)         | =013^(1+D\$4)                                  | =D13^(1+E5-               | 4) [=E13^                               | 1++54)                                |                       |                       |                       |            |                         |             |                  |
| 14  |              |                   |              |                  |                        |                     | 1100                                           |                           |                                         |                                       |                       |                       |                       |            |                         |             |                  |
| 15  |              | B                 |              | ■100000000       |                        | Valores e           | muss                                           |                           |                                         | 100 • 000 1                           |                       |                       |                       |            |                         |             |                  |
| 16  | 1            | Produto           |              | Jane             | IFO F                  | evereiro            | Março                                          | Abril                     | M                                       | aio                                   |                       |                       |                       |            |                         |             |                  |
| 1/  | Laranj       | а                 |              | -010/5           | D20 =0                 | 11/2020             | -D10/3835                                      |                           | -====================================== |                                       |                       |                       |                       |            |                         |             |                  |
| 10  | Iviaça       |                   |              | -011/5           | Dec -C                 | 10/0000             | -D11/3D30                                      | -E11/3D30                 | -== 11/3                                | 0000                                  |                       |                       |                       |            |                         |             |                  |
| 19  | Ova          |                   |              | -012/3           | D=0 =0                 | 12/0000             | -D12/0000                                      | -E12/3D30                 | -F12/3                                  | 0000                                  |                       |                       |                       |            |                         |             |                  |
| 20  | Cale         |                   |              | -013/\$          | Dao 1-0                | 13/9090             | -013/9090                                      | -13/9090                  | J-F 13/3                                | 0000                                  |                       |                       |                       |            |                         |             |                  |

| Gerenciador de     | cenários                                                   | ? 🛛       |
|--------------------|------------------------------------------------------------|-----------|
| <u>C</u> enários:  |                                                            |           |
| Nenhum cenário fo  | i definido. Pressione 'Adicionar' para adicionar cenários. | Adicionar |
| Células variáveis: |                                                            |           |
| Comentário:        | Mostrar                                                    | Fechar    |

Irá aparecer essa janela então click em adicionar

| Editar cenário                                                           | ?×        |
|--------------------------------------------------------------------------|-----------|
| Nome do cenário:                                                         |           |
| real                                                                     |           |
| <u>C</u> élulas variáveis:                                               |           |
| \$C\$4:\$E\$4;\$B\$6                                                     | <b>1</b>  |
| Pressione a tecla Ctrl e clique para selecionar células variáveis não ad | jacentes. |
| Co <u>m</u> entário:                                                     |           |
| Criado por OLAVO em 13/7/2011                                            | <         |
| Proteção                                                                 |           |
| ✓ Evitar alterações                                                      |           |
|                                                                          |           |
| ОК Са                                                                    | ncelar    |

De o nome ao cenário "real" para identificá-lo e click células variáveis e vá até planilha e selecione os percentuais de fevereiro a abril e o Dólar como já vimos e de OK

| Valores de cenário ? 🗙                     |        |             |  |  |  |  |  |  |
|--------------------------------------------|--------|-------------|--|--|--|--|--|--|
| Inserir valores para as células variáveis. |        |             |  |  |  |  |  |  |
| <u>1</u> :                                 | \$C\$4 | 0,05        |  |  |  |  |  |  |
| <u>2</u> :                                 | \$D\$4 | 0,06        |  |  |  |  |  |  |
| <u>3</u> :                                 | \$E\$4 | 0,04        |  |  |  |  |  |  |
| <u>4</u> :                                 | \$B\$6 | 1,5         |  |  |  |  |  |  |
| Adicionar                                  |        | OK Cancelar |  |  |  |  |  |  |

Essa janela é do cenário "real" para adicionar outro cenário click em adicionar.

Repete a janela da figura x então de o nome do cenário "pessimista" e dê OK, altere os valores contidos na janela para 1: 1%, 2: 2%, 3: 2% e 4: 1,20. Para adicionar outro cenário click em adicionar.

Repete a janela da figura x então de o nome do cenário "otimista" e dê OK, altere os valores contido na janela para 1: 10%, 2: 12%, 3: 8% e 4: 1,80.

#### **7. ATINGIR METAS**

Serve quando queremos saber qual é o valor inicial para se chegar o resultado definido, sendo consideradas as variáveis.

Para usar essa opção deve-se clicar no menu>dados>teste hipóteses>atingir meta

| Dados                           | Revisão I                  | Exibição         |                       |                       |                         |            |             |                                    |                    |                  |              |
|---------------------------------|----------------------------|------------------|-----------------------|-----------------------|-------------------------|------------|-------------|------------------------------------|--------------------|------------------|--------------|
| nexões<br>priedades<br>ar Links | A Z Z A<br>Z ↓ Classificar | Filtro           | Texto para<br>colunas | Remover<br>Duplicatas | Validação<br>de Dados • | Consolidar | Tes<br>Hipó | te de<br>teses *                   | Agrupar            | Desagrupar       | Litter<br>Su |
| s                               | Class                      | ificar e Filtrar |                       | Ferr                  | amentas de              | Dados      |             | Geren                              | ciador de 🤇        | Ienário <u>s</u> | 1            |
| bilitados.                      | Opções                     |                  |                       |                       |                         |            |             | At <u>i</u> ngii<br><u>T</u> abela | r meta<br>de Dados |                  |              |

| 1. |  |
|----|--|
| -1 |  |
| 1  |  |
|    |  |
|    |  |

| Atingir meta               | ? 🛛      |  |  |  |  |
|----------------------------|----------|--|--|--|--|
| Definir célula:            | 39 📧     |  |  |  |  |
| <u>P</u> ara valor:        |          |  |  |  |  |
| <u>A</u> lternando célula: |          |  |  |  |  |
| ОК                         | Cancelar |  |  |  |  |

# Exemplo:

O seu time deseja contratar um atleta, sendo que ele solicita o salário liquido de 8.000,00, quanto vai ser o salário bruto para o seu time contratá-lo.

| TABELA PARA CONTRATAÇÃO      |         |          |  |  |  |  |  |
|------------------------------|---------|----------|--|--|--|--|--|
| RUBRICA                      | VALORES |          |  |  |  |  |  |
| SALÁRIO BRUTO                | R\$     | 5.000,00 |  |  |  |  |  |
| INSS                         | R\$     | 600,00   |  |  |  |  |  |
| IMPOSTO SINDICAL             | R\$     | 50,00    |  |  |  |  |  |
| VALE TRANSPORTE              | R\$     | 112,30   |  |  |  |  |  |
| IRRF                         | R\$     | 1.350,00 |  |  |  |  |  |
| TOTAL DOS DESCONTOS          | R\$     | 2.112,30 |  |  |  |  |  |
| SALÁRIO LIQUIDO R\$ 2.887,70 |         |          |  |  |  |  |  |

Obs.: é necessário fazer as fórmulas nos campos INSS, IMPOSTO SINDICAL, VALE TRANSPORTE, IRRF, TOTAL DOS DESCONTOS E SALÁRIO LIQUIDO.

**Definir célula:** é célula que tem a fórmula para obter o resultado final, então nessa planilha B9.

Para Valor: o valor desejado, que é 8000.

Alternando célula: é célula que devo mudar para que o salário liquido seja 8000, então sabemos que é o salário bruto a célula B3.

# 8. SUBTOTAL

É totalizar a coluna que deseja em uma lista. Como o subtotal trabalha a seqüência de valor para totalizar é necessário classificar a coluna da lista que se deseja fazer o subtotal para que a cada alteração do valor ele façao subtotal.

Exemplo: Digite a planilha na plan1

| An      | quivo Pág                        | ina Inicial In                                    | serir Layou              | it da Página 🛛 Fórmu                       | las Dados                                       | Revisão     | Exibição                                        |                   |                          |                                        |                     |                         |         |                       |                            |
|---------|----------------------------------|---------------------------------------------------|--------------------------|--------------------------------------------|-------------------------------------------------|-------------|-------------------------------------------------|-------------------|--------------------------|----------------------------------------|---------------------|-------------------------|---------|-----------------------|----------------------------|
| E<br>Ac | A Da<br>Do Da<br>tess Web<br>Obt | De De Outra<br>Texto Fontes *<br>er Dados Externo | s Conexões<br>Existentes | Atualizar<br>tudo + Bilder Lin<br>Conexões | s <b>Ž↓ <u>A</u>Z</b><br>ades <b>X↓</b> Classif | icar Filtro | 😵 Limpar<br>🚡 Reaplicar<br>🏆 Avançado<br>iltrar | Texto p<br>coluna | ara Remover<br>buplicata | Validação<br>s de Dados<br>ramentas de | Consolidar<br>Dados | Teste de<br>Hipóteses * | Agrupar | Desagrupai<br>Estrutu | r Subtotal<br>Ira de Tópic |
|         | B2                               | + (*                                              | f <sub>x</sub> 4         | ANA I                                      |                                                 |             |                                                 |                   |                          |                                        |                     |                         |         |                       |                            |
| - A     | A                                | В                                                 | С                        | D                                          | E                                               | F           | G                                               | н                 | 1                        | J                                      | К                   | L                       | M       | N                     | 0                          |
| 1       | DATA                             | VENDEDOR                                          | REGIÃO                   | PRODUTO                                    | QUANTIDADE                                      | TOTAL       |                                                 |                   |                          |                                        |                     |                         |         |                       |                            |
| 2       | 10/2/2011                        | ANA                                               | SUL                      | LÂMPADA                                    | 100                                             | 320         |                                                 |                   |                          |                                        |                     |                         |         |                       |                            |
| 3       | 10/2/2011                        | PAULO                                             | SUDESTE                  | LUMINÁRIAS                                 | 150                                             | 740         |                                                 |                   |                          |                                        |                     |                         |         |                       |                            |
| 4       | 10/2/2011                        | OÃOL                                              | NORDESTE                 | LÂMPADAS                                   | 90                                              | 560         |                                                 |                   |                          |                                        |                     |                         |         |                       |                            |
| 5       | 10/3/2011                        | ANA                                               | SUL                      | LÂMPADA                                    | 200                                             | 820         |                                                 |                   |                          |                                        |                     |                         |         |                       |                            |
| 6       | 10/3/2011                        | PAULO                                             | SUDESTE                  | LÂMPADAS                                   | 214                                             | 670         |                                                 |                   |                          |                                        |                     |                         |         |                       |                            |
| 7       | 10/3/2011                        | JOÃO                                              | NORDESTE                 | LUMINÁRIAS                                 | 210                                             | 1200        |                                                 |                   |                          |                                        |                     |                         |         |                       |                            |
| 8       | 10/3/2011                        | ANA                                               | NORDESTE                 | LÂMPADA                                    | 80                                              | 200         | -                                               |                   |                          |                                        |                     |                         |         |                       |                            |
| 9       |                                  | 100 mark 100 0                                    |                          |                                            |                                                 |             |                                                 |                   |                          |                                        |                     |                         |         |                       |                            |

Observe a coluna da data está classificada então pode ser feito o subtotal pela data gerando totais da quantidade e do total.

Click em qualquer parte da planilha e no menu dados, click o ícone subtotal.

Olhe que aparece uma janela subtotais, onde tem que escolher em cada alteração em: a data, pois ela que está classificada>usar a função: soma, porque quero somar caso queira outra função troque>adicionar subtotal a: quantidade e total, onde ele vai fazer os totais> e click no OK.

| Are      | uivo Pág               | ina Inicial In                                    | serir Layout o               | la Página Fórmula           | as Dados        | Revisão     | Exibição                          |                       |                              |                                          |                         |                 |
|----------|------------------------|---------------------------------------------------|------------------------------|-----------------------------|-----------------|-------------|-----------------------------------|-----------------------|------------------------------|------------------------------------------|-------------------------|-----------------|
| E<br>Act | A Da<br>cos Web<br>Obt | De De Outra<br>Texto Fontes •<br>er Dados Externo | s Conexões A<br>Existentes s | tualizar<br>tudo + Conexões | des<br>ks X↓ ZZ | icar Filtro | K Limpar<br>Reaplicar<br>Avançado | Texto para<br>colunas | Remover<br>Duplicata:<br>Fer | Validação<br>s de Dados y<br>ramentas de | Consolida<br>/<br>Dados | ar Tesl<br>Hipó |
| _        | A1                     | - (*                                              | <i>f</i> ∗ DA                | TA                          |                 |             |                                   |                       |                              |                                          |                         |                 |
| 1        | A                      | В                                                 | С                            | D                           | E               | F           | G                                 | Н                     | Ĩ                            | J                                        | К                       | L               |
| 1        | DATA                   | VENDEDOR                                          | REGIÃO                       | PRODUTO                     | QUANTIDADE      | TOTAL       |                                   | (hand halo            |                              |                                          |                         |                 |
| 2        | 10/2/2011              | ANA                                               | SUL                          | LÂMPADA                     | 100             | 320         |                                   | IDIOIAIS              | _                            |                                          |                         | 2               |
| 3        | 10/2/2011              | PAULO                                             | SUDESTE                      | LUMINÁRIAS                  | 150             | 740         | A                                 | cada alteração        | em:                          |                                          |                         | -               |
| 4        | 10/2/2011              | OÃOL                                              | NORDESTE                     | LÂMPADAS                    | 91              | 560         | D                                 | ATA                   |                              |                                          |                         |                 |
| 5        | 10/3/2011              | ANA                                               | SUL                          | LÂMPADA                     | 200             | 820         | Us                                | ar função:            |                              |                                          |                         |                 |
| 6        | 10/3/2011              | PAULO                                             | SUDESTE                      | LÂMPADAS                    | 214             | 4 670       | S                                 | oma                   | · · · ·                      |                                          |                         | 4               |
| 7        | 10/3/2011              | OÃOL                                              | NORDESTE                     | LUMINÁRIAS                  | 210             | 1200        | Ag                                | licionar subtot.      | ala:                         |                                          | La La                   |                 |
| 8        | 10/3/2011              | ANA                                               | NORDESTE                     | LÂMPADA                     | 80              | 200         |                                   | VENDEDOR              |                              |                                          |                         |                 |
| 9        |                        |                                                   |                              |                             |                 |             |                                   | REGIÃO                |                              |                                          |                         |                 |
| 10       |                        |                                                   |                              |                             |                 |             |                                   | QUANTIDAD             | E                            |                                          |                         |                 |
| 11       |                        |                                                   |                              |                             |                 |             | L                                 | TOTAL                 |                              |                                          |                         | <u> 1</u>       |
| 12       |                        |                                                   |                              |                             |                 |             |                                   | Substituir sub        | ototais atua                 | ais                                      |                         |                 |
| 13       |                        |                                                   |                              |                             |                 |             |                                   | ] Quebra de pa        | ágina entre                  | grupos                                   |                         |                 |
| 14       | 1                      |                                                   |                              |                             |                 |             |                                   | Resumir abai:         | xo dos dad                   | los                                      |                         | -               |
| 15       |                        |                                                   |                              |                             |                 |             |                                   | emover todos          |                              |                                          | Capcelar                | <b>–</b>        |
| 16       |                        |                                                   |                              |                             |                 |             |                                   | Zeniover todos        |                              |                                          | Cancelar                | _               |
| 17       |                        |                                                   |                              |                             |                 |             |                                   |                       |                              |                                          |                         | 1000            |

Para remover o subtotal é só clicar no Menu Dados>subtotal>remover todos

# 9. VALIDAÇÃO DE DADOS

Serve para definir a entrada de dados na célula ou faixa de células. Pode ser definida entrada de dados de números inteiros, fracionários, data, hora, lista de dados, um texto com uma quantidade de caracteres ou personalizar por meio de uma fórmula.

Para acessar o recurso validação de dados ir ao menu>dados e clicar no ícone validação de dados.

| Arc   | uivo Pá          | gina Ini    | cial Ins              | erir                                                                                                    | Layo              | ut da Pi | igina | Fórmulas                                 | Dados             | Revisão       | Exibição                     |                  |                       |                              |                      |                |              |                         |   |
|-------|------------------|-------------|-----------------------|----------------------------------------------------------------------------------------------------|-------------------|----------|-------|------------------------------------------|-------------------|---------------|------------------------------|------------------|-----------------------|------------------------------|----------------------|----------------|--------------|-------------------------|---|
| E Acc | A Da<br>cess Web | De<br>Texto | De Outras<br>Fontes * | Cor<br>Exis                                                                                                    | nexões<br>itentes | Atual    |       | Conexões<br>Propriedades<br>Editar Links | Ž↓ AZ<br>Z↓ Class | ificar Filtro | K Limpal<br>Reapli<br>Avançi | r<br>icar<br>ado | Texto para<br>colunas | Remover<br>Duplicatas        | Valid<br>de Da       | ação<br>Idos * | Consolidar   | Teste de<br>Hipóteses * | A |
|       | Ob               | ter Dad     | los Externos          |                                                                                                    |                   |          | Cone  | xões                                     |                   | Classificar e | Filtrar                      |                  |                       | Ferra                        | 🔣 Validação de Dados |                |              |                         |   |
|       | B3               |             | + (**                 |                                                                                                    | f <sub>x</sub>    | 6        |       |                                          |                   |               |                              |                  |                       |                              | 雷                    | ⊆ircu          | lar Dados In | iválidos                | _ |
| 4     | ł                | 4           | В                     | ri da la composición de la composición de la com | С                 |          | D     | E                                        | F G H I           |               | L I                          |                  |                       | Limpar Círculos de Validação |                      |                |              |                         |   |
| 1     |                  |             |                       | B                                                                                                    | DLET              | ΓΙΜ      | ESCO  | DLAR                                     |                   |               |                              |                  |                       |                              |                      |                |              |                         |   |
| 2     | DISCIP           | LINAS       | 1º B                  | IM                                                                                                    | 2º BI             | MB       | º BIM | 4º BIM                                   | MÉDIA             | SITUAÇÃ       | 0                            |                  |                       |                              |                      |                |              |                         |   |
| 3     | MATEMÁ           | TICA        |                       | 6,0                                                                                                    | .5                | 5,0      | 7,0   | 4,0                                      | 5,5               | REPROVAL      | 00                           |                  |                       |                              |                      |                |              |                         |   |
| 4     | PORTUGU          | lÊS         |                       | 6,0                                                                                                    | 7                 | 7,0      | 8,0   | 8,0                                      | 7,3               | APROVAD       | 0                            |                  |                       |                              |                      |                |              |                         |   |
| 5     | HISTÓRIA         | K.          |                       | 8,0                                                                                                    | 7                 | 7,0      | 6,0   | 7,0                                      | 7,0               | APROVAD       | 0                            |                  |                       |                              |                      |                |              |                         |   |
| 6     | GEOGRAF          | IA          | 2                     | 5,0                                                                                                    | 7                 | 7,0      | 8,0   | 7,0                                      | 6,8               | REPROVAL      | 00                           |                  |                       |                              |                      |                |              |                         |   |
| 7     | ARTES            |             |                       | 7,0                                                                                                    | 7                 | 7,0      | 7,0   | 7,0                                      | 7,0               | APROVAD       | 0                            |                  |                       |                              |                      |                |              |                         |   |
| 0     |                  |             | 100                   |                                                                                                    |                   |          |       | Sec                                      |                   |               |                              |                  |                       |                              |                      |                |              |                         |   |

| Validação de d                                                    | ados 🤗 🔀                           |  |  |  |  |  |  |  |
|-------------------------------------------------------------------|------------------------------------|--|--|--|--|--|--|--|
| Configurações                                                     | Mensagem de entrada Alerta de erro |  |  |  |  |  |  |  |
| Critério de validação                                             |                                    |  |  |  |  |  |  |  |
| Permitir:                                                         |                                    |  |  |  |  |  |  |  |
| Decimal                                                           | ✓ Ignorar em branco                |  |  |  |  |  |  |  |
| Dados:                                                            |                                    |  |  |  |  |  |  |  |
| está entre 🗸                                                      |                                    |  |  |  |  |  |  |  |
| Mínimo:                                                           |                                    |  |  |  |  |  |  |  |
| 0                                                                 |                                    |  |  |  |  |  |  |  |
| Má <u>x</u> imo:                                                  |                                    |  |  |  |  |  |  |  |
| 10                                                                |                                    |  |  |  |  |  |  |  |
| Aplicar alterações a todas as células com as mesmas configurações |                                    |  |  |  |  |  |  |  |
| Limpar tudo                                                       | OK Cancelar                        |  |  |  |  |  |  |  |

| Validação de dados                                        | ? 🛛                                            |  |  |  |  |  |  |  |
|-----------------------------------------------------------|------------------------------------------------|--|--|--|--|--|--|--|
| Configurações Mensagem de en                              | trada Alerta de erro                           |  |  |  |  |  |  |  |
| Mostrar alerta de erro após a inserção de dados inválidos |                                                |  |  |  |  |  |  |  |
| Quando o usuário inserir dados inv                        | álidos, mostrar este alerta de erro: ——        |  |  |  |  |  |  |  |
| E <u>s</u> tilo:                                          | <u>T</u> ítulo:                                |  |  |  |  |  |  |  |
| Parar 🗸 🗸                                                 | Notas                                          |  |  |  |  |  |  |  |
|                                                           | Mensagem de <u>e</u> rro:                      |  |  |  |  |  |  |  |
| 8                                                         | Só é permitido digitar as notas de 0 🔥<br>a 10 |  |  |  |  |  |  |  |
| Limpar tudo                                               | OK Cancelar                                    |  |  |  |  |  |  |  |

COMO CRIAR UMA LISTA SUSPENSA NO EXCEL

O Excel é uma ótima ferramenta para elaborar e organizar planilhas de controle. É muito comum a criação de formulários, nos quais o usuário irá inserir os dados que irão compor a planilha. Porém, ao digitar, existe uma grande possibilidade de informar um valor diferente daquele que deveria ter sido digitado e comprometer a integridade das informações. Para prevenir esta situação é necessário limitar ou restringir os valores que serão inseridos. Para isso, deve-se utilizar o recurso Validação de Dados do Excel.

# COMO VALIDAR DADOS NO EXCEL A PARTIR DE UMA LISTA

COMO ADICIONAR UMA LISTA SUSPENSA

O Excel permite criar uma lista suspensa para controlar o tipo de dados ou os valores que os usuários inserem em uma célula. Por exemplo, se você possui uma lista de funcionários e pretende atribuir um departamento ao lado de cada nome dos empregados, pode-se utilizar uma lista suspensa ao invés de digitar os departamentos.

Abaixo está um exemplo de como usar esta opção de validação de dados.

1. Selecione a guia "Plan2" da planilha e digite de acordo com a figura abaixo:

|    | Departamento 🔻 🤇 |  |  |  |  |  |  |  |
|----|------------------|--|--|--|--|--|--|--|
|    | А                |  |  |  |  |  |  |  |
| 1  |                  |  |  |  |  |  |  |  |
| 2  |                  |  |  |  |  |  |  |  |
| 3  |                  |  |  |  |  |  |  |  |
| 4  | Financeiro       |  |  |  |  |  |  |  |
| 5  | Vendas           |  |  |  |  |  |  |  |
| 6  | Administração    |  |  |  |  |  |  |  |
| 7  | Marketing        |  |  |  |  |  |  |  |
| 8  | Recursos Humanos |  |  |  |  |  |  |  |
| 9  | Logística        |  |  |  |  |  |  |  |
| 10 | Faturamento      |  |  |  |  |  |  |  |
| 11 |                  |  |  |  |  |  |  |  |

2. Selecione o intervalo A4: A10 e digite Departamento na caixa de nomes conforme a tela acima.

3. Selecione a guia "Cadastro" da planilha e selecione as células na coluna Departamento (D5: D15)

|    | Α                        | В             | С    | D            |  |  |  |  |  |  |  |
|----|--------------------------|---------------|------|--------------|--|--|--|--|--|--|--|
| 1  |                          |               |      |              |  |  |  |  |  |  |  |
| 2  | Cadastro de Funcionários |               |      |              |  |  |  |  |  |  |  |
| 3  |                          |               |      |              |  |  |  |  |  |  |  |
| 4  | Codigo                   | Data Admissão | Nome | Departamento |  |  |  |  |  |  |  |
| 5  |                          |               |      |              |  |  |  |  |  |  |  |
| 6  |                          |               |      |              |  |  |  |  |  |  |  |
| 7  |                          |               |      |              |  |  |  |  |  |  |  |
| 8  |                          |               |      |              |  |  |  |  |  |  |  |
| 9  |                          |               |      |              |  |  |  |  |  |  |  |
| 10 |                          |               |      |              |  |  |  |  |  |  |  |
| 11 |                          |               |      |              |  |  |  |  |  |  |  |
| 12 |                          |               |      |              |  |  |  |  |  |  |  |
| 13 |                          |               |      |              |  |  |  |  |  |  |  |
| 14 |                          |               |      |              |  |  |  |  |  |  |  |
| 15 |                          |               |      |              |  |  |  |  |  |  |  |

4. Em seguida clique na guia Dados e selecione a opção Validação de Dados como na tela abaixo:

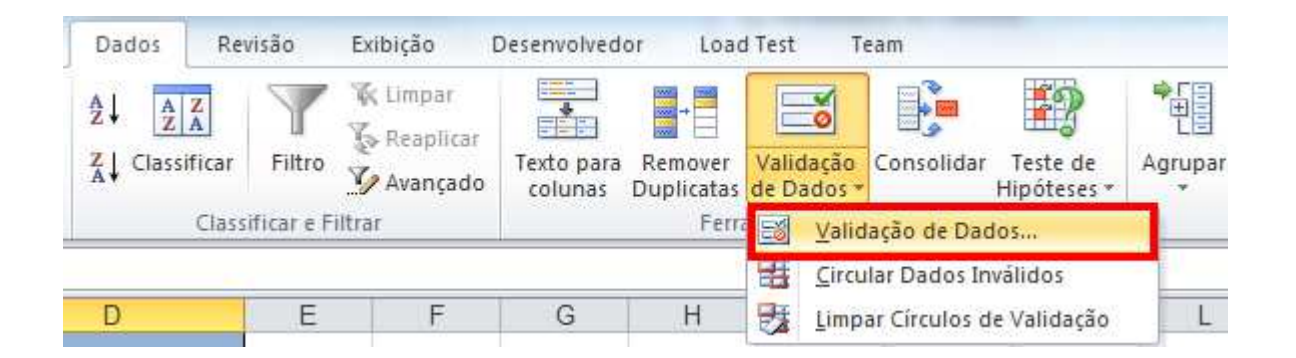

5. A seguinte tela será exibida. Na aba Configuraçãoes selecione Lista no campo Permitir. No campo Fonte insira o nome do intervalo que você criou no passo 1. Para inserir o nome do intervalo (Departamento), você pode digitar =Departamento ou pressionar F3 e, em seguida, selecionar Departamento na lista de intervalos nomeados.

| ados:<br>stá entre<br>inte:<br>Departamento | Permitir:<br>Lista   | 💌 🗹 Ignor | ar em <u>b</u> ranco       |
|---------------------------------------------|----------------------|-----------|----------------------------|
| inte:<br>Departamento                       | Dados:<br>está entre | Menu      | suspenso na <u>c</u> élula |
| Departamento                                | Eonte:               |           |                            |
|                                             | =Departamento        |           |                            |

6. Insira as informações dos funcionários. Para escolher o departamento selecione o menu drop down na coluna D. Uma lista de departamentos será mostrada. Basta selecionar para adicionar automaticamente na sua planilha.

|    | Α      | В             | С             | D                             |   |
|----|--------|---------------|---------------|-------------------------------|---|
| 1  |        |               |               |                               |   |
| 2  |        | Cadastro      | o de Funcioná | rios                          |   |
| 3  |        |               |               |                               |   |
| 4  | Codigo | Data Admissão | Nome          | Departamento                  |   |
| 5  | 1      | 13/01/2013    | João Silva    |                               | - |
| 6  |        |               |               | Financeiro                    |   |
| 7  |        |               |               | Administração                 |   |
| 8  |        |               |               | Marketing<br>Recursos Humanos |   |
| 9  |        |               |               | Logística                     |   |
| 10 |        |               |               | Faturamento                   |   |
| 11 |        |               |               |                               |   |
| 12 |        |               |               |                               |   |
| 13 |        |               |               |                               |   |
| 14 |        |               |               |                               |   |
| 15 |        |               |               |                               |   |

Se você tentar inserir um departamento que não faça parte da lista de Departamentos, o sistema não aceitará e aparecerá a mensagem de erro abaixo:

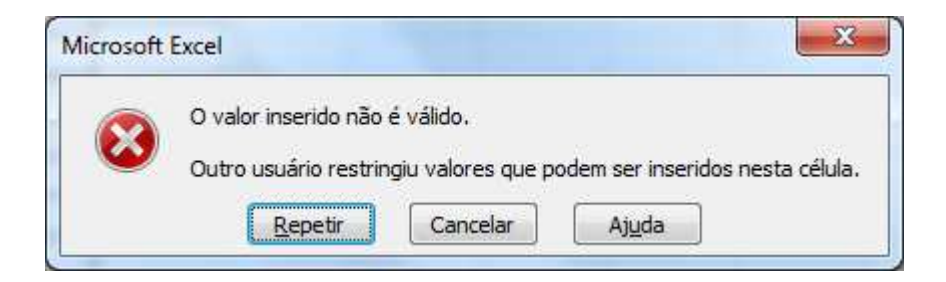

É possível personalizar a mensagem de erro e o tipo de alerta acessando a aba "Alerta de Erro" na tela de Validação de dados.

Existem diversas situações em que se pode aplicar a validação de dados. Este é um de uma série de posts em que este assunto será tratado.

# **10. SOLVER**

**Funções: Solver** - programação línear **Recursos:** ficheiro de excel para resolução do exercício **Aplicação prática:** Essencialmente na Produção, Marketing e Gestão.

| che     | eiro Base Ir       | nserir Esque | ma de Página          | Fórmulas                        | Dados Rever      | Ver Suplemen       | itos                 |                     |                               |                          |                        |            |            |          | ۵                        | () — é      |
|---------|--------------------|--------------|-----------------------|---------------------------------|------------------|--------------------|----------------------|---------------------|-------------------------------|--------------------------|------------------------|------------|------------|----------|--------------------------|-------------|
|         | r de               | Arial        | * 10 *                | A <sup>*</sup> ∧ <sup>*</sup> ≡ | = = >>           | Moldar Texto       | Geral                | .*                  | 55                            |                          |                        |            | -          | Σ        | * 27                     | A           |
|         | Colar              | NIS          | • 🖽 • 🛛 💩             | • <u>A</u> • =                  |                  | 🔄 Unir e Centrar 👻 | 🥶 - % 000            | €,0 ,00<br>,00 \$,0 | Formatação<br>Condicional ~ c | Formatar<br>omo Tabela * | Estilos de<br>Célula * | Inserir E  | liminar Fo | rmatar   | Ordenar<br>e Filtrar * 2 | Localizar e |
| a       | de Transferência 🖓 | Tip          | o de Letra            | 15                              | Alinhament       | 0 Ta               | Número               | 15                  |                               | Estilos                  |                        |            | Células    |          | Ediçã                    | D           |
|         | L21                | <b>*</b> (*  | fx                    |                                 |                  |                    |                      |                     |                               |                          |                        |            |            |          |                          |             |
| d       | A                  | В            | С                     | D                               | E                | F                  | G                    | Н                   | 1                             | J                        | K                      |            | L          | M        | N                        |             |
|         | Publiação          | Custo por    | Nº de<br>leitores     | Nº de                           | Custo Total      | % do Total         | Total de<br>Leitores | Parâm               | etros do Solv                 | er                       |                        | -          |            |          | l                        | x           |
|         | C. Manhã           | 374 00 €     | 250                   | 1                               | 374.00€          | 13%                | 250                  | Célula              | a de destino:                 | SE \$8                   |                        |            |            |          | Solucio                  | nar         |
|         | Expresso           | 448.00 €     | 200                   | 1                               | 448.00€          | 16%                | 200                  | Igual               | a: 💿 Máxim                    | o 🔘 Minji                | mo 🔘 🛛                 | alor de    | 3000       | <u>(</u> | Fech                     | ar          |
|         | Público            | 324.00€      | 150                   | 1                               | 324.00€          | 11%                | 150                  | Por a               | alteração das c               | élulas:                  |                        |            |            |          |                          |             |
|         | D. Notícias        | 399.00€      | 200                   | 1                               | 399.00€          | 14%                | 200                  | SDS                 | 2:5D\$7                       |                          |                        | 6          |            | stimar   |                          |             |
|         | J. Noticias        | 473,00€      | 300                   | 2                               | 946,00€          | 33%                | 600                  |                     |                               |                          |                        | 0.0        |            | )        |                          |             |
|         | Independente       | 349,00€      | 100                   | 1                               | 349,00€          | 12%                | 100                  | Suje                | to as restriçõe:              | 3:                       |                        |            |            |          | Opçõ                     | es          |
|         | Total              |              | 1200                  |                                 | 2.840,00€        |                    | 1500                 | \$D\$               | 2:\$D\$7 <= \$F               | \$14                     |                        | 3          | A          | dicionar |                          | ~           |
|         |                    |              |                       |                                 |                  |                    |                      | \$D\$               | 2:\$D\$7 = intei              | ¢13                      |                        |            |            |          |                          |             |
| )       |                    |              |                       |                                 |                  |                    |                      | SES                 | 8 <= \$F\$11                  | 415                      |                        |            | -          | Alterar  | Pepor t                  | udo         |
|         | Condições          |              | oraçmento             | para publi                      | cidade           | 3.000,00€          |                      | \$G\$               | \$8 >= \$F\$12                |                          |                        |            | E          | liminar  | Tebol (                  |             |
|         |                    |              | Mínimo de             | leitores                        |                  | 1500               |                      |                     |                               |                          |                        | 15         |            |          | Ajud                     | a]          |
|         |                    |              | N <sup>a</sup> minimo | de anúncio                      | s / publicações  | 1                  |                      |                     |                               |                          |                        |            |            |          | 3                        |             |
|         |                    |              | Nº maximo             | de anûncio                      | os / publicações | 3                  |                      | L                   |                               |                          |                        |            | _          | -        | -                        |             |
| 60<br>• |                    |              |                       |                                 |                  |                    |                      |                     |                               |                          |                        |            |            |          |                          |             |
|         |                    |              |                       |                                 |                  |                    |                      |                     |                               |                          |                        |            |            |          |                          |             |
| 2.5     |                    |              |                       |                                 |                  |                    |                      |                     |                               |                          |                        |            |            |          |                          |             |
| 1       |                    |              |                       |                                 |                  |                    |                      |                     |                               |                          |                        |            |            |          |                          |             |
| )       |                    |              |                       |                                 |                  |                    |                      |                     |                               |                          |                        |            |            |          |                          |             |
| 1       |                    |              |                       |                                 |                  |                    |                      |                     |                               |                          |                        | i i        | -          | 1        |                          |             |
| 2       | 111                |              |                       |                                 |                  |                    |                      |                     |                               |                          |                        | - <b>-</b> |            | •        |                          |             |
| 3       |                    |              |                       |                                 |                  |                    |                      |                     |                               |                          |                        |            |            |          |                          |             |
| 1       |                    |              |                       |                                 |                  |                    |                      |                     |                               |                          |                        |            |            |          |                          |             |
| 5       |                    |              |                       |                                 |                  |                    |                      |                     |                               |                          |                        |            |            |          |                          |             |
| ŝ       | Folha1             | Folha2 Folha | 3 / 😓 /               |                                 |                  |                    |                      |                     |                               |                          |                        | 100        |            |          |                          | 1           |

Com o Solver , pode encontrar um valor ótimo para uma fórmula numa célula - chamada célula de destino. Ele ajusta os valores nas células especificadas que se alteram chamadas células ajustáveis - para produzir o resultado que é obtido pela fórmula da célula de destino. Pode aplicar restrições (condições) de modo a limitar os valores que o Solver utiliza no modelo e as mesmas podem fazer referência às células que afetam a fórmula da célula de destino. Pretende-se saber quantos anúncios seriam necessários publicar (em cada jornal), tendo em conta que: – Custo Total não poderá exceder os 3.000 €, – O número mínimo de Leitores (Total) deverá ser 1.500.000 – O número máximo de anúncios, em cada jornal deverá ser 3

Para poder utilizar o Solver deve instalar este suplemento.

Nota: as designações das funções/opções podem variar entre o português europeu ou brasileiro. Estamos a usar o português europeu.

Para quem tem Excel 2010 Ficheiro > opções > suplementos > ir > ativar solver Para chamar a função clicar no Separador Dados > Solver

Em Célula de destino, deve indicar a célula de destino, cujo resultado (deriva de uma fórmula necessariamente) deseja ajustar a um determinado valor, máximo ou mínimo. Neste caso, selecione a célula que contém a fórmula a ajustar (E8). • Em Igual a, especificar qual a opção que deseja. Neste exemplo, selecione a opção que se ajusta ao que pretende (Máximo) em virtude de termos um plafond de 3000 €. • Por alteração das células , são as células ajustáveis, ou seja, as células cujos valores vão ser alterados pelo Solver, até que a solução do problema seja encontrada. Neste caso, selecione as células que irão sofrer alteração (D2:D7).

Sujeito às restrições visualiza as restrições definidas pelo problema. As restrições são condições que precisam de ser satisfeitas pela solução. No nosso exemplo, indique as seguintes condições para a resolução do problema. – O Custo Total não deve exceder o valor orçamentado para publicidade – (\$E\$8 <= \$F\$11) – O mínimo Total de Leitores deve ser 1500 – (\$G\$8 >= \$F\$12) – O nº mínimo de anúncios por jornal deve ser 1 – (\$D\$2:\$D\$7 >= \$F\$13) – O nº máximo de anúncios por jornal deve ser 3 – ((\$D\$2:\$D\$7 <= \$F\$13)

Clique em Adicionar para adicionar restrições.

Clique no botão Solucionar .

Clique em Ok para aceitar a solução apresentada pelo Solver ou clique em Cancelar para repor os valores iniciais.

Pedidos: -Números inteiros nos anúncios -2 anúncios no expresso -Ajustar orçamento para otimizar

De seguida pode ver um vídeo tutorial, com a resolução do exercício. Pode clicar no play ou no ícone para ver em ecrã inteiro (com uma qualidade excelente!)

# **11. FORMULÁRIO**

Um formulário permite a entrada de dados numa planilha, clicando nas opções ao invés de digitar tudo. É possível criar menus drop down, botões de opção, caixas de combinação e muito mais. Tudo com comandos pré-definidos. Esse processo além de mais prático, pois evita a digitação, é também mais seguro, pelo fato de o usuário acrescentar o valor preestabelecido.

Todo o controle de compra de um computador pode ser feito em formulário e os itens são habilitados com um clique do mouse. No exemplo só constam alguns itens, para começar a entender como estruturar um formulário.

As opções de criar botões de controle de formulários estão na Guia Desenvolvedor do Excel 2010, mas por padrão essa aba não é exibida. Então vamos adicionar a Guia Desenvolvedor do Excel 2010.

| Fórmulas<br>Revisão de Texto<br>Salvar<br>Idioma                                                                              | Personalizar a Faixa de Opções. Escolher comandos em: ① Comandos Mais Usados Abrir Abrir Arquivo Recente                                                                                                    | Personalizar a Faixa de Opções:①<br>Guias Principais<br>Guias Principais<br>⊡ 🖉 Página Inicial                                                                                                    |
|----------------------------------------------------------------------------------------------------|----------------------------------------------------------------------------------------------------|----------------------------------------------------------------------------------------------------|
| Avançado<br>Personalizar Faixa de Opções<br>Barra de Ferramentas de Acesso Rápido<br>Suplementos<br>Central de Confiabilidade | Atualizar tudo         Aumentar Tamanho da Fonte         Bordas         Calcular Agora         Calcular Agora         Calcular Agora         Calcular Agora         Classificar em Ordem Crescente         Colar         Colar Especial         Conexões         Congelar Pagina         Cora da Fonte         Cor da Fonte         Definir área de impressão         Definir área de impressão         Definir área de impressão         Definir área de impressão         Email         Excluir Células         Excluir Células         Excluir Células         Excluir Células         Filtro         Filtro         Filtro         Fonte | Image: Second Second |
|                                                                                                    | Formatação Condicional Formatar Células                                                                                                    | Personalizações: <u>Re</u> definir • ①<br>[mportar/Exportar • ①                                                                                                    |

Clique no botão Arquivo, Opções, opção Personalizar Faixa de Opções.

Marque a opção "Desenvolvedor" e depois clique em OK.

|                      | 1) + (u + | -            |                                      |              |                       |                                          | Pasta6 - Micro                        | soft Excel   |                          |                                           |                                            |                                      |       |
|----------------------|-----------|--------------|--------------------------------------|--------------|-----------------------|------------------------------------------|---------------------------------------|--------------|--------------------------|-------------------------------------------|--------------------------------------------|--------------------------------------|-------|
| Arquivo              | Página I  | Inicial      | Inserir La                           | ayout da Pág | jina Fór              | mulas                                    | Dados Revi                            | são Exibição | Desenvol                 | vedor                                     | Suplementos                                | ۵ 🕜                                  |       |
| Visual<br>Basic<br>C | Macros    | Supleme<br>S | entos Supleme<br>de CO<br>uplementos | ntos<br>M    | rir Modo de<br>Design | Proprie<br>Exibir<br>Execut<br>Controles | edades<br>Código<br>ar Caixa de Diáli | Código-fo    | Proprie<br>Pacote<br>nte | edades d<br>s de Expa<br>tar Dado:<br>XML | o Mapa 📑 Importar<br>ansão 🔄 Exportar<br>s | Painel de<br>Documentos<br>Modificar |       |
|                      | A2        | • (          | ≜ f <sub>x</sub>                     |              |                       |                                          |                                       |              |                          |                                           |                                            |                                      | *     |
| s.t                  | А         | В            | С                                    | D            | E                     | F                                        | G                                     | Н            | 1                        | J                                         | К                                          | L M                                  | N     |
| 1                    |           |              |                                      |              |                       |                                          |                                       |              |                          |                                           |                                            |                                      |       |
| 2                    |           |              |                                      |              |                       |                                          |                                       |              |                          |                                           |                                            |                                      |       |
| 3                    |           |              |                                      |              |                       |                                          |                                       |              |                          |                                           |                                            |                                      |       |
| 4                    |           |              |                                      |              |                       |                                          |                                       |              |                          |                                           |                                            |                                      |       |
| 6                    |           |              |                                      |              |                       |                                          |                                       |              |                          |                                           |                                            |                                      |       |
| 7                    |           |              |                                      |              |                       |                                          |                                       |              |                          |                                           |                                            |                                      |       |
| 8                    |           |              |                                      |              |                       |                                          |                                       |              |                          |                                           |                                            |                                      |       |
| 9                    |           |              |                                      |              |                       |                                          |                                       |              |                          |                                           |                                            |                                      |       |
| 10                   |           |              |                                      |              |                       |                                          |                                       |              |                          |                                           |                                            |                                      |       |
| 11                   |           |              |                                      |              |                       |                                          |                                       |              |                          |                                           |                                            |                                      |       |
| 12                   |           |              |                                      |              |                       |                                          |                                       |              |                          |                                           |                                            |                                      |       |
| 13                   |           |              |                                      |              |                       |                                          |                                       |              |                          |                                           |                                            |                                      |       |
| 14 4 >               | M Plan1   | Plan2        | / Plan3 / 😤                          | 1/           |                       |                                          |                                       | 1            | 4                        |                                           |                                            |                                      |       |
| Pronto               |           |              | ,                                    |              |                       |                                          |                                       | 0            | 10                       |                                           | 100%                                       | 0 U                                  | • ÷ 2 |

Criaremos um formulário usando os controles de Formulário da nova barra Desenvolvedor. Para inserção de botões de controle de formulários, é necessária a criação de Caixas de Grupo, pois esses controles de formulários só funcionam em grupos que se destinam a funções semelhantes. Então para cada grupo de botões de controle criaremos uma caixa de grupo própria.

Selecione de A1 até J22 para criar um fundo do formulário. Isso é opcional mas fica bem mais bonito.

|                | - 19 + (2 - | Ŧ                  |                                    |           |                       |                                             | Pasta6 - Microsoft                    | Excel        | -                                                     | -                                           |                                                    | - • ×    |  |  |
|----------------|-------------|--------------------|------------------------------------|-----------|-----------------------|---------------------------------------------|---------------------------------------|--------------|-------------------------------------------------------|---------------------------------------------|----------------------------------------------------|----------|--|--|
| Arqui          | vo Página I | Inicial In         | serir Lay                          | out da Pá | gina Fór              | mulas E                                     | ados Revisão                          | Exibição     | Desenvolvedor                                         | Suplementos                                 | ۵                                                  | 83 G 🗆 🚯 |  |  |
| Visua<br>Basic | I Macros    | Suplemento<br>Supl | os Suplemen<br>de COIV<br>lementos | tos Inse  | rir Modo de<br>Design | Proprie<br>Exibir C<br>Executa<br>Controles | dades<br>ódigo<br>ar Caixa de Diálogo | Código-fonte | Propriedades<br>Pacotes de Es<br>Atualizar Dac<br>XML | a do Mapa 📑 Impor<br>opansão 🚽 Expor<br>fos | tar<br>Tar<br>Painel de<br>Documentos<br>Modificar |          |  |  |
|                | A1          | • (*               | $f_{x}$                            |           |                       |                                             |                                       |              |                                                       |                                             |                                                    | *        |  |  |
| 4              | A           | В                  | C                                  | D         | E                     | F                                           | G                                     | Н            | 1 1                                                   | к                                           | L M                                                | N        |  |  |
| 1              |             |                    |                                    |           |                       |                                             |                                       |              |                                                       |                                             |                                                    |          |  |  |
| 2              |             |                    |                                    |           |                       |                                             |                                       |              |                                                       |                                             |                                                    |          |  |  |
| 4              |             |                    |                                    |           |                       |                                             |                                       |              |                                                       |                                             |                                                    |          |  |  |
| 5              |             |                    |                                    |           |                       |                                             |                                       |              |                                                       |                                             |                                                    |          |  |  |
| б              |             |                    |                                    |           |                       |                                             |                                       |              |                                                       |                                             |                                                    |          |  |  |
| 7              |             |                    |                                    |           |                       |                                             |                                       |              |                                                       |                                             |                                                    |          |  |  |
| 9              |             |                    |                                    |           |                       |                                             |                                       |              |                                                       |                                             |                                                    |          |  |  |
| 10             |             |                    |                                    |           |                       |                                             |                                       |              |                                                       |                                             |                                                    |          |  |  |
| 11             |             |                    |                                    |           |                       |                                             |                                       |              |                                                       |                                             |                                                    |          |  |  |
| 12             |             |                    |                                    |           |                       |                                             |                                       |              |                                                       |                                             |                                                    |          |  |  |
| 13             |             |                    |                                    |           |                       |                                             |                                       |              |                                                       |                                             |                                                    |          |  |  |
| 15             |             |                    |                                    |           |                       |                                             |                                       |              |                                                       |                                             |                                                    |          |  |  |
| 16             |             |                    |                                    |           |                       |                                             |                                       |              |                                                       |                                             |                                                    |          |  |  |
| 17             |             |                    |                                    |           |                       |                                             |                                       |              |                                                       |                                             |                                                    |          |  |  |
| 18             |             |                    |                                    |           |                       |                                             |                                       |              |                                                       |                                             |                                                    |          |  |  |
| 20             |             |                    |                                    |           |                       |                                             |                                       |              |                                                       |                                             |                                                    |          |  |  |
| 21             |             |                    |                                    |           |                       |                                             |                                       |              |                                                       |                                             |                                                    |          |  |  |
| 22             |             |                    |                                    |           | _                     |                                             |                                       |              |                                                       |                                             |                                                    |          |  |  |
| 14 4           | ▶ ₩ Plan1   | Plan2 P            | Plan3 🏑 🔁                          | /         | h                     |                                             | te de                                 | 1            |                                                       |                                             | ~                                                  |          |  |  |
| Pront          | o 🔚         |                    |                                    |           |                       |                                             |                                       |              |                                                       |                                             | .00% 🕒                                             | ) (±)    |  |  |

Escolha uma cor para o fundo do formulário e em seguida, clique em qualquer célula para remover a seleção.

Aumente a altura da linha...( posicione o cursor na linha divisória entre o 1 e o 2, quando o cursor se transformar numa seta dupla, clique, segure apertado e arraste até a altura desejada). Selecione o intervalo de A1 até J1 e depois clique no botão Mesclar e Centralizar.

Digite um título (Rótulo de Colunas) para seu trabalho. Neste caso, "Venda de Computador"

| 🗶 🛃 🎝 + (° - '=                                                                                  |                          |                          | Pasta6 -                               | Microsoft Excel                                                                                                    |             |                                                        |                                     |                                                | ×  |
|--------------------------------------------------------------------------------------------------|--------------------------|--------------------------|----------------------------------------|----------------------------------------------------------------------------------------------------|-------------|--------------------------------------------------------|-------------------------------------|------------------------------------------------|----|
| Arquivo Página Inicial                                                                           | Inserir Layout           | da Página                | Fórmulas Da                            | dos Revisão E                                                                                                    | cibição     | Desenvolvedor                                          | Suplementos                         | a 🕜 🗆 🗟                                        | 53 |
| Colar<br>2<br>Área de Transferência 🕫                                                            | Calibri •<br>N Z S •<br> | 14 * ≡<br>A* A* ≡<br>* ∰ | 「二日日日日日日日日日日日日日日日日日日日日日日日日日日日日日日日日日日日日 | Data         ▼           Image: Constraint of the state of the state of the | A<br>Estilo | ata Inserir ≠<br>ata Excluir ≠<br>Excluir ≠<br>Células | Σ * A<br>Classif<br>2* e Filtr<br>E | icar Localizar e<br>ar + Selecionar +<br>dição |    |
| A1                                                                                               | • (* f                   | Venda o                  | de Computado                           | or                                                                                                    |             |                                                        |                                     |                                                | ×  |
| A                                                                                                | B C                      | D                        | E                                      | F G                                                                                                    |             | Н                                                      | 1                                   | J K                                            | E  |
| 2<br>3<br>4<br>5<br>6<br>7<br>8<br>9<br>10<br>11<br>12<br>13<br>14<br>15<br>16<br>17<br>18<br>19 |                          |                          |                                        |                                                                                                    |             |                                                        |                                     |                                                |    |
| 20<br>21<br>22<br>14 • • • • • • • • • • • • • • • • • • •                                       | an2 / Plan3 / 🐔          | 1//                      |                                        | li<br>T                                                                                                    | ] 4 [       | (                                                      |                                     |                                                | •  |

Vamos começar a dar forma com a Caixa de Grupo do Processador. Na **guia Desenvolvedor, grupo Controle** item Inserir, escolha a **opção Caixa de Grupo**.

| Arquiv          | ro Página In | icial Inser | ir Layout d           | la Pág    | ina Fo     | órmulas          | Dado    | s Revisão    | Exibição                       |
|-----------------|--------------|-------------|-----------------------|-----------|------------|------------------|---------|--------------|--------------------------------|
| Visual<br>Basic | Macros       | Suplement   | os Suplemer<br>de COM | ntos<br>1 | Inserir    | Modo c<br>Design |         | Código-fon   | Pro<br>Pro<br>Pac<br>te<br>Atu |
|                 | Codigo       | Sup         | lementos              |           | Contro     | oles de F        | ormulár | io           |                                |
|                 | A1           | - (*        | f <sub>x</sub>        | Ve        |            |                  |         |              |                                |
| 1               | А            | В           | С                     | D         | Aa         | ab]              |         | (            | 3                              |
|                 |              |             |                       |           | Contro     | oles Acti        | veX     | hanta da Dan |                                |
| 1               |              |             |                       |           | - Caix     |                  | al Sh   | utado        | r                              |
| -               |              |             |                       | _         | <b>X U</b> | A                | ₩ ×.    |              |                                |

Clique no início (à esquerda) do fundo azul, segure apertado e arraste até definir o tamanho desejado para a caixa de grupo dependendo dos elementos que serão inseridos nela.

Clique sobre o nome Caixa de Grupo e renomeie a caixa para Processador.

Nessa caixa de grupo, iremos inserir os botões de opções para escolha do Processador. Lembrando que esse botão de opção é de seleção única. Ou seja, usando o botão de opção só é possível marcar um item por vez. Até porque nesse caso, um computador não teria dois processadores então optamos por apenas um item assinalado nessa caixa de grupo.

|    | А           | В | С | D | E       | F      | G    | Н | I. | J |
|----|-------------|---|---|---|---------|--------|------|---|----|---|
|    |             |   |   |   | anda da | C      |      |   |    |   |
| 1  |             |   |   | v | enda de | Comput | ador |   |    |   |
| 2  |             |   |   |   |         |        |      |   |    |   |
| 3  | Processador |   |   | ] |         |        |      |   |    |   |
| 4  |             |   |   |   |         |        |      |   |    |   |
| 5  |             |   |   |   |         |        |      |   |    |   |
| 6  |             |   |   |   |         |        |      |   |    |   |
| 7  |             |   |   |   |         |        |      |   |    |   |
| 8  |             |   |   |   |         |        |      |   |    |   |
| 9  |             |   |   |   |         |        |      |   |    |   |
| 10 |             |   |   | J |         |        |      |   |    |   |

Em seguida, na **guia Desenvolvedor, grupo Controle** item **Inserir**, escolha o Botão de Opção e desenhe esse botão dentro da caixa de grupo (isso é muito importante porque faz com que a opção seja reconhecida como componente da caixa de grupo) o botão da primeira opção para escolha do Processador. Em seguida, digite um nome para a opção e posicione no inicio da lista. Este processo deverá ser repetido em cada opção dessa caixa para os outros modelos de Processadores.

|    | А           | В        | С | D | E       | F      | G    | Н | l. | J |
|----|-------------|----------|---|---|---------|--------|------|---|----|---|
|    |             |          |   |   |         |        |      |   |    |   |
| 1  |             |          |   | v | enda de | Comput | ador |   |    |   |
| 2  |             |          |   |   |         |        |      |   |    |   |
| 3  | Processador |          |   | ] |         |        |      |   |    |   |
| 4  |             |          |   |   |         |        |      |   |    |   |
| 5  |             |          |   |   |         |        |      |   |    |   |
| 6  |             | Core 2DU | D |   |         |        |      |   |    |   |
| 7  | 🔵 Intel is  | 5        |   |   |         |        |      |   |    |   |
| 8  |             |          |   |   |         |        |      |   |    |   |
| 9  |             |          |   |   |         |        |      |   |    | Ī |
| 10 |             |          |   | ] |         |        |      |   |    |   |

Você pode dimensionar a caixa de grupo clicando no contorno e depois usando as alças (bolinhas brancas) para aumentar e diminuir. Para movimentar e alinhar pelo teclado, clique com o botão direito do mouse na borda da caixa, clique depois botão esquerdo (também na borda) e use as setas de direção do teclado. Para remover a seleção clique fora da caixa. Para dar um efeito de 3D, clique com o botão direito do mouse no contorno da caixa, escolha Formatar Controle e depois habilite a opção Sombreamento em 3D.

|        | А            | В       | С                   | D           | E        | F      | G     | Н | I | J |
|--------|--------------|---------|---------------------|-------------|----------|--------|-------|---|---|---|
| 1      |              |         |                     | ١           | /enda de | Comput | tador |   |   |   |
| 2      | · ·          | _       |                     | _           |          |        |       |   |   |   |
| 3      | Processador  |         | ∦ R <u>e</u> cortar |             |          |        |       |   |   |   |
| 4      |              |         | Copi <u>a</u> r     |             |          |        |       |   |   |   |
| 5      |              | Core 2D | 🖺 Co <u>l</u> ar    |             |          |        |       |   |   |   |
| 0<br>7 | ☐ ○ Intel i5 | 5       | Editar Tex          | <u>c</u> to |          |        |       |   |   |   |
| 8      |              |         | Agrupa <u>m</u>     | ento        | •        |        |       |   |   |   |
| 9      |              |         | Orde <u>m</u>       |             | F        |        |       |   |   |   |
| 10     | <u>o</u>     | -0-     | Atribuir n          | nacro       |          |        |       |   |   |   |
| 11     |              |         | <u>Formatar</u>     | controle    |          |        |       |   |   |   |

| Tourska | Duta              | Durantinda da a | Taula Alb  | Controlo    |
|---------|-------------------|-----------------|------------|-------------|
| Tamanno | Proteçao          | Propriedades    | Texto Alt. |             |
|         |                   |                 |            |             |
| Sombre  | amento 3D         |                 |            |             |
|         | unento <u>o</u> o |                 |            |             |
|         |                   |                 |            |             |
|         |                   |                 |            |             |
|         |                   |                 |            |             |
|         |                   |                 |            |             |
|         |                   |                 |            |             |
|         |                   |                 |            |             |
|         |                   |                 |            |             |
|         |                   |                 |            |             |
|         |                   |                 |            |             |
|         |                   |                 |            |             |
|         |                   |                 |            |             |
|         |                   |                 |            | OK Cancelar |

Agora repita todo o processo e criar a Caixa de Grupo das Memórias. Desenhe a caixa de grupo e depois insira novos botões de opção para que o usuário escolha a quantidade de memória desejada.

|    | А                   | В | С | D         | E     | F | G | Н | l. | J |  |  |  |  |  |
|----|---------------------|---|---|-----------|-------|---|---|---|----|---|--|--|--|--|--|
|    |                     |   |   |           |       |   |   |   |    |   |  |  |  |  |  |
| 1  | Venda de Computador |   |   |           |       |   |   |   |    |   |  |  |  |  |  |
| 2  |                     |   |   |           |       |   |   |   |    |   |  |  |  |  |  |
| 3  | Processador         |   |   | - Memória |       |   |   |   |    |   |  |  |  |  |  |
| 4  |                     |   |   |           |       |   |   |   |    |   |  |  |  |  |  |
| 5  |                     |   |   | 04        | ◯ 4GB |   |   |   |    |   |  |  |  |  |  |
| 6  | INTEL Core 2DUO     |   |   |           |       |   |   |   |    |   |  |  |  |  |  |
| 7  | 🔾 Intel is          | 5 |   | ۰.        | 2GB   |   |   |   |    |   |  |  |  |  |  |
| 8  |                     |   |   |           |       |   |   |   |    |   |  |  |  |  |  |
| 9  |                     |   |   |           |       |   |   |   |    |   |  |  |  |  |  |
| 10 |                     |   |   |           |       |   |   |   |    |   |  |  |  |  |  |

Na terceira caixa de Grupo, os Acessórios: Crie a caixa de Grupo, defina um tamanho para caber 5 opções de Acessórios. Essas opções serão escolhidas com uma caixa de Seleção. Clique na Caixa de Seleção. Clique dentro da caixa de grupo Acessórios e digite os nomes, faça os alinhamentos.

**Importante:** A caixa de seleção de uma opção, não deve sobresecrever outra, senão selecionará as duas opções simultaneamente na hora de utilizar o formulário. No final deverá ficar assim:

|    | А                   | В | С  | D         | E   | F | G       | Н          | L. L.          | J  |  |  |  |  |
|----|---------------------|---|----|-----------|-----|---|---------|------------|----------------|----|--|--|--|--|
| 1  | Venda de Computador |   |    |           |     |   |         |            |                |    |  |  |  |  |
| 2  | Processador         |   |    | 🗖 Memória |     |   |         | cessórios  |                |    |  |  |  |  |
| 4  | 0.00                |   |    |           |     |   |         |            |                |    |  |  |  |  |
| 5  | AMD     INTEL       | 0 | 04 | 4GB       |     |   | Web Cam | Microfone  |                |    |  |  |  |  |
| 7  | O Intel is          | 5 |    | ۵:        | 2GB |   |         | Impressora | 🗌 Placa de Víd | eo |  |  |  |  |
| 8  |                     |   |    |           |     |   |         |            |                |    |  |  |  |  |
| 9  |                     |   |    |           |     |   |         |            |                |    |  |  |  |  |
| 10 |                     |   |    |           |     |   |         |            |                |    |  |  |  |  |

Agora vamos à área de cálculos. Insira os campos conforme imagem abaixo.

|    | А                   | В        | С   | D           | E         | F         | G          | Н               | I.           | J        |  |  |  |
|----|---------------------|----------|-----|-------------|-----------|-----------|------------|-----------------|--------------|----------|--|--|--|
| 1  | Venda de Computador |          |     |             |           |           |            |                 |              |          |  |  |  |
| 2  | Processador         |          |     | Memória     |           |           |            | cessórios       |              |          |  |  |  |
| 4  |                     |          |     |             |           |           |            |                 |              |          |  |  |  |
| 5  |                     |          |     | 040         | зв        |           |            | Web Cam         | _            |          |  |  |  |
| 6  |                     | Core 2DU | 0   |             |           |           |            | Pen drive       | Microfone    |          |  |  |  |
| 7  | 🔿 Intel is          | 5        |     | 0 20        | зв        |           |            | Impressora      | Placa de Víd | leo      |  |  |  |
| 8  |                     |          |     |             |           |           |            |                 |              |          |  |  |  |
| 9  |                     |          |     |             |           |           |            |                 |              |          |  |  |  |
| 10 |                     |          |     |             |           |           |            |                 |              |          |  |  |  |
| 11 |                     |          |     |             | Tota      | alizações |            |                 |              |          |  |  |  |
| 12 | Deservedes          |          | ı . |             |           | 1         |            | <b></b>         | 1            |          |  |  |  |
| 14 | Processador         |          | 1   | viemorias   |           | <b>.</b>  | Acessorios |                 | J            |          |  |  |  |
| 14 |                     |          |     |             |           |           |            |                 |              |          |  |  |  |
| 16 | Forma de Pag        | amento - |     |             |           |           |            |                 |              |          |  |  |  |
| 17 | ( ی                 | À vista  |     |             |           | 🔿 À prazo |            | 1               |              |          |  |  |  |
| 18 | Entrada             |          |     | Saldo       |           |           |            | N. Parcelas     |              |          |  |  |  |
| 19 | Valor Base          |          |     | Juros       |           |           |            | Valor Final     |              |          |  |  |  |
| 20 |                     |          |     |             |           |           |            |                 |              |          |  |  |  |
| 21 |                     |          |     | Valor Total | da Compra |           | Lo         | ocal da Entrega |              | <b>-</b> |  |  |  |
| 22 |                     |          |     |             |           |           |            |                 |              |          |  |  |  |

As caixas em branco são apenas células com contorno preto e fundo branco. Observe que tem uma caixa de grupo em volta e dois botões de opção: À vista e À Prazo. No Local da Entrega tem uma Caixa de Combinação.

Nesta etapa iremos que é criar a base de dados. Abaixo está a base de dados que deve ser digitada para que o formulário, através de dígitos de controle, resgate os valores dos componentes. Digite a base e siga rigorosamente as linhas e colunas definidas na tabela.

| A  | А                  | В           | С | D          | E            | F          | G          | Н                | I            | J   | К | L | M             | N          | 0        | Р                 |
|----|--------------------|-------------|---|------------|--------------|------------|------------|------------------|--------------|-----|---|---|---------------|------------|----------|-------------------|
| 1  |                    |             |   |            | Venda d      | e Comput   | ador       |                  |              |     |   |   |               |            |          |                   |
| 2  | Processador Nuclia |             |   |            |              |            |            |                  |              |     |   |   |               |            |          |                   |
| 3  | FIOCESSBUDI        |             |   | Memori     | a            |            | A          | cessorios        |              |     |   |   | Processador   | Valores    | Controle | Local Entrega     |
| 4  | () AMD             |             |   | ~          | 122          |            |            |                  |              |     |   |   | AMD           | R\$ 190,00 |          | Jussara - GO      |
| 5  | O AMD              | -           |   | 0          | 4GB          |            |            | Web Cam          |              |     |   |   | Intel Core 2D | R\$ 258,00 |          | Jundiaí - SP      |
| 6  | O INTEL            | . Core 2000 |   |            |              |            |            | Pen drive        | Diaca da Vía | loo |   |   | Intel i5      | R\$ 389,00 |          | Vitória - ES      |
| 7  | 🔾 Intel            | 15          |   | 0          | 2GB          |            |            | Impressora       |              | JEU |   |   | 4GB           | R\$ 190,00 |          | Salvador - BA     |
| 8  |                    |             |   |            |              |            |            |                  |              |     |   |   | 2GB           | R\$ 150,00 |          | Porto Alegre - RS |
| 9  |                    |             |   |            |              |            |            |                  |              |     |   |   | Web Cam       | R\$ 75,00  |          | São Paulo - SP    |
| 10 |                    |             |   |            |              |            |            |                  |              |     |   |   | Pen Drive     | R\$ 49,00  |          |                   |
| 11 |                    |             |   |            | Tot          | talizações |            |                  |              |     |   |   | Impressora    | R\$ 358,00 |          |                   |
| 12 |                    |             |   |            |              | -          |            |                  | -            |     |   |   | Placa Vídeo   | R\$ 275,00 |          |                   |
| 13 | Processador        | ŕ           |   | Memórias   |              |            | Acessórios |                  |              |     |   |   | Microfone     | R\$ 65,00  |          |                   |
| 14 |                    |             |   |            |              |            |            |                  |              |     |   |   |               |            |          |                   |
| 15 | - Forma do Da      | anmonto     |   |            |              |            |            |                  |              |     |   |   |               |            |          |                   |
| 16 | Forma de Pa        | gamento     |   | -          |              |            | 2          |                  |              |     |   |   |               |            |          |                   |
| 17 | ۲                  | À vista     |   |            |              | 🔿 À prazo  |            |                  |              |     |   |   |               |            |          |                   |
| 18 | Entrada            |             |   | Saldo      | IJ.          |            |            | N. Parcelas      |              |     |   |   |               |            |          |                   |
| 19 | Valor Base         | i i         |   | Juros      | 1            |            | 7          | Valor Final      | ti           | 1   |   |   |               |            |          |                   |
| 20 |                    |             |   |            |              |            | -          |                  | Reise        |     |   |   |               |            |          |                   |
| 21 |                    |             |   |            |              | -          | ٦.         |                  | 0            | -   |   |   |               |            |          |                   |
| 22 |                    |             |   | valor 1 ot | al da Compri | a          |            | ocar ua critrega |              |     |   |   |               |            |          |                   |
| 22 |                    |             |   |            |              |            |            |                  |              |     |   |   |               |            |          |                   |

Neste momento iremos associar as informações. Clique com o botão direito sobre o item **AMD** e escolha **Formatar Controle**.
| A  | А        |                         | B C                     | D      | E        | F         | G          | Н        | 1        | J | К        | L          | M             | N             | 0        | Р                 |
|----|----------|-------------------------|-------------------------|--------|----------|-----------|------------|----------|----------|---|----------|------------|---------------|---------------|----------|-------------------|
| 1  |          |                         |                         |        | Venda de | Computa   | dor        |          |          |   |          |            |               |               |          |                   |
| 2  | Processa | ador                    |                         | Memóri | ia       |           | Ac         | essórios |          |   |          |            | Processador   | Valores       | Controle | Local Entrega     |
| 4  | 0        |                         | ·0                      |        |          |           |            |          |          |   |          |            | AMD           | R\$ 190,00    |          | Jussara - GO      |
| 5  |          | MD                      | Desertes                | 0      | 4GB      |           | 1          | Web Cam  | <b>-</b> |   |          |            | Intel Core 20 | R\$ 258,00    |          | Jundiaí - SP      |
| 6  | 10       | đ                       | Recortar                |        |          |           | Pen drive  |          |          |   | Intel i5 | R\$ 389,00 |               | Vitória - ES  |          |                   |
| 7  | 01       | 1 Copi <u>a</u> r O 2GB |                         |        |          | ○ 2GB     |            |          |          |   | 4GB      | R\$ 190,00 |               | Salvador - BA |          |                   |
| 8  |          | -                       | Colar                   |        |          |           |            |          |          |   |          |            | 2GB           | R\$ 150,00    |          | Porto Alegre - RS |
| 9  |          | A                       | Editar Te <u>x</u> to   |        |          |           |            |          |          |   |          |            | Web Cam       | R\$ 75,00     |          | São Paulo - SP    |
| 10 |          |                         | Agrupamento 🕨           |        |          |           |            |          |          |   |          |            | Pen Drive     | R\$ 49,00     |          |                   |
| 11 |          |                         | Ordem >                 |        | Tota     | alizações |            |          |          |   |          |            | Impressora    | R\$ 358,00    |          |                   |
| 12 |          |                         |                         | -      |          | _         |            | ÷        |          |   |          |            | Placa Vídeo   | R\$ 275,00    |          |                   |
| 13 | Process  |                         | Atri <u>b</u> uir macro | mórias |          | A         | Acessórios |          |          |   |          |            | Microfone     | R\$ 65,00     |          |                   |
| 14 |          | 9                       | Formatar controle       |        |          |           |            |          |          |   |          |            |               |               |          |                   |

Na opção Valor está habilitado Não Selecionado que corresponde a atual situação botão do processador AMD.

| Cores e linhas                                                                                                    | Tamanho           | Proteção | Propriedades | Texto Alt. | Controle |
|----------------------------------------------------------------------------------------------------|-------------------|----------|--------------|------------|----------|
| /alor<br><ul> <li><u>N</u>ão seleci</li> <li><u>S</u>elecionad</li> <li><u>Misto</u></li> </ul> /ínculo da célula | onado<br>lo<br>a: |          | <b>F</b>     |            |          |
| Sombreamer                                                                                                    | nto <u>3</u> D    |          |              |            |          |
|                                                                                                    |                   |          |              |            |          |

Clique no Vínculo da Célula (o botão com setinha vermelha ) para associar a opção do botão com uma célula. Clique na célula O4 para inserção do digito de controle da opção. Clique no botão Recolher novamente para retornar à tela anterior e confirme OK.

| 4  | А           | В           | С      | D        | E            | F        | G          | н            | 1              | J            | К | L | M             | N          | 0        | р                 |
|----|-------------|-------------|--------|----------|--------------|----------|------------|--------------|----------------|--------------|---|---|---------------|------------|----------|-------------------|
| 1  |             |             |        |          | Venda de     | Comput   | ador       |              |                |              |   |   |               |            |          |                   |
| 2  |             |             |        |          |              |          |            |              |                |              |   |   |               |            |          |                   |
| 3  | Processador |             |        | Memoria  |              |          | Ao         | essórios     |                | and you want | - |   | Processador   | Valores    | Controle | Local Entrega     |
| 4  | 9           | 0           | Q      | Forma    | tar controle |          |            |              |                | 8 🛛 🕅        |   |   | AMD           | R\$ 190,00 | )        | Jussara - GO      |
| 5  | O AMD       | 0           | 6      | 5054     |              |          |            |              |                | 6            |   |   | Intel Core 20 | R\$ 258,00 | )        | Jundiaí - SP      |
| 6  | O INTEL     | . Core 2DUC | )<br>J |          | _            | _        |            | renaive      |                |              |   |   | Intel i5      | R\$ 389,00 | )        | Vitória - ES      |
| 7  | 🔘 Intel     | i5          |        | 02       | GB           |          | [          | ] Impressora | Placa de Video |              |   |   | 4GB           | R\$ 190,00 | )        | Salvador - BA     |
| 8  |             |             |        |          |              |          |            |              |                |              |   |   | 2GB           | R\$ 150,00 | )        | Porto Alegre - RS |
| 9  |             |             |        |          |              |          |            |              |                |              |   |   | Web Cam       | R\$ 75,00  | )        | São Paulo - SP    |
| 10 |             |             |        |          |              |          |            |              |                |              |   |   | Pen Drive     | R\$ 49,00  | )        |                   |
| 11 |             |             |        |          | Tota         | lizações |            |              |                |              |   |   | Impressora    | R\$ 358,00 | )        |                   |
| 12 |             |             |        |          |              |          |            |              |                |              |   |   | Placa Vídeo   | R\$ 275,00 | )        |                   |
| 13 | Processado  | 389         |        | Memórias |              |          | Acessórios |              |                |              |   |   | Microfone     | R\$ 65,00  | )        |                   |
| 14 |             | 3.          |        |          |              | 5        | -          |              | -              |              |   |   |               |            |          |                   |

Veja que assinalando a primeira opção dos processadores, na célula do digito de controle aparece o número 1. Se for marcada a segunda opção da lista (Intel Core2Duo) aparecerá o número 2 nessa mesma célula indicando que agora a segunda opção da Caixa de Grupo foi escolhida pelo usuário.

|    | А           | В        | С | D        | E        | F         | G          | Н          | I.            | J | K | L | М             | N          | 0        | Р                 |
|----|-------------|----------|---|----------|----------|-----------|------------|------------|---------------|---|---|---|---------------|------------|----------|-------------------|
| 1  |             |          |   |          | Venda de | Computa   | dor        |            |               |   |   |   |               |            |          |                   |
| 2  | Processador |          |   | Memória  | a —      |           |            | essórios   |               |   |   |   | Processador   | Valores    | Controle | Local Entrega     |
| 4  |             |          |   |          |          |           |            |            |               |   |   |   | AMD           | R\$ 190.00 | 1        | Jussara - GO      |
| 5  | AMD         |          |   | 0.       | 4GB      |           |            | Web Cam    |               |   |   |   | Intel Core 2D | R\$ 258,00 |          | Jundiaí - SP      |
| 6  | ○ INTEL     | Core 2DU | 0 |          |          |           |            | Pen drive  | Microfone     |   |   |   | Intel i5      | R\$ 389,00 |          | Vitória - ES      |
| 7  | 🔾 Intel i5  | 5        |   | 0:       | 2GB      |           |            | Impressora | Placa de Vide | 9 |   |   | 4GB           | R\$ 190,00 |          | Salvador - BA     |
| 8  |             |          |   |          |          |           |            |            |               |   |   |   | 2GB           | R\$ 150,00 |          | Porto Alegre - RS |
| 9  |             |          |   |          |          |           |            |            |               |   |   |   | Web Cam       | R\$ 75,00  |          | São Paulo - SP    |
| 10 |             |          |   |          |          |           |            |            |               |   |   |   | Pen Drive     | R\$ 49,00  |          |                   |
| 11 |             |          |   |          | Tota     | alizações |            |            |               |   |   |   | Impressora    | R\$ 358,00 |          |                   |
| 12 |             |          |   |          |          |           |            |            |               |   |   |   | Placa Vídeo   | R\$ 275,00 |          |                   |
| 13 | Processador |          | 1 | Memórias |          |           | Acessórios |            |               |   |   |   | Microfone     | R\$ 65,00  |          |                   |
| 14 |             |          |   |          |          |           |            |            |               |   |   |   |               |            |          |                   |

Para a Caixa de Grupo Memórias, repita os procedimentos anteriores: Clique com o botão direito sobre o item 4GB Gbe escolha Formatar Controle. Na opção Valor está habilitado Não Selecionado que corresponde a atual situação botão da memória de 4GB. Se for marcada a segunda opção da lista (2Gb) aparecerá o número 2 nessa mesma célula indicando que agora a segunda opção da Caixa de Grupo foi escolhida pelo usuário.

Na caixa Acessórios, são Caixas de Seleção que oferecem as opções de escolha. Nesse caso, é necessário clicar botão direito e escolher cada célula de controle individualmente.

Caixas de Seleção não resultam em valores numéricos como 1, 2 ou 3, mas uma resposta lógica Verdadeiro para assinalado e Falso para não assinalado.

No final teremos o valor lógico VERDADEIRO para os itens assinalados na lista e FALSO para os itens não assinalados.

|    | А           | В        | С | D        | E        | F         | G          | Н          | I.            | J  | К | L | М             | N          | 0          | Р                 |
|----|-------------|----------|---|----------|----------|-----------|------------|------------|---------------|----|---|---|---------------|------------|------------|-------------------|
| 1  |             |          |   |          | Venda de | Computa   | ador       |            |               |    |   |   |               |            |            |                   |
| 2  |             |          |   |          |          |           |            |            |               |    |   |   |               |            |            |                   |
| 3  | Processador |          |   | Memória  |          |           | A          | cessórios  |               |    |   |   | Processador   | Valores    | Controle   | Local Entrega     |
| 4  |             |          |   |          |          |           |            |            |               |    |   |   | AMD           | R\$ 190,00 | 1          | Jussara - GO      |
| 5  | () AMD      |          |   |          | 4GB      |           |            | Web Cam    | <b>—</b>      |    |   |   | Intel Core 2D | R\$ 258,00 |            | Jundiaí - SP      |
| 6  | ○ INTEL     | Core 2DU | 0 |          |          |           |            | Pen drive  | Microfone     |    |   |   | Intel i5      | R\$ 389,00 |            | Vitória - ES      |
| 7  | 🔿 Intel i   | 5        |   | •        | 2GB      |           |            | Impressora | Placa de Víde | 90 |   |   | 4GB           | R\$ 190,00 | 2          | Salvador - BA     |
| 8  |             |          |   |          |          |           |            |            |               |    |   |   | 2GB           | R\$ 150,00 |            | Porto Alegre - RS |
| 9  |             |          |   |          |          |           |            |            |               |    |   |   | Web Cam       | R\$ 75,00  |            | São Paulo - SP    |
| 10 |             |          |   |          |          |           |            |            |               |    |   |   | Pen Drive     | R\$ 49,00  | FALSO      |                   |
| 11 |             |          |   |          | Tota     | alizações |            |            |               |    |   |   | Impressora    | R\$ 358,00 | VERDADEIRO |                   |
| 12 |             |          | _ |          |          | _         |            |            | _             |    |   |   | Placa Vídeo   | R\$ 275,00 | VERDADEIRO |                   |
| 13 | Processador |          | 1 | Memórias |          |           | Acessórios |            |               |    |   |   | Microfone     | R\$ 65,00  |            |                   |
| 14 |             |          |   |          |          |           |            |            |               |    |   |   |               |            |            |                   |

Agora vamos as fórmulas: Clique na célula em branco ao lado da palavra processador e digite: =SE(O4=1;N4;SE(O4=2;N5;N6))

| 11 |                 |          | Totalizaçõe | 25         |  |
|----|-----------------|----------|-------------|------------|--|
| 12 |                 |          |             |            |  |
| 13 | Processador 190 | Memórias |             | Acessórios |  |
| 14 |                 |          |             |            |  |
| 10 |                 |          |             |            |  |
|    |                 |          |             |            |  |

Esta fórmula diz o seguinte: Se a célula O4 for igual a 1, então insira aqui o valor contido em N4, SE a célula O4 for igual a 2, então insira aqui o valor contido em N5, SENÃO, insira o valor de N6. Nesta caso, se marcarmos a primeira opção do formulário, então a célula de controle vai registrar 1 e se for 1 o valor é de O4 ou seja R\$190,00. Se for 2, então é R\$ 258,00 senão R\$ 389,00.

Clique na célula em branco ao lado da palavra **Memórias** e digite: =SE(07=1;N7;SE(07=2;N8))

Se a célula O7 for igual a 1, então insira aqui o valor contido em N7, SE a célula O7 for igual a 2, então insira aqui o valor contido em N8.

Agora vamos às fórmulas para verificar a validação das **Caixas de Seleção** dos Acessórios, onde a resposta é Verdadeiro para os itens habilitados e Falso para os itens não habilitados.

Clique na célula ao lado dos Acessórios e digite a fórmula com a função SOMASE:

#### =SOMASE(09:013;VERDADEIRO;N9:N13)

O Excel busca os valores Verdadeiros (habilitados) de O19 até O13 e quando os encontrar, somará os valores correspondes nas mesmas linhas de N9 até N13.

Agora clique como botão direito do mouse no **Botão de Opção A Vista** e escolha **Formatar Controle**.

| 15           | - Forma de Pagame | onto    |                             |   |                 |    |                |   |
|--------------|-------------------|---------|-----------------------------|---|-----------------|----|----------------|---|
| 16           |                   |         |                             |   |                 |    | _              |   |
| 17           | ∐                 | sta     |                             |   | 🔿 À prazo       |    |                |   |
| 18           | Entrada           | ð<br>Be | R <u>e</u> cortar<br>Coniar |   | ob              |    | N. Parcelas    |   |
| 19           | Valor Base        | <u></u> | Colar                       |   | os              |    | Valor Final    |   |
| 20           |                   |         | cojai                       |   |                 | •  |                |   |
| 21           |                   | A       | Editar Te <u>x</u> to       |   | Total da Compra | lo | cal da Entrega |   |
| 22           |                   |         | Agrupa <u>m</u> ento        | ► |                 |    |                |   |
| 23           |                   |         | Orde <u>m</u>               | ► |                 |    |                |   |
| 24           |                   |         | Atri <u>b</u> uir macro     |   |                 |    |                |   |
| 14 4<br>Dece | Plan1             | 3       | Eormatar controle           |   |                 |    |                | 1 |

Escolha uma célula na base de dados que não esteja sendo usada e defina como célula de controle da forma de pagamento. Pode ser P10, abaixo da lista das cidades. Clique OK.

Clique na célula em branco ao lado do "À Vista" e digite a fórmula:

#### =SE(P10=1;SOMA(B13;E13;H13);"")

SE P10 for igual a 1 (À vista) então some Processador + Memórias + Acessórios, Senão deixe a célula VAZIA.

Clique na célula em branco ao lado do "À Prazo" e digite a fórmula:

#### =SE(P10=2;SOMA(B13;E13;H13);"")

SE P10 for igual a 2 (À Prazo) então some Processador + Memórias + Acessórios. Senão deixe a célula VAZIA.

- A célula da entrada deixe em branco, afinal não sabemos quanto o cliente quer pagar na entrada.

- Na célula Saldo, o cálculo do valor total da compra menos a entrada;

## =SE(P10=2;G17-B18;0)

Se a célula P10 tiver o valor 2, então o cliente vai pagar em parcelas, então faça o cálculo do valor da compra menos a entrada, senão deixe 0 (Zero).

Na célula Número de Parcelas, deixe em branco mas vamos pôr uma validação para o máximo de 10 parcelas. Clique na célula em branco ao lado de Número de Parcelas e clique no Grupo **Dados**, guia **Ferramentas de Dados**, item **Validação de Dados**:

| Arquiv       | o Página Inic      | ial Inse              | erir Layo              | ut da Pági         | na F              | órmulas                                                                                                    | Dados                 | Revi              | isão Exibiç     | ão I                        | Desenvolved           | or Sup                | lement          | D S                        |                               |                    | -       |
|--------------|--------------------|-----------------------|------------------------|--------------------|-------------------|----------------------------------------------------------------------------------------------------|-----------------------|-------------------|-----------------|-----------------------------|-----------------------|-----------------------|-----------------|----------------------------|-------------------------------|--------------------|---------|
| Do<br>Access | Da De<br>Web Texto | De Outras<br>Fontes * | Conexões<br>Existentes | Atualiza<br>tudo * | Cor<br>Pro<br>Edi | nexões<br>priedades<br>tar Links                                                                                                    | A<br>Z↓ A<br>Z↓ Class | Z<br>A<br>sificar | Filtro          | mpar<br>saplicar<br>rançado | Texto para<br>colunas | Remover<br>Duplicatas | Valida<br>de Da | sção C<br>dos *            | onsolidar<br>H                | Feste de póteses * | Agrup   |
|              | Obter Dado         | s Externos            | £                      |                    | Conexoe           | 25                                                                                                    |                       | Classif           | ficar e Filtrar |                             |                       | Ferr                  |                 | <u>V</u> alidaç            | ão de Dado:                   | in.                | E       |
| 4            | A A                | B                     | C Jx                   | D                  | E                 | F                                                                                                    | 6                     | i                 | н               | 1                           | 1                     | J                     | 市民              | <u>C</u> irculai<br>Limpar | r Dados Invá<br>Círculos de 1 | lidos<br>/alidação |         |
| 4            |                    |                       |                        |                    |                   |                                                                                                    |                       |                   |                 |                             |                       |                       |                 | -                          | AMD                           | R\$                | 190,00  |
| 5            | O AMD              |                       |                        | O 40               | B                 |                                                                                                    |                       |                   | Web Cam         |                             |                       |                       |                 |                            | Intel Cor                     | e 2D R\$           | 258,00  |
| 6            | O INTEL Cor        | e 2DUO                |                        |                    |                   |                                                                                                    |                       |                   | Pen drive       |                             | rotone                |                       |                 |                            | Intel 15                      | R\$                | 389,00  |
| 7            | Intel i5           |                       |                        | <b>()</b> 20       | βB                |                                                                                                    |                       |                   | ] Impressora    | <b>I</b> Pla                | ica de video          |                       |                 |                            | 4GB                           | R\$                | 190,00  |
| 8            |                    |                       |                        |                    |                   |                                                                                                    |                       |                   |                 |                             |                       |                       |                 |                            | 2GB                           | R\$                | 150,00  |
| 9            |                    |                       |                        |                    |                   |                                                                                                    |                       |                   |                 |                             |                       |                       |                 |                            | Web Car                       | n RŞ               | 75,00   |
| 10           |                    |                       |                        |                    |                   |                                                                                                    |                       |                   |                 |                             |                       |                       |                 |                            | Pen Driv                      | e RŞ               | \$49,00 |
| 11           |                    |                       |                        |                    | То                | talizaçõe                                                                                                    | 25                    |                   |                 |                             |                       |                       |                 |                            | Impress                       | ora R\$            | 358,00  |
| 12           |                    |                       |                        |                    |                   | -                                                                                                    |                       | -                 |                 |                             |                       |                       |                 |                            | Placa Vio                     | leo R\$            | 275,00  |
| 13           | Processador        | 389                   | Mem                    | iórias             | 15                | 50                                                                                                    | Acessór               | ios               | 682             |                             |                       |                       |                 |                            | Microfor                      | ne R\$             | 65,00   |
| 14           |                    |                       |                        |                    |                   |                                                                                                    |                       |                   |                 |                             |                       |                       |                 |                            |                               |                    |         |
| 15           | Forma de Pagam     | ento                  |                        |                    |                   |                                                                                                    |                       |                   |                 |                             |                       |                       |                 |                            |                               |                    |         |
| 16           |                    | 2997)<br>999 <b></b>  |                        |                    |                   | -                                                                                                    | _                     |                   |                 |                             |                       |                       |                 |                            |                               |                    |         |
| 17           | O Á vi             | sta                   |                        |                    |                   | A praz     A     A | 0                     | 1221              |                 | -                           | -                     |                       |                 |                            |                               |                    |         |
| 18           | Entrada            | 300                   |                        | Saldo              |                   | 921                                                                                                    |                       |                   | N. Parcelas     |                             |                       |                       |                 |                            |                               |                    |         |

Escolha um número inteiro. Mínimo 2 (porque se for em 1 parcela ele está pagando à vista) e máximo 10.

| Configurações     | Mensagem de entrada | Alerta de erro       |
|-------------------|---------------------|----------------------|
| ritério de valida | ação                |                      |
| Número inteir     | o 💌 🔽 Ignor         | ar em <u>b</u> ranco |
| Dados:            |                     |                      |
| está entre        | •                   |                      |
| Mínimo:           | 1                   |                      |
| 2                 |                     |                      |
| Máximo:           |                     |                      |
|                   |                     |                      |

Clique em Alerta de Erro e escreva uma mensagem ao usuário.

| Configurações Mensag                                                    | em de entrada Alerta de erro                                                                       |          |
|-------------------------------------------------------------------------|----------------------------------------------------------------------------------------------------|----------|
| Mostrar <u>a</u> lerta de erro<br>Quando o usuário inserir o<br>Estilo: | após a inserção de dados inválidos<br>lados inválidos, mostrar este alerta de e<br><u>T</u> ítulo: | rro: —   |
| Parar                                                                   | ▼ Atenção                                                                                          |          |
|                                                                         | Mensagem de <u>e</u> rro:                                                                          |          |
| 8                                                                       | entre 2 e 10                                                                                       | sidi     |
| impar tudo                                                              | ОК                                                                                                 | Cancelar |
| Atenção                                                                 | ero de parcelas deve estar entre 2 e 10                                                            |          |

Na célula Valor Base da parcela, vamos apenas dividir o saldo pelo número de parcelas:

# =F16/I16.

Nos Juros vamos aplicar três alíquotas diferentes, dependendo do número de parcelas: De 2 a 4 = 1,75% De 4 a 7 = 2,75% De 7 a 10 = 3,5%

Segue formula: =SE(I18<4;1,99%;SE(I18>=7;3,5%;2,75%))

SE o Número de Parcelas (I16) for menor que 4, então 1,99% SE o Número de Parcelas (I16) for maior ou igual a 7, então 3,5%% SENÃO ( se não for nenhuma das opções anteriores) 2,75%

No campo **Valor final das Parcelas**, multiplique o valor base das parcelas pelo juro, mais o próprio valor das parcelas. Resultará no valor base já adicionado o juro.

No Valor final da compra, use a fórmula:

=SE(P10=2;I19\*I18+B18;C17)

**SE** a compra foi a prazo (P10=2), então multiplique o I18 (Valor final das parcelas) pelo I16 (quantidade de parcelas) e some ainda o C16 (a entrada), **SENÃO** mostre aqui o valor do C14 (Valor à vista).

No campo **Local de Entrega**, clique com o botão direito do mouse sobre a caixa de combinação e escolha **Formatar Controle**.

Configure as opções:

**Intervalo de Entrada:** Esse intervalo relaciona as células que contém a lista que fará parte das opções da Caixa de Combinação. No nosso caso as cidades que serão escolhidas com um clique do mouse.

Vínculo com a célula: Devemos indicar a célula que deverá exibir o dígito verificador que indica o item selecionado na lista. Exemplo: Se na caixa de combinação do formulário for selecionado "Jussara - GO", essa célula exibirá o número 1, pois começando pela primeira cidade, Jussara é a primeira entrada de lista.

Linhas Suspensas: Quantos itens serão exibidos sem usar a barra de rolagem. Se sua lista contém 8 entradas, mude para 8 o número de linhas suspensas, assim o Excel não exibe a barra de rolagem vertical.

Clique Ok para aplicar as configurações.

| Tamanho F              | Proteção        | Propriedades  | Texto Alt. | Controle |  |
|------------------------|-----------------|---------------|------------|----------|--|
| <u>I</u> ntervalo de e | entrada:        | \$P\$4:\$P\$9 |            |          |  |
| Vínculo da <u>c</u> ék | ula:            | \$P\$11       |            |          |  |
| <u>L</u> inhas suspen  | isas:           | 8             |            |          |  |
| Sombream               | ento <u>3</u> D |               |            |          |  |
|                        |                 |               |            |          |  |
|                        |                 |               |            |          |  |
|                        |                 |               |            |          |  |
|                        |                 |               |            |          |  |
|                        |                 |               |            |          |  |
|                        |                 |               |            |          |  |
|                        |                 |               |            |          |  |
|                        |                 |               |            |          |  |
|                        |                 |               |            |          |  |
|                        |                 |               |            |          |  |

Agora vamos testar nossa lista no formulário. Clique na caixa de combinação e escolha um outro item da lista.

Veja que Porto Alegre é o quinto item da lista, então a célula registra 5.

| 1  | А             | В         | С    | D           | E         | F         | G          | н                 | E .                               | J | К | L | M             | N          | 0          | Р                 |   |
|----|---------------|-----------|------|-------------|-----------|-----------|------------|-------------------|-----------------------------------|---|---|---|---------------|------------|------------|-------------------|---|
| 4  |               |           |      |             |           |           |            |                   |                                   |   |   |   | AMD           | R\$ 190,00 | 3          | Jussara - GO      |   |
| 5  | () AMD        |           |      | O 40        | BB        |           |            | Web Cam           |                                   |   |   |   | Intel Core 20 | R\$ 258,00 |            | Jundiaí - SP      |   |
| 6  | O INTEL       | Core 2DUO |      |             |           |           |            | Pen drive         | Microrone                         |   |   |   | Intel i5      | R\$ 389,00 |            | Vitória - ES      |   |
| 7  | 🖲 Intel i     | 5         |      | 20          | BB        |           |            | Impressora        | Placa de Video                    |   |   |   | 4GB           | R\$ 190,00 | 2          | Salvador - BA     |   |
| 8  |               |           |      |             |           |           |            |                   |                                   |   |   |   | 2GB           | R\$ 150,00 |            | Porto Alegre - RS |   |
| 9  |               |           |      |             |           |           |            |                   |                                   |   |   |   | Web Cam       | R\$ 75,00  | FALSO      | São Paulo - SP    |   |
| 10 |               |           |      |             |           |           |            |                   |                                   |   |   |   | Pen Drive     | R\$49,00   | VERDADEIRO | 2                 |   |
| 11 |               |           |      |             | Tot       | alizações |            |                   |                                   |   |   |   | Impressora    | R\$ 358,00 | VERDADEIRO | 5                 | 1 |
| 12 |               |           |      | -           |           |           |            | -                 | -                                 |   |   |   | Placa Vídeo   | R\$ 275,00 | VERDADEIRO |                   | 1 |
| 13 | Processador   | 389       | 1    | Memórias    | 150       |           | Acessórios | 682               | 2                                 |   |   |   | Microfone     | R\$ 65,00  | FALSO      |                   |   |
| 14 |               |           |      | -           |           |           |            | 100               |                                   |   |   |   |               |            |            |                   |   |
| 15 | Eorma do Dao  | amonto    |      |             |           |           |            |                   |                                   |   |   |   |               |            |            |                   |   |
| 16 | i unia de ray | Jamento   |      |             |           |           |            |                   |                                   |   |   |   |               |            |            |                   |   |
| 17 | 0             | Å vista   |      | _           | 0         | À prazo   | 12         | 21                |                                   |   |   |   |               |            |            |                   |   |
| 18 | Entrada       | . 4       | 300  | Saldo       | 9         | 21        |            | N. Parcelas       | 6                                 |   |   |   |               |            |            |                   |   |
| 19 | Valor Base    | 2         | 03,5 | Juros       | 2,        | 75%       |            | Valor Final       |                                   |   |   |   |               |            |            |                   |   |
| 20 |               |           |      |             |           |           |            |                   |                                   |   |   |   |               |            |            |                   |   |
| 21 |               |           |      | Valor Total | da Compra | 300       |            | Local da Entrena  | orto Alegre - RS 🔽                |   |   |   |               |            |            |                   |   |
| 22 |               |           |      | Value 10tal | ua compra | Qe.       |            | Jacobardo Entrega | ussara - GO                       |   |   |   |               |            |            |                   |   |
| 23 |               |           |      |             |           |           |            | J                 | undiaí - SP                       |   |   |   |               |            |            |                   |   |
| 24 |               |           |      |             |           |           |            | S                 | alvador - BA                      |   |   |   |               |            |            |                   |   |
| 25 |               |           |      |             |           |           |            | 2                 | orto Alegre - RS<br>ão Paulo - SP |   |   |   |               |            |            |                   |   |
|    |               |           |      |             |           |           |            | 5                 |                                   |   |   |   |               |            |            |                   |   |

Após o trabalho concluído, desabilite a visualização das linhas de grade do Excel, elas servem como guias no momento de organizar e alinhas as caixas, mas depois podem ser desligadas. Clique na **Guia Layout da Página**, grupo **Opções de Planilha** e desmarque a opção Exibir nas linhas de Grade.

| Arquivo          | Página In                                       | iicial Inse | erir Layo      | out da Pág                | ina Fórn                             | nulas Dad                 | os Re                 | visão Exibiç                            | ão Desenvol                                              | vedor Su                                 | plement        | os                                                                                 |                                                                                                    |
|------------------|-------------------------------------------------|-------------|----------------|---------------------------|--------------------------------------|---------------------------|-----------------------|-----------------------------------------|----------------------------------------------------------|------------------------------------------|----------------|------------------------------------------------------------------------------------|----------------------------------------------------------------------------------------------------|
| Aa<br>Temas      | Cores *<br>A Fontes *<br>Efeitos *<br>Femas     | Margens Or  | rientação Ta   | manho<br>* Im<br>Configur | Área de Qu<br>pressão +<br>ar Página | Jebras Plano d<br>• Fundo | e Imprimin<br>Títulos | Largura:                                | Automátic: ~<br>Automátic: ~<br>100% ‡<br>para Ajustar 🚱 | Exibir<br>Exibir<br>Imprimir<br>Opções o | de Títu<br>Ø   | Ilos<br>Exibir<br>Imprimir<br>na Ta                                                | Avançar Recuar Painel o<br>Seleção<br>Orç                                                                                             |
|                  | L37                                             | <b>+</b> (* | f <sub>x</sub> |                           |                                      |                           |                       |                                         |                                                          | Exibir Linha                             | s de Gra       | de                                                                                 |                                                                                                    |
| 4<br>5<br>6<br>7 | A B C<br>AMD<br>O INTEL Core 2DUO<br>© Intel IS |             | C              | D<br>04<br>© 2            | E<br>GB<br>GB                        | F                         | G                     | H<br>Web Cam<br>Pen drive<br>Impressora | I<br>Microfone<br>V Placa de Víd                         | 1 2 1                                    | 3<br>4<br>3    | Mostrar<br>entre as<br>planilha<br>a leitura<br>Essas lin<br>se a opç<br>estiver m | as linhas que aparecem<br>linhas e colunas da<br>para facilitar a edição e<br>has só serão impressas<br>ão Imprimir também<br>arcada. |
| 9<br>10          |                                                 |             |                |                           |                                      |                           |                       |                                         |                                                          | 2<br>(2) Pression                        | 4<br>ne F1 par | a obter ma                                                                         | ais ajuda.                                                                                                    |

# **12. PROTEGER PLANILHA**

No Microsoft Office 2010, você pode usar senhas para ajudar a impedir que outras pessoas abram ou modifiquem seus documentos, suas pastas de trabalho e suas apresentações. É importante saber que, se você não se lembrar da senha, a **Microsoft não poderá recuperá-la**.

Para proteger sua planilha do Excel 2010, use as opções a seguir.

- 1. Em uma planilha aberta, clique na guia **Arquivo**. O modo de exibição Backstage é aberto.
- 2. No modo de exibição Backstage, clique em Informações.
- 3. Em Permissões, clique em Proteger Planilha. As seguintes opções são exibidas:

A imagem a seguir é um exemplo das opções de Proteger Planilha.

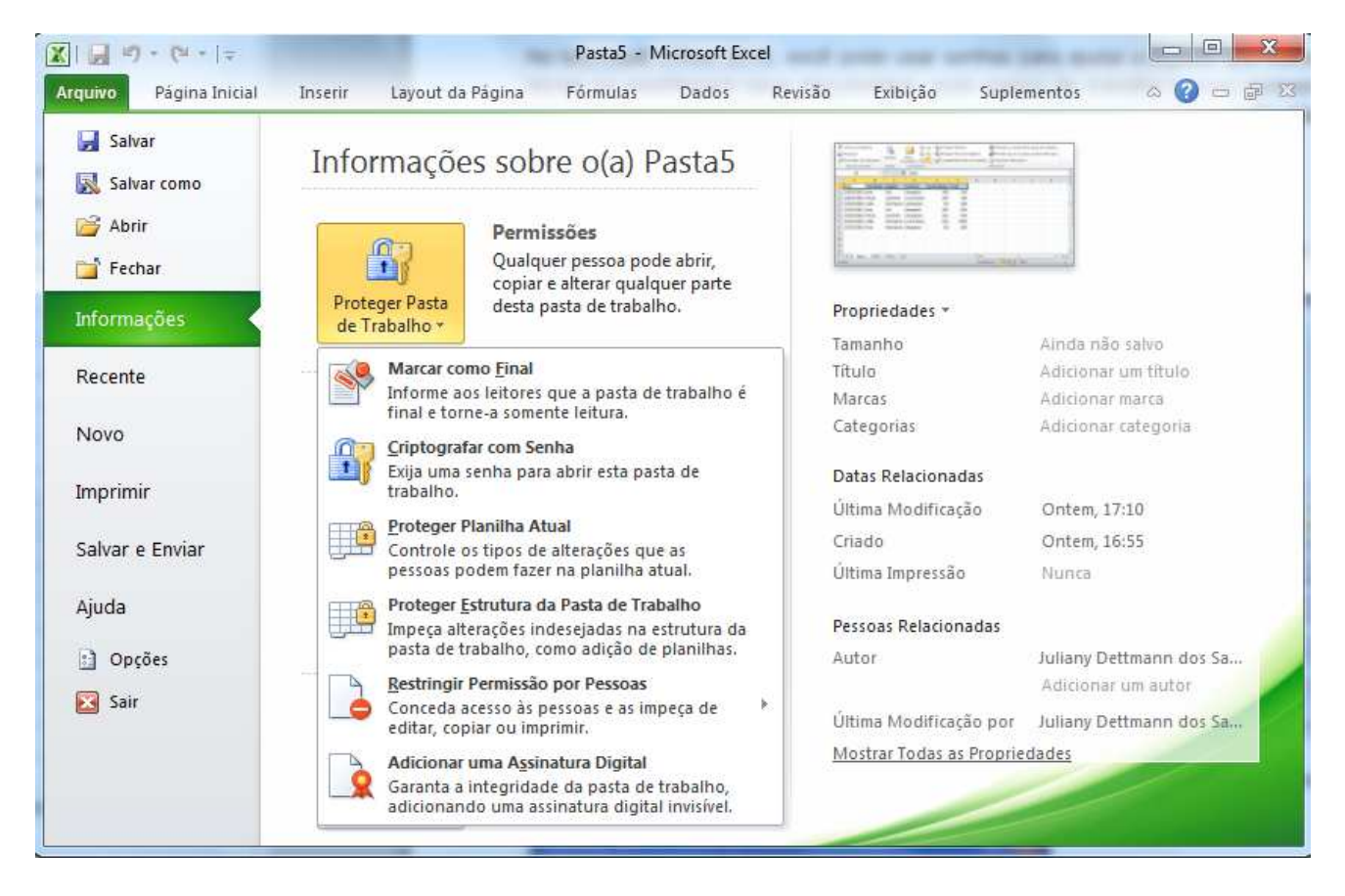

- Marcar como Final Torna o documento somente leitura. Quando uma planilha é marcada como final, a digitação, a edição de comandos e as marcas de revisão de texto são desabilitadas ou desativadas, e a planilha se torna somente leitura. O comando Marcar como Final o ajuda a comunicar que você está compartilhando uma versão concluída de uma planilha. Ele também ajuda a impedir que revisores ou leitores façam alterações inadvertidas na planilha.
- Criptografar com Senha Define uma senha para o documento. Quando você seleciona Criptografar com Senha, a caixa de diálogo Criptografar Documento é exibida. Na caixa Senha, digite uma senha. Importante: a Microsoft não pode recuperar senhas perdidas ou esquecidas, por isso, mantenha uma lista de suas senhas e os nomes de arquivo correspondentes em um local seguro.
- Proteger Planilha Atual Protege a planilha e as células bloqueadas. Com o recurso Proteger a Planilha Atual, você pode selecionar a proteção por senha e permitir ou impedir outros usuários de selecionar, formatar, inserir, excluir, classificar ou editar áreas da planilha.
- Proteger Estrutura da Pasta de Trabalho Protege a estrutura da planilha. Com o recurso Proteger Estrutura da Pasta de Trabalho, você pode selecionar a proteção por senha e opções para impedir que os usuários alterem, movam, excluam dados importantes.
- Restringir Permissão por Pessoas Instala o Gerenciamento de Direitos do Windows para restringir permissões. Use um Windows Live ID ou uma conta do Microsoft Windows para restringir permissões. Você pode aplicar permissões por meio de um modelo usado por sua organização ou adicionar permissões, clicando em Restringir Acesso.

 Adicionar uma Assinatura Digital Adiciona uma assinatura digital visível ou invisível. As assinaturas digitais autenticam informações digitais, como documentos, mensagens de email e macros, usando a criptografia do computador. As assinaturas digitais são criadas digitando uma assinatura ou usando uma imagem de uma assinatura para estabelecer a autenticidade, a integridade, e não o repúdio.

# Para proteger as fórmulas

Serve para proteger as células que possui fórmulas contra a exclusão da mesma. Pode também proteger a planilha inteira também assim o usuário não consegue usar a planilha.

Para acessar esse recurso ir ao menu>revisão

Exemplo:

| Arc | quivo Página Ini | cial Inserir | Layout d     | la Página | Fórmulas           | Dados     | Revisão          | Exibição                          |          |             |                   |                                                                                      |  |  |
|-----|------------------|--------------|--------------|-----------|--------------------|-----------|------------------|-----------------------------------|----------|-------------|-------------------|--------------------------------------------------------------------------------------|--|--|
| ł   | VBC 🕅            |              | as           |           |                    |           | 🚽 Mostrar/Ocult  | ar Comentário<br>s os Comentários |          |             |                   | Proteger e compartilhar pasta de trabalho Permitir que os Usuários Editem Intervalos |  |  |
| Ort | ografia          | Sinônimos    | Co           | mentário  | ciuir Anterio      | r Proximo | 🗿 Mostrar à Tint | a                                 | Planilha | de Trabalho | Pasta de Trabalho | 😏 Controlar Alterações 🔹                                                             |  |  |
| _   | Revisão de Te    | xto          | Idioma       |           |                    | Comentár  | ios              |                                   |          |             | Alt               | rerações                                                                             |  |  |
|     | B3               | • (°         | <i>f</i> * 6 |           |                    |           |                  |                                   |          |             |                   | Permitir que os Usuários Editem Intervalos                                           |  |  |
| 1   | A                | В            | С            | D         | E                  | F         | G                | H                                 | 1        | J           | K L               | Permitir que pessoas específicas editem                                              |  |  |
| 1   |                  | I            | BOLETI       | M ESCO    | OL <mark>AR</mark> |           |                  |                                   |          |             |                   | intervalos de células em uma pasta de<br>trabalho ou planilha protegida.             |  |  |
| 2   | DISCIPLINAS      | 1º BIM       | 2º BIM       | 3º BIM    | 4º BIM             | MÉDIA     | SITUAÇÃO         |                                   |          |             |                   | Antes de usar este recurso, defina a                                                 |  |  |
| 3   | MATEMÁTICA       | 6,0          | 5,0          | 7,0       | 4,0                | 5,5       | REPROVADO        |                                   |          |             |                   | segurança na planilha usando o<br>comando Proteger Planilha                          |  |  |
| 4   | PORTUGUÊS        | 6,0          | 7,0          | 8,0       | 8,0                | 7,3       | APROVADO         |                                   |          |             |                   | commuter roceger nummer                                                              |  |  |
| 5   | HISTÓRIA         | 8,0          | 7,0          | 6,0       | 7,0                | 7,0       | APROVADO         |                                   |          |             |                   | Para usar este recurso, o computador<br>deve ter ingressado em um domínio do         |  |  |
| 6   | GEOGRAFIA        | 5,0          | 7,0          | 8,0       | 7,0                | 6,8       | REPROVADO        |                                   |          |             |                   | Microsoft Windows.                                                                   |  |  |
| 7   | ARTES            | 7,0          | 7,0          | 7,0       | 7,0                | 7,0       | APROVADO         |                                   |          |             |                   | Pressione F1 para obter mais aiuda.                                                  |  |  |
| 8   |                  |              |              |           |                    |           |                  |                                   |          |             |                   |                                                                                      |  |  |

Selecione b3 até f7, e click no MENU REVISÂO>permitir que os usuários editem intervalos.

|   | Permitir que os usuários editem intervalos 🛛 🔹 💽                               |                               |              |  |  |  |  |  |  |  |
|---|--------------------------------------------------------------------------------|-------------------------------|--------------|--|--|--|--|--|--|--|
| n | Intervalos desbloqueados por uma senha quando a planilha estiver<br>protegida: |                               |              |  |  |  |  |  |  |  |
|   | Título                                                                         | Refere-se a células           | <u>N</u> ovo |  |  |  |  |  |  |  |
|   |                                                                                |                               | Modificar    |  |  |  |  |  |  |  |
|   |                                                                                |                               | Excluir      |  |  |  |  |  |  |  |
| 1 | Especifique quem pode edita                                                    | ar o intervalo sem uma senha: |              |  |  |  |  |  |  |  |
|   | Permissões                                                                     |                               |              |  |  |  |  |  |  |  |
| 9 | Colar informações sobre permissões em uma nova pasta de trabalho               |                               |              |  |  |  |  |  |  |  |
|   | Pr <u>o</u> teger planilha                                                     | OK Cancelar                   | Aplicar      |  |  |  |  |  |  |  |

| Novo intervalo                |             |
|-------------------------------|-------------|
| <u>T</u> ítulo:               |             |
| Intervalo1                    |             |
| <u>R</u> eferência a células: |             |
| =\$B\$3:\$E\$7                | <b>I</b>    |
| Senha do <u>i</u> ntervalo:   |             |
|                               |             |
| Permissões                    | OK Cancelar |

| Permitir que os usuário                                          | os editem intervalos         | ? 🗙             |  |  |  |  |  |
|------------------------------------------------------------------|------------------------------|-----------------|--|--|--|--|--|
| Intervalos desbloqueados por<br>protegida:                       | r uma senha quando a planilh | a estiver       |  |  |  |  |  |
| Título                                                           | Refere-se a células          | <u>N</u> ovo    |  |  |  |  |  |
| Intervalo1                                                       | Intervalo1 \$B\$3:\$E\$7     |                 |  |  |  |  |  |
|                                                                  |                              |                 |  |  |  |  |  |
|                                                                  |                              | <u>E</u> xcluir |  |  |  |  |  |
| Especifique quem pode editar                                     | o intervalo sem uma senha:   |                 |  |  |  |  |  |
| Permissões                                                       | Permissões                   |                 |  |  |  |  |  |
| Colar informações sobre permissões em uma nova pasta de trabalho |                              |                 |  |  |  |  |  |
| Proteger planilha                                                | OK Cancelar                  | Aplicar         |  |  |  |  |  |

| Proteger planilha 🔹 💽                                                                                                    |  |  |  |  |  |  |  |
|----------------------------------------------------------------------------------------------------|--|--|--|--|--|--|--|
| ✓ Proteger a planilha e o <u>c</u> onteúdo de células bloqueadas<br>Casha aura descusta en a clasilha.                      |  |  |  |  |  |  |  |
| ≥enha para desproteger a pianilha:                                                                                          |  |  |  |  |  |  |  |
| Permitir que todos os <u>u</u> suários desta planilha possam:                                                               |  |  |  |  |  |  |  |
| <ul> <li>✓ Selecionar células bloqueadas</li> <li>✓ Selecionar células desbloqueadas</li> <li>✓ Formatar células</li> </ul> |  |  |  |  |  |  |  |
| Formatar colunas                                                                                                    |  |  |  |  |  |  |  |
| Inserir linhas                                                                                                    |  |  |  |  |  |  |  |
| Excluir colunas                                                                                                    |  |  |  |  |  |  |  |
| OK Cancelar                                                                                                    |  |  |  |  |  |  |  |

# **13. MACRO NO APLICATIVO EXCEL**

O Excel vem para otimizar suas tarefas rotineiras por meio de programação. O macro vem para automatizar a sua planilha.

Os macros podem ser feitos para formatar a planilha, construção de formulas, transferir dados e etc.

O Macro pode ser feito em duas formas: usando o gravador de macros ou digitando o código assim usando a janela do VBA. Mas vamos aprender usando o gravador de macros porque não é preciso saber os códigos da linguagem de programação.

#### COMO FAZER MACRO NO EXCEL 2010

Vamos usar a seguinte planilha:

Plan1: base dados,

| $\mathbf{Z}$ | А         | В        | С        | D          | E          | F     |
|--------------|-----------|----------|----------|------------|------------|-------|
| 1            | DATA      | VENDEDOR | REGIÃO   | PRODUTO    | QUANTIDADE | TOTAL |
| 2            | 10/2/2011 | ANA      | SUL      | LÂMPADA    | 100        | 320   |
| 3            | 10/2/2011 | PAULO    | SUDESTE  | LUMINÁRIAS | 150        | 740   |
| 4            | 10/2/2011 | OÃOL     | NORDESTE | LÂMPADAS   | 90         | 560   |
| 5            | 10/3/2011 | ANA      | SUL      | LÂMPADA    | 200        | 820   |
| 6            | 10/3/2011 | PAULO    | SUDESTE  | LÂMPADAS   | 214        | 670   |
| 7            | 10/3/2011 | OÃOL     | NORDESTE | LUMINÁRIAS | 210        | 1200  |
| 8            | 10/3/2011 | ANA      | NORDESTE | LÂMPADA    | 80         | 200   |

Antes de mandar gravar a macro, vamos criar o roteiro da macro.

Roteiro: para retirar a linha de grade da planilha. Exemplo de macro com referência absoluta.

- 1- Clique na A1
- 2- Use CTRL + SHIFT+END
- 3- Clique no menu exibição
- 4- Clique em linhas de grade, desmarcando
- 5- Clique para terminar a gravação da macro

#### GRAVANDO MACRO

Agora que sabemos o que vai ser feito então Clique no **Menu Exibição** que irá aparecer a barra de ferramenta desse menu, escolher o ícone Macros.

| Fórmulas                | Dados                                       | Revisão               | Exibição |      |                    |                |                   |                       |                          |                                     |                                               |              |           |                                           | ۵ 🕜 د                 | - @ X3 |
|-------------------------|---------------------------------------------|-----------------------|----------|------|--------------------|----------------|-------------------|-----------------------|--------------------------|-------------------------------------|-----------------------------------------------|--------------|-----------|-------------------------------------------|-----------------------|--------|
| Régua<br>Linhas de Grac | <table-cell> Bar<br/>de 📝 Títu</table-cell> | ra de Fórmulas<br>los | Zoom     | 100% | Zoom na<br>Seleção | Nova<br>Janela | Organizar<br>Tudo | Congelar<br>Paineis * | Dividir Ocultar Reexibir | Exibir Li<br>Call Rolage<br>Redefir | ado a Lado<br>m Sincronizac<br>tir Posição da | la<br>Janela | Sa<br>i d | alvar Espaço<br>le Trabalho               | Alternar<br>Janelas * | Macros |
|                         | Mostrar                                     |                       |          | Zoom |                    |                |                   |                       |                          | Janela                              |                                               |              | 2         | E <u>x</u> ibir Macı<br><u>G</u> ravar Ma | ros<br>cro            |        |
| F                       | G                                           | Н                     | 1        | 1    | J                  | К              | L                 | M                     | N                        | 0                                   | P                                             | C            |           | <u>U</u> sar Refer                        | ências Rela           | ativas |

Figura 1 - Barra de Ferramenta Menu Exibição

De acordo com a figura 1 Clique na opção gravar macro. Agora irá aparecer a seguinte janela, como mostra a figura 2

| Gra         | avar macro             | ? 🔀         |
|-------------|------------------------|-------------|
| <u>N</u> on | ne da macro:           |             |
|             | Macro1                 |             |
| <u>T</u> ec | la de atalho:<br>Ctrl+ |             |
| <u>A</u> rm | nazenar macro em:      |             |
|             | Esta pasta de trabalho | ×           |
| <u>D</u> es | scrição:               |             |
|             |                        |             |
|             |                        |             |
|             |                        |             |
|             |                        | OK Cancelar |

Nome da macro não pode ter espaço e deve começar com letra. Exemplo **classificar.** 

<u>Tecla de atalho</u> deve usar letra maiúscula para não perde os atalhos do Excel já existente, usando uma letra maiúscula aparecerá o SHIFT, exemplo:C, então ficará CTRL+SHIFT+C.

<u>Armazenar macro em pasta de trabalho</u> pessoal de macro para ser utilizado sempre no seu Excel e não só no arquivo que foi criado a macro.

Descrição é necessário para que possamos sempre lembrar o que faz a determinada macro.

Clique no botão OK.

Figura 2 - Gravar Macro

Agora deverá seguir o roteiro que foi determinado na página anterior. Depois de fazer tudo que diz no roteiro clique no botão parar que está na figura 3.

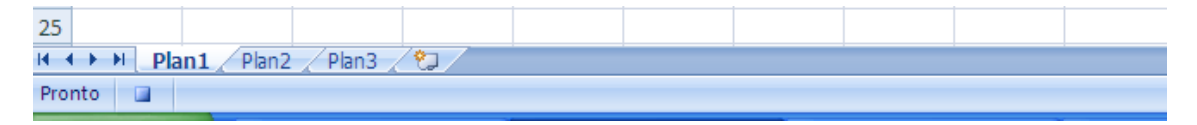

Figura 3 - Parar Gravação

Há só para lembrar esse macro foi usada a referência absoluta, ao executar a macro sempre vai fazer na mesma posição que foi criada.

Obs.: repare que no ícone Macros tem três opções:

Exibir Macros - mostra todas as macros abertas

Gravar Macro – para construir uma macro.

**Usar referências Relativas** – essa opção ela varia em duas situações: referência absoluta que já se encontra e referência relativa quando clicado na opção ela fica com uma borda laranja.

Se for criar uma macro usando a referência absoluta, deverá lembrar que ao executar a macro sempre vai fazer na mesma posição que foi criado. No caso usando a referência relativa ao executar a macro sempre vai fazer na posição que se encontra.

O macro está pronto acrescente mais duas vendas e mande executar a macro, pode verificar que não vai classificar o que foi acrescentado, porque foi utilizada a referência absoluta.

Agora vamos usar a referência relativa e verá que as vendas acrescentadas será classificado.

#### PARA GRAVAR UM ARQUIVO COM MACRO

Clique no menu arquivo>salvar como, clique em salvar como tipo e escolha a opção pasta de trabalho habilitada para macro do excel, e digite o nome do arquivo.

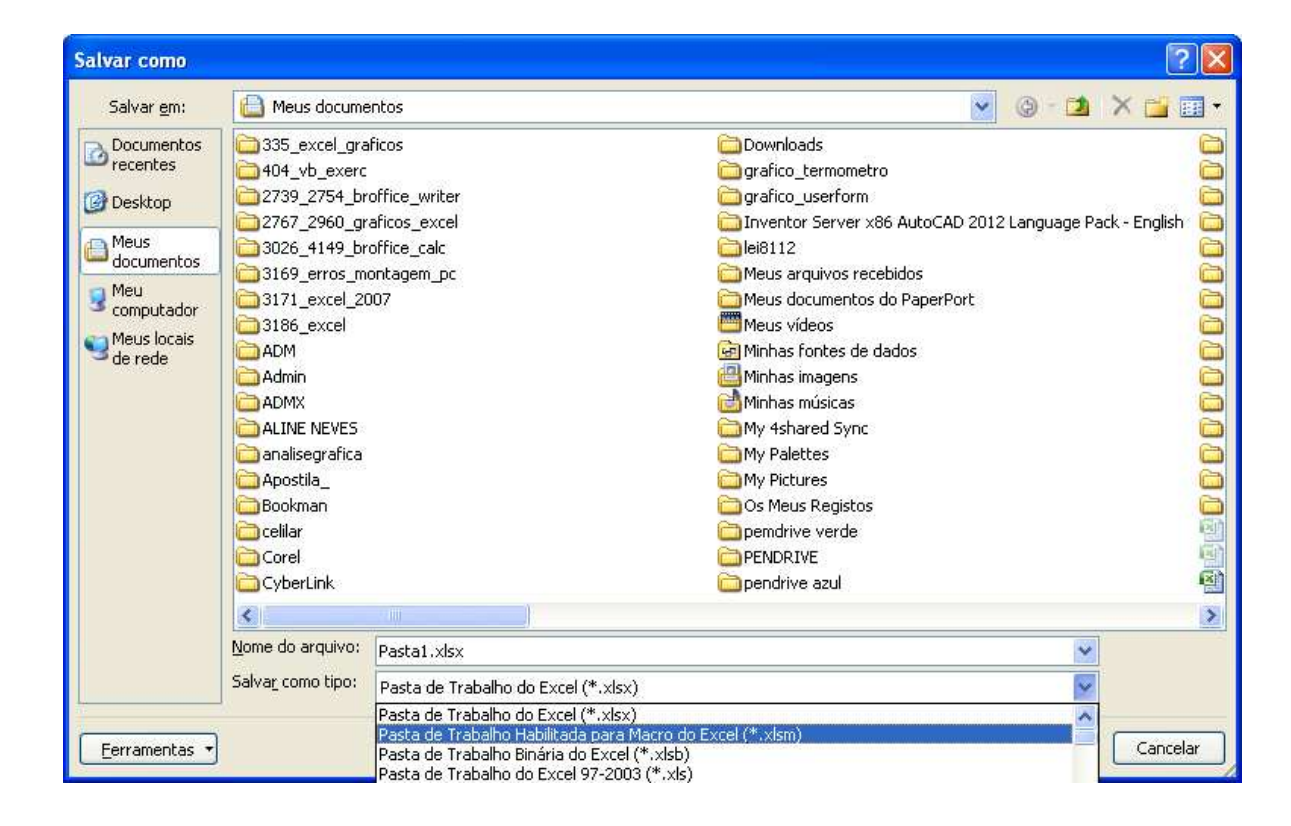

#### COMO ATIVAR MACRO

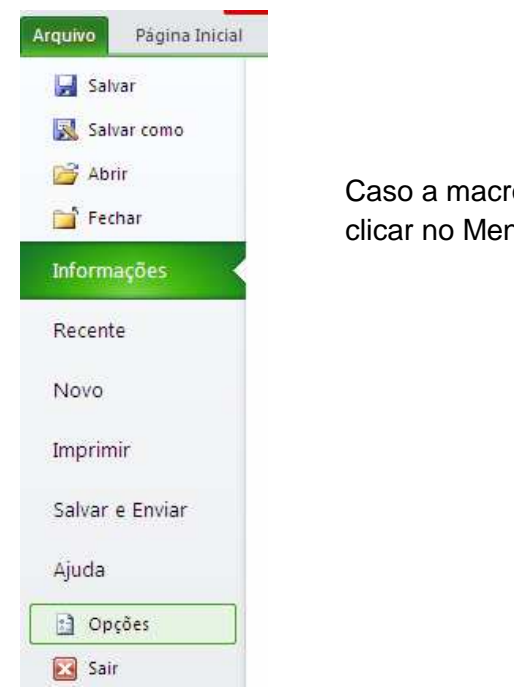

Caso a macro não esteja ativada deverá clicar no Menu arquivo>opções

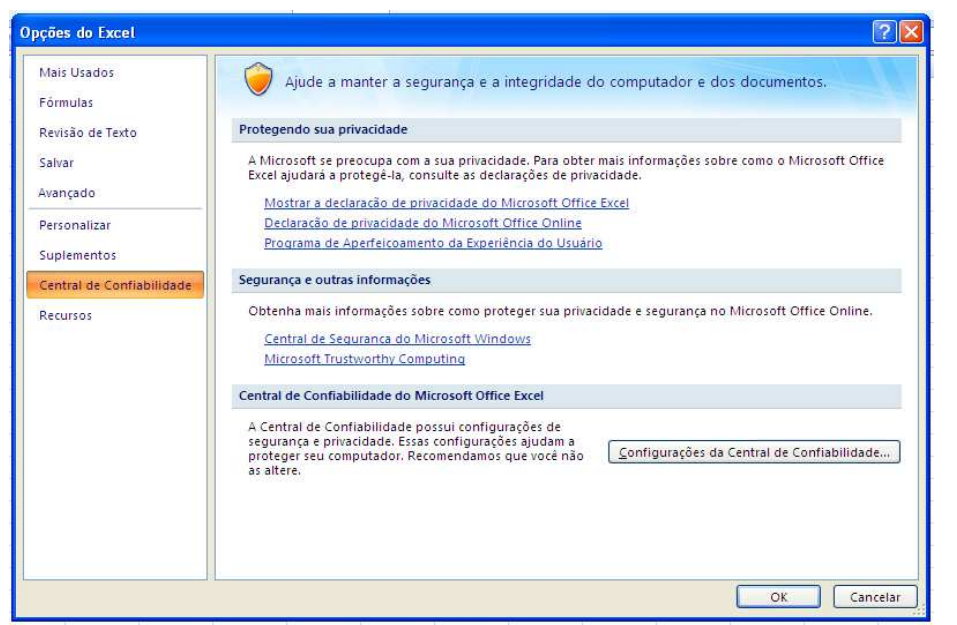

Clique no menu central de confiabilidade, configurações da central de confiabilidade

| Editores Confiáveis      | Configurações de Macro                                                                            |  |  |  |  |  |  |
|--------------------------|---------------------------------------------------------------------------------------------------|--|--|--|--|--|--|
| Locais Confiáveis        | Para marros em documentos que não estão em um local confiável:                                    |  |  |  |  |  |  |
| uplementos               | Desabilitar todas as macros sem notificação                                                       |  |  |  |  |  |  |
| Tanfinuraçãos do ArtivoV | Desabilitar todas as macros com notificação                                                       |  |  |  |  |  |  |
| configurações do ActiveA | O Desabilitar todas as macros, exceto as digitalmente assinadas                                   |  |  |  |  |  |  |
| Configurações de Macro   | Habilitar todas as macros (não recomendado; códigos possivelmente perigosos podem ser executados) |  |  |  |  |  |  |
| Sarra de Mensagens       | Configurações da Macro do Desenvolvedor                                                           |  |  |  |  |  |  |
| Conteúdo Externo         | 🗌 Confiar no aresso ao modelo de obieto do proieto do VBA                                         |  |  |  |  |  |  |
| Opcões de Privacidade    |                                                                                                   |  |  |  |  |  |  |

Irá aparecer а seguinte janela е clique no menu configurações de macro e na opção habilitar todas as macros e clique no botão OK

## CRIANDO MACRO PARA TRANSFERIR DADOS DE UMA PLANILHA PARA OUTRA.

1- Crie a seguinte estrutura da planilha.

Na plan1 iremos criar a seguinte planilha.

| NOME  | CIDADE     | TELEFONE       |
|-------|------------|----------------|
| Olavo | Vila Velha | (27) 3200-4356 |

Na plan2 iremos criar a seguinte planilha.

| NOME | CIDADE | TELEFONE |
|------|--------|----------|
|      |        |          |

Vamos transferir da plan2 para plan1.

1º criar o roteiro.

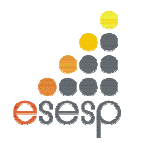

GOVERNO DO ESTADO DO ESPÍRITO SANTO

ESCOLA DE SERVIÇO PÚBLICO DO ESPÍRITO SANTO - ESESP

- 1- Clique na plan2
- 2- Clique na célula A2
- 3- SHIFT+  $\rightarrow$ + $\rightarrow$
- 4- CTRL+C
- 5- Clique na Plan1
- 6- Clique no MENU Exibição, Macros, Usar Referências Relativas para que os dados transferidos não saia em cima do outro dado contido na plan1
- 7- Clique na célula A1
- 8- Aperte END + ↓
- 9- Aperte END + ↑
- 10-Aperte ↓
- 11-CTRL+V
- 12-HOME
- 13-Clique na plan2
- 14-Clique na célula A2
- 15-SHIFT+  $\rightarrow$ + $\rightarrow$
- 16-Aperte DEL
- 17-HOME
- 18-PARAR A GRAVAÇÃO

Agora é só tentar.

Lembre-se: toda vez que tentar fazer macro olhe a referência relativa se está ativada ou não.

## COLOCANDO UM OBJETO COMO BOTÃO PARA ATIVAR A MACRO SEM O ATALHO.

Clique no MENU Inserir, clique no ícone formas e escolha a forma que desejar.

Clique com o botão direito do mouse em cima da imagem e clique em atribuir macro e agora escolha a macro que deseja quando clicar no objeto ele será executado.

#### COMO EXCLUIR MACRO

Aperte ALT+F11, que irá aparecer a janela do VBA. Clique no Menu Ferramentas Macros

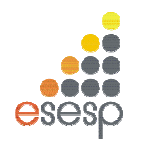

**GOVERNO DO ESTADO DO ESPÍRITO SANTO** 

ESCOLA DE SERVIÇO PÚBLICO DO ESPÍRITO SANTO - ESESP

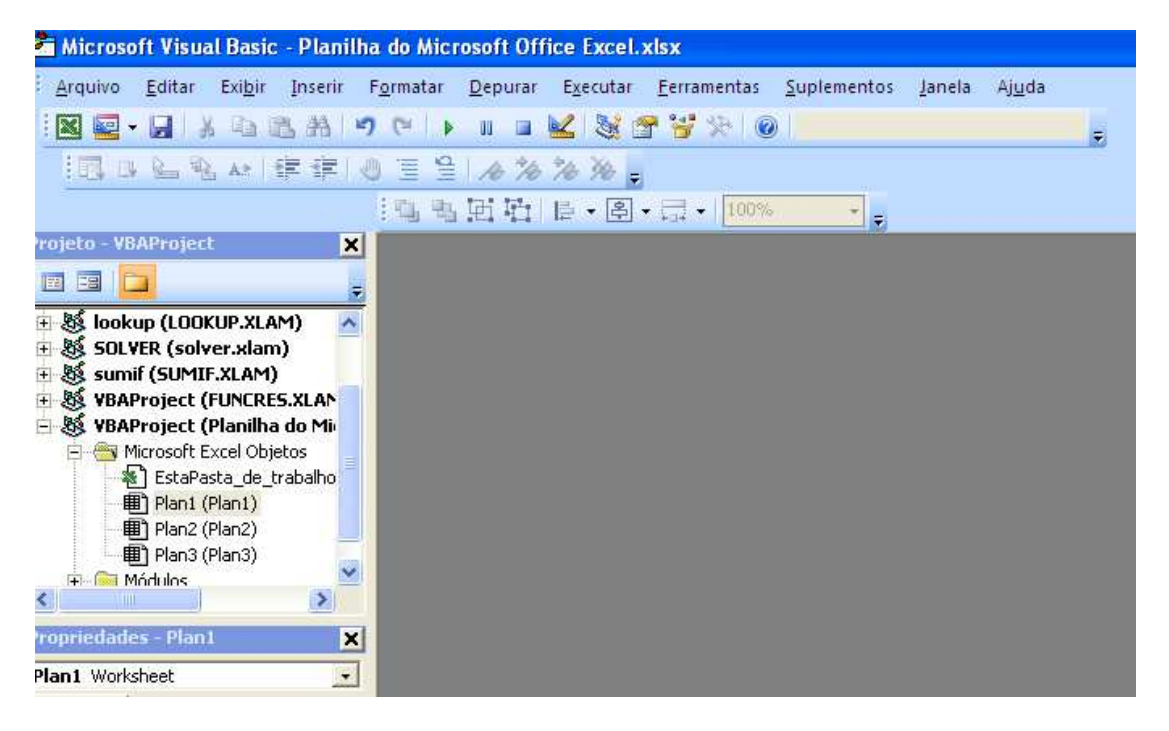

Escolha a macro desejada e clique no botão Excluir, ai é só fechar a janela do VBA que irá voltar para Microsoft Excel.

| Macros                                                   | X               |
|----------------------------------------------------------|-----------------|
| Nome da macro:                                           |                 |
| Macro1                                                   | Executar        |
| Macro1                                                   | Cancelar        |
|                                                          | Depuração total |
|                                                          | Editar          |
|                                                          | Criar           |
|                                                          | Excluir         |
| Macros em: VBAProject (Planilha do Microsoft Office Exce |                 |

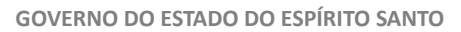

ESCOLA DE SERVIÇO PÚBLICO DO ESPÍRITO SANTO - ESESP

# 14. EXERCÍCIOS

EXERCÍCIO 1

|    | A                    | В           | С       | D             | E             |
|----|----------------------|-------------|---------|---------------|---------------|
| 1  |                      |             |         |               |               |
| 2  | TABELA DE FATURAMENT | 0           |         |               |               |
| 3  |                      |             |         |               |               |
| 4  | IMPOSTO              | 20%         |         |               |               |
| 5  | COMISSÕES            | 7%          |         |               |               |
| 6  |                      |             |         |               |               |
| 7  | PRODUTO              | FATURAMENTO | IMPOSTO | COMISSÕES     | VALOR LIQUIDO |
| 8  | A                    | 80000       |         |               |               |
| 9  | В                    | 60000       |         |               |               |
| 10 | С                    | 75000       |         |               |               |
| 11 | D                    | 100000      |         |               |               |
| 12 | TOTAL DE FATURAMENTO |             |         | TOTAL LIQUIDO |               |
| 13 |                      |             |         |               |               |
| 14 | MÉDIA DE FATURAMENTO |             |         |               |               |
| 15 | MAIOR FATURAMENTO    |             |         |               |               |
| 16 | MENOR FATURAMENTO    |             |         |               |               |

- 1. Abra a planilha exercício excel avançado esesp:
- 2. Formate a planilha da seguinte forma:
- Intervalo de A2:E2 = negrito, borda externa azul, mesclar e centralizar, tamanho 16, preenchimento amarelo;
- Intervalo A7:E7 = negrito, centralizar.
- Intervalo de A7:E12; A4:B5 e A14:B16 = todas as bordas.
- Intervalo de A8:A11 = centralizar
- Intervalo de B8:E12 e B14:B16 = estilo de moeda.
- 3. **Calcule** a planilha, conforme abaixo, observando onde se faz necessário fixar células (exemplo: \$A\$1):
- O imposto de cada produto, sendo que representa 20% do faturamento;

EX.: =FATURAMENTO\*IMPOSTO sabendo que no Excel trabalha-se com células então, escreva-se assim: =b8\*\$b\$4

- A comissão de cada produto, sendo que representa 7% do faturamento;
- O valor líquido de cada produto, o valor total líquido e o valor total de faturamento;
- A média, o maior e o menor faturamento;
- 4. Exclua a 1ª linha

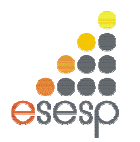

ESCOLA DE SERVIÇO PÚBLICO DO ESPÍRITO SANTO - ESESP

#### EXERCICIO 2 – Planilha plan2.

| Arc  | Página Inio    | cial    | Inserir      | Layout da Págii | na Fó        | rmulas | Dados        | i Re    | visão     | Exibição    |             |              |                               |                               |                        |
|------|----------------|---------|--------------|-----------------|--------------|--------|--------------|---------|-----------|-------------|-------------|--------------|-------------------------------|-------------------------------|------------------------|
|      | Å.             | Calibri |              | • 11 • A        | Ă, ≡         | =      | \$7.*        |         | Quebrar   | Texto Auton | naticamente | Geral        | *                             |                               |                        |
|      | Colar 🦪        | N I     | <u>s</u> - [ | 🛛 🕈 🔕 🕶 🛓       | <b>\</b> - ■ | = =    | 4 <b>2</b> 8 |         | Mesclar e | Centralizar | Ŧ           | <b>∰</b> ≁ % | 000, 0, 00, 000<br>0, 00, 000 | Formatação<br>Condicional • c | Formatar<br>omo Tabela |
| Área | de Transferê 🛱 |         | Font         | e               | 150          |        |              | Alinhar | nento     |             | 5           | Núme         | ero Fa                        |                               | Estilo                 |
|      | 018            | • (     | e j          | fx              |              |        |              |         |           |             |             |              | 10                            |                               |                        |
|      | A              |         | В            | С               | D            | E      | F            | G       | H         | T           | J           | К            | L                             | M                             | N                      |
| 1    |                |         |              |                 | 0            | RCA    | MEN          | NTO     | DO        | MÉST        | ICO         |              |                               |                               |                        |
| 2    | CONTAS         |         | JANEIRO      | FEVEREIRO       | MARCO        | ABRIL  | MAIO         | UNHO    | JULHO     | AGOSTO      | SETEMBRO    | OUTUBRO      | NOVEMBRO                      | DEZEMBRO                      | TOTAL                  |
| 3    | AGUA           |         |              |                 |              |        |              |         |           |             |             |              |                               |                               |                        |
| 4    | LUZ            |         |              |                 |              |        |              | 6       |           |             |             | ,<br>,       |                               |                               | 2                      |
| 5    | TELEFONE       |         |              |                 | i            |        | Ú            | l.      |           |             |             |              |                               |                               |                        |
| 6    | CELULAR        |         |              |                 |              |        |              |         |           |             |             |              |                               |                               |                        |
| 7    | CARTÃO DE CRÉ  | DITO    |              |                 |              |        | li i         |         |           |             |             |              |                               |                               | ļ.                     |
| 8    | EDUCAÇÃO       |         |              |                 |              |        |              |         |           |             |             |              |                               |                               |                        |
| 9    | CAFÉ           |         |              |                 | <u> </u>     |        |              |         |           |             |             |              |                               |                               |                        |
| 10   | ALIMENTAÇÃO    |         |              |                 |              |        |              |         |           |             |             |              |                               |                               |                        |
| 11   | LANCHE         |         |              |                 | <u> </u>     |        |              |         |           |             |             |              |                               |                               |                        |
| 12   | JORNAL         |         |              |                 |              |        |              |         |           |             |             |              |                               |                               |                        |
| 13   | MORADIA        |         |              |                 |              |        |              |         |           |             |             |              |                               |                               |                        |
| 14   | TOTAL          |         |              |                 |              |        | _            |         |           |             |             |              |                               |                               |                        |
| 15   | RECEITA        |         |              |                 |              |        |              |         |           |             |             |              |                               |                               |                        |
| 16   | SALÁRIO        |         |              |                 |              |        |              | _       |           |             |             |              |                               |                               |                        |
| 17   | SALDO          |         |              |                 | 1            |        | l l          |         |           | 1           | -           |              |                               |                               |                        |

1-Formate a planilha da seguinte forma:

Intervalo de A1:N1 = negrito, mesclar e centralizar, tamanho 16;

Intervalo A2:N2 = negrito, centralizar.

Intervalo de A1:N14 = todas as bordas.

Intervalo de B3:N14 = estilo de moeda.

1- Fórmulas:

Na célula N3 (Total) = utilize a função soma.

Ex.: =soma( célula inicial : célula final )

Na célula B12 (total)= utilize a função soma.

- 2- Entradas = coloque o valor da entrada que você desejar;
- 3- Saldo = entradas total do mês
- 4-Renomeie a Plan1 para "Controle Financeiro".

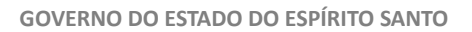

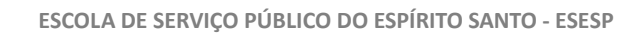

#### Exercício 3 – Plan3

| $\blacksquare$ | А                                                                              | В | С   | D   | E | F | G | Н |  |  |  |
|----------------|--------------------------------------------------------------------------------|---|-----|-----|---|---|---|---|--|--|--|
| 1              | BOLETIM ESCOLAR                                                                |   |     |     |   |   |   |   |  |  |  |
| 2              | DISCIPLINAS 1º BIMESTRE 2º BIMESTRE 3º BIMESTRE 4º BIMESTRE SOMA MÉDIA SITUAÇÃ |   |     |     |   |   |   |   |  |  |  |
| 3              | PORTUGUÊS                                                                      | 8 | 7   | 8,5 | 9 |   |   |   |  |  |  |
| 4              | MATEMÁTICA                                                                     | 4 | 7   | 6   | 7 |   |   |   |  |  |  |
| 5              | HISTÓRIA                                                                       | 7 | 7,5 | 7   | 8 |   |   |   |  |  |  |
| 6              | GEOGRAFIA                                                                      | 5 | 6   | 5   | 5 |   |   |   |  |  |  |
| 7              | QUIMICA                                                                        | 8 | 8,5 | 9,5 | 7 |   |   |   |  |  |  |
| 8              | FILOSOFIA                                                                      | 3 | 4   | 4   | 4 |   |   |   |  |  |  |
| 9              | FISICA                                                                         | 8 | 9   | 8   | 9 |   |   |   |  |  |  |
| _              |                                                                                | _ |     | -   | _ |   | 1 | 1 |  |  |  |

#### 1- Formate a planilha da seguinte forma:

Intervalo de A1:H1 = negrito, mesclar e centralizar, tamanho 16;

Intervalo A2:H2 = negrito, centralizar.

Intervalo de A1:H9 = todas as bordas.

Intervalo de B3:E9 = Separador de milhares.

Intervalo de B3:E9 = use a formatação condicional, quando as notas estiverem abaixo de 5, a fonte ficará vermelha automaticamente;

#### 2- Fórmulas:

SOMA = utilize a função soma.

Ex.: =soma( célula inicial : célula final )

MÉDIA = utilize a função MÉDIA.

SITUAÇÃO = utilize a função SE;

Quando a média for menor que 5, o aluno está "reprovado", quando a média for igual ou maior que 7 o aluno está "aprovado" e quando a média for maior igual 5 e menor 7 o aluno está "recuperação"

Obs.: nesta planilha vamos exercitar os outros recursos como: formatação condicional, validação de dados.

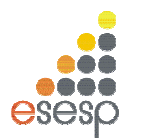

ESCOLA DE SERVIÇO PÚBLICO DO ESPÍRITO SANTO - ESESP

#### EXERCÍCIO 4 – Plan4

#### Formatar as colunas A, E e F.

|           | CADASTRO DE FUNCIONÁRIOS |                            |            |               |               |                                |                           |  |  |  |  |  |  |
|-----------|--------------------------|----------------------------|------------|---------------|---------------|--------------------------------|---------------------------|--|--|--|--|--|--|
| MATRÍCULA | NOME                     | CARGO                      | CIDADE     | TELEFONE      | CELULAR       | VALOR DA<br>Hora<br>Trabalhada | Nº DE HORAS<br>TRABALHADA |  |  |  |  |  |  |
| 001       | PAULA DELGADO            | AUXILIAR ADM               | VILA VELHA | (27)3340-1890 | (27)9914-4534 | 4,00                           | 220                       |  |  |  |  |  |  |
| 002       | MARIA JANUÁRIA DE MACEDO | VENDEDORA                  | VITÓRIA    | (27)3245-6745 | (27)9932-4567 | 7,00                           | 200                       |  |  |  |  |  |  |
| 003       | JOÃO CARLOS DE ASSIS     | GERENTE                    | SERRA      | (27)3320-5647 | (27)8812-3456 | 40,00                          | 100                       |  |  |  |  |  |  |
| 004       | BELINHA DE ASSIS         | AUXILIAR ADM               | CARIACICA  | (27)2233-6474 | (27)7265-7890 | 4,00                           | 220                       |  |  |  |  |  |  |
| 005       | CARLA MARIA DE ANDRADA   | AUXILIAR DE SERVIÇO GERAIS | SERRA      | (27)2132-3434 | (27)8843-2526 | 3,00                           | 220                       |  |  |  |  |  |  |
| 006       | BEATRIZ SILVA            | GERENTE FINANCEIRO         | VILA VELHA | (27)3434-7665 | (27)9934-5667 | 35,00                          | 100                       |  |  |  |  |  |  |
| 007       | PATRICIA ALMEIDA NEVES   | TELEFONISTA                | VILA VELHA | (27)2334-7854 | (27)9923-5252 | 3,50                           | 220                       |  |  |  |  |  |  |
| 008       | ALESSANDRA NUNES FILHO   | VENDEDORA                  | VITÓRIA    | (27)3234-3454 | (27)8213-2425 | 7,00                           | 200                       |  |  |  |  |  |  |
| 009       | LEANDRO BATISTA AGUIAR   | AUXILIAR DE SERVIÇO GERAIS | VITÓRIA    | (27)3423-5634 | (27)8123-4567 | 3,00                           | 220                       |  |  |  |  |  |  |
| 010       | MARIA ANDRADE SILVA      | VENDEDORA                  | SERRA      | (27)3245-6565 | (27)9934-1234 | 7,00                           | 200                       |  |  |  |  |  |  |

1- Formate a planilha da seguinte forma:

Intervalo de A1:H1 = negrito, mesclar e centralizar, tamanho 16;

Intervalo A2:H2 = negrito, centralizar.

Intervalo de A1:H12 = todas as bordas.

Intervalo de G3:G12 = formate com separador de milhares

Está digitado na Plan5

|           | FOLHA DE PAGAMENTO |             |               |         |       |          |            |      |           |         |  |  |  |
|-----------|--------------------|-------------|---------------|---------|-------|----------|------------|------|-----------|---------|--|--|--|
|           | NOME               | Nº DE HORAS | VALOR DA HORA | SALÁRIO | INCC  | IMPOSTO  | VALE       |      | TOTAL DOS | SALÁRIO |  |  |  |
| WATRICULA | NOIVIE             | TRABALHADA  | TRABALHADA    | BRUTO   | 11022 | SINDICAL | TRANSPORTE | IKKF | DESCONTOS | LIQUIDO |  |  |  |
|           |                    |             |               |         |       |          |            |      |           |         |  |  |  |
|           |                    |             |               |         |       |          |            |      |           |         |  |  |  |
|           |                    |             |               |         |       |          |            |      |           |         |  |  |  |

2- Formate a planilha da seguinte forma:

Intervalo de A1:K1 = negrito, mesclar e centralizar, tamanho 16;

Intervalo A2:K2 = negrito, centralizar, Quebrar Texto Automaticamente.

Intervalo de A1:K5 = todas as bordas.

Intervalo de D3:K5 = formate com estilo moeda

3- Fórmulas:

Na célula B3 – utilizar a função PROCV, quando digitar a matriculado funcionário o nome do funcionário deverá aparecer automaticamente;

Na célula C3 – utilizar a função PROCV, quando digitar a matriculado funcionário o Nº de horas trabalhada deverá aparecer automaticamente;

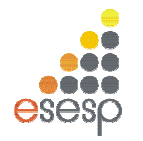

GOVERNO DO ESTADO DO ESPÍRITO SANTO

ESCOLA DE SERVIÇO PÚBLICO DO ESPÍRITO SANTO - ESESP

Na célula D3 - utilizar a função PROCV, quando digitar a matriculado funcionário o Valor da Hora Trabalhada deverá aparecer automaticamente;

Salário Bruto – nº de horas trabalhada \* Valor da hora Trabalhada

INSS – salário bruto \* 8%

Imposto Sindical - salário bruto \* 1%

Vale transporte – 6% do salário Bruto não ultrapassando o valor total da passagem; use a função SE IRRF – Para salários até 1250 fica isento; para salários entre 1250,01 e 2500, desconto de 10% sobre o salário; para salários entre 2500,01 e 4600, desconto de 15% sobre o salário bruto; para salário acima de 4600, desconto de 27% sobre o salário bruto.

Total de Desconto - é a soma dos descontos

Salário Liquido - é o salário bruto - total dos descontos

|   | А                  | A B C                |                 |               |  |  |
|---|--------------------|----------------------|-----------------|---------------|--|--|
| 1 | (                  | CADASTRO DAS E       | EMPRESAS        |               |  |  |
| 2 | CNPJ               | NOME DA EMPRESA      | CONTATO         | TELEFONE      |  |  |
| 3 | 27.234.234/0001-23 | OTN - CORPORETION    | ORLANDO NUNES   | (27)3200-3445 |  |  |
| 4 | 12.345.654/0001-65 | CASA DAS PEÇAS       | MARIA SILVA     | (27)3200-4536 |  |  |
| 5 | 42.675.345/0001-87 | EMBALAGENS PERFEITAS | MARIANA PEREIRA | (27)3200-8473 |  |  |
| ~ |                    |                      |                 |               |  |  |

EXERCÍCIO 5 – plan6 - formate as colunas A e D

1- Formate a planilha da seguinte forma:

Intervalo de A1:D1 = negrito, mesclar e centralizar, tamanho 16;

Intervalo A2:D2 = negrito, centralizar.

Intervalo de A1:H5 = todas as bordas.

2- Na Plan7 - temos a seguinte planilha

|    | А      | В          | С      |
|----|--------|------------|--------|
| 1  | RELAÇ  | ÃO DOS PRO | ODUTOS |
|    |        |            |        |
| 2  | CODIGO | PRODUTO    | PREÇO  |
| 3  | 1      | PREGO      | 2,3    |
| 4  | 2      | CIMENTO    | 28     |
| 5  | 3      | BARRO      | 25     |
| 6  | 4      | AREIA      | 30     |
| 7  | 5      | FERRAGEM   | 23     |
| 8  | 6      | CANO       | 5      |
| 9  | 7      | PARAFUSO   | 0,5    |
| 10 | 8      | PORCA      | 0,3    |

Coloque o nome da matriz dessa planilha

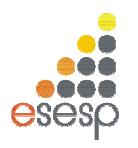

ESCOLA DE SERVIÇO PÚBLICO DO ESPÍRITO SANTO - ESESP

#### 3- Plan8 - Clique na aba da ficha de pedido.

|    | H6 🗸 🤇               | $f_{x}$ |                        |        |      |                |             |  |  |  |  |
|----|----------------------|---------|------------------------|--------|------|----------------|-------------|--|--|--|--|
| 1  | А                    |         | В                      | С      | D    | E              | F           |  |  |  |  |
| 1  |                      |         | FICHA                  | DE PE  | DIDO |                |             |  |  |  |  |
| 2  | CNPJ                 |         |                        | DATA e | HORA |                |             |  |  |  |  |
| 3  | NOME DA EMPRESA      |         |                        |        |      |                |             |  |  |  |  |
| 4  | CONTATO              |         |                        |        |      |                |             |  |  |  |  |
| 5  | TELEFONE             |         |                        |        |      |                |             |  |  |  |  |
| 6  |                      |         |                        |        |      |                |             |  |  |  |  |
| 7  | DESCONTO DADO        | 5       | %                      |        |      | ACRÉSCIMO DADO | 10%         |  |  |  |  |
| 8  |                      |         |                        |        |      |                |             |  |  |  |  |
| 9  | CÓDIGO do Produto    | PRO     | DUTO                   | PRE    | ço   | QTDE           | PREÇO TOTAL |  |  |  |  |
| 10 |                      |         |                        |        |      |                |             |  |  |  |  |
| 11 |                      |         |                        |        |      |                |             |  |  |  |  |
| 12 |                      |         |                        |        |      |                |             |  |  |  |  |
| 13 |                      |         |                        |        |      |                |             |  |  |  |  |
| 14 |                      |         |                        |        |      |                |             |  |  |  |  |
| 15 |                      |         | SUBTOT                 | 4L     |      |                |             |  |  |  |  |
| 16 |                      | VAL     | DR <mark>DO</mark> DES | SCONTO |      |                |             |  |  |  |  |
| 17 | 7 VALOR DO ACRÉSCIMO |         |                        |        |      |                |             |  |  |  |  |
| 18 |                      | TO      | TAL DA CO              | MPRA   |      |                |             |  |  |  |  |
|    |                      |         |                        |        |      |                |             |  |  |  |  |

#### 1- *Formate* a planilha da seguinte forma:

| Intervalo de A1:D1 = negrito, mesclar e       |
|-----------------------------------------------|
| centralizar, tamanho 16;                      |
| Intervalo A9:D9 = negrito, centralizar.       |
| Intervalo de A1:H18 = todas as bordas.        |
| Intervalo de C10:C14 = estilo moeda.          |
| Intervalo de D10:D18 = estilo moeda.          |
| Intervalo de A15:C15 = mesclar e centralizar. |
| Intervalo de A16:C16 = mesclar e centralizar. |
|                                               |

Intervalo de A17:C17 = mesclar e centralizar. Intervalo de A18:C18 = mesclar e centralizar. Intervalo de B3:D3 = mesclar e centralizar. Intervalo de B4:D4 = mesclar e centralizar. Intervalo de B5:D5 = mesclar e centralizar. Intervalo de A6:D6 = Sombreamento. Intervalo de A8:D8 = Sombreamento.

#### 2- Fórmulas;

Na célula D2 = use da função =agora() Na célula B3 = use a função procv, quando digitar o CNPJ o nome da empresa deverá ser preenchido automaticamente Na célula B4 – use a função procy, quando digitar o CNP Lo contato deverá ser preenchido

Na célula B4 = use a função procv, quando digitar o CNPJ o contato deverá ser preenchido automaticamente

Na célula B5 = use a função procv, quando digitar o CNPJ o telefone deverá ser preenchido automaticamente

Na célula B10= use a função procv, quando digitar o código do produto o nome do produto deverá ser preenchido automaticamente

Na célula C10 = use a função procv, quando digitar o código do produto o preço do produto deverá ser preenchido automaticamente

Preço total= quantidade\*preço

Subtotal = é a soma do preço total

Desconto = é o subtotal \* desconto dado

Acréscimo = é o subtotal\* acréscimo dado

Total da compra = é o subtotal –desconto+acréscimo

#### EXERCÍCIO 6 – plan9

- 1. Formate a planilha;
- 2. No total de faltas e o total de presença utilize a função cont.se.

| 1             | А                             | В | С | D | Е           | F | G      | Н        | T. | J | Κ  | L      | М   | Ν   | 0   | Ρ  | Q      | R      | S  | Т  | U  | ۷  | W        | Х        |  |
|---------------|-------------------------------|---|---|---|-------------|---|--------|----------|----|---|----|--------|-----|-----|-----|----|--------|--------|----|----|----|----|----------|----------|--|
| 1             |                               |   |   |   |             |   |        |          |    |   |    | cł     | nam | nad | а   |    |        |        |    |    |    |    |          |          |  |
| 2             |                               |   |   |   |             |   |        |          |    |   |    |        |     |     | d   | ia |        |        |    |    |    |    |          |          |  |
|               | alunos                        | 1 | 2 | 0 | 4           | _ | c      | 7        | 0  | • | 10 | 11     | 10  | 10  | 1.4 | 10 | 16     | 17     | 10 | 10 | 20 | 21 | total de | total de |  |
| 3             |                               | 1 | 2 | 5 | 4           | 5 | 0      | <i>'</i> | 0  | 9 | 10 | 11     | 12  | 13  | 14  | 15 | 10     | 1/     | 10 | 19 | 20 | 21 | faltas   | presença |  |
| 4             | andré                         |   |   |   |             |   | F      |          |    | F |    |        |     | F   |     |    |        |        |    |    |    |    |          |          |  |
| 5             | pedro                         | F | F | F | F           | F | F      | F        | F  |   |    |        |     |     |     |    |        |        |    |    |    |    |          |          |  |
| 6             | joão                          |   |   |   |             | F | F      |          |    | F | F  | F      |     |     |     |    | F      | F      |    |    |    |    |          |          |  |
| 7             | maria                         |   |   |   |             |   |        | F        |    |   |    |        |     | F   |     |    |        |        |    |    |    |    |          |          |  |
| 8             | sandra                        |   | F | F |             |   | F      |          |    |   | F  |        |     |     |     | F  |        |        |    |    |    |    |          |          |  |
| 9             | carla                         |   |   |   |             |   |        |          |    |   |    |        |     |     |     | F  | F      | F      | F  |    |    |    |          |          |  |
| 10            | alexandra                     |   |   |   |             |   | F      | •        |    |   |    | F      |     |     |     | F  |        |        |    |    |    |    |          |          |  |
| 11            | leticia                       |   |   |   | F           |   |        |          |    |   |    |        |     |     |     |    |        |        |    |    |    |    |          |          |  |
| 9<br>10<br>11 | caria<br>alexandra<br>leticia | • | • | • | •<br>•<br>F | • | ۰<br>F | •        | •  | • | •  | ۰<br>F | •   | •   | •   | F  | +<br>• | +<br>• | +  | •  | •  | •  |          |          |  |

## EXERCÍCIO 7 – plan10

 FORMATE A PLANILHA;
 USE A FUNÇÃO SE, PARA CALCULAR A COMISSÃO: VALOR ATÉ 1000 TERÁ 5%

# VALOR DE 1000 ATÉ 3000 TERÁ 10%

#### VALOR MAIOR 3000 TERÁ 15%

3) Construa uma Tabela Dinâmica com os seguintes dados: Região, vendedor e comissão.

| VENDEDOR   | DATA      | VALOR    | COMISSÃO | REGIÃO  |
|------------|-----------|----------|----------|---------|
| ROSA       | 20/5/2009 | 1.200,00 |          | NORTE   |
| MARIA      | 10/5/2009 | 2.500,00 |          | NORTE   |
| PEDRO      | 10/3/2009 | 1.400,00 |          | SUL     |
| SANDRO     | 10/3/2009 | 780,00   |          | NORTE   |
| ANA        | 5/4/2009  | 2.356,00 |          | SUL     |
| ROSA       | 5/3/2009  | 245,00   |          | NORTE   |
| ROSA       | 6/3/2009  | 1.478,00 |          | NORTE   |
| PEDRO      | 9/4/2009  | 2.587,00 |          | SUL     |
| PEDRO      | 26/5/2009 | 1.458,00 |          | SUL     |
| MARIA      | 22/4/2009 | 3.574,00 |          | NORTE   |
| MARIA      | 18/4/2009 | 2.589,00 |          | NORTE   |
| MARIA      | 15/3/2009 | 2.574,00 |          | NORTE   |
| ANA        | 28/5/2009 | 2.569,00 |          | SUL     |
| PEDRO      | 3/4/2009  | 3.578,00 |          | SUL     |
| BEATRIZ    | 20/5/2009 | 3.500,00 |          | NORTE   |
| PATRICIA   | 10/5/2009 | 2.400,00 |          | NORTE   |
| LENA       | 10/3/2009 | 890,00   |          | SUL     |
| ANA PAULA  | 10/3/2009 | 950,00   |          | NORTE   |
| DANIELE    | 5/4/2009  | 670,00   |          | SUL     |
| MAURA      | 5/3/2009  | 1.300,00 |          | NORTE   |
| JOÃO       | 6/3/2009  | 1.000,00 |          | NORTE   |
| ALESSANDRO | 9/4/2009  | 1.300,00 |          | SUL     |
| ALESSANDRO | 26/5/2009 | 3.100,00 |          | SUL     |
| ANA PAULA  | 22/4/2009 | 1.800,00 |          | NORTE   |
| BEATRIZ    | 18/4/2009 | 1.200,00 |          | NORTE   |
| DANIELE    | 15/3/2009 | 1.600,00 |          | NORTE   |
| JOÃO       | 28/5/2009 | 1.700,00 |          | SUL     |
| LENA       | 3/4/2009  | 1.200,00 |          | SUL     |
| MAURA      | 28/5/2009 | 3.100,00 |          | SUDESTE |
| PATRICIA   | 3/4/2009  | 4.000,00 |          | SUDESTE |

#### EXERCÍCIO 8 – plan11

- 1. Formate a planilha;
- 2. Nomeie a matriz desta planilha;

|    | А                         | В         | С           | D       |  |  |  |
|----|---------------------------|-----------|-------------|---------|--|--|--|
| 1  | CADASTRO DOS FUNCIONÁRIOS |           |             |         |  |  |  |
| 2  | MATRÍCULA                 | NOME      | CARGO       | SALÁRIO |  |  |  |
| 3  | 1                         | Ana       | VENDEDORA   | 1300    |  |  |  |
| 4  | 2                         | PEDRO     | VENDEDOR    | 1800    |  |  |  |
| 5  | 3                         | MARIA     | SUPERVISORA | 4000    |  |  |  |
| 6  | 4                         | PAULO     | GERENTE     | 8000    |  |  |  |
| 7  | 5                         | BEATRIZ   | VENDEDORA   | 3000    |  |  |  |
| 8  | 6                         | JONAS     | VENDEDOR    | 2000    |  |  |  |
| 9  | 7                         | MARCELO   | VENDEDOR    | 2200    |  |  |  |
| 10 | 8                         | MARCELA   | VENDEDORA   | 1400    |  |  |  |
| 11 | 9                         | ALESSANDO | ENTREGADOR  | 1000    |  |  |  |
| 12 | 10                        | ROBETO    | ENTREGADOR  | 1000    |  |  |  |

Essa planilha está ligada na planilha anterior.

Formate a planilha

<u>Matrícula</u>: Crie na célula B2 uma validação de dados para aparecer somente às matrículas existentes no cadastro dos funcionários;

<u>Nome:</u> Na célula B3, utilize a função procv para buscar o nome do funcionário ao digitar ou escolher a matrícula do funcionário;

<u>Salário:</u> Na célula B5, utilize a função procv para buscar o salário ao digitar ou escolher a matrícula do funcionário;

Inss: desconto de 8% sobre o salário bruto\_

<u>IRRF:</u> para salário até 1200, fica isento, para salário maior 1200 e menor igual 2500 o desconto é de 10% sobre o salário, para salário maior 2500 e menor igual 4300 o desconto é de 15% sobre o salário, para salário maior 4300 e menor igual 6400 o desconto é de 20% sobre o salário, para salário maior que 6400 o desconto é de 27% sobre o salário.

Total de desconto: é soma do inss, irrf

Salário Liquido: é o salário menos o total de desconto

| 1 | А                 | В    |
|---|-------------------|------|
| 1 | FOLHA DE PAGAM    | ENTO |
| 2 | MATRICULA         |      |
| 3 | NOME              |      |
| 4 |                   |      |
| 5 | SALARIO           |      |
| 6 | INSS              |      |
| 7 | IRRF              |      |
| 8 | TOTAL DE DESCONTO |      |
| 9 | SALÁRIO LIQUIDO   |      |
|   |                   |      |

# EXERCÍCIO 9 – plan12

| Are  | <b>uivo</b> Pá                            | gina Inicial | Inserir      | Layout da | Página       | Fórmulas D            | ados R   | evisão Exi    | bição         |             |       |                   |
|------|-------------------------------------------|--------------|--------------|-----------|--------------|-----------------------|----------|---------------|---------------|-------------|-------|-------------------|
|      | <b>*</b>                                  | Ari          | al           | - 14 -    | A A          | = = 3                 | 8/-      | Quebrar Texto | o Automatican | nente Geral | 1     | *                 |
|      | Colar 🦪                                   | N            | I <u>s</u> . | - 🗄 🔹 🔕   | • <u>A</u> • |                       | F 🖅 🔛    | Mesclar e Cen | tralizar *    | <b>9</b> .  | % 000 | 00, 00,<br>00 →,0 |
| Área | a de Transferê 🗊 Fonte 🕼 Alinhamento 🖓 Nú |              |              |           | Número       | G.                    |          |               |               |             |       |                   |
|      | A1 - fr RELATÓRIO DE VENDAS               |              |              |           |              |                       |          |               |               |             |       |                   |
| 1    | А                                         | В            | С            | D         | E            | F                     | G        | н             | 1             | J           | К     | L                 |
| 1    | )                                         |              |              | RE        | LATÓR        | IO DE VE              | NDAS     |               |               |             | ]     |                   |
|      | REGIÃO                                    | VENDED       | JAN          | Comissão  | FEV          | Comissão              | MAR      | Comissão      | TOTAL da      | TOTAL da    | ĺ     |                   |
| 2    |                                           | OR           |              | vendedor  |              | vendedor              |          | vendedor      | Venda         | Comissão    |       |                   |
| 3    | NORTE                                     | ANA          | 1.500,00     | 700,00    | 100,00       | 705,00                | 1.500,00 | 880,00        | 3.100,00      | 3.100,00    |       |                   |
| 4    | NORTE                                     | João         | 3.000,00     | 1.300,00  | 356,00       | 717,80                | 3.000,00 | 1.060,00      | 6.356,00      | 6.356,00    |       |                   |
| 5    | NORTE                                     | João         | 500,00       | 700,00    | 500,00       | 725,00                | 500,00   | 725,00        | 1.500,00      | 1,500,00    |       |                   |
| 6    | NORTE                                     | Ana          | 3.654,00     | 1.430,80  | 567,00       | 728,35                | 3.654,00 | 1.430,80      | 7.875,00      | 7.875,00    |       |                   |
| 7    | SUDESTE                                   | José         | 1.456,00     | 700,00    | 869,00       | 743,45                | 1.456,00 | 874,72        | 3.781,00      | 3.781,00    |       |                   |
| 8    | SUDESTE                                   | Maria        | 100,00       | 700,00    | 900,00       | 745,00                | 100,00   | 705,00        | 1.100,00      | 1.100,00    |       |                   |
| 9    | SUDESTE                                   | Maria        | 1.000,00     | 700,00    | 1.000,00     | 750,00                | 1.000,00 | 820,00        | 3.000,00      | 3.000,00    |       |                   |
| 10   | SUDESTE                                   | José         | 2.300,00     | 1.160,00  | 1.456,00     | 9 <mark>18,4</mark> 0 | 2.300,00 | 976,00        | 6.056,00      | 6.056,00    |       |                   |
| 11   | SUL                                       | Antônio      | 900,00       | 700,00    | 1.500,00     | 925,00                | 900,00   | 808,00        | 3.300,00      | 3.300,00    |       |                   |
| 12   | SUL                                       | Pedro        | 869,00       | 700,00    | 2.300,00     | 1.045,00              | 869,00   | 804,28        | 4.038,00      | 4.038,00    |       |                   |
| 13   | SUL                                       | Beatriz      | 567,00       | 700,00    | 3.000,00     | 1.150,00              | 567,00   | 728,35        | 4.134,00      | 4.134,00    |       |                   |
| 14   | SUL                                       | Pedro        | 356,00       | 700,00    | 3.654,00     | 1.248,10              | 356,00   | 717,80        | 4.366,00      | 4.366,00    |       |                   |

# Utilize essa planilha para usar as funções somase e somases.

# USE A FUNÇÃO SOMASE

| REGIÃO  | SOMA DA<br>COMISSÃO<br>JAN | SOMA DA<br>COMISSÃO<br>FEV | SOMA DA<br>COMISSÃO<br>MAR |
|---------|----------------------------|----------------------------|----------------------------|
| NORTE   |                            |                            |                            |
| SUDESTE |                            |                            |                            |
| SUL     |                            |                            |                            |

|          | 1                          |                            |                            |
|----------|----------------------------|----------------------------|----------------------------|
| VENDEDOR | SOMA DA<br>COMISSÃO<br>JAN | SOMA DA<br>COMISSÃO<br>FEV | SOMA DA<br>COMISSÃO<br>MAR |
| ANA      |                            |                            |                            |
| JOÃO     |                            |                            |                            |
| MARIA    |                            |                            |                            |

# USE A FUNÇÃO SOMASES

| REGIÃO  | VENDEDOR | SOMA DA COMISSÃO |
|---------|----------|------------------|
| NORTE   | ANA      |                  |
| SUDESTE | MARIA    |                  |
| SUL     | PEDRO    |                  |
| SUL     | ANA      |                  |

EXERCÍCIO 10 – plan13

- 1. NA CÉLULA B1, DEVERÁ CRIAR UMA LISTA DE VALIDAÇÃO DE DADOS.
- 2. DIGITE A MATRICULA DE 1 A 49
- 3. USE O PROCV, QUANDO DIGITAR A MATRÍCULA A FUNÇÃO DEVERÁ BUSCAR O NOME DO CLIENTE NO BANCO DE DADOS;
- 4. USE O PROCV, QUANDO DIGITAR A MATRÍCULA A FUNÇÃO DEVERÁ BUSCAR A CIDADE DO CLIENTE NO BANCO DE DADOS;

|   | А         | В | С |
|---|-----------|---|---|
| 1 | MATRÍCULA |   |   |
| 2 | NOME      |   |   |
| 3 | CIDADE    |   |   |
|   |           |   |   |

- 1. VALOR DO EMPRÉSTIMO DIGITE O VALOR QUE DESEJAR.
- 2. Nº DE PARCELAS DIGITE O Nº DE PARCELAS QUE DESEJAR.
- TAXA DO EMPRÉSTIMO SE O Nº DE PARCELAS FOR ATÉ 12 O VALOR SERÁ DE 25,00, CASO O Nº DE PARCELAS FIQUE ENTRE 13 E 24 O VALOR SERÁ DE 15,00, SENÃO 10,00.
- VALOR DAS PARCELAS É O (VALOR DO EMPRÉSTIMO DIVIDIDO PELO Nº DAS PARCELAS) (ACRÉSCIDO DOS JUROS DO EMPRÉSTIMO). USE A FUNÇÃO SE.
- 5. VALOR TOTAL DO EMPRÉSTIMO É O VALOR DAS PARCELAS VEZES № DAS PARCELAS MAIS A TAXA DO EMPRÉSTIMO
- 6. PROTEJA AS FÓRMULAS

| 4  |                           |  |
|----|---------------------------|--|
| 5  | EMPRÉSTIMO                |  |
| 6  | VALOR DO EMPRÉSTIMO       |  |
| 7  | Nº PARCELAS               |  |
| 8  | TAXA DO EMPRÉSTIMO        |  |
| 9  | VALOR DAS PARCELAS        |  |
| 10 | VALOR TOTAL DO EMPRÉSTIMO |  |
|    |                           |  |

| TAXA DO EMPRÉSTI      | мо    | JUROS DO EMPRÉSTI     | мо    |
|-----------------------|-------|-----------------------|-------|
| ATÉ 12 PARCELAS       | 25,00 | ATÉ 12 PARCELAS       | 3,50% |
| DE 13 ATÉ 24 PARCELAS | 15,00 | DE 13 ATÉ 24 PARCELAS | 5%    |
| MAIOR QUE 24 PARCELAS | 10,00 | MAIOR QUE 24 PARCELAS | 6,50% |
|                       |       |                       |       |

# EXERCÍCIO 11- plan14

Essa planilha é base para o exercício utilizando as funções somase, somases e de banco de dados

| matrículas | nomes           | cidade     | ANO | DESC | MENSA | LIDADE |
|------------|-----------------|------------|-----|------|-------|--------|
| 1          | OÃOL            | SERRA      | 5   |      | R\$   | 300,00 |
| 2          | ANA BEATRIZ     | VILA VELHA | 6   |      | R\$   | 350,00 |
| 3          | MARCIA          | SERRA      | 6   | SIM  | R\$   | 350,00 |
| 4          | ALINE           | VITÓRIA    | 5   |      | R\$   | 300,00 |
| 5          | SANDRA          | VITÓRIA    | 5   |      | R\$   | 300,00 |
| 6          | PAULA           | CARIACICA  | 5   | SIM  | R\$   | 300,00 |
| 7          | PATRICIA        | CARIACICA  | 6   |      | R\$   | 350,00 |
| 8          | PAMELA          | SERRA      | 6   |      | R\$   | 350,00 |
| 9          | CINTIA          | VILA VELHA | 7   | SIM  | R\$   | 400,00 |
| 10         | ALEXSANDRA      | CARIACICA  | 7   |      | R\$   | 400,00 |
| 11         | ALEXANDRA       | CARIACICA  | 7   |      | R\$   | 400,00 |
| 12         | PEDRO           | SERRA      | 6   |      | R\$   | 350,00 |
| 13         | MARIA           | VILA VELHA | 7   | SIM  | R\$   | 400,00 |
| 14         | SONIA           | VITÓRIA    | 7   |      | R\$   | 400,00 |
| 15         | JOSY            | VITÓRIA    | 6   |      | R\$   | 350,00 |
| 16         | ELIANA          | CARIACICA  | 5   |      | R\$   | 300,00 |
| 17         | ROSELY          | VITÓRIA    | 6   |      | R\$   | 350,00 |
| 18         | REGIANE         | SERRA      | 7   | SIM  | R\$   | 400,00 |
| 19         | LUCIA           | SERRA      | 8   |      | R\$   | 450,00 |
| 20         | LEUSLENE        | SERRA      | 9   | SIM  | R\$   | 500,00 |
| 21         | MARIA EDUARDA   | VILA VELHA | 9   |      | R\$   | 500,00 |
| 22         | CARLA           | VITÓRIA    | 9   | SIM  | R\$   | 500,00 |
| 23         | BEATRIZ         | VITÓRIA    | 8   | SIM  | R\$   | 450,00 |
| 24         | MIGUEL          | VITÓRIA    | 8   |      | R\$   | 450,00 |
| 25         | MARIA APARECIDA | SERRA      | 9   |      | R\$   | 500,00 |
| 26         | TATIANA         | SERRA      | 9   |      | R\$   | 500,00 |
| 27         | TATIANE         | SERRA      | 6   |      | R\$   | 350,00 |
| 28         | LILIANE         | CARIACICA  | 5   |      | R\$   | 300,00 |
| 29         | ADINA           | CARIACICA  | 8   |      | R\$   | 450,00 |
| 30         | ADIMA           | CARIACICA  | 5   |      | R\$   | 300,00 |
| 31         | ANE             | SERRA      | 6   |      | R\$   | 350,00 |
| 32         | LEDA            | SERRA      | 9   |      | R\$   | 500,00 |
| 33         | LETICIA         | VITÓRIA    | 8   | SIM  | R\$   | 450,00 |
| 34         | OAÕL            | VITÓRIA    | 7   |      | R\$   | 400,00 |
| 35         | PEDRO MIGUEL    | VILA VELHA | 6   |      | R\$   | 350,00 |
| 36         | APARECIDA       | VILA VELHA | 8   |      | R\$   | 450,00 |
| 37         | NEHEMIAS        | VILA VELHA | 9   |      | R\$   | 500,00 |
| 38         | LUCIANO         | VITÓRIA    | 5   | SIM  | R\$   | 300,00 |
| 39         | LUCIANA         | SERRA      | 6   |      | R\$   | 350,00 |
| 40         | PATRICK         | SERRA      | 7   |      | R\$   | 400,00 |
| 41         | ROSANA          | CARIACICA  | 8   |      | R\$   | 450,00 |
| 42         | MARILZA         | CARIACICA  | 7   |      | R\$   | 400,00 |
| 43         | MARILIA         | SERRA      | 8   |      | R\$   | 450,00 |
| 44         | MAURA           | VILA VELHA | 9   |      | R\$   | 500,00 |
| 45         | CARMEM          | VITÓRIA    | 9   |      | R\$   | 500,00 |
| 46         | ANTÔNIO         | VITÓRIA    | 9   |      | R\$   | 500,00 |
| 47         | MERCIA          | CARIACICA  | 8   |      | R\$   | 450,00 |
| 48         | JUNIOR          | SERRA      | 7   |      | R\$   | 400,00 |
| . 49       | JOSÉ            | VILA VELHA | 6   |      | R\$   | 350,00 |

#### Somase

# ANOMENSALIDADE56789

| CIDADE     | MENSALIDADE |
|------------|-------------|
| SERRA      |             |
| VILA VELHA |             |
| VITÓRIA    |             |
| CARIACICA  |             |

somases

bdsoma

| CIDADE     | MENSALIDADE |
|------------|-------------|
| SERRA      |             |
| CIDADE     | MENSALIDADE |
| VILA VELHA |             |
| CIDADE     | MENSALIDADE |
| VITÓRIA    |             |
| CIDADE     | MENSALIDADE |
| CARIACICA  |             |

EXERCICIO 12 – plan15

Crie 3 cenários nessa planilha.

|    | G16 $ f_x$          |         |       |     |     |  |
|----|---------------------|---------|-------|-----|-----|--|
|    | А                   | В       | С     | D   | E   |  |
| 1  |                     | JAN     | FEV   | MAR | ABR |  |
| 2  | TABLLA PROJEÇÃO     | 5%      | 2%    | 3%  | 4%  |  |
| 3  |                     |         |       |     |     |  |
| 4  | TABELA D            | E EMPRÉ | STIMO | )   |     |  |
| 5  | VALOR DO EMPRÉSTIMO | JAN     | FEV   | MAR | ABR |  |
| 6  | 500,00              |         |       |     |     |  |
| 7  | 1.000,00            |         |       |     |     |  |
| 8  | 1.500,00            |         |       |     |     |  |
| 9  | 2.000,00            |         |       |     |     |  |
| 10 |                     |         |       |     |     |  |

EXERCÍCIO 13 – plan16

1. Antes de digitar as notas, fazer a regra de validação nos campos das notas;

- 2. Formate e faça a correção da planilha;
- 3. Classifique a planilha pelo nome;
- 4. Renomeie a plan1 para pauta

5. Crie a matriz da planilha e coloque o nome de professor

|      | relação dos alunos do professor |           |            |          |           |               |            |         |          |  |  |
|------|---------------------------------|-----------|------------|----------|-----------|---------------|------------|---------|----------|--|--|
| Matr | Nome                            | Português | Matemática | Historia | Geografia | Ed.<br>Física | Físic<br>a | Quimica | Biologia |  |  |
| 1    | Ana                             | 7         | 8          | 6        | 8         | 9             | 5          | 8       | 7        |  |  |
| 2    | Maria                           | 9         | 8          | 9        | 8         | 8             | 8          | 9       | 9        |  |  |
| 3    | João                            | 7         | 8          | 6        | 9         | 9             | 8          | 7       | 8        |  |  |
| 4    | Zileide                         | 6         | 7          | 8        | 9         | 7             | 8          | 8       | 8        |  |  |
| 5    | beatriz                         | 8         | 7          | 8        | 8         | 9             | 9          | 9       | 9        |  |  |

6. Formate e faça a correção da planilha;

7. Renomeie a plan2 para boletim;

8. Use a função procv quando digitar a matrícula deverá buscar o nome do aluno na planilha professor;

9. Use a função procv quando digitar a matrícula deverá buscar a nota de português na planilha professor;

10. Use a função procv quando digitar a matrícula deverá buscar a nota de matemática na planilha professor;

11. Use a função procv quando digitar a matrícula deverá buscar a nota de história na planilha professor;

12. Use a função procv quando digitar a matrícula deverá buscar a nota de geografia na planilha professor;

13. Use a função procv quando digitar a matrícula deverá buscar a nota de ed. fisica na planilha professor;

14. Use a função procv quando digitar a matrícula deverá buscar a nota de fisica na planilha professor;

15. Use a função procv quando digitar a matrícula deverá buscar a nota de quimica na planilha professor;

16. Use a função procv quando digitar a matrícula deverá buscar a nota de biologia na planilha professor;

17. Proteger contra deleção a coluna de fórmula.

| Plan17      |       |  |  |  |  |
|-------------|-------|--|--|--|--|
| Boletim     |       |  |  |  |  |
| Matricula   |       |  |  |  |  |
| Nome        |       |  |  |  |  |
| Disciplinas | notas |  |  |  |  |
| Português   |       |  |  |  |  |
| Matemática  |       |  |  |  |  |
| Historia    |       |  |  |  |  |
| Geografia   |       |  |  |  |  |
| ed. Fisica  |       |  |  |  |  |
| Física      |       |  |  |  |  |
| Química     |       |  |  |  |  |
| Biologia    |       |  |  |  |  |

EXERCÍCIO 14 – plan18

|  | Utilize a planilha | para criar c | subtotal e uma | tabela dinâmica. |
|--|--------------------|--------------|----------------|------------------|
|--|--------------------|--------------|----------------|------------------|

| DATA       | VENDEDOR  | CIDADE         | REGIÃO       | PRODUTO | QTDE | PREÇO  | TOTAL    |
|------------|-----------|----------------|--------------|---------|------|--------|----------|
| 1/01/2001  | LUÍS      | SÃO PAULO      | SUDESTE      | CAMISA  | 8    | 35,00  | 280,00   |
| 1/01/2003  | MURILO    | CURITIBA       | SUL          | MEIA    | 10   | 8,00   | 80,00    |
| 8/01/2001  | LUÍS      | SALVADOR       | NORDESTE     | JAQUETA | 16   | 327,00 | 5.232,00 |
| 8/01/2003  | AUGUSTO   | SALVADOR       | NORDESTE     | TERNO   | 8    | 310,00 | 2.480,00 |
| 8/01/2002  | FERNANDA  | SÃO PAULO      | SUDESTE      | CAMISA  | 8    | 35,00  | 280,00   |
| 8/01/2001  | MURILO    | SALVADOR       | NORDESTE     | PIJAMA  | 10   | 38,00  | 380,00   |
| 8/01/2002  | FRANCISCO | SALVADOR       | NORDESTE     | GRAVATA | 12   | 12,00  | 144,00   |
| 8/01/2002  | MARIANA   | CUIABÁ         | CENTRO-OESTE | CAMISA  | 18   | 35,00  | 630,00   |
| 9/01/2001  | ESTELA    | RIO DE JANEIRO | SUDESTE      | MEIA    | 20   | 8,00   | 160,00   |
| 19/11/2002 | MURILO    | SÃO PAULO      | SUDESTE      | JAQUETA | 14   | 327,00 | 4.578,00 |
| 26/11/2002 | ESTELA    | FORTALEZA      | NORDESTE     | CAMISA  | 2    | 35,00  | 70,00    |
| 26/11/2002 | FRANCISCO | PORTO ALEGRE   | SUL          | MEIA    | 15   | 8,00   | 120,00   |
| 31/12/2002 | LUÍS      | PORTO ALEGRE   | SUL          | GRAVATA | 16   | 12,00  | 192,00   |
| 8/01/2001  | LUÍS      | SÃO PAULO      | SUDESTE      | JAQUETA | 8    | 327,00 | 2.616,00 |
| 8/01/2002  | MURILO    | CURITIBA       | SUL          | MEIA    | 10   | 8,00   | 80,00    |
| 8/01/2002  | LUÍS      | SALVADOR       | NORDESTE     | MEIA    | 16   | 8,00   | 128,00   |
| 9/01/2001  | AUGUSTO   | SALVADOR       | NORDESTE     | TERNO   | 8    | 310,00 | 2.480,00 |
| 19/11/2002 | FERNANDA  | SÃO PAULO      | SUDESTE      | TERNO   | 8    | 310,00 | 2.480,00 |
| 26/11/2002 | MURILO    | SALVADOR       | NORDESTE     | TERNO   | 10   | 310,00 | 3.100,00 |
| 26/11/2002 | FRANCISCO | SALVADOR       | NORDESTE     | MEIA    | 12   | 8,00   | 96,00    |
| 31/12/2002 | MARIANA   | CUIABÁ         | CENTRO-OESTE | CAMISA  | 18   | 35,00  | 630,00   |
| 1/01/2001  | ESTELA    | RIO DE JANEIRO | SUDESTE      | PIJAMA  | 20   | 38,00  | 760,00   |
| 1/01/2003  | MURILO    | SÃO PAULO      | SUDESTE      | TERNO   | 14   | 310,00 | 4.340,00 |
| 8/01/2001  | ESTELA    | FORTALEZA      | NORDESTE     | GRAVATA | 2    | 12,00  | 24,00    |
| 8/01/2003  | FRANCISCO | PORTO ALEGRE   | SUL          | TERNO   | 15   | 310,00 | 4.650,00 |
| 8/01/2002  | LUÍS      | PORTO ALEGRE   | SUL          | MEIA    | 16   | 8,00   | 128,00   |

# EXERCICIO 15- PLAN19

# Crie cenário com essa planilha.

| índice de reajuste |     |  |  |  |  |
|--------------------|-----|--|--|--|--|
| fev                | 10% |  |  |  |  |
| mar                | 20% |  |  |  |  |
| abr                | 30% |  |  |  |  |
| mai                | 5%  |  |  |  |  |
| jun                | 10% |  |  |  |  |

| PRODUTO  | VAI | LOR  | FEV | MAR | ABR | MAI | JUN |
|----------|-----|------|-----|-----|-----|-----|-----|
| ARROZ    | R\$ | 6,56 |     |     |     |     |     |
| FEIJÃO   | R\$ | 3,58 |     |     |     |     |     |
| MACARRÃO | R\$ | 2,35 |     |     |     |     |     |
| AÇUCAR   | R\$ | 8,90 |     |     |     |     |     |

# 15. REFERÊNCIA

- Livro Crie Planilhas Inteligentes com o Microsoft office Excel, Renato Haddad & Paulo Haddad, Ed. Érica, 5ª edição, São Paulo
- Aprenda Excel Sem fazer Esforço, Luiz Matos & Daniel Aurélio, Ed. Universo dos Livros Ltda, São Paulo
- Livro Administrando empresa com excel
- Site Microsoft

# Sumário

| INTRODUÇÃO                                | 3  |
|-------------------------------------------|----|
| Personalizando células                    | 3  |
| Alguns modelos de máscaras de entrada:    | 4  |
| Nomeando intervalo de células ou a célula | 4  |
| Usando as Referências Relativa e Absoluta | 6  |
| 1. AUDITORIA DE CÉLULAS                   |    |
| 1.1 RASTREAR PRECEDENTES                  | 8  |
| 1.2 RASTREAR DEPENDENTES                  | 8  |
| 1.3 REMOVER SETAS                         | 9  |
| 1.4 MOSTRAR FÓRMULAS                      | 9  |
| 1.5 VERIFICAÇÃO DE ERROS                  | 10 |
| 1.6 AVALIAR FÓRMULA                       |    |
| 2. FILTRO AVANÇADO                        |    |
| 2.1. CARACTERES CURINGA                   | 13 |
| 2.1.1 APLICAR CARACTERES CURINGAS         | 14 |
| 3. FUNÇÕES                                | 16 |
| 3.1 FUNÇÕES DE RESUMO                     | 16 |
| 3.2 EXEMPLOS DE FUNÇÕES                   | 17 |
| 3.2.1 PROCV                               |    |
| 3.2.2 SE                                  | 19 |
| 3.2.3 SOMASE                              | 20 |
| 3.2.4 CONT.SE                             | 21 |
| 3.2.5 CONT.NUM                            | 22 |
| 3.2.6 CONTAR.VAZIO                        | 24 |
| 3.2.7 CONT.VALORES                        | 24 |
| 3.2.8 DATA E HORA                         | 25 |
| 3.2.9 SEN                                 | 26 |
| 3.2.10 COS                                | 27 |
| 3.2.11 TAN                                | 27 |
| 3.2.12 ABS                                | 27 |

| 3.2.13 ÍMPAR                              | 28  |
|-------------------------------------------|-----|
| 3.2.14 PAR                                | 28  |
| 3.2.15 ARRED                              | 29  |
| 3.2.16 ARREDONDAR PARA CIMA               | 30  |
| 3.2.17 ARREDONDAR PARA BAIXO              | 31  |
| 3.2.18 MOD                                |     |
| 3.2.19 POTÊNCIA                           |     |
| 3.2.20 PI                                 | 33  |
| 3.2.21 MODO                               | 33  |
| 3.2.22 ALEATÓRIO                          | 36  |
| Funções lógica                            |     |
| Pesquisa e referência                     |     |
| Informações                               |     |
| Matemática e trigonométrica               |     |
| Funções de texto                          |     |
| Funções Financeiras                       | 46  |
| FUNÇÕES BANCO DE DADOS                    |     |
| 4. TABELA DINÂMICA                        | 51  |
| 4.1 CRIAR UM RELATÓRIO DE TABELA DINÂMICA | 51  |
| 5. GRÁFICO DINÂMICO                       | 53  |
| 6. CENÁRIO                                | 54  |
| 7. ATINGIR METAS                          |     |
| 8. SUBTOTAL                               | 57  |
| 9. VALIDAÇÃO DE DADOS                     |     |
| 10. SOLVER                                | 63  |
| 11. FORMULÁRIO                            | 65  |
| 12. PROTEGER PLANILHA                     |     |
| 13. Macro no aplicativo Excel             |     |
| 14. EXERCÍCIOS                            |     |
|                                           | 102 |
| 14. EXERCÍCIOS                            |     |

# **INTRODUÇÃO**

#### Personalizando células

Será mostrar duas maneiras para formatar célula.

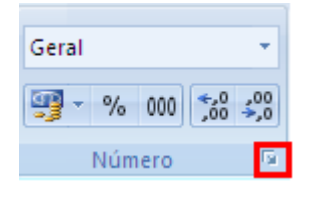

Selecione a célula ou intervalo de células e Clicando nessa setinha do canto que está no quadro vermelho irá aparecer a janela para formatar células.

Ou Selecione a célula ou intervalo de células e click com o botão direito do mouse para acionar o menu atalho e click em formatar células, assim irá parecer a janela formatar células..

|          |                                     | _  |
|----------|-------------------------------------|----|
| ¥        | R <u>e</u> cortar                   | Ì  |
|          | Copi <u>a</u> r                     | l  |
| <b>*</b> | C <u>o</u> lar                      |    |
|          | Colar Especial                      | Į. |
|          | Inserir                             |    |
|          | Ex <u>c</u> luir                    | ŀ  |
|          | Limpar conteúdo                     | ł  |
|          | Fi <u>l</u> trar                    | ł  |
|          | Classificar                         | ľ  |
| <u></u>  | I <u>n</u> serir comentário         |    |
| <b>P</b> | <u>F</u> ormatar células            |    |
|          | Escolher na Lista S <u>u</u> spensa | ŀ  |
|          | Nomear Inter <u>v</u> alo           | ŀ  |
| 2        | <u>H</u> iperlink                   | ŀ  |

A janela formatar células possui 6 abas que são: número, alinhamento, fonte, borda, preenchimento e proteção.

| Formatar Células | ?                                                                                                    | × |
|------------------|----------------------------------------------------------------------------------------------------|---|
| Formatar Células | Fonte         Borda         Preenchimento         Proteção           Exemplo         Iipg:         Geral         Iing:         Iing: |   |
|                  | OK Cancelar                                                                                                    |   |

Número: a sua utilização vem para formatar a célula ou intervalo de células em formato de diferentes tipos de número: número padrão, moeda (formato de moeda real), contábil (o diferencial é que 0 número negativo fica entre parênteses), data, hora, porcentagem, fração, científico, texto, especial, personalizado.

Para utilizar a categoria personalizada e poder criar as máscaras de entrada de dados temos que clicar no tipo que está escrito geral e apagar e digitar o modelo desejado.

Alguns modelos de máscaras de entrada:

Telefone - (00) 0000-0000

Cep – 00000-000 ou 00"."000"-"000

Cpf - 000"."000"."000 "-"00

Cnpj – 00"."000"."000"/"0000"-"00

#### Exemplo:

|   | G9                   | <b>-</b>   | $f_{sc}$  |                |                |                    |
|---|----------------------|------------|-----------|----------------|----------------|--------------------|
|   | А                    | В          | С         | D              | E              | F                  |
| 1 | CADASTRO DE CLIENTES |            |           |                |                |                    |
| 2 | NOME                 | CIDADE     | CEP       | TELEFONE       | CPF            | CNPJ               |
| 3 | CARLOS               | VILA VELHA | 29102-345 | (27) 3200-3456 | 012.345.346.56 | 27.435.234/0001-34 |
| 4 | ANA                  | VITÓRIA    | 29103-123 | (27) 3200-7654 | 022.876.543.21 | 34.654.234/0001-92 |
| 5 | PEDRO                | SERRA      | 29104-213 | (27) 3200-6546 | 033.456.765.12 | 01.324.657/0002-32 |
| 6 | OÃO                  | VITÓRIA    | 29100-567 | (27) 3200-1234 | 123.456.324.98 | 01.324.657/0001-32 |
| 7 | PATRICIA             | CARIACICA  | 29105-876 | (27) 3200-3232 | 324.768.987.01 | 56.234.876/0001-56 |
| 8 | ALEXANDRE            | SERRA      | 29101-657 | (27) 3200-4324 | 324.456.732.12 | 72.564.876/0001-29 |
| 0 |                      |            |           |                |                | ſ                  |

#### Nomeando intervalo de células ou a célula.

Para que nomear uma célula ou intervalo de célula? Parafacilitar a criação das fórmulas como a compreensão da mesma. Nas planilhas grandes, temos grandes dificuldades de ir e voltar para criação de fórmulas assim usando a célula nomeada fica fácil de lembrar.

Para nomear um intervalo, selecione o intervalo de célula desejado e vá para caixa de nome e escreva o nome do intervalo.

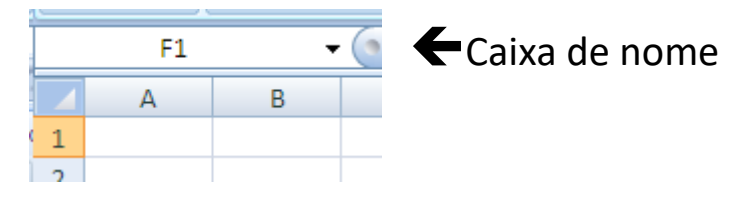

Ou Selecione o intervalo de célula desejado e vá para o menu fórmulas> o ícone definir nome> e escreva o nome do intervalo e OK.

Nomear célula basta selecionar a célula desejada ir para a caixa de nome digitar o nome da célula ou ir ao menu fórmula e clicar no ícone definir nome e digitar o nome da célula e OK.

Caso precise apagar ou renomear o nome do intervalo ou da célula click no menu>fórmula>gerenciador de nomes
| qu | uisa e Matemática e Mais<br>ência - Trigonometria - Funções - | Gerenciador<br>de Nomes<br>Nomes Definir Nome ▼<br>fr <sup>⊖</sup> Usar em Fórmula<br>B Criar a partir da S<br>Nomes Definidos | <ul> <li>✓</li> <li>✓</li></ul> |
|----|---------------------------------------------------------------|----------------------------------------------------------------------------------------------------|----------------------------------------------------------------------------------------------------|
|    | Gerenciador de Nomes                                          |                                                                                                    | ? 🗙                                                                                                    |
|    | Novo Editar                                                   | Excluir                                                                                                    | Eiltrar 🕶                                                                                                    |
| -  | Nome Valor                                                    | Refere-se a                                                                                                    | Escopo Comentário                                                                                                    |
|    |                                                               |                                                                                                    |                                                                                                    |
|    | Refere-se a:                                                  |                                                                                                    |                                                                                                    |
|    |                                                               |                                                                                                    | Fechar                                                                                                    |

| 2 🔀                 |
|---------------------|
|                     |
| Pasta de Trabalho 🔽 |
|                     |
|                     |
|                     |
| <u>~</u>            |
| =Plan1!\$F\$1 💽     |
| OK Cancelar         |
|                     |

#### Exemplo:

|    | D4 - fx            |                   |                |       |  |  |  |  |  |  |
|----|--------------------|-------------------|----------------|-------|--|--|--|--|--|--|
|    | А                  | В                 | С              | D     |  |  |  |  |  |  |
| 1  |                    | LISTA DE (        | COMPRA         |       |  |  |  |  |  |  |
| 2  | DESCONTO           |                   | ACRÉSCIMO      |       |  |  |  |  |  |  |
| 3  | PRODUTOS           | QTDE              | PREÇO UNITÁRIO | TOTAL |  |  |  |  |  |  |
| 4  | CADERNO            | 5                 | 9              |       |  |  |  |  |  |  |
| 5  | CANETA             | 2                 | 1,2            | ĭ     |  |  |  |  |  |  |
| 6  | LÁPIS              | 2                 | 0,45           |       |  |  |  |  |  |  |
| 7  | BORRACHA           | 1                 | 0,5            |       |  |  |  |  |  |  |
| 8  | PAPEL SUFITE       | 1                 | 12             |       |  |  |  |  |  |  |
| 9  | SUBTOTAL           |                   |                |       |  |  |  |  |  |  |
| 10 | DESCONTO NA COMPRA |                   |                |       |  |  |  |  |  |  |
| 11 |                    | ACRÉSCIMO NA COMP | PRA            |       |  |  |  |  |  |  |
| 12 |                    | TOTAL DA COMPRA   | 4              |       |  |  |  |  |  |  |

As células que estão cinza vamos nomeá-las. A célula (B2) vai se chamar de **DESCONTO** e a célula (D2) de **ACRÉSCIMO**, na célula D9 nomear de **subtotal** 

Seleciona de( B4 até B8) e nomeamos de **qtde** e de (C4 até C8) e nomeamos de **preçounitário**, e de D4 até D8 nomeamos de **total** 

Na célula D4, fazemos a seguinte fórmula =qtde\*preçounitário

No subtotal, célula D9 digite =soma(total)

Desconto da compra, na célula D10, fazemos a seguinte fórmula =subtotal\*desconto

Acréscimo da compra, na célula D11, fazemos a seguinte fórmula =subtotal\*acréscimo

Total da compra: =subtotal-d10+d11

#### Usando as Referências Relativa e Absoluta

No aplicativo Excel é utilizado à **referência relativa** em toda construção de fórmulas, porque todas as células no Excel já são referência relativa.

#### Referência absoluta

Já para a célula ser totalmente referência absoluta tem que colocar o cifrão antes da letra que identifica a coluna e antes do número que identifica a linha. Para não precisar digitar o cifrão basta apertar a tecla de função F4 que irá aparecer os cifrões antes da letra (coluna) e antes do número (linha). Se apertar pela segunda vez só irá aparecer o cifrão antes do número (linha). Se apertar pela terceira fez só irá aparecer o cifrão antes da letra (coluna).

#### Exemplo 1: Totalmente referência absoluta

<del>-</del> (6 G8 fx В С D Е F Α **CONTROLE DE PAGAMENTO** 1 SALÁRIO BRUTO IMPOSTO SINDICAL TOTAL DO DESCONTO NOME INSS SALÁRIO LIQUIDO 2 3 1200 ANA =B3\*\$B\$11 =B3\*\$B\$12 =C3+D3 =B3-E3 =B4-E4 4 PEDRO 1500 =B4\*\$B\$12 =C4+D4 =B4\*\$B\$11 5 CARLA 2000 =B5\*\$B\$11 =B5\*\$B\$12 =C5+D5 =85-E5 6 MARIA 600 =B6\*\$B\$11 =B6\*\$B\$12 =C6+D6 =B6-E6 7 8 9 TABELA DOS PERCENTUAL 10 11 INSS 0,12 12 IMPOSTO SINDICAL 0,01

No campo INSS: =b3\*\$B\$11 e no campo IMPOSTO SINDICAL: =b3\*\$B\$12

#### Ficando assim:

|    | E12              | <b>-</b>         | f <sub>*</sub> |                     |                      |                    |
|----|------------------|------------------|----------------|---------------------|----------------------|--------------------|
|    | А                | В                | С              | D                   | E                    | F                  |
| 1  |                  | CONT             | ROLE DE PAG    | SAMENTO             |                      |                    |
| 2  | NOME             | SALÁRIO<br>BRUTO | INSS           | IMPOSTO<br>SINDICAL | TOTAL DO<br>DESCONTO | SALÁRIO<br>LIQUIDO |
| 3  | ANA              | R\$ 1.200,00     | R\$ 144,00     | R\$ 12,00           | R\$ 156,00           | R\$ 1.044,00       |
| 4  | PEDRO            | R\$ 1.500,00     | R\$ 180,00     | R\$ 15,00           | R\$ 195,00           | R\$ 1.305,00       |
| 5  | CARLA            | R\$ 2.000,00     | R\$ 240,00     | R\$ 20,00           | R\$ 260,00           | R\$ 1.740,00       |
| 6  | MARIA            | R\$ 600,00       | R\$ 72,00      | R\$ 6,00            | R\$ 78,00            | R\$ 522,00         |
| 7  | SOMA             | R\$ 5.300,00     | R\$ 636,00     | R\$ 53,00           | R\$ 689,00           | R\$ 4.611,00       |
| 8  |                  |                  |                |                     |                      |                    |
| 9  | TABELA DOS PE    |                  |                |                     |                      |                    |
| 10 | INSS             | 12%              |                |                     |                      |                    |
| 11 | IMPOSTO SINDICAL | 1%               |                |                     |                      |                    |

Exemplo 2: Para ser parcialmente referência absoluta (linha).

# INSS; =b3\*b\$15 e IMPOSTO SINDICAL: =b3\*b\$16

|    | D3 👻 💮 🎜                         | =B3*B\$16       |              |                     |                      |                    |  |
|----|----------------------------------|-----------------|--------------|---------------------|----------------------|--------------------|--|
|    | А                                | В               | С            | D                   | E                    | F                  |  |
| 1  |                                  | CONTROLE        | DE PAGAMENTO | )                   |                      |                    |  |
| 2  | NOME                             | SALÁRIO BRUTO   | INSS         | IMPOSTO<br>SINDICAL | TOTAL DO<br>DESCONTO | SALÁRIO<br>LIQUIDO |  |
| 3  | ANA                              | 1200            | =B3*B\$15    | =B3*B\$16           | =C3+D3               | =B3-E3             |  |
| 4  | PEDRO                            | 1500            | =B4*B\$15    | =B4*B\$16           | =C4+D4               | =B4-E4             |  |
| 5  | CARLA                            | 2000            | =85*8\$15    | =B5*B\$16           | =C5+D5               | =85-E5             |  |
| 6  | MARIA                            | 600             | =B6*B\$15    | =B6*B\$16           | =C6+D6               | =B6-E6             |  |
| 7  | SOMA                             | =SOMA(B3:B6)    | =SOMA(C3:C6) | =SOMA(D3:D6)        | =SOMA(E3:E6)         | =SOMA(F3:F6)       |  |
| 8  | MÉDIA DO SALÁRIO LIQUIDO         | =MÉDIA(F3:F6)   |              |                     |                      |                    |  |
| 9  | MÁXIMO (O MAIOR SALÁRIO LIQUIDO) | =MÁXIMO(F3:F6)  |              |                     |                      |                    |  |
| 10 | MÍNIMO (O MENOR SALÁRIO LIQUIDO) | =MÍNIMO(F3:F6)  |              |                     |                      |                    |  |
| 11 | MAIOR (2º MAIOR SALÁRIO LIQUIDO) | =MAIOR(F3:F6;2) |              |                     |                      |                    |  |
| 12 | MENOR (2º MENOR SALÁRIO LIQUIDO) | =MENOR(F3:F6;2) |              |                     |                      |                    |  |
| 13 |                                  |                 |              |                     |                      |                    |  |
| 14 | TABELA DOS PERCENTUA             | AL              |              |                     |                      |                    |  |
| 15 | INSS                             | 0,12            |              |                     |                      |                    |  |
| 16 | IMPOSTO SINDICAL                 | 0,01            |              |                     |                      |                    |  |
|    |                                  |                 |              |                     |                      |                    |  |

## Ficando assim:

|    | G8 🔫 💿 f 🖈                       | :    |            |            |                     |                      |                |   |
|----|----------------------------------|------|------------|------------|---------------------|----------------------|----------------|---|
|    | А                                |      | В          | С          | D                   | E                    | F              |   |
| 1  |                                  | 0    | ONTROLE DE | PAGAMENT   | 0                   |                      |                |   |
| 2  | NOME                             | SALÁ | ÁRIO BRUTO | INSS       | IMPOSTO<br>SINDICAL | TOTAL DO<br>DESCONTO | SALÁRIO LIQUID | 0 |
| 3  | ANA                              | RŞ   | 1.200,00   | R\$ 144,00 | R\$ 12,00           | R\$ 156,00           | R\$ 1.044,0    | 0 |
| 4  | PEDRO                            | R\$  | 1.500,00   | R\$ 180,00 | R\$ 15,00           | R\$ 195,00           | R\$ 1.305,0    | 0 |
| 5  | CARLA                            | R\$  | 2.000,00   | R\$ 240,00 | R\$ 20,00           | R\$ 260,00           | R\$ 1.740,0    | 0 |
| 6  | MARIA                            | R\$  | 600,00     | R\$ 72,00  | R\$ 6,00            | R\$ 78,00            | R\$ 522,0      | 0 |
| 7  | SOMA                             | R\$  | 5.300,00   | R\$ 636,00 | R\$ 53,00           | R\$ 689,00           | R\$ 4.611,0    | 0 |
| 8  | MÉDIA DO SALÁRIO LIQUIDO         | R\$  | 1.152,75   |            |                     |                      |                |   |
| 9  | MÁXIMO (O MAIOR SALÁRIO LIQUIDO) | R\$  | 1.740,00   |            |                     |                      |                |   |
| 10 | MÍNIMO (O MENOR SALÁRIO LIQUIDO) | R\$  | 522,00     |            |                     |                      |                |   |
| 11 | MAIOR (2º MAIOR SALÁRIO LIQUIDO) | R\$  | 1.305,00   |            |                     |                      |                |   |
| 12 | MENOR (2º MENOR SALÁRIO LIQUIDO) | R\$  | 1.044,00   |            |                     |                      |                |   |
| 13 |                                  |      |            |            |                     |                      |                |   |
| 14 | TABELA DOS PERCENTUA             | AL   |            |            |                     |                      |                |   |
| 15 | INSS                             |      | 12%        |            |                     |                      |                |   |
| 16 | IMPOSTO SINDICAL                 |      | 1%         |            |                     |                      |                |   |

## **1. AUDITORIA DE CÉLULAS**

A **auditoria de Fórmulas** do Excel 2010 é um grupo de ferramentas responsável pelo rastreamento precedente e dependente de células que estão sendo utilizadas em fórmulas criadas nas planilhas. Esta funcionalidade é importante para localizar as células envolventes em cálculos realizados em uma tabela qualquer, um recurso muito útil a ser utilizado em tabelas complexas e com muitas fórmulas com a finalidade de não deixar o usuário confuso.

### **1.1 RASTREAR PRECEDENTES**

A função para rastrear células Precedentes é utilizada quando você tem a localização exata da fórmula e necessita localizar todas as células envolventes utilizadas na fórmula selecionada. Você deve selecionar a célula que possui o resultado da fórmula e clica na função **Rastrear Precedentes**, localizado na **Guia Fórmulas**, **grupo Auditoria de Fórmulas**.

| 🐎 Rastrear Precedentes 🛛 🌆 |
|----------------------------|
| 🖏 Rastrear Dependentes 🚸 🔹 |
| 🦨 Remover Setas 🔹 🛛 🙆      |
| Auditoria de Fórmulas      |

Para visualizar, preencha a planilha conforme abaixo, clique na celular que possui o resultado da fórmula e clique em **Rastrear Precedentes**. Então todas as células precedentes do resultado serão selecionadas na cor Azul e apontarão com uma seta para a fórmula do resultado.

|   | А         | В   |            |  |
|---|-----------|-----|------------|--|
| 1 | Mês       | Val | or da água |  |
| 2 | Janeiro   |     | 30,43      |  |
| 3 | Fevereiro |     | 34,65      |  |
| 4 | Março     |     | 23,45      |  |
| 5 | Abril     |     | 45,22      |  |
| 6 | Maio      |     | 33,45      |  |
| 7 | Total     |     | 167,2      |  |

#### **1.2 RASTREAR DEPENDENTES**

A função para **rastrear células Dependentes** é inversa a anterior, pois é utilizada quando você tem a localização exata das células e necessita localizar a fórmula que depende da célula selecionada para gerar o resultado.

No exemplo você seleciona uma célula, clica na função Rastrear Dependentes, localizado na Guia Fórmulas, grupo Auditoria de Fórmulas.e automaticamente a fórmula que

depende da célula selecionada para gerar um resultado será localizada através da seta na cor Azul.

|   | Α         | В             |       |  |  |  |  |  |  |  |
|---|-----------|---------------|-------|--|--|--|--|--|--|--|
| 1 | Mês       | Valor da água |       |  |  |  |  |  |  |  |
| 2 | Janeiro   |               | 30,43 |  |  |  |  |  |  |  |
| 3 | Fevereiro | •             | 34,65 |  |  |  |  |  |  |  |
| 4 | Março     |               | 23,45 |  |  |  |  |  |  |  |
| 5 | Abril     |               | 45,22 |  |  |  |  |  |  |  |
| 6 | Maio      |               | 33,45 |  |  |  |  |  |  |  |
| 7 | Total     | 1             | 167,2 |  |  |  |  |  |  |  |

### **1.3 REMOVER SETAS**

Para retirar as setas apenas clique em **Remover Setas** localizado na **Guia Fórmulas**, **grupo Auditoria de Fórmulas**, e selecione as setas desejadas a serem removidas.

| Arc                                                                                                  | <b>quivo</b> Pá | gina Inicial In                  | serir Lay               | out da Página                                                           | Fórmulas                                      | Dados      | Revisão                               | Exibiçã                                                 | o s                                               | Suplementos         |   |   |
|----------------------------------------------------------------------------------------------------|-----------------|----------------------------------|-------------------------|-------------------------------------------------------------------------|-----------------------------------------------|------------|---------------------------------------|---------------------------------------------------------|---------------------------------------------------|---------------------|---|---|
| fx ∑ AutoSoma × ☆ Lógica ×<br>Inserir<br>Função ☞ Financeira × ☆ Data e Hor<br>Biblioteca de Funções |                 | a • 🕵 •<br>• 🔞 •<br>e Hora • 🎁 • | Gerenciador<br>de Nomes | ig Definir N<br>fr <sup>@</sup> Usar em<br>Ig Criar a p<br>Nomes Defini | lome 🔻<br>Fórmula 🕆<br>artir da Seleçã<br>dos | B⊅R<br>≪BR | astrear<br>astrear<br>emover<br>Remov | Precedentes<br>Dependentes<br>Setas  ver Set <u>a</u> s | ₩                                                 | anela de<br>nspeção |   |   |
| B3 - <i>f</i> 34,65                                                                                  |                 |                                  |                         |                                                                         |                                               |            |                                       | Remov<br>Remov                                          | ver Setas <u>P</u> reco<br>ver Setas <u>D</u> epo | edentes<br>endentes |   |   |
|                                                                                                    | Α               | В                                | С                       | D                                                                       | E                                             | F          | G H                                   | I                                                       | 1                                                 | J                   | К | L |
| 1                                                                                                    | Mês             | Valor da água                    |                         |                                                                         |                                               |            |                                       |                                                         |                                                   |                     |   |   |
| 2                                                                                                    | Janeiro         | 30,43                            |                         |                                                                         |                                               |            |                                       |                                                         |                                                   |                     |   |   |
| 3                                                                                                    | Fevereiro       | • 34,65                          |                         |                                                                         |                                               |            |                                       |                                                         |                                                   |                     |   |   |
| 4                                                                                                    | Março           | 23,45                            |                         |                                                                         |                                               |            |                                       |                                                         |                                                   |                     |   |   |
| 5                                                                                                    | Abril           | 45,22                            |                         |                                                                         |                                               |            |                                       |                                                         |                                                   |                     |   |   |
| 6                                                                                                    | Maio            | 33,45                            |                         |                                                                         |                                               |            |                                       |                                                         |                                                   |                     |   |   |
| 7                                                                                                    | Total           | 167,2                            |                         |                                                                         |                                               |            |                                       |                                                         |                                                   |                     |   |   |

# **1.4 MOSTRAR FÓRMULAS**

Se você optar por visualizar todas as fórmulas e células envolvidas, basta clicar em **Mostrar Fórmulas** localizado na **Guia Fórmulas, grupo Auditoria de Fórmulas**, e automaticamente todas aparecerão em destaque.

| Arc<br>J<br>Ins<br>Fun | uivo Página Inicial<br>A C<br>Σ AutoSoma *<br>C<br>Usadas Recenter<br>erir<br>Ição brinanceira *<br>Bibliotec | Inserir Layout da Página<br>V<br>Lógica *<br>mente * A Texto *<br>P<br>A Texto *<br>Data e Hora * | Fórmulas Dados<br>S Definir M<br>f <sup>®</sup> Usar em<br>Gerenciador<br>de Nomes Defini<br>Nomes Defini | Revisão E<br>Vome *<br>Fórmula *<br>Partir da Seleção<br>idos | xibicão Suplementos<br>J<br># Rastrear Precedentes<br># Rastrear Dependentes |
|------------------------|----------------------------------------------------------------------------------------------------|---------------------------------------------------------------------------------------------------|----------------------------------------------------------------------------------------------------|---------------------------------------------------------------|------------------------------------------------------------------------------|
|                        | B3 •                                                                                                    | <i>f</i> <u>x</u> 34,65                                                                           |                                                                                                    |                                                               |                                                                              |
|                        | ^                                                                                                    | P                                                                                                 | C                                                                                                    | D                                                             | F                                                                            |
| 1                      | Mês                                                                                                    | Valor da água                                                                                     | L.                                                                                                    | U                                                             | L                                                                            |
| 2                      | Janeiro                                                                                                    | 30.43                                                                                             |                                                                                                    |                                                               |                                                                              |
| 3                      | Fevereiro                                                                                                    | 34,65 •                                                                                           |                                                                                                    |                                                               |                                                                              |
| 4                      | Março                                                                                                    | 23,45                                                                                             | =8                                                                                                    |                                                               |                                                                              |
| 5                      | Abril                                                                                                    | 45,22                                                                                             |                                                                                                    |                                                               |                                                                              |
| 6                      | Maio                                                                                                    | 33,45                                                                                             |                                                                                                    |                                                               |                                                                              |
| 7                      | Total                                                                                                    | =SOMÅ(B2:B6)                                                                                      |                                                                                                    |                                                               |                                                                              |

# **1.5 VERIFICAÇÃO DE ERROS**

Esta função é responsável por buscar erros nas tabelas. Útil ao final de qualquer trabalho no Excel 2010. Se não houver erros a mensagem será mostrada. Para executa-la basta acionar a função **Verificação de Erros**, localizado na **Guia Fórmulas, grupo Auditoria de Fórmulas**.

| Ar              | quivo Página Inicial                                          | Inserir Layo                                                                                                    | out da Página | Fórmulas                     | Dados                                                           | Revisão                                  | Exibição                            | Suplementos                                                           |                       |
|-----------------|---------------------------------------------------------------|----------------------------------------------------------------------------------------------------|---------------|------------------------------|-----------------------------------------------------------------|------------------------------------------|-------------------------------------|-----------------------------------------------------------------------|-----------------------|
| J<br>In:<br>Fui | fx Σ AutoSoma →<br>iserir<br>nção i Financeira →<br>Bibliotec | Provide the second second | •             | Gerenciador<br>de Nomes<br>N | a Definir Noi<br>fa Usar em Fó<br>Criar a parl<br>omes Definido | me ▼<br>örmula ~<br>tir da Seleção<br>os | ដ≯= Rastre<br>=ζ╂ Rastre<br>> Remov | ar Precedentes<br>ar Dependentes<br>ver Setas +<br>Auditoria de Fórmu | Janela de<br>Inspeção |
|                 | 1                                                             |                                                                                                    |               |                              | _                                                               |                                          | Y                                   | D                                                                     |                       |
|                 | A                                                             | В                                                                                                    |               | Microsoft Excel              |                                                                 |                                          |                                     | E                                                                     | F                     |
| 1               | Mês                                                           | Valor da água                                                                                                    |               |                              |                                                                 | 1 41 1                                   |                                     |                                                                       |                       |
| 2               | Janeiro                                                       | 30,43                                                                                                    |               | A verificação o              | le erro de toda                                                 | a planiha est                            | a concluida.                        |                                                                       |                       |
| 3               | Fevereiro                                                     | 34,65 📍                                                                                                    |               |                              | ОК                                                              |                                          |                                     |                                                                       |                       |
| 4               | Março                                                         | 23,45                                                                                                    |               | 5-1                          | · · · · · · · ·                                                 |                                          |                                     |                                                                       |                       |
| 5               | Abril                                                         | 45,22                                                                                                    |               | Estas Informaç               | oes foram uter                                                  | <u>sr</u>                                |                                     |                                                                       |                       |
| 6               | Maio                                                          | 33 /15                                                                                                    |               | _                            |                                                                 |                                          | _                                   |                                                                       |                       |
|                 |                                                               | 33,45                                                                                                    |               |                              |                                                                 |                                          |                                     |                                                                       |                       |

# **1.6 AVALIAR FÓRMULA**

Para utilizá-la selecione uma fórmula de sua tabela e clique na função **Avaliar Fórmula** localizada na **Guia Fórmulas, grupo Auditoria de Fórmulas**. Como no exemplo abaixo você poderá clicar em **Avaliar** para confirmar o resultado.

| Arquivo Página Inicial                                            | Inserir Layo                                                     | out da Página                          | Fórmulas                  | Dados Revisã                                                                                  | o Exibição               | Suplementos                                                                         |                       | ۵ (?                                         | - 6 %    |
|-------------------------------------------------------------------|------------------------------------------------------------------|----------------------------------------|---------------------------|-----------------------------------------------------------------------------------------------|--------------------------|-------------------------------------------------------------------------------------|-----------------------|----------------------------------------------|----------|
| fx Σ AutoSoma ▼<br>inserir<br>Função i Financeira ▼<br>Bibliotec  | mente ← لاؤینده<br>mente ← (کم Texto<br>ش Data e<br>a de Funções | ▼                                      | Gerenciador<br>de Nomes   | befinir Nome ▼<br>∱ <sup>®</sup> Usar em Fórmula<br>∰ Criar a partir da Su<br>Iomes Definidos | ∰a Rast<br>sileção 2 Rem | trear Precedentes 📓<br>trear Dependentes 🔶<br>lover Setas -<br>Auditoria de Fórmula | Janela de<br>Inspeção | Opções de<br>Cálculo <del>-</del><br>Cálculo | )        |
| 87 -                                                              | f <sub>x</sub>                                                   | =SOMA(B2:E                             | 36)                       |                                                                                               |                          |                                                                                     |                       |                                              | <b>^</b> |
|                                                                   | в                                                                | Avaliar fór<br>Referência<br>Plan1!\$B | mula<br>::<br>\$ <b>7</b> | A <u>v</u> aliação:<br>= SOMA(B2:B6)                                                          |                          |                                                                                     |                       |                                              | 6 5      |
| 1 Mês<br>2 Janeiro<br>3 Fevereiro<br>4 Março<br>5 Abril<br>6 Maio | Valor da água<br>30,43<br>34,65<br>23,45<br>45,22<br>33,45       |                                        |                           |                                                                                               |                          |                                                                                     |                       |                                              |          |
| 7 Total<br>8<br>9<br>10<br>11                                     | <u>F</u> echar                                                   |                                        |                           |                                                                                               |                          |                                                                                     |                       |                                              |          |

Resultado:

| Avaliar fórmula                                         | 8                                                                                                    | x |
|---------------------------------------------------------|----------------------------------------------------------------------------------------------------|---|
| <u>R</u> eferência:<br>Plan1!\$B\$7                     | A <u>v</u> aliação:<br>= <i>167,2</i>                                                                                              |   |
| Para mostrar o resultado<br>recente é exibido em itálio | da expressão sublinhada, dique em 'Avaliar'. O resultado mais<br>co.<br>Reiniciar Depuração total Depuração circular <u>F</u> echa |   |

## 2. FILTRO AVANÇADO

Quando o filtro não atender a sua necessidade, como, por exemplo, havendo duas ou mais condições em um campo, você pode aplicar o filtro avançado localizado na **guia Dados**, **grupo Classificar e Filtrar, opção Avançado**.

**Exemplo:** Plan1: será considerada a base de dados

| Arq        | uivo Página         | a Inicial Inse         | rir Layout                                     | da Página Fó                         | rmulas                | Dados                           | Revisão                                                        | Exibição              | Suplem                              | entos d       |  |
|------------|---------------------|------------------------|------------------------------------------------|--------------------------------------|-----------------------|---------------------------------|----------------------------------------------------------------|-----------------------|-------------------------------------|---------------|--|
| Obt<br>Ext | er Dados<br>ernos * | alizar<br>do → Conexõe | n <b>exões</b><br>priedades<br>tar Links<br>ts | A ↓ A Z A<br>Z ↓ Classificar<br>Clas | Filtro<br>sificar e F | K Lin<br>Re<br>Z Av<br>iltrar   | mpar<br>eaplicar<br><mark>/ançado</mark>                       | Texto para<br>colunas | Remover<br>Duplicata<br>entas de Da | s ∰ ▼<br>ados |  |
|            | 14                  | - (                    | f:                                             | 16                                   |                       | Avan                            | çado                                                           |                       |                                     |               |  |
|            | А                   | В                      | С                                              | E                                    | Esp                   | Especificar critérios complexos |                                                                |                       |                                     |               |  |
| 1          | Data                | Vendedor               | Região                                         | Produto                              | Quanti                | d par<br>será                   | para limitar quais registros<br>serão incluídos no conjunto de |                       |                                     |               |  |
| 2          | 10/02/2012          | Ana                    | Sul                                            | Lâmpada                              |                       | rest                            | ultados de                                                     | uma consu             | lta.                                |               |  |
| 3          | 10/02/2012          | Paulo                  | Sudeste                                        | Luminárias                           |                       | 150                             | 74                                                             | 0                     |                                     | _             |  |
| 4          | 10/02/2012          | João                   | Nordeste                                       | Lâmpadas                             | 90                    |                                 | 56                                                             | 0                     |                                     |               |  |
| 5          | 10/03/2012          | Ana                    | Sul                                            | Lâmpada                              |                       | 200                             | 82                                                             | 0                     |                                     |               |  |
| 6          | 10/03/2012          | Paulo                  | Sudeste                                        | Lâmpadas                             |                       | 214                             | 67                                                             | 0                     |                                     |               |  |
| 7          | 10/03/2012          | João                   | Nordeste                                       | Luminárias                           |                       | 210                             | 120                                                            | 0                     |                                     |               |  |
| 8          | 10/03/2012          | Ana                    | na Nordeste Lâmpada                            |                                      | 80                    | 20                              | 0                                                              |                       |                                     |               |  |
| 9          |                     |                        |                                                |                                      |                       |                                 |                                                                |                       |                                     |               |  |

Adicione duas planilhas: plan2 e plan3

Na plan2, será a planilha de critério, onde serão criados os critérios para o filtro avançado;

Por exemplo, na região, possui a região Sudeste.

|      | 🚽 🤊 - (               | (≝ +   <del>+</del>           |                                              |                     | Pasta5 - Micro | osoft Excel                           | ~00                                  | 200-                                     | _                | - O ->                    | 3     |  |
|------|-----------------------|-------------------------------|----------------------------------------------|---------------------|----------------|---------------------------------------|--------------------------------------|------------------------------------------|------------------|---------------------------|-------|--|
| Arq  | uivo Pági             | ina In <mark>icial I</mark> n | iserir Layo                                  | out da Págin        | a Fórmulas     | Dados Revi                            | são Exibiçã                          | ăo Suplem                                | entos 🗠          | 0 - Ø                     | 23    |  |
| Obto | er Dados A<br>ernos * | tualizar<br>tudo + Conex      | onexões<br>ropriedades<br>ditar Links<br>ões | A<br>Z↓A<br>Z↓Class | sificar Filtro | 😵 Limpar<br>🕵 Reaplicar<br>🏒 Avançado | r<br>Texto pa<br>0 coluna:<br>Ferrar | ra Remover<br>s Duplicata<br>mentas de D | is ∰ - d<br>ados | Estrutura<br>de Tópicos * |       |  |
|      | H16                   | •                             | 0                                            | f <sub>*</sub>      |                |                                       |                                      |                                          |                  |                           | ~     |  |
|      | Α                     | В                             | С                                            | D                   | E              | F                                     | G                                    | G H                                      |                  | J                         |       |  |
| 1    | Data                  | Vendedor                      | Região                                       | Produto             | Quantidade     | Total                                 |                                      |                                          |                  |                           |       |  |
| 2    |                       |                               | Sudeste                                      |                     |                |                                       |                                      |                                          |                  |                           | -     |  |
| 3    |                       |                               |                                              |                     |                |                                       |                                      |                                          |                  |                           | =     |  |
| 4    |                       |                               |                                              |                     |                |                                       |                                      |                                          |                  |                           | -     |  |
| 6    |                       |                               |                                              |                     |                |                                       |                                      |                                          |                  |                           | -     |  |
| 7    |                       |                               |                                              |                     |                |                                       |                                      |                                          |                  |                           |       |  |
| 8    |                       |                               |                                              |                     |                |                                       |                                      |                                          |                  |                           |       |  |
| 9    |                       |                               |                                              |                     |                |                                       |                                      |                                          |                  |                           |       |  |
| 10   |                       |                               |                                              |                     |                |                                       |                                      |                                          |                  |                           |       |  |
| 11   | 11                    |                               |                                              |                     |                |                                       |                                      |                                          |                  | -                         |       |  |
| H A  | I 🕨 🕨 🔤 Pla           | n1 Plan2                      | Plan3                                        | 2/                  |                | I 4                                   |                                      |                                          |                  |                           |       |  |
| Pro  | nto                   |                               |                                              |                     |                |                                       |                                      | 100% (                                   | )                | • •                       | ) _;; |  |

A plan3, será a planilha para onde vai ser copiado o conteúdo filtrado; para fazer o filtro avançado tem que começar nessa planilha, então selecione a plan3 e em seguida acesse a

guia Dados, grupo Classificar e Filtrar, opção Avançado. Será exibida a janela como filtro avançado.

Marque a Ação **Copiar para outro local.** Em seguida, selecione no campo **Intervalo da lista** o intervalo d a planilha que possui todos os dados, neste caso, a plan1.

No campo **Intervalo de critérios** selecione as células da plan2 que possui os dados do critério. No campo **Copiar para**, marque a plan3 a célula a1 e em seguida botão OK.

| Filtro avançado              | ? <mark>×</mark>         |
|------------------------------|--------------------------|
| Ação                         | cal<br>local             |
| I <u>n</u> tervalo da lista: | Plan 1! \$A\$1: \$F\$8 💽 |
| Intervalo de critérios:      | Plan2!\$A\$1:\$F\$2      |
| <u>C</u> opiar para:         | Plan3!\$A\$1 💽           |
| Somente registros e          | <u>x</u> clusivos        |
|                              | OK Cancelar              |

O resultado na plan3 será com os registros onde a região for igual a Sudeste.

|             | 🚽 🤊 • (°            | *   <del>-</del> |                                                | Pa                                          | asta5 - Micr | osoft Excel                                 | -                                      |                           |                 |                           | ×   |
|-------------|---------------------|------------------|------------------------------------------------|---------------------------------------------|--------------|---------------------------------------------|----------------------------------------|---------------------------|-----------------|---------------------------|-----|
| Arq         | uivo Página         | Inicial Ins      | erir Layout                                    | : da Página                                 | Fórmulas     | Dados Re                                    | visão Exibi                            | ção Suplen                | nentos 6        | N 🕜 — 🗗                   | 23  |
| Obte<br>Ext | er Dados<br>ernos * | lizar<br>Io ▼    | <b>nexões</b><br>opriedades<br>tar Links<br>es | A ↓ A Z A Z A Z A Z A Z A Z A Z ↓ Classific | car Filtro   | 😵 Limpar<br>💫 Reaplic<br>🏒 Avança<br>iltrar | ar<br>do<br>Texto p<br>coluna<br>Ferra | ara Remove<br>as Duplicat | er<br>as 💀 🕶    | Estrutura<br>de Tópicos 🕶 |     |
|             | A1                  | - (              |                                                | <i>f</i> ∗ Data                             |              |                                             |                                        |                           |                 |                           | ~   |
|             | А                   | D                | E                                              | F                                           | G            | Н                                           | - I                                    | J                         |                 |                           |     |
| 1           | Data                | Vendedor         | Região                                         | Produto                                     | Quantidad    | Total                                       |                                        |                           |                 |                           |     |
| 2           | 10/02/2012          | Paulo            | Sudeste                                        | Luminária                                   | 150          | 740                                         |                                        |                           |                 |                           |     |
| 3           | 10/03/2012          | Paulo            | Sudeste                                        | Lâmpadas                                    | 214          | 670                                         |                                        |                           |                 |                           |     |
| 4           |                     |                  |                                                |                                             |              |                                             |                                        |                           |                 |                           |     |
| 5           |                     |                  |                                                |                                             |              |                                             |                                        |                           |                 |                           | _   |
| 6           |                     |                  |                                                |                                             |              |                                             |                                        |                           |                 |                           |     |
| 7           |                     |                  |                                                |                                             |              |                                             |                                        |                           |                 |                           |     |
| 8           |                     |                  |                                                |                                             |              |                                             |                                        |                           |                 |                           |     |
| 9           |                     |                  |                                                |                                             |              |                                             |                                        |                           |                 |                           |     |
| 10          |                     |                  |                                                |                                             |              |                                             |                                        |                           |                 |                           |     |
| 11          |                     |                  |                                                |                                             |              |                                             |                                        |                           |                 |                           | -   |
|             | Plan1               |                  | Plan3 🖉                                        |                                             |              | I                                           | •                                      |                           |                 | ► ►                       | U I |
| Pro         | nto                 |                  |                                                |                                             |              |                                             |                                        | 100%                      | $ \rightarrow $ |                           | り 🧋 |

## **2.1. CARACTERES CURINGA**

**Caracteres Curingas** são utilizados para ampliar nosso escopo de pesquisas. São úteis quando estamos procurando um grupo com entradas semelhantes, mas não idênticas, ou quando não temos uma boa recordação a respeito da informação completa.

Estes caracteres nos ajudam a filtrar um intervalo de células utilizando não só critérios simples, mas também complexos, como no caso do filtro Avançado.

## 2.1.1 APLICAR CARACTERES CURINGAS

Suponhamos que numa planilha bem extensa, tenhamos que pesquisar alguns dados, mas, não temos com exatidão todos os critérios para efetuar nosso trabalho. Sabemos apenas a inicial de um dos dados e o final do outro. Neste caso, a aplicação de **Caracteres Curingas** será fundamental para elaborarmos o que nos foi solicitado.

Os caracteres curingas a seguir podem ser usados como <u>critérios</u> de comparação para filtros, e durante a pesquisa e substituição de conteúdo.

| Use                           | Para Localizar                                        |
|-------------------------------|-------------------------------------------------------|
| ? (ponto de interrogação)     | Qualquer caractere único                              |
|                               | Por exemplo, antoni? localizará "antonio" e "antonia" |
| * (asterisco)                 | Qualquer número de caracteres                         |
|                               | Por exemplo, *este localiza "Nordeste" e "Sudeste"    |
| ~ (til) seguido de ?, *, ou ~ | Um ponto de interrogação, asterisco ou til            |
|                               | Por exemplo, fy91~? localizará "fy91?"                |

Para exemplo, faremos uso de um arquivo com poucos dados, a fim de facilitar a compreensão, porém, este recurso pode ser utilizado com inúmeros dados, por ser esta a real intenção do *Filtro Avançado*. Para verificar, preencha a planilha conforme abaixo:

|    | А | В             | С                | D            |
|----|---|---------------|------------------|--------------|
| 1  |   |               |                  |              |
| 2  |   |               |                  |              |
| 3  |   |               |                  |              |
| 4  |   | Supermercado  | Mercadoria       | Lucro        |
| 5  |   | Bergamini     | Carne bovina     | R\$ 3.650,87 |
| 6  |   | Cobal         | Leite Condensado | R\$ 6.578,00 |
| 7  |   | Carrefour     | Amendoim         | R\$10.004,48 |
| 8  |   | Dia ?         | Cebola           | R\$ 2.848,50 |
| 9  |   | Extra         | logurte          | R\$ 5.848,50 |
| 10 |   | Pão de Açúcar | Detergente       | R\$ 8.952,76 |
| 11 |   |               |                  |              |
| 12 |   |               | Critérios        |              |
| 13 |   | Supermercado  | Mercadoria       | Lucro        |
| 14 |   | =*~?          |                  |              |
| 15 |   |               | =*ado            |              |
| 16 |   | =b*           |                  |              |
|    |   |               |                  |              |

Dentro da planilha mostrada, gostaríamos de localizar 3 dados, no entanto, só temos como ferramenta os itens descritos como *Critérios*. "Através dos caracteres curingas nele informados, sabemos que:

Na primeira coluna, precisamos encontrar nomes que terminem com o caractere "?" (Digite na célula B14 ="=\*~?") e comecem com a letra "**B**" (Digite na célula B16 ="=**b**\*").

Na segunda coluna, acharemos um item que termine com a informação "**ado**" (Digite na célula C15 ="=\*ado").

Na guia Dados, grupo Classificar e Filtrar, opção Avançado abrirá uma janela de Filtro Avançado.

| Ž↓ AZZ<br>Z↓ Classificar<br>Classific | Filtro<br>Avançado |
|---------------------------------------|--------------------|
| Filtro avançado                       | ? <mark>×</mark>   |
| Ação                                  |                    |
| Eiltrar a lista no lo                 | cal                |
| Copiar para outro                     | local              |
| I <u>n</u> tervalo da lista:          |                    |
| Intervalo de critérios:               |                    |
| Copiar para:                          |                    |
| Somente registros e                   | <u>x</u> dusivos   |
|                                       | OK Cancelar        |

No campo Intervalo da lista no local será necessário criar o intervalo da lista, que será toda a tabela intitulada *Dados* que vai de **B4** a **D10**. Em seguida, no campo Intervalo de critérios devemos selecionar todos os critérios que irão da célula **B13** a **D16** 

|    | Criterio | s 🔻 🕤         | <i>f</i> <sub>x</sub> ="=*ad | o"             |                                                   |  |
|----|----------|---------------|------------------------------|----------------|---------------------------------------------------|--|
|    | А        | В             | С                            | D              | Filtro avançado                                   |  |
| 1  |          |               |                              |                | Arão                                              |  |
| 2  |          |               |                              |                | Filtrar a lista po local                          |  |
| 3  |          |               | Dados                        |                |                                                   |  |
| 4  |          | Supermercado  | Mercadoria                   | Lucro          |                                                   |  |
| 5  |          | Bergamini     | Carne bovina                 | R\$ 3.650,87   | I <u>n</u> tervalo da lista: Plan1!\$B\$4:\$D\$10 |  |
| 6  |          | Cobal         | Leite Condensad              | lo R\$6.578,00 | Intervalo de critérios: Plan 1! Criterios         |  |
| 7  |          | Carrefour     | Amendoim                     | R\$ 10.004,48  | Copiar para:                                      |  |
| 8  |          | Dia ?         | Cebola                       | R\$ 2.848,50   | Somente registros exclusivos                      |  |
| 9  |          | Extra         | logurte                      | R\$ 5.848,50   |                                                   |  |
| 10 |          | Pão de Açúcar | Detergente                   | R\$ 8.952,76   | OK Cancelar                                       |  |
| 11 |          |               |                              |                |                                                   |  |
| 12 |          |               | Critérios                    |                |                                                   |  |
| 13 |          | Supermercado  | Mercadoria                   | Lucro          |                                                   |  |
| 14 |          | =*~?          |                              |                |                                                   |  |
| 15 |          |               | =*ado                        | 1              |                                                   |  |
| 16 |          | =b*           |                              |                |                                                   |  |

Clicando no botão OK teremos o resultado da filtragem avançada seguindo os critérios especificados através dos **Caracteres Curingas**:

|     | А | В            | С                | D            | E |  |  |  |  |  |  |
|-----|---|--------------|------------------|--------------|---|--|--|--|--|--|--|
| 1   |   |              |                  |              |   |  |  |  |  |  |  |
| 2   |   |              |                  |              |   |  |  |  |  |  |  |
| 3   |   |              | Dados            |              |   |  |  |  |  |  |  |
| 4   |   | Supermercado | Mercadoria       | Lucro        |   |  |  |  |  |  |  |
| 5   |   | Bergamini    | Carne bovina     | R\$ 3.650,87 |   |  |  |  |  |  |  |
| 6   |   | Cobal        | Leite Condensado | R\$ 6.578,00 |   |  |  |  |  |  |  |
| 8   |   | Dia ?        | Cebola           | R\$ 2.848,50 |   |  |  |  |  |  |  |
| 11  |   |              |                  |              |   |  |  |  |  |  |  |
| 12  |   |              | Critérios        |              |   |  |  |  |  |  |  |
| 13  |   | Supermercado | Mercadoria       | Lucro        |   |  |  |  |  |  |  |
| 14  |   | =*~?         |                  |              |   |  |  |  |  |  |  |
| 15  |   |              | =*ado            |              |   |  |  |  |  |  |  |
| 16  |   | =b*          |                  |              |   |  |  |  |  |  |  |
| 17  |   |              |                  |              |   |  |  |  |  |  |  |
| 4.0 |   |              |                  |              |   |  |  |  |  |  |  |

# **3. FUNÇÕES**

## **3.1 FUNÇÕES DE RESUMO**

O grupo de ferramentas **Biblioteca de Funções**, localizada na guia **Fórmulas** do Excel 2010, apresenta algumas categorias de funções como **Financeira**, **Lógica**, **Texto** e etc. Porém nem todas as categorias estão expostas no grupo de ferramentas mencionado. Aproveito para listar todas as categorias com suas respectivas descrições, veja:

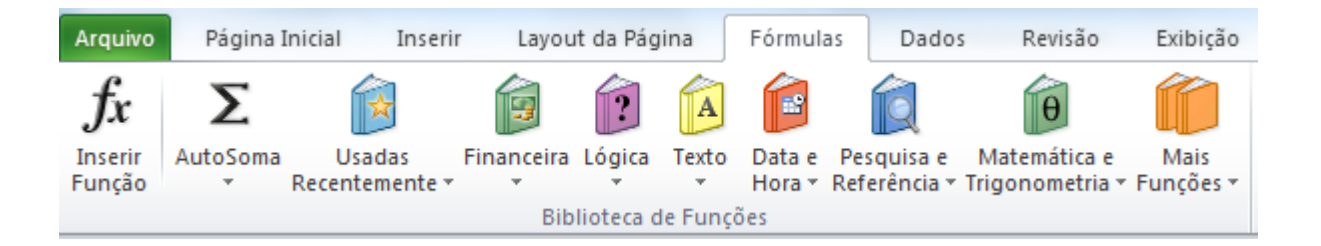

#### Categoria de Funções

- **Cubo**: Possui cerca de 7 funções que manipulam dados de procedimentos armazenados em banco de dados existente.
- Banco de Dados: Possui cerca de 12 funções que auxiliam na manipulação de dados de uma base existente na planilha, permitindo realizar análises em registros, tais como média, desvio padrão e outros.
- Engenharia: Possui cerca de 39 funções que permitem realizar conversões e cálculos com números decimais, hexadecimais e logaritmos.
- Financeiras: Possui cerca de 53 funções que manipulam taxas, valores de depreciação, pagamento e outras funções similares à calculadora científica e financeira.
- Informação: Possui cerca de 17 funções que manipulam e retornam expressões de informações referentes aos dados manipulados em uma ou mais células, como tipo de erro, conteúdo e tipo de célula.
- Lógicas: Possui cerca de 6 funções que retornam valores lógicos ou booleanos (verdadeiro/falso) e outros tipos.
- **Procura e Referência**: Possui cerca de 18 funções que permitem pesquisar dados e referências em um conjunto de células ou listas.
- **Matemáticas e Trigonométricas**: Possui cerca de 60 funções que permitem arredondar valores exibidos em cálculos, seno e co-senos e cálculo raiz quadrada.
- Estatísticas: Possui cerca de 82 funções que permitem realizar análise de dados, como médias, desvios, variância, etc.
- **Texto**: Possui cerca de 28 funções que permitem manipular células com conteúdo de texto, tais como procura e substituição de dados por outro e conversões para maiúsculas, minúsculas e valores.
- **Data e Hora**: Possui cerca de 20 funções que manipulam datas e horas, realizando conversões e localização de ano, mês, dia da semana e minutos.
- **Suplemento e Automação**: Possui cerca de 5 funções que visam atualizar vínculos, bibliotecas e procedimentos de consulta a banco de dados.

#### **3.2 EXEMPLOS DE FUNÇÕES**

## 3.2.1 PROCV

Esta função procura um valor na primeira coluna à esquerda de uma tabela e retorna um valor na mesma linha de uma coluna especificada. Como padrão a tabela deve estar classificada em ordem crescente.

Sintaxe: =procv(valor procurado;matriz\_tabela;núm\_indice\_coluna;...)

Exemplo: A planilha abaixo foi criada na plan1. A plan1 foi nomeada para de "Vendas".

| X               | 9 -                                                                                                    | (° - I    | Ŧ     |            |             |       |               | P        | asta5 - N | Aicroso               | ft Ex                                                                                                    | cel      |       |                                        |                                      |        |                      |                        |                        | Ξ_Σ       | <b>x</b> |
|-----------------|----------------------------------------------------------------------------------------------------|-----------|-------|------------|-------------|-------|---------------|----------|-----------|-----------------------|----------------------------------------------------------------------------------------------------|----------|-------|----------------------------------------|--------------------------------------|--------|----------------------|------------------------|------------------------|-----------|----------|
| Ar              | quivo                                                                                                    | Página Ir | icial | Inserir    | Layout da P | ágina | Fórmulas      | Dade     | os R      | evisão                |                                                                                                    | Exibição | Suple | men                                    | tos                                  |        |                      |                        | ۵                      | - 6       | 23       |
|                 | $\begin{array}{c c} & & \\ & & \\ & &$ |           |       |            |             |       |               | ≫-<br>∉∉ | <b>.</b>  | Geral<br>∰ →<br>500 4 | I ▼ I I Formatação Condicional ▼<br>▼ % 000 I Formatar como Tabela ▼<br>I I Formatar como Tabela ▼<br>I I I I I I I I I I I I I I I I I I I |          |       | Condicional 👻<br>no Tabela 👻<br>Iula 👻 | anserir ▼<br>Excluir ▼<br>Formatar ▼ |        | •<br>•<br>• •<br>• • | assificar<br>Filtrar ▼ | Localizar<br>Seleciona | 'e<br>ar≭ |          |
| Áre             | a de Transf                                                                                                    | f Gr      |       | Font       | e           | 5     | Alinham       | iento    | - Fa      | Núm                   | ero                                                                                                    | - Fa     |       | Estil                                  | D                                    | Célula | S                    |                        | Ediçã                  | )         |          |
|                 | $G15  \bullet \left( \begin{array}{c} f_x \end{array} \right)$                                                                                                    |           |       |            |             |       |               |          |           |                       |                                                                                                    |          |       | ~                                      |                                      |        |                      |                        |                        |           |          |
| A B C D E F G H |                                                                                                    |           |       |            |             |       |               |          |           |                       | 1.1                                                                                                    | J        | К     |                                        | L                                    | М      |                      |                        |                        |           |          |
| 1               | _                                                                                                    |           |       |            | Control     | e de  | pagamento     |          |           |                       |                                                                                                    |          |       |                                        |                                      |        |                      |                        |                        |           |          |
| 2               | Codigo                                                                                                    | Nome      | Salár | io Bruto   | INSS        | Imp   | osto Sindical | Total d  | lo Desco  | onto                  | Salário Liquido                                                                                                    |          |       |                                        |                                      |        |                      |                        |                        | _         |          |
| 3               | 1                                                                                                    | Ana       | R\$   | 1.200,00   | R\$ 144,00  | R\$   | 12,00         | R\$      | 15        | 6,00                  | R\$                                                                                                    | 1.044,0  | 0     |                                        |                                      |        |                      |                        |                        |           |          |
| 4               | 2                                                                                                    | Pedro     | R\$   | 1.500,00   | R\$ 180,00  | R\$   | 15,00         | R\$      | 19        | 5,00                  | R\$                                                                                                    | 1.305,0  | 0     |                                        |                                      |        |                      |                        |                        |           |          |
| 5               | 3                                                                                                    | Carla     | R\$   | 2.000,00   | R\$ 240,00  | R\$   | 20,00         | R\$      | 26        | 0,00                  | R\$                                                                                                    | 1.740,0  | 0     |                                        |                                      |        |                      |                        |                        |           |          |
| 6               | 4                                                                                                    | Maria     | R\$   | 600,00     | R\$ 72,00   | R\$   | 6,00          | R\$      | 7         | 8,00                  | R\$                                                                                                    | 522,0    | 0     |                                        |                                      |        |                      |                        |                        |           |          |
| 7               |                                                                                                    | Soma      | R\$   | 5.300,00   | R\$ 636,00  | R\$   | 53,00         | Ŕ\$      | 68        | 9,00                  | R\$ ·                                                                                                    | 4.611,0  | 0     |                                        |                                      |        |                      |                        |                        |           |          |
| 8               |                                                                                                    |           |       |            |             |       |               |          |           |                       |                                                                                                    |          |       |                                        |                                      |        |                      |                        |                        |           |          |
| 9               |                                                                                                    |           |       |            |             |       |               |          |           |                       |                                                                                                    |          |       |                                        |                                      |        |                      |                        |                        |           | -        |
| 10              | < > > 1                                                                                                    | /endas    | Plar  | 12 / Plan3 | / 🔁 /       |       |               |          |           |                       |                                                                                                    | [        |       |                                        |                                      |        |                      |                        |                        | •         |          |
| Pr              | Pronto                                                                                                    |           |       |            |             |       |               |          |           |                       |                                                                                                    |          |       |                                        |                                      |        |                      |                        |                        |           |          |

Na plan2, vamos criar a seguinte planilha:

|      | 🚽 🤊 = (   | (≠ -   =                                                                         | Pasta5 -                                                             | Microsoft E               | xcel                       |                                                |                         |                                                                                                    |         |                                  | 1 X                     |
|------|-----------|----------------------------------------------------------------------------------|----------------------------------------------------------------------|---------------------------|----------------------------|------------------------------------------------|-------------------------|----------------------------------------------------------------------------------------------------|---------|----------------------------------|-------------------------|
| Arqu | Jivo Pág  | gina Inicial Inserir Layout da                                                   | Página Fórmulas Dados                                                | Revisão                   | Exibição                   | Suplementos                                    |                         |                                                                                                    |         | ه 🕜 ه                            | - 6 X                   |
|      | iolar 🛷   | Calibri $\cdot$ 11 $\cdot$<br>N $I$ S $\cdot$ $\blacksquare$ $\cdot$ $\boxed{2}$ | A` ∧` <sup>=</sup> = = ≫· <sup>-</sup> a<br><u>A</u> · = = = ‡ ‡ ⊒ · | Geral<br>∰ ≁ %<br>*,0 ,00 | ▼ ■ Fo<br>000 ■ Fo<br>■ Es | rmatação Cor<br>rmatar como<br>tilos de Célula | ndicional *<br>Tabela * | Harring and the series of the series of the | Σ *<br> | Classificar Lo<br>e Filtrar Y Se | Calizar e<br>lecionar ▼ |
| Área | de Transf | Fa Fonte                                                                         | 🕞 Alinhamento 🖪                                                      | i Número                  | Fai                        | Estilo                                         |                         | Células                                                                                                    |         | Edição                           |                         |
|      | C6        | $\bullet$ $f_x$                                                                  |                                                                      |                           |                            |                                                |                         |                                                                                                    |         |                                  | *                       |
|      | А         | В                                                                                | С                                                                    | D                         | E                          | F                                              | G                       | Н                                                                                                    | 1       | J                                | K 📮                     |
| 1    | Código    | Nome                                                                             | Salário Liquido                                                      |                           |                            |                                                |                         |                                                                                                    |         |                                  |                         |
| 2    | 1         | =PROCV(A2;Vendas!A3:G6;2)                                                        | =PROCV(A2;Vendas!A3:G6;7)                                            |                           |                            |                                                |                         |                                                                                                    |         |                                  |                         |
| 3    | 3         | =PROCV(A3;Vendas!A4:G7;2)                                                        | =PROCV(A3;Vendas!A4:G7;7)                                            |                           |                            |                                                |                         |                                                                                                    |         |                                  |                         |
| 4    |           |                                                                                  |                                                                      |                           |                            |                                                |                         |                                                                                                    |         |                                  |                         |
| 5    |           |                                                                                  |                                                                      |                           |                            |                                                |                         |                                                                                                    |         |                                  |                         |
| 6    |           |                                                                                  |                                                                      |                           |                            |                                                |                         |                                                                                                    |         |                                  |                         |
| 7    |           |                                                                                  |                                                                      |                           |                            |                                                |                         |                                                                                                    |         |                                  |                         |
| 8    |           |                                                                                  |                                                                      |                           |                            |                                                |                         |                                                                                                    |         |                                  |                         |
| 9    |           |                                                                                  |                                                                      |                           |                            |                                                |                         |                                                                                                    |         |                                  |                         |
| 10   | ▶ N Ve    | endas Plan2 Plan3 /                                                              |                                                                      |                           | 1                          |                                                |                         |                                                                                                    |         |                                  |                         |
| Pror | ito       |                                                                                  |                                                                      |                           |                            |                                                |                         | 10                                                                                                    | 0% 🗩    |                                  |                         |

Onde o resultado seria:

| 🗶 🛃 🍠 🗸        | S 3 → C Pasta5 - Microsoft Excel |                            |                       |          |                                      |                               |                       |                                                |           |  |  |  |
|----------------|----------------------------------|----------------------------|-----------------------|----------|--------------------------------------|-------------------------------|-----------------------|------------------------------------------------|-----------|--|--|--|
| Arquivo Pá     | ágina Inicial Inserir Layout d   | a Página Fórmulas Dados    | Revisão               | Exibição | Suplementos                          |                               |                       | a 🕜 — 🗗                                        | 23        |  |  |  |
|                | Calibri • 11 •                   |                            | Geral<br>∰ ≠ %        | → 🛃 Fo   | rmatação Condici<br>rmatar como Tabe | onal ▼ 📲 Inse<br>la ▼ 👫 Exclu | ir • Σ •<br>ir • 3. • | 27 🕅                                           |           |  |  |  |
| Colar 🗸        | N I S - 🔛 - 🌺                    | · <u>A</u> · E E E E E E E | ▼ €,0 ,00<br>,00 \$,0 | Est      | tilos de Célula 🔻                    | Forn                          | atar • 🖉 •            | Classificar Localizar<br>e Filtrar * Seleciona | re<br>ar∗ |  |  |  |
| Área de Transf | 🖬 Fonte                          | 🕞 Alinhamento              | 🗟 Número              | Es.      | Estilo                               | Célu                          | las                   | Edição                                         |           |  |  |  |
| D18            | $\bullet$ $f_x$                  |                            |                       |          |                                      |                               |                       |                                                | ~         |  |  |  |
| A              | В                                | С                          | D                     | E        | F                                    | G H                           | 1                     | J K                                            |           |  |  |  |
| 1 Código       | Nome                             | Salário Liquido            |                       |          |                                      |                               |                       |                                                |           |  |  |  |
| 2 1            | 1 Ana                            | R\$ 1.044,0                | )                     |          |                                      |                               |                       |                                                |           |  |  |  |
| 3 3            | 3 Carla                          | R\$ 1.740,0                | )                     |          |                                      |                               |                       |                                                |           |  |  |  |
| 4              |                                  |                            |                       |          |                                      |                               |                       |                                                |           |  |  |  |
| 5              |                                  |                            |                       |          |                                      |                               |                       |                                                |           |  |  |  |
| 6              |                                  |                            |                       |          |                                      |                               |                       |                                                |           |  |  |  |
| 7              |                                  |                            |                       |          |                                      |                               |                       |                                                |           |  |  |  |
| 8              |                                  |                            |                       |          |                                      |                               |                       |                                                |           |  |  |  |
| 9              |                                  |                            |                       |          |                                      |                               |                       |                                                |           |  |  |  |
|                | endas Plan2 Plan3                |                            |                       |          |                                      |                               |                       |                                                | пŤ        |  |  |  |
| Pronto         |                                  |                            |                       |          |                                      |                               | 100% 😑                |                                                | Ð .::     |  |  |  |

#### 3.2.2 SE

A função SE retornará um valor se uma condição que você especificou for avaliada como VERDADEIRO e outro valor se essa condição for avaliada como FALSO.

Na planilha abaixo, devemos criar uma fórmula que analise a média de cada aluno para retornar o valor "Aprovado" ou "Reprovado" no campo "Situação". Para que o aluno seja aprovado, a média deverá ser maior ou igual a 7.

|    | А        | В     | С |
|----|----------|-------|---|
| 1  | Nome     | Média |   |
| 2  | João     | 5,5   |   |
| 3  | Roberto  | 7     |   |
| 4  | Márcio   | 8     |   |
| 5  | Patricia | 4,5   |   |
| 6  | Jose     | 6,5   |   |
| 7  | Daniel   | 7     |   |
| 8  | Andrea   | 9     |   |
| 9  | Solano   | 7     |   |
| 10 | Maria    | 2     |   |

Neste caso, criamos a coluna situação e inserimos o comando SE conforme abaixo:

|    | А        | В     | С                            |
|----|----------|-------|------------------------------|
| 1  | Nome     | Média | Situação                     |
| 2  | João     | 5,5   | =SE(B2>=7;VERDADEIRO;FALSO)  |
| 3  | Roberto  | 7     | =SE(B3>=7;VERDADEIRO;FALSO)  |
| 4  | Márcio   | 8     | =SE(B4>=7;VERDADEIRO;FALSO)  |
| 5  | Patricia | 4,5   | =SE(B5>=7;VERDADEIRO;FALSO)  |
| 6  | Jose     | 6,5   | =SE(B6>=7;VERDADEIRO;FALSO)  |
| 7  | Daniel   | 7     | =SE(B7>=7;VERDADEIRO;FALSO)  |
| 8  | Andrea   | 9     | =SE(B8>=7;VERDADEIRO;FALSO)  |
| 9  | Solano   | 7     | =SE(B9>=7;VERDADEIRO;FALSO)  |
| 10 | Maria    | 2     | =SE(B10>=7;VERDADEIRO;FALSO) |

Teremos o seguinte resultado:

|    | А        | В     | С          |
|----|----------|-------|------------|
| 1  | Nome     | Média | Situação   |
| 2  | João     | 5,5   | FALSO      |
| 3  | Roberto  | 7     | VERDADEIRO |
| 4  | Márcio   | 8     | VERDADEIRO |
| 5  | Patricia | 4,5   | FALSO      |
| 6  | Jose     | 6,5   | FALSO      |
| 7  | Daniel   | 7     | VERDADEIRO |
| 8  | Andrea   | 9     | VERDADEIRO |
| 9  | Solano   | 7     | VERDADEIRO |
| 10 | Maria    | 2     | FALSO      |

### **3.2.3 SOMASE**

Esta função é utilizada para somar as células especificadas por um determinado critério ou condição.

Sintaxe: =somase(intervalo; critérios; intervalo\_soma)

|     | 🚽 🤊 • (°                                                                                                    | -   <b>-</b> | 10 70             | -              |                | -      | Pasta5 -                  | Microsoft Ex      | cel     |                          |                         |         | - 4       |             |                       | • X          |
|-----|----------------------------------------------------------------------------------------------------|--------------|-------------------|----------------|----------------|--------|---------------------------|-------------------|---------|--------------------------|-------------------------|---------|-----------|-------------|-----------------------|--------------|
| Are | quivo Págin                                                                                                    | a Inicial    | Inserir L         | ayout da Págir | na Fórmula:    | s D    | ados F                    | levisão l         | Exibiçâ | ăo                       | Suplemento              | s       |           |             | ۵ 🕜                   |              |
|     | Colar                                                                                                    | Calibri      | • 1<br><u>s</u> • |                | -<br>*<br>•≣ • |        | Geral<br>∰ ≁ %<br>≪,0 ,00 | ~<br>000          | 🛐 For   | matação Co<br>matar como | ndicional *<br>Tabela * | Excluir | · Σ·<br>· | Classificar | Localizar e           |              |
| Áre | a de Transf 🕫                                                                                                    | ā.           | Fonte             |                | a Alinh        | amento | G.                        | ,00 →,0<br>Número | 5       |                          | Estilo                  |         | Células   |             | e Filtrar ▼<br>Edição | selecionar * |
|     | H5 V A A                                                                                                    |              |                   |                |                |        |                           |                   |         |                          |                         |         |           |             |                       |              |
|     | A B C D E F G H I J K L M N O                                                                                                    |              |                   |                |                |        |                           |                   |         |                          |                         |         |           |             |                       |              |
| 1   | Data                                                                                                    | Vendedor     | Região            | Produto        | Quantidade     | Total  |                           |                   |         |                          |                         |         |           |             |                       |              |
| 2   | 10/02/2012                                                                                                    | Ana          | Sul               | Lâmpada        | 100            | 320    |                           |                   |         |                          |                         |         |           |             |                       |              |
| 3   | 10/02/2012                                                                                                    | Paulo        | Sudeste           | Luminárias     | 150            | 740    |                           |                   |         |                          |                         |         |           |             |                       | =            |
| 4   | 10/02/2012                                                                                                    | João         | Nordeste          | Lâmpadas       | 90             | 560    |                           |                   |         |                          |                         |         |           |             |                       |              |
| 5   | 10/03/2012                                                                                                    | Ana          | Sul               | Lâmpada        | 200            | 820    |                           |                   |         |                          |                         |         |           |             |                       |              |
| 6   | 10/03/2012                                                                                                    | Paulo        | Sudeste           | Lâmpadas       | 214            | 670    |                           |                   | Ī       |                          |                         |         |           |             |                       |              |
| 7   | 10/03/2012                                                                                                    | João         | Nordeste          | Luminárias     | 210            | 1200   |                           |                   |         |                          |                         |         |           |             |                       |              |
| 8   | 10/03/2012                                                                                                    | Ana          | Nordeste          | Lâmpada        | 80             | 200    |                           |                   |         |                          |                         |         |           |             |                       |              |
| 9   |                                                                                                    |              |                   |                |                |        |                           |                   |         |                          |                         |         |           |             |                       |              |
| 10  | an (4 b b) Vendas / Plan2 / Plan3 / Plan2 / Plan3 / Plan2 / Plan2 / Pl |              |                   |                |                |        |                           |                   |         |                          |                         |         |           |             |                       |              |
| Pro |                                                                                                    |              |                   |                |                |        |                           |                   |         |                          |                         |         |           |             |                       |              |

Em seguida, vamos acrescentar as seguintes informações na planilha:

|      | 🚽 🤊 • (°'  | -   <del>-</del> |           |               |            | P         | asta5 - M     | Microsoft Excel                    |                                                                                                    |                                                                                                    | -       |                                |                             |
|------|------------|------------------|-----------|---------------|------------|-----------|---------------|------------------------------------|----------------------------------------------------------------------------------------------------|----------------------------------------------------------------------------------------------------|---------|--------------------------------|-----------------------------|
| Arc  | uivo Págin | a Inicial In     | serir Lay | out da Página | Fórmulas   | Dad       | os R          | levisão Exibi                      | ção Suplementos                                                                                           |                                                                                                    |         | ۵ 🕜                            |                             |
|      | Colar      | Calibri<br>N Z S | • 11<br>• | · A ∧ ∧       |            | ≫-<br>∉:≢ | <b>1</b><br>■ | Geral ▼<br>∰ ▼ % 000<br>5,00 \$,00 | <ul> <li>Bormatação Condicional ▼</li> <li>Formatar como Tabela ▼</li> <li>Estilos de Célula ▼</li> </ul> | Harrin and Harring and Harring and Harrin | Σ *<br> | Classificar  <br>e Filtrar * S | Localizar e<br>selecionar * |
| Área | de Transf  | ù .              | Fonte     | Fa            | Alinham    | iento     | E.            | Número 🕞                           | Estilo                                                                                                    | Células                                                                                                    |         | Edição                         |                             |
|      | H27        | - (=             | $f_{x}$   |               |            |           |               |                                    |                                                                                                    |                                                                                                    |         |                                | *                           |
|      | А          | В                | С         | D             | E          | F         | G             | н                                  | l I                                                                                                    | J                                                                                                    | K       | L                              | M                           |
| 1    | Data       | Vendedor         | Região    | Produto       | Quantidade | Total     |               | Vendedor                           | Total                                                                                                    |                                                                                                    |         |                                |                             |
| 2    | 10/02/2012 | Ana              | Sul       | Lâmpada       | 100        | 320       |               | Ana                                | =SOMASE(B2:B8;H2;F2:F8)                                                                                   |                                                                                                    |         |                                |                             |
| 3    | 10/02/2012 | Paulo            | Sudeste   | Luminárias    | 150        | 740       |               | João                               | =SOMASE(B3:B9;H3;F3:F9)                                                                                   |                                                                                                    |         |                                |                             |
| 4    | 10/02/2012 | João             | Nordeste  | Lâmpadas      | 90         | 560       |               |                                    |                                                                                                    |                                                                                                    |         |                                |                             |
| 5    | 10/03/2012 | Ana              | Sul       | Lâmpada       | 200        | 820       |               |                                    |                                                                                                    |                                                                                                    |         |                                | =                           |
| 6    | 10/03/2012 | Paulo            | Sudeste   | Lâmpadas      | 214        | 670       |               |                                    |                                                                                                    |                                                                                                    |         |                                |                             |
| 7    | 10/03/2012 | João             | Nordeste  | Luminárias    | 210        | 1200      |               |                                    |                                                                                                    |                                                                                                    |         |                                |                             |
| 8    | 10/03/2012 | Ana              | Nordeste  | Lâmpada       | 80         | 200       |               |                                    |                                                                                                    |                                                                                                    |         |                                |                             |
| 9    |            |                  |           |               |            |           |               |                                    |                                                                                                    |                                                                                                    |         |                                |                             |
| 10   |            |                  |           |               |            |           |               |                                    |                                                                                                    |                                                                                                    |         |                                |                             |
| 11   |            |                  |           |               |            |           |               |                                    |                                                                                                    |                                                                                                    |         |                                |                             |
| 12   |            |                  |           |               |            |           |               |                                    |                                                                                                    |                                                                                                    |         |                                |                             |
| 13   |            |                  |           |               |            |           |               |                                    |                                                                                                    |                                                                                                    |         |                                |                             |
| 14   |            |                  |           |               |            |           |               |                                    |                                                                                                    |                                                                                                    |         |                                | -                           |
| 14 - | Vend       | las / Plan2 /    | Plan3 🦯 🐮 | 1/            |            |           |               |                                    |                                                                                                    |                                                                                                    | -       |                                |                             |
| Pro  | nto        |                  |           |               |            |           |               |                                    |                                                                                                    |                                                                                                    | 100% —  |                                | + ";;                       |

Neste caso, o resultado, será o valor total das vendas de Ana e Jão conforme abaixo:

|      | X         Image: Second second s |              |           |               |            |              |          |                             |                          |         |     |                          |            |
|------|----------------------------------------------------------------------------------------------------|--------------|-----------|---------------|------------|--------------|----------|-----------------------------|--------------------------|---------|-----|--------------------------|------------|
| Arc  | uivo Págin                                                                                                    | a Inicial In | serir Lay | out da Página | Fórmulas   | Dad          | os R     | evisão Exibi                | ção Suplementos          |         |     | ه 🕜 ه                    | - d - X    |
|      | Colar                                                                                                    | Calibri      | • 11<br>• | · A A         |            | ≫,-<br>i= i= | <b>.</b> | Geral ▼<br>                 | Formatação Condicional - | Excluir | Σ - | Classificar Lo           | calizar e  |
| Áre: | 🔹 💜                                                                                                    |              | Fonte     |               | Alinham    | ento         | 5        | ,00 <b>→</b> ,0<br>Número ⊡ | Estilos de Celula *      | Células |     | e Filtrar ▼ Se<br>Edicão | lecionar * |
|      |                                                                                                    |              |           |               |            |              |          |                             |                          |         |     |                          |            |
|      | A                                                                                                    | B            | C         | D             | F          | F            | G        | н                           |                          |         | K   |                          | ME         |
| 1    | Data                                                                                                    | Vendedor     | Região    | Produto       | Quantidade | Total        |          | Vendedor                    | Total                    | -       | N.  | -                        | Â          |
| 2    | 10/02/2012                                                                                                    | Ana          | Sul       | Lâmpada       | 100        | 320          |          | Ana                         | 1340                     |         |     |                          |            |
| 3    | 10/02/2012                                                                                                    | Paulo        | Sudeste   | Luminárias    | 150        | 740          |          | João                        | 1760                     |         |     |                          |            |
| 4    | 10/02/2012                                                                                                    | João         | Nordeste  | Lâmpadas      | 90         | 560          |          |                             |                          |         |     |                          |            |
| 5    | 10/03/2012                                                                                                    | Ana          | Sul       | Lâmpada       | 200        | 820          |          |                             |                          |         |     |                          | =          |
| 6    | 10/03/2012                                                                                                    | Paulo        | Sudeste   | Lâmpadas      | 214        | 670          |          |                             |                          |         |     |                          |            |
| 7    | 10/03/2012                                                                                                    | João         | Nordeste  | Luminárias    | 210        | 1200         |          |                             |                          |         |     |                          |            |
| 8    | 10/03/2012                                                                                                    | Ana          | Nordeste  | Lâmpada       | 80         | 200          |          |                             |                          |         |     |                          |            |
| 9    |                                                                                                    |              |           |               |            |              |          |                             |                          |         |     |                          |            |
| 10   |                                                                                                    |              |           |               |            |              |          |                             |                          |         |     |                          |            |
| 11   |                                                                                                    |              |           |               |            |              |          |                             |                          |         |     |                          |            |
| 12   |                                                                                                    |              |           |               |            |              |          |                             |                          |         |     |                          |            |
| 13   |                                                                                                    |              |           |               |            |              |          |                             |                          |         |     |                          |            |
| 14   | ( h h) Vond                                                                                                    | las (Das)    | Dbp2      | 1             |            |              |          |                             |                          |         |     |                          | ▼          |
| Pro  |                                                                                                    |              |           |               |            |              |          |                             |                          |         |     |                          |            |
|      |                                                                                                    |              |           |               |            |              |          |                             |                          |         |     | ~                        |            |

#### **3.2.4 CONT.SE**

Esta função calcula o número de células não vazias em um intervalo que corresponde a uma determinada condição.

Sintaxe: =cont.se(intervalo;"critério")

|      | 🚽 🤊 - (°          | -   <del>-</del> |                          |                |            | P                            | asta5 - N | licrosoft Excel |                                                                                                    |                       | _                |                                     | • X                       |        |
|------|-------------------|------------------|--------------------------|----------------|------------|------------------------------|-----------|-----------------|----------------------------------------------------------------------------------------------------|-----------------------|------------------|-------------------------------------|---------------------------|--------|
| Arc  | uivo Págin        | a Inicial In     | serir Lay                | out da Página  | Fórmulas   | Dad                          | os Re     | evisão Exib     | ição Suplementos                                                                                                    |                       |                  | ۵ (                                 |                           | 23     |
| Área | Colar 🛷           | Calibri<br>N Z S | • 11<br>• □ • •<br>Fonte | → A A<br>→ ▲ → | E E I      | ≫~<br>E <b>E E</b> E<br>ento |           | Geral ▼         | <ul> <li>Formatação Condicional *</li> <li>Formatar como Tabela *</li> <li>Estilos de Célula *</li> <li>Estilo</li> </ul> | Formatar ×<br>Células | Σ -<br>          | Classificar<br>e Filtrar •<br>Ediçã | Localizar e<br>Selecionar | e<br>v |
|      | $124 	ext{ } f_x$ |                  |                          |                |            |                              |           |                 |                                                                                                    |                       |                  |                                     | ۷                         |        |
|      | А                 | В                | С                        | D              | E          | F                            | G         | Н               | le le le le le le le le le le le le le l                                                                                  |                       |                  | J                                   | К                         | -      |
| 1    | Data              | Vendedor         | Região                   | Produto        | Quantidade | Total                        |           | Vendedor        | Quantidade de Vendas real                                                                                                 | lizadas no perío      | odo              |                                     |                           |        |
| 2    | 10/02/2012        | Ana              | Sul                      | Lâmpada        | 100        | 320                          |           | Ana             | =CONT.SE(A2:F8;H2)                                                                                                    |                       |                  |                                     |                           |        |
| 3    | 10/02/2012        | Paulo            | Sudeste                  | Luminárias     | 150        | 740                          |           | João            | =CONT.SE(A3:F9;H3)                                                                                                    |                       |                  |                                     |                           |        |
| 4    | 10/02/2012        | João             | Nordeste                 | Lâmpadas       | 90         | 560                          |           |                 |                                                                                                    |                       |                  |                                     |                           |        |
| 5    | 10/03/2012        | Ana              | Sul                      | Lâmpada        | 200        | 820                          |           |                 |                                                                                                    |                       |                  |                                     |                           |        |
| 6    | 10/03/2012        | Paulo            | Sudeste                  | Lâmpadas       | 214        | 670                          |           |                 |                                                                                                    |                       |                  |                                     |                           |        |
| 7    | 10/03/2012        | João             | Nordeste                 | Luminárias     | 210        | 1200                         |           |                 |                                                                                                    |                       |                  |                                     |                           |        |
| 8    | 10/03/2012        | Ana              | Nordeste                 | Lâmpada        | 80         | 200                          |           |                 |                                                                                                    |                       |                  |                                     |                           |        |
| 9    |                   |                  |                          |                |            |                              |           |                 |                                                                                                    |                       |                  |                                     |                           |        |
| 10   |                   |                  |                          |                |            |                              |           |                 |                                                                                                    |                       |                  |                                     |                           |        |
| 11   |                   |                  |                          |                |            |                              |           |                 |                                                                                                    |                       |                  |                                     |                           |        |
| 12   |                   |                  |                          |                |            |                              |           |                 |                                                                                                    |                       |                  |                                     |                           |        |
| 13   |                   |                  |                          |                |            |                              |           |                 |                                                                                                    |                       |                  |                                     |                           |        |
| 14   |                   |                  |                          |                |            |                              |           |                 |                                                                                                    |                       |                  |                                     |                           | Ŧ      |
| 14 - | Vend              | las / Plan2 /    | Plan3 🦯 🐮                | 1/             |            |                              |           |                 |                                                                                                    |                       | ~                |                                     |                           |        |
| Pro  | nto               |                  |                          |                |            |                              |           |                 |                                                                                                    | 100                   | % <del>(</del> ) |                                     | +                         |        |

Teremos o seguinte resultado:

|      | 🚽 🤊 - (°   | *   <del>-</del> |           |               |            | P            | asta5 - M | Microsoft Excel             | and the second second     |                                  | _                |                    | • X          |
|------|------------|------------------|-----------|---------------|------------|--------------|-----------|-----------------------------|---------------------------|----------------------------------|------------------|--------------------|--------------|
| Arq  | uivo Págin | a Inicial In     | serir Lay | out da Página | Fórmulas   | Dad          | os R      | evisão Exibi                | ção Suplementos           |                                  |                  | ۵ 🕜                |              |
|      | Colar      | Calibri          | • 11      | · A A         |            | ≫,-<br>€= €= |           | Geral ▼<br>∰ ▼ % 000        | Formatação Condicional -  | Hara Inserir ▼<br>Hara Excluir ▼ | Σ -<br>          |                    | Localizar e  |
| Área | 👻 🍑        |                  | Fonte     |               | Alinham    | ento         | 5         | ,00 <b>→</b> ,0<br>Número ⊡ | Estilos de Celula *       | Células                          | ∠* e             | Filtrar ▼<br>Edicã | Selecionar * |
|      | H25        |                  |           |               |            |              | 27410     | Certainty                   |                           | Luigu                            | ·                |                    |              |
|      | A          | В                | С         | D             | E          | F            | G         | н                           |                           |                                  |                  | J                  | K            |
| 1    | Data       | Vendedor         | Região    | Produto       | Quantidade | Total        | _         | Vendedor                    | Quantidade de Vendas real | izadas no perío                  | do               | -                  | A            |
| 2    | 10/02/2012 | Ana              | Sul       | Lâmpada       | 100        | 320          |           | Ana                         |                           |                                  | 3                |                    |              |
| 3    | 10/02/2012 | Paulo            | Sudeste   | Luminárias    | 150        | 740          |           | João                        |                           |                                  | 2                |                    |              |
| 4    | 10/02/2012 | João             | Nordeste  | Lâmpadas      | 90         | 560          |           |                             |                           |                                  |                  |                    |              |
| 5    | 10/03/2012 | Ana              | Sul       | Lâmpada       | 200        | 820          |           |                             |                           |                                  |                  |                    | =            |
| 6    | 10/03/2012 | Paulo            | Sudeste   | Lâmpadas      | 214        | 670          |           |                             |                           |                                  |                  |                    |              |
| 7    | 10/03/2012 | João             | Nordeste  | Luminárias    | 210        | 1200         |           |                             |                           |                                  |                  |                    |              |
| 8    | 10/03/2012 | Ana              | Nordeste  | Lâmpada       | 80         | 200          |           |                             |                           |                                  |                  |                    |              |
| 9    |            |                  |           |               |            |              |           |                             |                           |                                  |                  |                    |              |
| 10   |            |                  |           |               |            |              |           |                             |                           |                                  |                  |                    |              |
| 11   |            |                  |           |               |            |              |           |                             |                           |                                  |                  |                    |              |
| 12   |            |                  |           |               |            |              |           |                             |                           |                                  |                  |                    |              |
| 13   |            |                  |           |               |            |              |           |                             |                           |                                  |                  |                    |              |
| 14   |            |                  |           |               |            |              |           |                             |                           |                                  |                  |                    |              |
| 14 4 | Vend       | las / Plan2 /    | Plan3 / 🐮 | 1/            |            |              |           |                             |                           |                                  |                  |                    |              |
| Pro  | nto        |                  |           |               |            |              |           |                             |                           | 100%                             | 6 <del>-</del> - |                    | - + "        |

## **3.2.5 CONT.NUM**

Esta função, conta quantas células contêm números e também os números na lista de argumentos. Use CONT.NÚM para obter o número de entradas em um campo de número que estão em um intervalo ou matriz de números.

#### Sintaxe

## CONT.NÚM(valor1;valor2;...)

Para visualizar, preencha a planilha conforme abaixo:

|   | А          |
|---|------------|
| 1 | Dados      |
| 2 | Vendas     |
| 3 | 08/12/2012 |
| 4 |            |
| 5 | 19         |
| 6 | 22,24      |
| 7 | VERDADEIRO |
| 8 | #DIV/0!    |

Na coluna C2 insira a formula.

| А          | В                                                                          | С                                                                                                    |
|------------|----------------------------------------------------------------------------|----------------------------------------------------------------------------------------------------|
| Dados      |                                                                            | Quantidade                                                                                                    |
| Vendas     |                                                                            | =CONT.NÚM(A2:A8)                                                                                                    |
| 08/12/2012 |                                                                            |                                                                                                    |
|            |                                                                            |                                                                                                    |
| 19         |                                                                            |                                                                                                    |
| 22,24      |                                                                            |                                                                                                    |
| VERDADEIRO |                                                                            |                                                                                                    |
| #DIV/0!    |                                                                            |                                                                                                    |
|            | A<br>Dados<br>Vendas<br>08/12/2012<br>19<br>22,24<br>VERDADEIRO<br>#DIV/0! | A         B           Dados         -           Vendas         -           08/12/2012         -           19         -           22,24         -           VERDADEIRO         -           #DIV/0!         - |

O resultado será o número de células que contêm números na lista acima (Coluna A)

|   | А          | В | С          |
|---|------------|---|------------|
| 1 | Dados      |   | Quantidade |
| 2 | Vendas     |   | 3          |
| 3 | 08/12/2012 |   |            |
| 4 |            |   |            |
| 5 | 19         |   |            |
| 6 | 22,24      |   |            |
| 7 | VERDADEIRO |   |            |
| 8 | #DIV/0!    |   |            |

Outro exemplo é o comando abaixo que exibe o número de células que contêm números na lista e o valor 2

|   | А          | В | С                  |
|---|------------|---|--------------------|
| 1 | Dados      |   | Quantidade         |
| 2 | Vendas     |   | =CONT.NÚM(A2:A8;2) |
| 3 | 08/12/2012 |   |                    |
| 4 |            |   |                    |
| 5 | 19         |   |                    |
| 6 | 22,24      |   |                    |
| 7 | VERDADEIRO |   |                    |
| 8 | #DIV/0!    |   |                    |

## 3.2.6 CONTAR.VAZIO

Conta o número de células vazias no intervalo especificado.

#### Sintaxe

### CONTAR.VAZIO(intervalo)

Para visualização utilizamos os mesmos dados da planilha anterior. Alteraremos apenas a função para CONTAR.VAZIO.

|   | А          | В | С          |
|---|------------|---|------------|
| 1 | Dados      |   | Quantidade |
| 2 | Vendas     |   | 2          |
| 3 | 08/12/2012 |   |            |
| 4 |            |   |            |
| 5 | 19         |   |            |
| 6 |            |   |            |
| 7 | VERDADEIRO |   |            |
| 8 | #DIV/0!    |   |            |
|   |            |   |            |

### **3.2.7 CONT.VALORES**

Esta função calcula o número de células não vazias e os valores na lista de argumentos. Use CONT.VALORES para calcular o número de células com dados em um intervalo ou matriz.

#### Sintaxe

#### CONT.VALORES(valor1;valor2;...)

Para visualização iremos utilizar os mesmos dados da planilha acima. Alteraremos apenas a função para CONT.VALORES.

|   | А          | В | С                    |
|---|------------|---|----------------------|
| 1 | Dados      |   | Quantidade           |
| 2 | Vendas     |   | =CONT.VALORES(A2:A8) |
| 3 | 08/12/2012 |   |                      |
| 4 |            |   |                      |
| 5 | 19         |   |                      |
| 6 | 22,24      |   |                      |
| 7 | VERDADEIRO |   |                      |
| 8 | #DIV/0!    |   |                      |

A função irá contar o número de células não vazias na lista acima

|   | А          | В | С          |
|---|------------|---|------------|
| 1 | Dados      |   | Quantidade |
| 2 | Vendas     |   | 6          |
| 3 | 08/12/2012 |   |            |
| 4 |            |   |            |
| 5 | 19         |   |            |
| 6 | 22,24      |   |            |
| 7 | VERDADEIRO |   |            |
| 8 | #DIV/0!    |   |            |

Alteramos a função para agora contar o número de células **não vazias** na lista acima **e o valor "2"** 

|   |            |   |            | _ |
|---|------------|---|------------|---|
|   | А          | В | С          |   |
| 1 | Dados      |   | Quantidade |   |
| 2 | Vendas     |   | 7          |   |
| 3 | 08/12/2012 |   |            |   |
| 4 |            |   |            |   |
| 5 | 19         |   |            |   |
| 6 | 22,24      |   |            |   |
| 7 | VERDADEIRO |   |            |   |
| 8 | #DIV/0!    |   |            |   |
|   |            |   |            |   |

#### 3.2.8 DATA E HORA

Uma data ou hora atualizada quando a planilha é recalculada ou a pasta de trabalho é aberta é considerada "dinâmica", e não estática. Em uma planilha, a maneira mais comum de retornar uma data ou hora dinâmica em uma célula é usar uma função de planilha.

Lembre-se, antes de digitar uma função em uma célula, você tem que digitar o sinal de igual (=) para que o Excel entenda que irá digitar uma fórmula.

Funções de Data e Hora para uso no Excel:

**=>DATA** - retorna uma data a partir da composição de três valores separados (ano, mês e dia). Veja a figura exemplo:

#### Fórmula: =DATA(D2;C2;B2)

| 18 |            |     | - ( | f <sub>x</sub> |
|----|------------|-----|-----|----------------|
|    | А          | В   | С   | D              |
| 1  | data       | dia | mês | ano            |
| 2  | 06/04/2012 | 6   | 4   | 2012           |
| 3  |            |     |     |                |

Se a célula estiver no formato GERAL (ver a opção Formatar Células), será exibido um valor numérico para a data.

**IMPORTANTE**: é recomendado usar essa função para passar valores datas para as demais funções, ou pode ocorrer de sua fórmula não funcionar.

=>**AGORA** – retorna a data e hora atuais. Exemplo: AGORA()

=>ANO - retorna o ano de uma data.
Exemplo: ANO(DATA(2008;4;6))
Retorna 2008
=>MÊS - retorna o mês de uma data.
Exemplo: MÊS(DATA(2008;4;6))
Retorna 04

**=>DIA** – retorna o dia de uma data. Exemplo: DIA(DATA(2008;4;6)) Retorna 06

**=>HORA** – retorna a hora de uma data com horas. Exemplo: HORA("04/06/2008 10:19:23") Retorna 10

=>MINUTO – retorna o minuto de uma data com horas. Exemplo: MINUTO("04/06/2008 10:19:23") Retorna 19

**=>SEGUNDO** – retorna os segundos de uma data com hora. Exemplo: SEGUNDO("04/06/2008 10:19:23") Retorna 23

=>DIA.DA.SEMANA – retorna o dia da semana em formato numérico, começando pelo domingo (1) e terminando sábado (7). Exemplo: DIA.DA.SEMANA(DATA(2012;5;23)) Retorna 4

**=>HOJE** – retorna a data atual, sem as horas. Exemplo: HOJE() Retorna 23/05/2012

## 3.2.9 SEN

Esta função retorna o seno de um ângulo dado.

#### Sintaxe:

SEN(núm)

Exemplo:

=SEN(PI()/2)

|   | А    |
|---|------|
| 1 |      |
| 2 | 1,00 |

## Outros exemplos abaixo:

|   | Α                  | В                                             |
|---|--------------------|-----------------------------------------------|
| 1 | Fórmula            | Descrição (resultado)                         |
| 2 | =SEN(PI())         | O seno de radianos de pi (0, aproximadamente) |
| 3 | =SEN(PI()/2)       | O seno de radianos de pi/2 (1)                |
| 4 | =SEN(30*Pl()/180)  | O seno de 30 graus (0,5)                      |
| 5 | =SEN(RADIANOS(30)) | O seno de 30 graus (0,5)                      |

## 3.2.10 COS

Esta função apresenta o co-seno do ângulo dado

#### Sintaxe:

COS(número)

Outros exemplos:

|   | A                  | В                                    |
|---|--------------------|--------------------------------------|
| 1 | Fórmula            | Descrição (Resultado)                |
| 2 | =COS(1,047)        | Co-seno de 1,047 radianos (0,500171) |
| 3 | =COS(60*Pl()/180)  | Co-seno de 60 graus (0,5)            |
| 4 | =COS(RADIANOS(60)) | Co-seno de 60 graus (0,5)            |

## 3.2.11 TAN

Esta função retorna a tangente de um determinado ângulo

#### Sintaxe:

TAN(núm)

#### Exemplos:

|   | A                  | В                                      |
|---|--------------------|----------------------------------------|
| 1 | Fórmula            | Descrição (Resultado)                  |
| 2 | =TAN(0,785)        | A tangente de 0,785 radianos (0,99920) |
| 3 | =TAN(45*Pl()/180)  | A tangente de 45 graus (1)             |
| 4 | =TAN(RADIANOS(45)) | A tangente de 45 graus (1)             |

## 3.2.12 ABS

Esta função retorna o valor absoluto de um número. Esse valor é o número sem o seu sinal

### Sintaxe:

ABS(núm)

## Exemplos:

|   | Α        | В                        |
|---|----------|--------------------------|
| 1 | Dados    |                          |
| 2 | -4       |                          |
| 3 | Fórmula  | Descrição (resultado)    |
| 4 | =ABS(2)  | Valor absoluto de 2 (2)  |
| 5 | =ABS(-2) | Valor absoluto de -2 (2) |
| 6 | =ABS(A2) | Valor absoluto de -4 (4) |

## 3.2.13 ÍMPAR

Esta função retorna o número arredondado para cima até o inteiro ímpar mais próximo.

## Sintaxe:

ÍMPAR(núm)

## Observações:

Se núm não for numérico, ÍMPAR retornará o valor de erro #VALOR!.

Independentemente do sinal de núm, um valor é arredondado para cima quando está longe do zero. Se núm for um inteiro ímpar, não há arredondamento.

Exemplos:

|   | Α           | В                                                                      |
|---|-------------|------------------------------------------------------------------------|
| 1 | Fórmula     | Descrição (Resultado)                                                  |
| 2 | =ÍMPAR(1,5) | Arredonda 1,5 para cima até o número inteiro ímpar mais<br>próximo (3) |
| 3 | =ÍMPAR(3)   | Arredonda 3 para cima até o número inteiro ímpar mais próximo (3)      |
| 4 | =ÍMPAR(2)   | Arredonda 2 para cima até o número inteiro ímpar mais próximo (3)      |
| 5 | =ÍMPAR(-1)  | Arredonda -1 para cima até o número inteiro ímpar mais<br>próximo (-1) |
| 6 | =İMPAR(-2)  | Arredonda -2 para cima até o número inteiro ímpar mais<br>próximo (-3) |

## 3.2.14 PAR

Esta função retorna o núm arredondado para o inteiro par mais próximo. Esta função pode ser usada para processar itens que aparecem em pares.

## Sintaxe:

## PAR(núm)

Se núm não for numérico, PAR retornará o valor de erro #VALOR!.

Independentemente do sinal de núm, um valor será arredondado quando for diferente de zero. Se núm for um inteiro par, não haverá arredondamento.

Exemplos:

|   | Α         | В                                                                  |
|---|-----------|--------------------------------------------------------------------|
| 1 | Fórmula   | Descrição (resultado)                                              |
| 2 | =PAR(1,5) | Arredonda 1,5 para cima para o número inteiro par mais próximo (2) |
| 3 | =PAR(3)   | Arredonda 3 para cima para o número inteiro par mais próximo (4)   |
| 4 | =PAR(2)   | Arredonda 2 para cima para o número inteiro par mais próximo (2)   |
| 5 | =PAR(-1)  | Arredonda -1 para cima para o número inteiro par mais próximo (-2) |

## 3.2.15 ARRED

A função **ARRED** arredonda um número para um número especificado de dígitos.

#### Sintaxe:

ARRED(número, núm\_dígitos)

Por exemplo, se a célula A1 contiver 23,7825 e você quiser arredondar esse valor para duas casas decimais, poderá usar a seguinte fórmula:

=ARRED(A1, 2)

O resultado dessa função é 23,78

#### Observações:

- Se *núm\_dígitos* for maior do que 0 (zero), o número será arredondado para o número especificado de casas decimais.
- Se *núm\_dígitos* for 0, o número será arredondado para o inteiro mais próximo.
- Se *núm\_dígitos* for menor do que 0, o número será arredondado para a esquerda da vírgula decimal.
- Para sempre arredondar para cima (longe de zero), use a função **ARREDONDAR.PARA.CIMA**.
- Para sempre arredondar para baixo (na direção de zero), use a função **ARREDONDAR.PARA.BAIXO**.

• Para arredondar um número para um múltiplo específico (por exemplo, para o mais próximo de 0,5), use a função **MARRED**.

Outros exemplos:

|   | А                    | В                                                             | С         |
|---|----------------------|---------------------------------------------------------------|-----------|
| 1 | Fórmula              | Descrição                                                     | Resultado |
| 2 | =ARRED(2,15; 1)      | Arredonda 2,15 para uma casa decimal                          | 2,2       |
| 3 | =ARRED(2,149;<br>1)  | Arredonda 2,149 para uma casa decimal                         | 2,1       |
| 4 | =ARRED(-1,475;<br>2) | Arredonda -1,475 para duas casas<br>decimais                  | -1,48     |
| 5 | =ARRED(21,5; -1)     | Arredonda 21,5 para uma casa à<br>esquerda da vírgula decimal | 20        |

## **3.2.16 ARREDONDAR PARA CIMA**

Esta função arredonda um número para cima afastando-o de zero.

#### Sintaxe

ARREDONDAR.PARA.CIMA(núm, núm\_dígitos)

#### Observações:

- ARREDONDAR.PARA.CIMA funciona como ARRED, com a diferença de sempre arredondar um número para cima.
- Se núm\_dígitos for maior do que 0, então o número será arredondado para cima pelo número de casas decimais especificado.
- Se núm\_dígitos for 0, núm será arredondado para cima até o inteiro mais próximo.
- Se núm\_dígitos for menor do que 0, então o número será arredondado para cima à esquerda da vírgula decimal.

#### Exemplos:

|   | A                                         | В                                                                                         |
|---|-------------------------------------------|-------------------------------------------------------------------------------------------|
| 1 | Fórmula                                   | Descrição (Resultado)                                                                     |
| 2 | =ARREDONDAR.PARA.CIMA(3,2;0)              | Arredonda 3,2 para cima, para<br>zero casa decimal (4)                                    |
| 3 | =ARREDONDAR.PARA.CIMA(76,9;0)             | Arredonda 76,9 para cima,<br>para zero casa decimal (77)                                  |
| 4 | =ARREDONDAR.PARA.CIMA(3,14159; 3)         | Arredonda 3,14159 para cima,<br>para três casas decimais<br>(3,142)                       |
| 5 | =ARREDONDAR.PARA.CIMA(-3,14159; 1)        | Arredonda -3,14159 para cima,<br>para uma casa decimal (-3,2)                             |
| 6 | =ARREDONDAR.PARA.CIMA(31415,92654;<br>-2) | Arredonda 31415,92654 para<br>cima, para 2 casas à esquerda<br>da vírgula decimal (31500) |

## 3.2.17 ARREDONDAR PARA BAIXO

Esta função arredonda um número para baixo até zero.

#### Sintaxe:

ARREDONDAR.PARA.BAIXO(núm, núm\_dígitos)

#### Observações:

- ARREDONDAR.PARA.BAIXO funciona como ARRED, com a diferença de sempre arredondar um número para baixo.
- Se núm\_dígitos for maior do que 0, então o número será arredondado para baixo pelo número de casas decimais especificado.
- Se núm\_dígitos for 0, núm será arredondado para baixo até o inteiro mais próximo.
- Se núm\_dígitos for menor do que 0, então o número será arredondado para baixo à esquerda da vírgula decimal.

#### Exemplos:

|   | A                                          | В                                                                                             |
|---|--------------------------------------------|-----------------------------------------------------------------------------------------------|
| 1 | Fórmula                                    | Descrição (Resultado)                                                                         |
| 2 | =ARREDONDAR.PARA.BAIXO(3,2; 0)             | Arredonda 3,2 para baixo,<br>para zero casa decimal (3)                                       |
| 3 | =ARREDONDAR.PARA.BAIXO(76,9;0)             | Arredonda 76,9 para baixo,<br>para zero casa decimal (76)                                     |
| 4 | =ARREDONDAR.PARA.BAIXO(3,14159; 3)         | Arredonda 3,14159 para<br>baixo, para três casas<br>decimais (3,141)                          |
| 5 | =ARREDONDAR.PARA.BAIXO(-3,14159; 1)        | Arredonda -3,14159 para<br>baixo, para uma casa decimal<br>(-3,1)                             |
| 6 | =ARREDONDAR.PARA.BAIXO(31415,92654;<br>-2) | Arredonda 31415,92654<br>para baixo, para 2 casas à<br>esquerda da vírgula decimal<br>(31400) |

## 3.2.18 MOD

Esta função retorna o resto depois da divisão de núm por divisor. O resultado possui o mesmo sinal que divisor.

## Sintaxe:

MOD(núm, divisor)

## Exemplos:

|   | Α                         | В                                                       |
|---|---------------------------|---------------------------------------------------------|
| 1 | Fórmula                   | Descrição (resultado)                                   |
| 2 | =CONVERTEREURO(3; 2)      | O resto de 3/2 (1)                                      |
| 3 | =CONVERTEREURO(-3; 2)     | O resto de -3/2. O sinal é igual ao do divisor (1)      |
| 4 | =CONVERTEREURO(3; -2)     | O resto de 3/-2. O sinal é igual ao do divisor (-1)     |
| 5 | =CONVERTEREURO(-3;<br>-2) | O resto de -3/-2. O sinal é igual ao do divisor<br>(-1) |

# 3.2.19 POTÊNCIA

Esta função fornece o resultado de um número elevado a uma potência. **Sintaxe:** 

```
POTÊNCIA(núm, potência)
```

## **Observações:**

O operador "^" pode substituir POTÊNCIA para indicar a potência pela qual o número base deve ser elevado, tal como em 5<sup>2</sup>.

### Exemplos:

|   | Α                   | В                                     |
|---|---------------------|---------------------------------------|
| 1 | Fórmula             | Descrição (Resultado)                 |
| 2 | =POTÊNCIA(5;2)      | 5 ao quadrado (25)                    |
| 3 | =POTÊNCIA(98,6;3,2) | 98,6 elevado à potência 3,2 (2401077) |
| 4 | =POTÊNCIA(4;5/4)    | 4 elevado à potência 5/4 (5,656854)   |

## 3.2.20 PI

Esta função retorna o número 3,14159265358979, a constante matemática pi, com precisão de até 15 dígitos.

#### Sintaxe:

PI()

### Exemplos:

|   | Α            | В                                                   |
|---|--------------|-----------------------------------------------------|
| 1 | Raio         |                                                     |
| 2 | 3            |                                                     |
| 3 | Fórmula      | Descrição (Resultado)                               |
| 4 | =PI()        | O pi (3,14159265358979)                             |
| 5 | =PI()/2      | O pi/2 (1,570796327)                                |
| 6 | =PI()*(A2^2) | A área de um círculo com o raio acima (28,27433388) |

## 3.2.21 MODO

Esta função retorna o valor que ocorre com mais frequência em uma matriz ou intervalo de dados.

**Importante:** Essa função foi substituída por uma ou mais novas funções que podem fornecer maior precisão e cujos nomes refletem melhor o seu uso. Essa função ainda está disponível para compatibilidade com as versões anteriores do Excel. Porém, se a compatibilidade com as versões anteriores não for exigida, você deve considerar o uso de novas funções daqui para frente, porque elas descrevem a funcionalidade de forma mais precisa.

#### Sintaxe:

### Observações:

A função MODO avalia a tendência central, que é a localização central de um grupo de números em uma distribuição estatística. As três medidas mais comuns de tendência central são:

- **Média** é aritmética e calculada pelo acréscimo de um grupo de números e então pela divisão da contagem de tais números. Por exemplo, a média de 2, 3, 3, 5, 7 e 10 é 30 dividida por 6, que é 5.
- **Mediana** é o número no centro de um grupo de números; isto é, metade dos números possui valores que são maiores do que a mediana e a outra metade possui valores menores. Por exemplo, a mediana de 2, 3, 3, 5, 7 e 10 é 4.
- **Modo** é o número que ocorre com mais frequência em um grupo de números. Por exemplo, o modo de 2, 3, 3, 5, 7 e 10 é 3.

Para uma distribuição simétrica de um grupo de números, estas três medidas de tendência central são as mesmas. Para uma distribuição enviesada de um grupo de números, elas podem ser diferentes.

#### Exemplos:

|   | Α            |                                                                |
|---|--------------|----------------------------------------------------------------|
| 1 | Dados        |                                                                |
| 2 | 5,6          |                                                                |
| 3 | 4            |                                                                |
| 4 | 4            |                                                                |
| 5 | 3            |                                                                |
| 6 | 2            |                                                                |
| 7 | 4            |                                                                |
| 8 | Fórmula      | Descrição (resultado)                                          |
| 9 | =MODO(A2:A7) | O modo ou o número que ocorre com mais frequência<br>acima (4) |

#### => MODO.MULT

Retorna uma matriz vertical dos valores que ocorrem com mais frequência, ou várias vezes, em uma matriz ou intervalo de dados. Para matrizes horizontais, use TRANSPOR(MODO.MULT(núm1,núm2,...)).

Isso retornará mais de um resultado se existirem modos múltiplos. Como essa função retorna uma matriz de valores, ela deve ser inserida como uma fórmula de matriz.

#### Sintaxe

## MODO.MULT((núm1,[núm2],...])

## Exemplo:

|    | А                 | В                                                                                                   |
|----|-------------------|----------------------------------------------------------------------------------------------------|
| 1  | 1                 |                                                                                                    |
| 2  | 2                 |                                                                                                    |
| 3  | 3                 |                                                                                                    |
| 4  | 4                 |                                                                                                    |
| 5  | 3                 |                                                                                                    |
| 6  | 2                 |                                                                                                    |
| 7  | 1                 |                                                                                                    |
| 8  | 2                 |                                                                                                    |
| 9  | 3                 |                                                                                                    |
| 10 | 5                 |                                                                                                    |
| 11 | 6                 |                                                                                                    |
| 12 | 1                 |                                                                                                    |
| 13 | Fórmula           | Descrição (resultado)                                                                               |
| 14 | =MODO.MULT(A1:A12 | <ul> <li>Modos múltiplos dos números acima que ocorrem<br/>com mais frequência (1, 2, 3)</li> </ul> |

# => MODO.ÚNICO

Retorna o valor que ocorre com mais frequência em uma matriz ou intervalo de dados. **Sintaxe** 

MODO.ÚNICO(núm1,[núm2],...])

# Exemplo:

|   | Α                  |                                                                |
|---|--------------------|----------------------------------------------------------------|
| 1 | Dados              |                                                                |
| 2 | 5,6                |                                                                |
| 3 | 4                  |                                                                |
| 4 | 4                  |                                                                |
| 5 | 3                  |                                                                |
| 6 | 2                  |                                                                |
| 7 | 4                  |                                                                |
| 8 | Fórmula            | Descrição (resultado)                                          |
| 9 | =MODO.ÚNICO(A2:A7) | O modo ou o número que ocorre com mais<br>frequência acima (4) |

# 3.2.22 ALEATÓRIO

Esta função retorna um número aleatório real maior ou igual a 0 e menor que 1 distribuído uniformemente. Um novo número aleatório real é retornado toda vez que a planilha é calculada.

## Sintaxe:

ALEATÓRIO()

## Observação:

Para gerar um número real aleatório entre a e b, use:

RAND()\*(b-a)+a

## Exemplo:

|   | Α                | В                                                                     |
|---|------------------|-----------------------------------------------------------------------|
| 1 | Fórmula          | Descrição (Resultado)                                                 |
| 2 | =ALEATÓRIO()     | Um número aleatório entre 0 e 1 (varia)                               |
| 3 | =ALEATÓRIO()*100 | Um número aleatório maior ou igual a 0 porém menor<br>que 100 (varia) |

## Funções lógica

<u>E</u> – é utilizado para verificar se todos os argumentos (critérios) são verdadeiros, assim retorna o valor verdadeiro se todos forem verdadeiro caso contrário retorna falso.

```
Sintaxe: =e(1ª lógica;2ª lógica;3ª lógica; ...)
```

<u>Ou</u> - é utilizado para verificar se pelo menos um argumento (critérios) é verdadeiro, assim retorna o valor verdadeiro caso contrário retorna o valor falso.

## Sintaxe:=ou(1ª lógica;2ª lógica;3ª lógica; ...)

<u>SE</u> – é utilizado para verificar se a condição foi satisfatória, assim retorna o valor se for verdadeiro, caso contrário retorna o valor falso.

## Sintaxe:=se(teste lógico;se for verdadeiro;se for falso)

| BOLETIM ESCOLAR |                  |                   |                                             |  |  |  |  |  |
|-----------------|------------------|-------------------|---------------------------------------------|--|--|--|--|--|
| DISCIPLINAS     | FUNÇÃO E         | FUNÇÃO OU         | SITUAÇÃO                                    |  |  |  |  |  |
| PORTUGUÊS       | =E(I3>=7;H3<=D9) | =OU(I3>=7;H3<=D9) | =SE(E(I3>=7;H3<=D9);"APROVADO";"REPROVADO") |  |  |  |  |  |

## **Exemplo:** a planilha está com as colunas ocultas (b,c,d,e,f,g,h,i).

| MATEMÁTICA | =E(I4>=7;H4<=D10) | =OU(I4>=7;H4<=D10) | =SE(E(I4>=7;H4<=D10);"APROVADO";"REPROVADO") |
|------------|-------------------|--------------------|----------------------------------------------|
| HISTÓRIA   | =E(I5>=7;H5<=D11) | =OU(I5>=7;H5<=D11) | =SE(E(I5>=7;H5<=D11);"APROVADO";"REPROVADO") |
| GEOGRAFIA  | =E(I6>=7;H6<=D12) | =OU(I6>=7;H6<=D12) | =SE(E(I6>=7;H6<=D12);"APROVADO";"REPROVADO") |

### Ficando assim:

| BOLETIM ESCOLAR |            |     |            |     |            |     |                        |       |            |            |           |
|-----------------|------------|-----|------------|-----|------------|-----|------------------------|-------|------------|------------|-----------|
| DISCIPLINAS     | 1º<br>TRIM | FLT | 2º<br>TRIM | FLT | 3º<br>TRIM | FLT | TOTAL<br>DAS<br>FALTAS | MÉDIA | FUNÇÃO E   | FUNÇÃO OU  | SITUAÇÃO  |
| PORTUGUÊS       | 8,0        | 2   | 7,0        | 7   | 6,0        | 8   | 17                     | 7,0   | VERDADEIRO | VERDADEIRO | APROVADO  |
| MATEMÁTICA      | 7,5        | 3   | 6,0        | 8   | 5,5        | 6   | 17                     | 6,3   | FALSO      | VERDADEIRO | REPROVADO |
| HISTÓRIA        | 10,0       | 10  | 9,0        | 5   | 9,0        | 10  | 25                     | 9,3   | FALSO      | VERDADEIRO | REPROVADO |
| GEOGRAFIA       | 8,0        | 1   | 7,0        | 6   | 7,0        | 4   | 11                     | 7,3   | VERDADEIRO | VERDADEIRO | APROVADO  |

| DISCIPLINAS | CARGA<br>HORÁRIA | MÁXIMO<br>DEFALTAS |
|-------------|------------------|--------------------|
| PORTUGUÊS   | 180              | 45                 |
| MATEMÁTICA  | 180              | 45                 |
| HISTÓRIA    | 90               | 22,5               |
| GEOGRAFIA   | 90               | 22,5               |

## Pesquisa e referência

<u>PROCV</u> – Procura um valor na primeira coluna a esquerda de uma tabela e retorna um valor na mesma linha de uma coluna especificada.

Sintaxe: =procv(valor procurado;matriz;nº índice da coluna resposta;verdadeiro ou falso)

Obs.: verdadeiro ou 1 significa valor aproximado;

Falso ou <u>0</u> significa valor exato

Exemplo: está planilha foi criada na plan1, a planilha foi nomeada de vendas.

| CONTROLE DE PAGAMENTO |       |      |            |           |                     |                      |      |             |  |  |  |
|-----------------------|-------|------|------------|-----------|---------------------|----------------------|------|-------------|--|--|--|
| código                | NOME  | SALÁ | ÁRIO BRUTO | INSS      | IMPOSTO<br>SINDICAL | TOTAL DO<br>DESCONTO | SALÁ | RIO LIQUIDO |  |  |  |
| 1                     | ANA   | R\$  | 1.200,00   | R\$144,00 | R\$12,00            | R\$156,00            | R\$  | 1.044,00    |  |  |  |
| 2                     | PEDRO | R\$  | 1.500,00   | R\$180,00 | R\$15,00            | R\$195,00            | R\$  | 1.305,00    |  |  |  |
| 3                     | CARLA | R\$  | 2.000,00   | R\$240,00 | R\$20,00            | R\$260,00            | R\$  | 1.740,00    |  |  |  |
| 4                     | MARIA | R\$  | 600,00     | R\$72,00  | R\$6,00             | R\$78,00             | R\$  | 522,00      |  |  |  |
|                       | SOMA  | R\$  | 5.300,00   | R\$636,00 | R\$53,00            | R\$689,00            | R\$  | 4.611,00    |  |  |  |

Na plan2, vamos criar a seguinte planilha:

| CÓDIGO | NOME | SALÁRIO LIQUIDO |
|--------|------|-----------------|
|        |      |                 |

| 1 | =procv(a2;vendas;2;0) | =procv(a2;vendas;7;falso) |
|---|-----------------------|---------------------------|
| 3 | =procv(a3;vendas;2;0) | =procv(a3;vendas;7;falso) |

Ficando assim.

| CÓDIGO | NOME  | SALÁRIO LIQUIDO |
|--------|-------|-----------------|
| 1      | ANA   | R\$ 1.044,00    |
| 3      | CARLA | R\$ 1.740,00    |

**INDÍCE** - Retorna um valor ou a referência da célula na interseção de uma linha ou coluna especifica, em um dado intervalo.

Sintaxe:=índice(matriz;numlinha;num coluna)

Matriz – é um intervalo de células ou constante matriz

núm linha – seleciona a linha na matriz ou referência de onde um valor será retornado. Quando não especificado, númcoluna é necessário.

núm coluna - seleciona a coluna na matriz ou referência de onde um valor será retornado. Quando não especificado, númlinha é necessário.

|    | E1        | - (*     | <i>f</i> <sub>≭</sub> QU | ANTIDADE   |            |       |   |   |
|----|-----------|----------|--------------------------|------------|------------|-------|---|---|
|    | А         | В        | С                        | D          | E          | F     | G | Н |
| 1  | DATA      | VENDEDOR | REGIÃO                   | PRODUTO    | QUANTIDADE | TOTAL |   |   |
| 2  | 10/2/2011 | ANA      | SUL                      | LÂMPADA    | 100        | 320   |   |   |
| 3  | 10/2/2011 | PAULO    | SUDESTE                  | LUMINÁRIAS | 150        | 740   |   |   |
| 4  | 10/2/2011 | OÃOL     | NORDESTE                 | LÂMPADAS   | 90         | 560   |   |   |
| 5  | 10/3/2011 | ANA      | SUL                      | LÂMPADA    | 200        | 820   |   |   |
| 6  | 10/3/2011 | PAULO    | SUDESTE                  | LÂMPADAS   | 214        | 670   |   |   |
| 7  | 10/3/2011 | OÃOL     | NORDESTE                 | LUMINÁRIAS | 210        | 1200  |   |   |
| 8  | 10/3/2011 | ANA      | NORDESTE                 | LÂMPADA    | 80         | 200   |   |   |
| 9  |           |          |                          |            |            |       |   |   |
| 10 |           |          |                          |            |            |       |   |   |
| 11 |           |          |                          |            |            |       |   |   |

Exemplo:

Na célula a10 digito vendedor >célula a11 digito Ana> célula b10 digito quantidade>célula c10 digito total.

Na célula b11 digito a função: =índice(a1:f8;2;5) e na célula c11 digito a função: =índice(a1:f8;2;6)

**<u>CORRESP</u>** - Retorna a posição relativa de um item em uma matriz que corresponda a um valor especifico em uma ordem especifico.

Sintaxe: =corresp(valor procurado;matrizprocurado;tipodecorrespondência)

Valor procurado - é o valor utilizado para encontrar o valor desejado na matriz

Matriz procurado – é um intervalo contiguo de células que contém valores possíveis de procura, uma matriz de valores ou uma referência a uma matriz.

Tipodecorrespondência – é um número 0 ou 1, o nº (0) zero é correspondente exato e o nº (1)um corresponde aproximado.

#### Exemplo:

|    | E1        | - ( )    | f <sub>x</sub> QU | ANTIDADE   |            |       |   |   |
|----|-----------|----------|-------------------|------------|------------|-------|---|---|
|    | А         | В        | С                 | D          | E          | F     | G | Н |
| 1  | DATA      | VENDEDOR | REGIÃO            | PRODUTO    | QUANTIDADE | TOTAL |   |   |
| 2  | 10/2/2011 | ANA      | SUL               | LÂMPADA    | 100        | . 320 |   |   |
| 3  | 10/2/2011 | PAULO    | SUDESTE           | LUMINÁRIAS | 150        | 740   |   |   |
| 4  | 10/2/2011 | OÃOL     | NORDESTE          | LÂMPADAS   | 90         | 560   |   |   |
| 5  | 10/3/2011 | ANA      | SUL               | LÂMPADA    | 200        | 820   |   |   |
| 6  | 10/3/2011 | PAULO    | SUDESTE           | LÂMPADAS   | 214        | 670   |   |   |
| 7  | 10/3/2011 | OÃOL     | NORDESTE          | LUMINÁRIAS | 210        | 1200  |   |   |
| 8  | 10/3/2011 | ANA      | NORDESTE          | LÂMPADA    | 80         | 200   |   |   |
| 9  |           |          |                   |            |            |       |   |   |
| 10 |           |          |                   |            |            |       |   |   |
| 11 |           |          |                   |            |            |       |   |   |

Na célula a10 digito vendedor >célula a11 digito Ana> célula b10 digito quantidade>célula c10 digito total.

Na célula b12 digito a função: =corresp(a11;a1:f8;0) e na célula c12 digito a função: =corresp(a11;a1:f8;0)

## Exemplo com índice e corresp

1) Essa planilha foi construída na plan1:

| MATRÍCULAS | NOMES       | CIDADE     | ANO | DESC | MENSALIDADE |        |
|------------|-------------|------------|-----|------|-------------|--------|
| 1          | JOÃO        | SERRA      | 5   | 0%   | R\$         | 300,00 |
| 2          | ANA BEATRIZ | VILA VELHA | 6   | 0%   | R\$         | 350,00 |
| 3          | MARCIA      | SERRA      | 6   | SIM  | R\$         | 350,00 |
| 4          | ALINE       | VITÓRIA    | 5   | 0%   | R\$         | 300,00 |
| 5          | SANDRA      | VITÓRIA    | 5   | 0%   | R\$         | 300,00 |
| 6          | PAULA       | CARIACICA  | 5   | SIM  | R\$         | 300,00 |
| 7          | PATRICIA    | CARIACICA  | 6   | 0%   | R\$         | 350,00 |
| 8          | PAMELA      | SERRA      | 6   | 0%   | R\$         | 350,00 |

| 9  | CINTIA     | VILA VELHA | 7 | SIM | R\$ | 400,00 |
|----|------------|------------|---|-----|-----|--------|
| 10 | ALEXSANDRA | CARIACICA  | 7 | 0%  | R\$ | 400,00 |
| 11 | ALEXANDRA  | CARIACICA  | 7 | 0%  | R\$ | 400,00 |
| 12 | PEDRO      | SERRA      | 6 | 0%  | R\$ | 350,00 |
| 13 | MARIA      | VILA VELHA | 7 | SIM | R\$ | 400,00 |
| 14 | SONIA      | VITÓRIA    | 7 | 0%  | R\$ | 400,00 |
| 15 | JOSY       | VITÓRIA    | 6 | 0%  | R\$ | 350,00 |
| 16 | ELIANA     | CARIACICA  | 5 | 0%  | R\$ | 300,00 |
| 17 | ROSELY     | VITÓRIA    | 6 | 0%  | R\$ | 350,00 |
| 18 | REGIANE    | SERRA      | 7 | SIM | R\$ | 400,00 |
| 19 | LUCIA      | SERRA      | 8 | 0%  | R\$ | 450,00 |
| 20 | LEUSLENE   | SERRA      | 9 | SIM | R\$ | 500,00 |
|    | MARIA      |            |   |     |     |        |
| 21 | EDUARDA    | VILA VELHA | 9 | 0%  | R\$ | 500,00 |
| 22 | CARLA      | VITÓRIA    | 9 | SIM | R\$ | 500,00 |
| 23 | BEATRIZ    | VITÓRIA    | 8 | SIM | R\$ | 450,00 |
| 24 | MIGUEL     | VITÓRIA    | 8 | 0%  | R\$ | 450,00 |
|    | MARIA      |            |   |     |     |        |
| 25 | APARECIDA  | SERRA      | 9 | 0%  | R\$ | 500,00 |

2) Vamos construir a segunda planilha na plan2:

| CÓDIGO | NOME                                                                               | MENSALIDADE                                                                        |
|--------|------------------------------------------------------------------------------------|------------------------------------------------------------------------------------|
| 2      | =ÍNDICE(plan1!A1:F50;CORRESP(A2;pla<br>n1!A1:A50;0);CORRESP(B1;plan1!A1:F1;<br>0)) | =ÍNDICE(plan1!A1:F50;CORRESP(A2;pla<br>n1!A1:A50;0);CORRESP(c1;plan1!A1:F1;<br>0)) |
| 5      | =ÍNDICE(plan1!A1:F50;CORRESP(A3;pla<br>n1!A1:A50;0);CORRESP(B1;plan1!A1:F1;<br>0)) | =ÍNDICE(plan1!A1:F50;CORRESP(A3;pla<br>n1!A1:A50;0);CORRESP(c1;plan1!A1:F1;<br>0)) |

# Exemplo da função

## Na célula B2

=ÍNDICE(plan1!A1:F50;CORRESP(A2;plan1!A1:A50;0);CORRESP(B1;plan1!A1:F1;0))

## Na célula B3

=ÍNDICE(plan1!A1:F50;CORRESP(A3;plan1!A1:A50;0);CORRESP(B1;plan1!A1:F1;0))

## Na célula C2

=ÍNDICE(plan1!A1:F50;CORRESP(A2;plan1!A1:A50;0);CORRESP(c1;plan1!A1:F1;0))

## Na célula C3

=ÍNDICE(plan1!A1:F50;CORRESP(A3;plan1!A1:A50;0);CORRESP(c1;plan1!A1:F1;0))
Ficando assim.

| MATRÍCULAS | NOMES       | MENSALIDAD |        |  |
|------------|-------------|------------|--------|--|
| 2          | ANA BEATRIZ | R\$        | 350,00 |  |
| 5          | SANDRA      | R\$        | 300,00 |  |

# FUNÇÃO DESLOC

#### Descrição

Retorna uma referência para um intervalo, que é um número especificado de linhas e colunas de uma célula ou intervalo de células. A referência retornada pode ser uma única célula ou um intervalo de células. Você pode especificar o número de linhas e de colunas a serem retornadas.

Sintaxe

DESLOC(ref, lins, cols, [altura], [largura])

A sintaxe da função DESLOC tem os seguintes argumentos:

ref Obrigatório. A referência na qual você deseja basear o deslocamento. Ref deve ser uma referência a uma célula ou intervalo de células adjacentes; caso contrário, DESLOC retornará o valor de erro #VALOR!.

lins Obrigatório. O número de linhas, acima ou abaixo, a que se deseja que a célula superior esquerda se refira. Usar 5 como o argumento de linhas, especifica que a célula superior esquerda na referência está cinco linhas abaixo da referência. Lins podem ser positivas (que significa abaixo da referência inicial) ou negativas (acima da referência inicial).

cols Obrigatório. O número de colunas, à esquerda ou à direita, a que se deseja que a célula superior esquerda do resultado se refira. Usar 5 como o argumento de colunas, especifica que a célula superior esquerda na referência está cinco colunas à direita da referência. Cols pode ser positivo (que significa à direita da referência inicial) ou negativo (à esquerda da referência inicial).

altura Opcional. A altura, em número de linhas, que se deseja para a referência fornecida. Altura deve ser um número positivo.

largura Opcional. A largura, em número de colunas, que se deseja para a referência fornecida. Largura deve ser um número positivo.

#### Comentários

Se lins e cols deslocarem a referência sobre a borda da planilha, DESLOC retornará o valor de erro #REF!.

Se altura ou largura forem omitidos, serão equivalentes a altura ou largura de ref.

Na verdade, DESLOC não desloca quaisquer células nem modifica a seleção; apenas fornece uma referência. DESLOC pode ser usada com qualquer função que pressuponha um argumento de referência. Por exemplo, a fórmula SOMA(DESLOC(C2;1;2;3;1)) calcula o valor total de um intervalo formado por 3 linhas e 1 coluna que está 1 linha abaixo e 2 colunas à direita da célula C2.

#### Exemplo

Copie os dados de exemplo da tabela a seguir e cole-os na célula A1 de uma nova planilha do Excel. Para as fórmulas mostrarem resultados, selecione-as, pressione F2 e pressione Enter. Se precisar, você poderá ajustar as larguras das colunas para ver todos os dados.

| Fórmula                         | Descrição                                                                              | Resultado |
|---------------------------------|----------------------------------------------------------------------------------------|-----------|
| =DESLOC(D3,3,-2,1,1)            | Exibe o valor da célula B6 (4)                                                         | 4         |
| =SOMA(DESLOC(D3:F5,3,-2, 3, 3)) | Soma o intervalo B6:C8                                                                 | 34        |
| =DESLOC(D3, -3, -3)             | Retorna um erro porque a referência é feita<br>a um intervalo inexistente na planilha. | #REF!     |
|                                 | Dados                                                                                  | Dados     |
|                                 | 4                                                                                      | 10        |
|                                 | 8                                                                                      | 3         |
|                                 | 3                                                                                      | 6         |

# Informações

<u>Éerro</u> – verifica se um valor é um erro(#valor!, #div/0!, #ref!, #núm!, #nome? Ou #nulo!) e retorna o valor verdadeiro ou falso.

Sintaxe: =éerro(célula ou valor)

#### Exemplo:

|             | BOLETIM ESCOLAR |     |                     |                           |                                      |  |  |  |  |  |  |
|-------------|-----------------|-----|---------------------|---------------------------|--------------------------------------|--|--|--|--|--|--|
| DISCIPLINAS | 1º<br>TRIM      | FLT | TOTAL DAS<br>FALTAS | MÉDIA                     | MÉDIA (SE COM ÉERRO)                 |  |  |  |  |  |  |
|             |                 |     |                     |                           | =SE(ÉERRO((B3+D3+F3)/\$B\$8);"DIGITE |  |  |  |  |  |  |
| PORTUGUÊS   | 8               | 2   | =SOMA(C3;E3;G3)     | =ÉERRO((B3+D3+F3)/\$B\$8) | O DIVISOR";(B3+D3+F3)/\$B\$8)        |  |  |  |  |  |  |
|             |                 |     |                     |                           | =SE(ÉERRO((B4+D4+F4)/\$B\$8);"DIGITE |  |  |  |  |  |  |
| MATEMÁTICA  | 7,5             | 3   | =SOMA(C4;E4;G4)     | =ÉERRO((B4+D4+F4)/\$B\$8) | O DIVISOR";(B4+D4+F4)/\$B\$8)        |  |  |  |  |  |  |
|             |                 |     |                     |                           | =SE(ÉERRO((B5+D5+F5)/\$B\$8);"DIGITE |  |  |  |  |  |  |
| HISTÓRIA    | 10              | 10  | =SOMA(C5;E5;G5)     | =ÉERRO((B5+D5+F5)/\$B\$8) | O DIVISOR";(B5+D5+F5)/\$B\$8)        |  |  |  |  |  |  |
|             |                 |     |                     |                           | =SE(ÉERRO((B6+D6+F6)/\$B\$8);"DIGITE |  |  |  |  |  |  |
| GEOGRAFIA   | 8               | 1   | =SOMA(C6;E6;G6)     | =ÉERRO((B6+D6+F6)/\$B\$8) | O DIVISOR";(B6+D6+F6)/\$B\$8)        |  |  |  |  |  |  |

| DIVISON |
|---------|
|---------|

#### Ficando assim:

| BOLETIM ESCOLAR |                         |    |            |     |            |     |                        |            |                         |  |  |
|-----------------|-------------------------|----|------------|-----|------------|-----|------------------------|------------|-------------------------|--|--|
| DISCIPLINAS     | SCIPLINAS 1º<br>TRIM FL |    | 2º<br>TRIM | FLT | 3º<br>TRIM | FLT | TOTAL<br>DAS<br>FALTAS | MÉDIA      | MÉDIA (SE COM<br>ÉERRO) |  |  |
| PORTUGUÊS       | 8,0                     | 2  | 7,0        | 7   | 6,0        | 8   | 17                     | VERDADEIRO | DIGITE O DIVISOR        |  |  |
| MATEMÁTICA      | 7,5                     | 3  | 6,0        | 8   | 5,5        | 6   | 17                     | VERDADEIRO | DIGITE O DIVISOR        |  |  |
| HISTÓRIA        | 10,0                    | 10 | 9,0        | 5   | 9,0        | 10  | 25                     | VERDADEIRO | DIGITE O DIVISOR        |  |  |
| GEOGRAFIA       | 8,0                     | 1  | 7,0        | 6   | 7,0        | 4   | 11                     | VERDADEIRO | DIGITE O DIVISOR        |  |  |

DIVISOR

<u>Éerros</u> - verifica se um valor é um erro(#valor!, #div/0!, #ref!, #núm!, #nome?, #nulo! Ou #N/D) e retorna o valor verdadeiro ou falso.

Sintaxe: =éerros(célula ou valor)

Exemplo: Essa planilha está na plan1, a planilha tem o seguinte nome boletim.

| BOLETIM ESCOLAR |            |     |            |     |            |     |                        |       |  |  |  |
|-----------------|------------|-----|------------|-----|------------|-----|------------------------|-------|--|--|--|
| DISCIPLINAS     | 1º<br>TRIM | FLT | 2º<br>TRIM | FLT | 3º<br>TRIM | FLT | TOTAL<br>DAS<br>FALTAS | MÉDIA |  |  |  |
| PORTUGUÊS       | 8,0        | 2   | 7,0        | 7   | 6,0        | 8   | 17                     | 7,0   |  |  |  |
| MATEMÁTICA      | 7,5        | 3   | 6,0        | 8   | 5,5        | 6   | 17                     | 6,3   |  |  |  |
| HISTÓRIA        | 10,0       | 10  | 9,0        | 5   | 9,0        | 10  | 25                     | 9,3   |  |  |  |
| GEOGRAFIA       | 8,0        | 1   | 7,0        | 6   | 7,0        | 4   | 11                     | 7,3   |  |  |  |

Façamos outra planilha na plan2:

| DISCIPLINAS | TOTAL DAS FALTAS                                                                           | MÉDIA                                                                                      |
|-------------|--------------------------------------------------------------------------------------------|--------------------------------------------------------------------------------------------|
| História    | =se(éerros(procv(a2;boletim;8;0));"Digite a<br>disciplina desejada";procv(a2;boletim;8;0)) | =se(éerros(procv(a2;boletim;9;0));"Digite a<br>disciplina desejada";procv(a2;boletim;9;0)) |

# Fincando assim:

| DISCIPLINAS | TOTAL DAS FALTAS | MÉDIA |
|-------------|------------------|-------|
| História    | 25               | 9,3   |

# Matemática e trigonométrica

<u>SOMASE</u>– é utilizado para somar as células especificadas por um determinado critério ou condição.

|    | E1        | <del>-</del> (* | <i>f</i> ∗ Ql | JANTIDADE  |            |       |   |   |
|----|-----------|-----------------|---------------|------------|------------|-------|---|---|
|    | А         | В               | С             | D          | E          | F     | G | Н |
| 1  | DATA      | VENDEDOR        | REGIÃO        | PRODUTO    | QUANTIDADE | TOTAL |   |   |
| 2  | 10/2/2011 | ANA             | SUL           | LÂMPADA    | 100        | 320   |   |   |
| 3  | 10/2/2011 | PAULO           | SUDESTE       | LUMINÁRIAS | 150        | 740   |   |   |
| 4  | 10/2/2011 | OÃOL            | NORDESTE      | LÂMPADAS   | 90         | 560   |   |   |
| 5  | 10/3/2011 | ANA             | SUL           | LÂMPADA    | 200        | 820   |   |   |
| 6  | 10/3/2011 | PAULO           | SUDESTE       | LÂMPADAS   | 214        | 670   |   |   |
| 7  | 10/3/2011 | OÃOL            | NORDESTE      | LUMINÁRIAS | 210        | 1200  |   |   |
| 8  | 10/3/2011 | ANA             | NORDESTE      | LÂMPADA    | 80         | 200   |   |   |
| 9  |           |                 |               |            |            |       |   |   |
| 10 |           |                 |               |            |            |       |   |   |
| 11 |           |                 |               |            |            |       |   |   |

#### Na célula a11, vamos digitar a seguinte tabela:

| Vendedor | Total                   |
|----------|-------------------------|
| Paulo    | =somase(b1:b8;a2;f1:f8) |
| Ana      | =somase(b1:b8;a3;f1:f8) |

<u>SOMASES</u>- é utilizado para somar as células especificadas por vários critérios ou condições.

Sintaxe:=somases(intervalo soma; 1º intervalo critério; 1º critério; 2º intervalo critério;2º critério;...)

#### Exemplo:

|    | E1        | <del>-</del> (* | $f_{x}$ C | QUANTIDADE |            |       |   |   |
|----|-----------|-----------------|-----------|------------|------------|-------|---|---|
|    | А         | В               | С         | D          | E          | F     | G | Н |
| 1  | DATA      | VENDEDOR        | REGIÃO    | PRODUTO    | QUANTIDADE | TOTAL |   |   |
| 2  | 10/2/2011 | ANA             | SUL       | LÂMPADA    | 100        | 320   |   |   |
| 3  | 10/2/2011 | PAULO           | SUDESTE   | LUMINÁRIAS | 150        | 740   |   |   |
| 4  | 10/2/2011 | OÃOL            | NORDESTE  | LÂMPADAS   | 90         | 560   |   |   |
| 5  | 10/3/2011 | ANA             | SUL       | LÂMPADA    | 200        | 820   |   |   |
| 6  | 10/3/2011 | PAULO           | SUDESTE   | LÂMPADAS   | 214        | 670   |   |   |
| 7  | 10/3/2011 | OÃOL            | NORDESTE  | LUMINÁRIAS | 210        | 1200  |   |   |
| 8  | 10/3/2011 | ANA             | NORDESTE  | LÂMPADA    | 80         | 200   |   |   |
| 9  |           |                 |           |            |            |       |   |   |
| 10 |           |                 |           |            |            |       |   |   |
| 11 |           |                 |           |            |            |       |   |   |

Na célula a15, vamos digitar a seguinte tabela:

| VENDEDOR | SUL                               | SUDESTE                           |
|----------|-----------------------------------|-----------------------------------|
| JOÃO     | =SOMASES(F1:F8;B1:B8;A2;C1:C8;B1) | =SOMASES(F1:F8;B1:B8;A2;C1:C8;C1) |
| PAULO    | =SOMASES(F1:F8;B1:B8;A3;C1:C8;B1) | =SOMASES(F1:F8;B1:B8;A3;C1:C8;C1) |

# Funções de texto

|            |                        |          |                 |              | -          | _ |
|------------|------------------------|----------|-----------------|--------------|------------|---|
|            | A17                    | • (*     | $f_x$           | ="0          | subtotal é | 0 |
|            | А                      | В        | С               |              | D          |   |
| 1          | LI                     | STA DE C | OMPRA           | 4            |            |   |
| 2          | DESCONTO               | 20%      | ACRÉSCI         | мо           |            |   |
| 3          | PRODUTOS               | QTDE     | PREÇO<br>UNITÁF | 0<br>NO      | TOTAL      |   |
| 4          | CADERNO                | 5        | 9               | 9,00         | 45         |   |
| 5          | CANETA                 | 2        | 1               | L <b>,20</b> | 2,4        |   |
| 6          | LÁPIS                  | 2        | 0               | ),45         | 0,9        |   |
| 7          | BORRACHA               | 1        | 0               | ),50         | 0,5        |   |
| 8          | PAPEL SUFITE           | 1        | 12              | 2,00         | 12         |   |
| 9 SUBTOTAL |                        |          | 60,8            |              |            |   |
| 10         | 10 DESCONTO NA COMPRA  |          |                 | 12,16        |            |   |
| 11         | 11 ACRÉSCIMO NA COMPRA |          |                 | 0            |            |   |
| 12         | 12 TOTAL DA COMPRA     |          |                 | 48,64        |            |   |
|            |                        |          |                 |              |            |   |

<u>& (E comercial)</u> – permite concatenar os caracteres.

De acordo com a planilha lista de compra o texto que vamos criar explicando o resultado dela.

**Exemplo:** ="O subtotal é o valor de " &subtotal&", o valor do desconto é "&descontonacompra&", o o valor do acréscimo é "&acréscimonacompra&", ficando assim o total da compra "&"totaldacompra

Ficando assim o texto:

O subtotal é o valor de 60,8, o valor do desconto é 12,16, ovalor do acréscimo é 0, ficando assim o total da compra 48,64

# Podemos usar com a função se

=se(b2<>"";"O subtotal é o valor de "&subtotal&", o valor do desconto é "&descontonacompra&", ficando assim o total da compra "&"totaldacompra; se(d2<>"";"O subtotal é o valor de "&subtotal&", o valor do acréscimo é "&acréscimonacompra&", ficando assim o total da compra "&"totaldacompra; "O subtotal é o valor de "&subtotal&", ficando assim o total da compra "&"totaldacompra

Ficando assim o texto:

# O subtotal é o valor de 60,8, o valor do desconto é 12,16,ficando assim o total da compra 48,64

As funções de textos

<u>Esquerda</u> – a sua utilização é para extrair a quantidade de caracteres de um texto da esquerda para a direita.

# Sintaxe: =esquerda(texto;nºcaract)

<u>Direita</u> – a sua utilização é para extrai a quantidade de caracteres de um texto da direita para esquerda

# Sintaxe: =direita(texto;nºcaract)

Ext.texto-a sua utilização é para extrair a quantidade de caracteres do meio de um texto

Sintaxe: =ext.texto(texto;nºinicial;nºcaract)

Núm.caract-é utilizado para retornar o nº de caracteres em uma sequencia de caracteres de texto.

Sintaxe:=núm.caract(texto)

Maiúscula – serve para colocar todos os caracteres da célula em maiúsculas

```
Sintaxe: =maiúscula(texto)
```

Minúscula – serve para colocar todos os caracteres da célula em minúsculas

# Sintaxe: =minúscula(texto)

Pri.maiúscula – serve para colocar a 1ª letra de cada palavra da célula em maiúscula

Sintaxe: =pri.maiúscula(texto)

# Funções Financeiras

<u>Taxa</u> – a sua utilização é extrair a taxa de juros por período em um empréstimo ou investimento.

# Sintaxe: =taxa(nper;pgto;vp;vf;tipo;estimativa)

Qual a taxa de juros compostos mensal que remunerou a seguinte aplicação financeira:

| Valor aplicado          | R\$385.000,00 |
|-------------------------|---------------|
| Valor líquido resgatado | R\$401.250,00 |
| Prazo (meses)           | 4             |
| Taxa (mês)              |               |

**Resposta:** 1,04% ao mês.

A que taxa mensal de juros compostos aplica-se um capital de R\$ 300.000,00,para que após 89 dias seja possível resgatar a quantia de R\$ 325.324,00 ?

| Valor aplicado          |  |
|-------------------------|--|
| Valor líquido resgatado |  |
| Prazo (dias)            |  |
| Taxa (mês)              |  |

<u>Nper</u> – é utilizado para retornar o nº de períodos de um investimento com base em pagamentos constantes periódicos e uma taxa de juros constante.

#### Sintaxe: =nper(taxa;pgto;vp;vf;tipo)

Em quantos meses um capital de R\$ 100.000,00 aplicado à taxa de juros compostos de 5% ao mês, duplica de valor?

| Capital         |  |
|-----------------|--|
| Valor futuro    |  |
| Taxa (mês)      |  |
| Período (meses) |  |

meses. **Resposta:** 14,21

Uma pessoa aplicou a quantia de R\$ 100.000,00por determinado prazo, à taxa de 20% ao ano. Após esse período, resgatou a quantia de R\$ 107.892,73. Determine o prazo em dias da aplicação.

| Valor aplicado        |  |
|-----------------------|--|
| Valor final resgatado |  |
| Taxa (% ao ano)       |  |
| Período (dias)        |  |

**Resposta:** 150,00

<u>Pgto</u> – calcula o pagamento de um empréstimo com base em pagamento e em uma taxa de juros constantes.

#### Sintaxe:=pgto(taxa;nper;vf;vp;tipo)

Um produto eletrônico está anunciado por R\$ 200,00 para pagamento a vista, ou em cinco prestações iguais e mensais, sendo a primeira paga 30 dias após a compra (termos postecipados). Calcule o valor das prestações, sabendo-se que a taxa de juros compostos cobrada pela loja é de 7% ao mês.

| Taxa (% ao mês)        |  |
|------------------------|--|
| Quantidade de parcelas |  |
| Valor a vista          |  |
| Valor das prestações   |  |

Um carro está anunciado por R\$ 8.000,00 para pagamento a vista, ou financiado em 24 prestações iguais e mensais, sendo a primeira paga no ato da compra (termos

antecipados). Calcule o valor das prestações, sabendo-se que a taxa de juros compostos cobrada pela loja é de 4,80% aomês.

| Taxa (% ao mês)        |  |
|------------------------|--|
| Quantidade de parcelas |  |
| Valor a vista          |  |
| Valor das prestações   |  |

<u>Vf</u>–retorna o valor futuro de um investimento com base em pagamentos constantes e periódicos e uma taxa de juros constante.

#### Sintaxe:=vf(taxa;nper;pgto;vp;tipo)

Qual o montante produzido com base na da aplicação de um capital de R\$159.000,00, por umprazo de três meses, à taxa de juros compostos de 5% ao mês?

| Valor aplicado    |  |
|-------------------|--|
| Taxa (% mês)      |  |
| Prazo (meses)     |  |
| Valor do montante |  |

#### **Resposta:** R\$ 184.062,38

Uma aplicação financeira no valor de R\$ 40.000,00, à taxa de juros compostos de 1,80% ao mês, pelo prazo de 69 dias, proporciona que valor de resgate?

| Valor aplicado   |  |
|------------------|--|
| Taxa (% mês)     |  |
| Prazo (dias)     |  |
| Valor de resgate |  |

#### Resposta: R\$ 41.675,41

<u>Vp</u> – retorna o valor presente de um investimento, a quantia total atual de uma série de pagamentos futuros.

#### Sintaxe: =vp(taxa;nper;pgto;vf;tipo)

Quanto devo aplicar hoje, para poder resgatar daqui a seis meses a quantia de R\$ 4.000,00, àtaxa de juros compostos de 3% ao mês?

| Taxa (% mês)      |  |
|-------------------|--|
| Prazo (meses)     |  |
| Valor do montante |  |
| Valor aplicado    |  |

#### **Resposta:** R\$ 3.349,94

Qual o valor a vista de um equipamento cujo valor para pagamento a prazo é de R\$ 70.000,00 (pagamento em 45 dias), sabendo-se que a taxa de juros cobrada é de 5% ao mês ?

| Taxa (% mês) |  |
|--------------|--|
|--------------|--|

**Resposta:** R\$ 65.060,00

# FUNÇÕES BANCO DE DADOS

#### **BDSOMA**

Soma os números no campo(coluna) de registros do banco de dados que atendam às condições especificadas.

#### Sintaxe: =BDsoma(bancodedados;campo;critério)

<u>Bancodedados</u> – é o intervalo de células que constitui a lista ou banco de dados. Um banco de dados é uma lista de dados relacionados.

Campo – é o rótulo da coluna entre aspas ou o nº que representa a posição coluna na lista

<u>Critério</u> – é o intervalo de células que contém as condições especificadas. O intervalo inclui um rótulo de coluna e uma célula abaixo do rótulo para a condição.

#### **BDCONTAR**

Conta as células contendo números no campo (coluna) de registros no banco de dados que corresponde às condições especificadas.

#### Sintaxe: =BDcontar(bancodedados;campo;critério)

<u>Bancodedados</u> – é o intervalo de células que constitui a lista ou banco de dados. Um banco de dados é uma lista de dados relacionados.

Campo – é o rótulo da coluna entre aspas ou o nº que representa a posição coluna na lista

<u>Critério</u> – é o intervalo de células que contém as condições especificadas. O intervalo inclui um rótulo de coluna e uma célula abaixo do rótulo para a condição.

#### <u>BDMÉDIA</u>

Calcula a média dos valores em uma coluna de uma lista ou um banco de dados que correspondam às condições especificadas.

#### Sintaxe: =BDmédia(bancodedados;campo;critério)

<u>Bancodedados</u> – é o intervalo de células que constitui a lista ou banco de dados. Um banco de dados é uma lista de dados relacionados.

Campo – é o rótulo da coluna entre aspas ou o nº que representa a posição coluna na lista

<u>Critério</u> – é o intervalo de células que contém as condições especificadas. O intervalo inclui um rótulo de coluna e uma célula abaixo do rótulo para a condição.

Exemplo:

# E1 - $f_{x}$ QUANTIDADE

|    | А         | В        | С        | D          | E          | F     | G | Н |
|----|-----------|----------|----------|------------|------------|-------|---|---|
| 1  | DATA      | VENDEDOR | REGIÃO   | PRODUTO    | QUANTIDADE | TOTAL |   |   |
| 2  | 10/2/2011 | ANA      | SUL      | LÂMPADA    | 100        | 320   |   |   |
| 3  | 10/2/2011 | PAULO    | SUDESTE  | LUMINÁRIAS | 150        | 740   |   |   |
| 4  | 10/2/2011 | OÃOL     | NORDESTE | LÂMPADAS   | 90         | 560   |   |   |
| 5  | 10/3/2011 | ANA      | SUL      | LÂMPADA    | 200        | 820   |   |   |
| 6  | 10/3/2011 | PAULO    | SUDESTE  | LÂMPADAS   | 214        | 670   |   |   |
| 7  | 10/3/2011 | OÃOL     | NORDESTE | LUMINÁRIAS | 210        | 1200  |   |   |
| 8  | 10/3/2011 | ANA      | NORDESTE | LÂMPADA    | 80         | 200   |   |   |
| 9  |           |          |          |            |            |       |   |   |
| 10 |           |          |          |            |            |       |   |   |
| 11 |           |          |          |            |            |       |   |   |

A10- produto

A11- lâmpadas

B10- soma do total

B11- =bdsoma(a1:f8;6;a10:a11)

C10- bdcontar

C11- =bdcontar(a1:f8;6;a10:a11)

D10- média do total

D11-=bdmédia(a1:f8;6;a10:a11)

# 4. TABELA DINÂMICA

Um relatório de tabela dinâmica deve ser usado quando você deseja analisar totais relacionados, especialmente quando tem uma longa lista de valores a serem somados e deseja comparar vários itens sobre itens sobre cada um. Em uma tabela dinâmica, cada coluna ou campo nos dados de origem torna-se um campo de tabela dinâmica que resume várias linhas de informação.

# 4.1 CRIAR UM RELATÓRIO DE TABELA DINÂMICA

Um relatório de Tabela Dinâmica é um meio interativo de resumir rapidamente grandes quantidades de dados. Use um relatório de Tabela Dinâmica para analisar detalhadamente dados numéricos e responder perguntas inesperadas sobre seus dados. Um relatório de Tabela Dinâmica é projetado especialmente para:

- Consultar grandes quantidades de dados de várias maneiras amigáveis.
- Subtotalizar e agregar dados numéricos, resumir dados por categorias e subcategorias, bem como criar cálculos e fórmulas personalizados.
- Expandir e recolher níveis de dados para enfocar os resultados e fazer uma busca detalhada dos dados de resumo das áreas de seu interesse.
- Mover linhas para colunas ou colunas para linhas (ou "dinamizar") para ver resumos diferentes dos dados de origem.
- Filtrar, classificar, agrupar e formatar condicionalmente o subconjunto de dados mais útil e interessante para permitir que você se concentre nas informações desejadas.
- Apresentar relatórios online ou impressos, concisos, atraentes e úteis.

| 1 | Arq        | uivo Pág            | ina Inicial 🛛 In | serir Layout o                            | la Página Fórmul | as Dados        | Revisão E  |  |  |
|---|------------|---------------------|------------------|-------------------------------------------|------------------|-----------------|------------|--|--|
|   | Ta<br>Diná | ibela<br>âmica •    | la Imagem Clip   | ■ Pormas<br>■ SmartArt<br>→Art ■ Instantâ | neo •            | as Pizza Barras | Área Dispe |  |  |
| ļ |            | <u>T</u> abela Din  | âmica            | Ilustrações                               |                  | Gráfico         | ) 5        |  |  |
|   | 1          | <u>G</u> ráfico Dir | nâmico 🕐 🕐       | <i>f</i> ∗ DA                             | ТА               |                 |            |  |  |
| ľ |            | А                   | В                | С                                         | D                | E               | F          |  |  |
|   | 1          | DATA                | VENDEDOR         | REGIÃO                                    | PRODUTO          | QUANTIDADE      | TOTAL      |  |  |
|   | 2          | 10/2/2011           | ANA              | SUL                                       | LÂMPADA          | 100             | 320        |  |  |
|   | 3          | 10/2/2011           | PAULO            | SUDESTE                                   | LUMINÁRIAS       | 150             | 740        |  |  |
|   | 4          | 10/2/2011           | OÃO              | NORDESTE                                  | LÂMPADAS         | 90              | 560        |  |  |
|   | 5          | 10/3/2011           | ANA              | SUL                                       | LÂMPADA          | 200             | 820        |  |  |
|   | 6          | 10/3/2011           | PAULO            | SUDESTE                                   | LÂMPADAS         | 214             | 670        |  |  |
|   | 7          | 10/3/2011           | OÃOL             | NORDESTE                                  | LUMINÁRIAS       | 210             | 1200       |  |  |
|   | 8          | 10/3/2011           | ANA              | NORDESTE                                  | LÂMPADA          | 80              | 200        |  |  |
|   | 9          |                     | -                | -                                         | -                | -               | 0          |  |  |

#### Exemplo:

Click em qualquer campo da planilha e click no menu inserir>tabela dinâmica, irá aparecer a janela criar tabela dinâmica, e olhe o intervalo que apareceu se refere a planilha toda então click em OK

| Criar Tabela Dinâmica                                                  | ? 🗙     |
|------------------------------------------------------------------------|---------|
| Escolha os dados que deseja analisar                                   |         |
| 💿 <u>S</u> elecionar uma tabela ou intervalo                           |         |
| Tabela/Intervalo: Plan1!\$A\$1:\$F\$8                                  | <b></b> |
| 🔘 Usar uma fonte de dados externa                                      |         |
| Escolher Conexão                                                       |         |
| Nome da conexão:                                                       |         |
| Escolha onde deseja que o relatório de tabela dinâmica seja colocado - |         |
| 💿 <u>N</u> ova Planilha                                                |         |
| 🔘 <u>P</u> lanilha Existente                                           |         |
| Local:                                                                 | 1       |
| ок са                                                                  | ancelar |

Nesse momento o Excel criou uma nova planilha para o gerenciamento da tabela dinâmica, repare que apareceu nova janela, no lado direitoa janela que aparecerá será lista de campos da tabela dinâmica e o espaço da construção da tabela dinâmica.

| Lista de campos da tabe                                                            | la dinâmica 🛛 🔻 🗙                  |
|------------------------------------------------------------------------------------|------------------------------------|
| Escolha os campos para adi<br>relatório:                                           | cionar ao                          |
| DATA<br>VENDEDOR<br><b>REGIÃO</b><br><b>PRODUTO</b><br>QUANTIDADE<br><b>VTOTAL</b> |                                    |
|                                                                                    |                                    |
| Arraste os campos entre as<br>V Filtro de Relatório                                | áreas abaixo:<br>Rótulos de Coluna |
|                                                                                    |                                    |
| Rótulos de Linha                                                                   | <b>Σ</b> Valores                   |
| REGIÃO 🔻                                                                           | Soma de TOTAL 🔻                    |
| Adiar Atualização do La                                                            | yout Atualizar                     |

Nessa janela usamos para criar a tabela dinâmica arrastamos os campos para as áreas abaixo de acordo com a disposição que desejamos, por exemplo: arraste a região para o rótulo de linha, arraste o produto para rótulos de coluna e arraste o total para valores e observe a lateral a esquerda a planilha vai se desenhando. Caso deseje desfazer click nos campos que estão marcados na área dos campos e pode logo em seguida pode fazer outra tabela só arrastar novamente. Observação a sua planilha como base dados continua intacta no mesmo lugar que foi feita.

Ficando assim:

| Ar        | quivo            | Página Inicial                                           | Inserir                | Layou            | ıt da Pá                   | igina Fór                                                   | mulas Da                           | dos Revisão                                        | Exibi           | ição    | Opçi                      | ões                 | Design                                |                         |          |                              |                                                     |                             |                                            | ۵ (  |
|-----------|------------------|----------------------------------------------------------|------------------------|------------------|----------------------------|-------------------------------------------------------------|------------------------------------|----------------------------------------------------|-----------------|---------|---------------------------|---------------------|---------------------------------------|-------------------------|----------|------------------------------|-----------------------------------------------------|-----------------------------|--------------------------------------------|------|
| Ti<br>Din | abela<br>âmica ≁ | Campo Ativo:<br>Soma de TOTAL<br>Ogo Configuraçõ<br>Camp | es do Campo<br>o Ativo | 99<br>-91        | Agr<br>Des<br>2 Agr<br>Agr | rupar Seleção<br>sagrupar<br>rupar Campo<br>A <b>grupar</b> | A Z A Z A Z A Z A Z A Z A Classifi | car Inserir Segm<br>de Dad<br>lassificar e Filtrar | entação<br>os ₹ | Atualiz | ar Alter<br>de E<br>Dados | ar Fonte<br>Dados * | Limpar 🕶<br>E Selecionar<br>Mover Tab | •<br>ela Dinâmica<br>es | Cálculos | Ferrame<br>Teste de<br>Ferra | Dinâmico<br>entas OLAP ∽<br>e Hipóteses ∽<br>mentas | Lista d<br>Botões<br>Cabeça | e Campos<br>+/-<br>Ilhos de Cam<br>Aostrar | npos |
|           |                  | A3 🔻                                                     | • (=                   | f <sub>x</sub> s | Soma o                     | de TOTAL                                                    |                                    |                                                    |                 |         |                           |                     |                                       |                         |          |                              |                                                     |                             |                                            |      |
|           |                  | А                                                        | E                      | 3                |                            | С                                                           | D                                  | E                                                  | F               |         | G                         | Н                   | - I                                   | J                       | K        | L                            | М                                                   | N                           | 0                                          | F    |
| 1         | _                |                                                          |                        |                  |                            |                                                             |                                    |                                                    |                 |         |                           |                     |                                       |                         |          | Lista de car                 | npos da tabe                                        | la dinâmica                 | -                                          | ×    |
| 2         | Soma             | de TOTAL                                                 | Rótulos de             | Colun            | ia 💌                       |                                                             |                                    |                                                    |                 |         |                           |                     |                                       |                         |          | Escolha os c<br>relatório:   | ampos para adi                                      | cionar ao                   |                                            | •    |
| 4         | Rótul            | os de Linha 💌                                            | LÂMPADA                |                  | 1                          | LÂMPADAS                                                    | LUMINÁRI                           | AS Total Geral                                     |                 |         |                           |                     |                                       |                         |          | DATA                         |                                                     |                             |                                            |      |
| 5         | NORE             | DESTE                                                    |                        |                  | 200                        | 560                                                         | 12                                 | 200 1960                                           |                 |         |                           |                     |                                       |                         |          |                              |                                                     |                             |                                            |      |
| 7         | SUL              | 515                                                      |                        |                  | 1140                       | 070                                                         | ,                                  | 40 1410<br>1140                                    |                 |         |                           |                     |                                       |                         |          | PRODU                        | то                                                  |                             |                                            |      |
| 8         | Total            | Geral                                                    |                        |                  | 1340                       | 1230                                                        | 19                                 | 940 4510                                           |                 |         |                           |                     |                                       |                         |          |                              | DADE                                                |                             |                                            |      |
| 9         |                  |                                                          |                        |                  |                            |                                                             |                                    |                                                    |                 |         |                           |                     |                                       |                         |          | VIOTAL                       |                                                     |                             |                                            |      |
| 10        | _                |                                                          |                        |                  |                            |                                                             |                                    |                                                    |                 |         |                           |                     |                                       |                         |          |                              |                                                     |                             |                                            |      |
| 11        | _                |                                                          |                        |                  |                            |                                                             |                                    |                                                    |                 |         |                           |                     |                                       |                         |          | Arraste os c                 | ampos entre as                                      | áreas abaixo                | e.                                         |      |
| 12        | -                |                                                          |                        |                  |                            |                                                             |                                    |                                                    |                 |         |                           |                     |                                       |                         |          | 🍸 🖓 Filtro d                 | e Relatório                                         | 🗰 Rótuk                     | s de Coluna                                |      |
| 14        | -                |                                                          |                        |                  |                            |                                                             |                                    |                                                    |                 |         |                           |                     |                                       |                         |          |                              |                                                     | PRODUTO                     | ) 🔻                                        | -    |
| 14        | -                |                                                          |                        |                  |                            |                                                             |                                    |                                                    |                 |         |                           |                     |                                       |                         |          |                              |                                                     |                             |                                            |      |
| 16        |                  |                                                          |                        |                  |                            |                                                             |                                    |                                                    |                 |         |                           |                     |                                       |                         |          | Rótulos                      | s de Linha                                          | Σ Valore                    | s                                          |      |
| 17        |                  |                                                          |                        |                  |                            |                                                             |                                    |                                                    |                 |         |                           |                     |                                       |                         |          | REGIÃO                       | •                                                   | Soma de                     | FOTAL -                                    |      |
| 18        |                  |                                                          |                        |                  |                            |                                                             |                                    |                                                    |                 |         |                           |                     |                                       |                         |          |                              |                                                     |                             | C                                          |      |
| 19        |                  |                                                          |                        |                  |                            |                                                             |                                    |                                                    |                 |         |                           |                     |                                       |                         |          | 🔄 Adiar Ati                  | ualização do La                                     | yout                        | Atualizar                                  |      |

# **5. GRÁFICO DINÂMICO**

Um Gráfico Dinâmico oferece uma representação gráfica dos dados em um relatório de Tabela Dinâmica. Quando você cria um relatório de Gráfico Dinâmico, os filtros do relatório de Gráfico Dinâmico são exibidos na <u>área de gráfico</u> para que você possa classificar e filtrar os dados subjacentes do relatório de Gráfico Dinâmico. Um relatório de Gráfico Dinâmico exibe <u>série de dados</u>, categorias, <u>marcadores de dados</u> e <u>eixos</u> da mesma forma que os gráficos padrão. Você também pode alterar o tipo de gráfico e outras opções como os <u>títulos</u>, a colocação da <u>legenda</u>, os <u>rótulos de dados</u> e o local do gráfico.

Para criar um gráfico dinâmico basta posicionar o cursor em qualquer campo da planilha desejada e selecionar na guia Inserir, grupo Tabelas a opção Gráfico Dinâmico.

Agora siga os passos da tabela dinâmica. E no final terá o gráfico para ser manipulado conforme desejar.

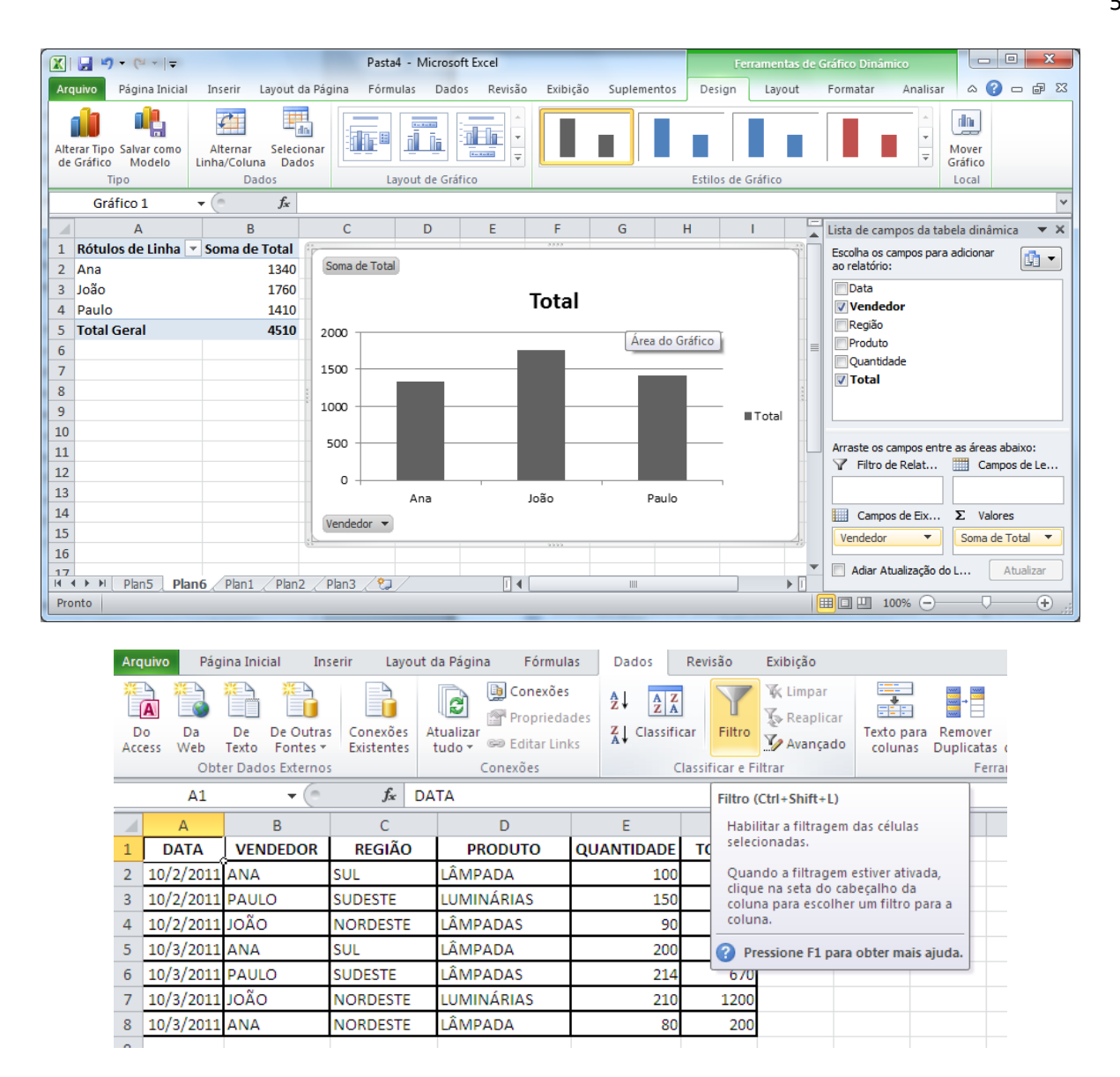

# 6. CENÁRIO

Armazena valores de uma ou mais células para exibi-las na planilha, fazendo assim várias projeções sobre o mesmo assunto. As células que são utilizadas para fazer o cenário necessariamente não podem ter fórmulas e são chamadas de células variáveis.

Exemplo:

Digite a planilha, observação as fórmulas digitadas não irão aparecer porque o que aparece é o resultado. Agora temos que analisar o vai variar no cenário, obs. não pode ter fórmula nenhuma nesses campos que vai variar. Podemos dizer o que vai variar são os percentuais dos meses de fevereiro a abril e o dólar então vamos clicar no menu dados>teste de hipóteses>gerenciador de cenários

| Arq                | uivo           | Pág      | gina Inio | tial     | Inserir             | Layo          | out da Página | Fórmulas                           | Dados              | Rev             | isão             | Exibição |            |         |             |            |                 |              |                 |
|--------------------|----------------|----------|-----------|----------|---------------------|---------------|---------------|------------------------------------|--------------------|-----------------|------------------|----------|------------|---------|-------------|------------|-----------------|--------------|-----------------|
| <u>業</u><br>し<br>D | A 1            | Da       | De        | De Ou    | utras (             | Conexões      | Atualizar     | Conexões Propriedades Editar Links | Ž↓ AZ<br>Z↓ Classi | Z<br>A<br>ficar | <b>Filtro</b>    | K Limpar | Texto para | Remover | Validação   | Consolidar | Teste de        | Agrupar      | Desagrupar      |
| ALL                | 535            | Oh       | ter Dadi  | ns Evter | rnos                | xistences     | - 1000 ·      | onevões                            |                    | Classi          | ficar e Fi       | iltrar   | - corunas  | Eerr    | amentas de  | Dados      | (inpoteses )    |              |                 |
|                    |                |          | ter buut  | US EXCE  | ~                   | c             |               | onexoes                            | -                  | Clussi          | incur e ri       | intrui   |            |         | unientas de | 00000      | Geren           | iciador de C | enario <u>s</u> |
|                    |                | A1       |           | - (      | 0                   | Ĵх            | Projeção p    | ara os próximo                     | is 4 meses         |                 |                  |          |            |         |             |            | At <u>i</u> ngi | ir meta      |                 |
|                    |                | 1        | A         |          | В                   |               | С             | D                                  | E                  |                 |                  | F        | G          |         | Н           |            | <u>T</u> abela  | a de Dados.  |                 |
| 1                  |                |          |           |          |                     |               | Projeção      | para os próxi                      | mos 4 me           | eses            |                  |          |            |         |             |            |                 |              |                 |
| 2                  |                |          |           | _        |                     |               |               |                                    |                    |                 |                  |          |            |         |             |            |                 |              |                 |
| 3                  |                |          |           |          | Mês                 | 6 F           | evereiro      | Março                              | Abri               |                 | Ma               | aio      |            |         |             |            |                 |              |                 |
| 4                  |                |          |           |          | Projeç              | <b>ão</b> 0,1 |               | 0,12                               | -0,07              |                 | 0,05             |          |            |         |             |            |                 |              |                 |
| 5                  |                |          |           |          |                     |               |               |                                    |                    |                 |                  |          |            |         |             |            |                 |              |                 |
| 6                  | Dóla           | ar       |           | 3        |                     |               |               |                                    |                    |                 |                  |          |            |         |             |            |                 |              |                 |
| 7                  |                |          |           |          |                     |               |               |                                    |                    |                 |                  |          |            |         |             |            |                 |              |                 |
| 8                  |                |          |           |          |                     |               | Valores       | em R\$                             |                    |                 |                  |          |            |         |             |            |                 |              |                 |
| 9                  |                | Pro      | duto      |          | Janei               | ro F          | evereiro      | Março                              | Abri               |                 | Ma               | aio      |            |         |             |            |                 |              |                 |
| 10                 | Larar          | nja      |           | 7        | 0000                | =B            | 10*(1+C\$4)   | =C10*(1+D\$4)                      | =D10*(1+           | E\$4)           | =E10*(           | 1+F\$4)  |            |         |             |            |                 |              |                 |
| 11                 | Maça           | а        |           | 3        | 5000                | =B            | 11^(1+C\$4)   | =C11^(1+D\$4)                      | =D11^(1+           | E\$4)           | =E11^(           | 1+F\$4)  |            |         |             |            |                 |              |                 |
| 12                 | Ova            |          |           | 0        | 00000               | =8            | 12"(1+C\$4)   | =C12*(1+D\$4)                      | =D12*(1+i          | E\$4)           | =E12*(           | 1+F\$4)  |            |         |             |            |                 |              |                 |
| 13                 | Care           |          |           | 1        | 00000               | =B            | 13"(1+0\$4)   | =C13"(1+D54)                       | =D13"(1+i          | E\$4)           | =E13"(           | 1+F54)   |            |         |             |            |                 |              |                 |
| 14                 |                |          |           |          |                     |               | Malanaa       |                                    |                    |                 |                  |          |            |         |             |            |                 |              |                 |
| 15                 |                | Due      | dute      |          | Innel               |               | Valores e     | m US\$                             | A la               |                 | 84.              | -1-      |            |         |             |            |                 |              |                 |
| 10                 | Lorer          | PIO      | auto      | -        | Janer<br>D10/00     |               |               |                                    |                    | 6               | -E10/9           |          |            |         |             |            |                 |              |                 |
| 17                 | Mac            | nja<br>ä |           | 1        | -D 10/3E<br>-B11/0E |               | 11/\$8\$6     | =D11/SBS6                          | =E11/SBS           | 6               | -F10/0<br>-F11/0 | BS6      |            |         |             |            |                 |              |                 |
| 10                 | Tivaça<br>Liva | a        |           | []       | -B12/9E             |               | 12/5856       | =D12/SBS6                          | -E12/SBS           | 6               | -F12/S           | BSE      |            |         |             |            |                 |              |                 |
| 20                 | Cofá           |          |           |          | B13/SE              | 386 =0        | 13/\$B\$6     | =D13/\$B\$6                        | =E13/\$B\$         | 6               | =F13/\$          | B\$6     |            |         |             |            |                 |              |                 |
| 20                 | Jaie           |          |           |          | -D I JI ØL          | 540 J-C       | 10/0000       | -010/0000                          | - <u>-</u>         | v               | -1 15/0          | 000      |            |         |             |            |                 |              |                 |

| Gerenciador de cenários |                                                            |                                                      |  |  |  |  |  |
|-------------------------|------------------------------------------------------------|------------------------------------------------------|--|--|--|--|--|
| <u>C</u> enários:       |                                                            |                                                      |  |  |  |  |  |
| Nenhum cenário fo       | i definido. Pressione 'Adicionar' para adicionar cenários. | Adicionar<br>Excluir<br>Editar<br>Megclar<br>Resumir |  |  |  |  |  |
| Células variáveis:      |                                                            |                                                      |  |  |  |  |  |
| Comentário:             | Mostrar                                                    | Fechar                                               |  |  |  |  |  |

Irá aparecer essa janela então click em adicionar

| Editar cenário                                                            | ?×        |
|---------------------------------------------------------------------------|-----------|
| Nome do cenário:                                                          |           |
| real                                                                      |           |
| <u>C</u> élulas variáveis:                                                |           |
| \$C\$4:\$E\$4;\$B\$6                                                      | <b>1</b>  |
| Pressione a tecla Ctrl e clique para selecionar células variáveis não adj | jacentes. |
| Co <u>m</u> entário:                                                      |           |
| Criado por OLAVO em 13/7/2011                                             | ~         |
| Proteção                                                                  |           |
| ✓ Evitar alterações                                                       |           |
|                                                                           |           |
| ОК Саг                                                                    | ncelar    |

De o nome ao cenário "real" para identificá-lo e click células variáveis e vá até planilha e selecione os percentuais de fevereiro a abril e o Dólar como já vimos e de OK

| Valores d                                  | io ? 🔀 |             |  |  |  |  |  |  |
|--------------------------------------------|--------|-------------|--|--|--|--|--|--|
| Inserir valores para as células variáveis. |        |             |  |  |  |  |  |  |
| <u>1</u> :                                 | \$C\$4 | 0,05        |  |  |  |  |  |  |
| <u>2</u> :                                 | \$D\$4 | 0,06        |  |  |  |  |  |  |
| <u>3</u> :                                 | \$E\$4 | 0,04        |  |  |  |  |  |  |
| <u>4</u> :                                 | \$B\$6 | 1,5         |  |  |  |  |  |  |
| <u>A</u> diciona                           | r      | OK Cancelar |  |  |  |  |  |  |

Essa janela é do cenário "real" para adicionar outro cenário click em adicionar.

Repete a janela da figura x então de o nome do cenário "pessimista" e dê OK, altere os valores contidos na janela para 1: 1%, 2: 2%, 3: 2% e 4: 1,20. Para adicionar outro cenário click em adicionar.

Repete a janela da figura x então de o nome do cenário "otimista" e dê OK, altere os valores contido na janela para 1: 10%, 2: 12%, 3: 8% e 4: 1,80.

# **7. ATINGIR METAS**

Serve quando queremos saber qual é o valor inicial para se chegar o resultado definido, sendo consideradas as variáveis.

Para usar essa opção deve-se clicar no menu>dados>teste hipóteses>atingir meta

| Dados                            | Revisão Exibição                                                                                                    |                                                                               |                                   |                       |             |                 |              |
|----------------------------------|----------------------------------------------------------------------------------------------------|-------------------------------------------------------------------------------|-----------------------------------|-----------------------|-------------|-----------------|--------------|
| nexões<br>priedades<br>:ar Links | A     Z     X     Limpar       Z↓     Z↓     Classificar     Filtro     X       Y     Classificar     Filtro     Y     Avança | r<br>Texto para Remover Validação Consolidar<br>colunas Duplicatas de Dados ▼ | Test<br>Hipó                      | te de<br>teses •      | Agrupar     | Desagrupar      | ⊑<br>₽<br>Su |
| s                                | Classificar e Filtrar                                                                                                    | Ferramentas de Dados                                                          |                                   | Geren                 | ciador de C | enário <u>s</u> | 10           |
| bilitados.                       | Opções                                                                                                    |                                                                               | At <u>i</u> ngi<br><u>T</u> abela | r meta<br>i de Dados. |             |                 |              |
| )                                |                                                                                                    |                                                                               |                                   |                       |             |                 | -            |

| Atingir meta               |            | ? 🛛      |
|----------------------------|------------|----------|
| <u>D</u> efinir célula:    | <u> 89</u> | <b></b>  |
| <u>P</u> ara valor:        |            |          |
| <u>A</u> lternando célula: |            | <b></b>  |
| ОК                         |            | Cancelar |

# Exemplo:

O seu time deseja contratar um atleta, sendo que ele solicita o salário liquido de 8.000,00, quanto vai ser o salário bruto para o seu time contratá-lo.

| TABELA PARA CONTRATAÇÃO |     |          |  |  |  |  |  |  |  |  |  |
|-------------------------|-----|----------|--|--|--|--|--|--|--|--|--|
| RUBRICA                 |     | VALORES  |  |  |  |  |  |  |  |  |  |
| SALÁRIO BRUTO           | R\$ | 5.000,00 |  |  |  |  |  |  |  |  |  |
| INSS                    | R\$ | 600,00   |  |  |  |  |  |  |  |  |  |
| IMPOSTO SINDICAL        | R\$ | 50,00    |  |  |  |  |  |  |  |  |  |
| VALE TRANSPORTE         | R\$ | 112,30   |  |  |  |  |  |  |  |  |  |
| IRRF                    | R\$ | 1.350,00 |  |  |  |  |  |  |  |  |  |
| TOTAL DOS DESCONTOS     | R\$ | 2.112,30 |  |  |  |  |  |  |  |  |  |
| SALÁRIO LIQUIDO         | R\$ | 2.887,70 |  |  |  |  |  |  |  |  |  |

Obs.: é necessário fazer as fórmulas nos campos INSS, IMPOSTO SINDICAL, VALE TRANSPORTE, IRRF, TOTAL DOS DESCONTOS E SALÁRIO LIQUIDO.

**Definir célula:** é célula que tem a fórmula para obter o resultado final, então nessa planilha B9.

Para Valor: o valor desejado, que é 8000.

Alternando célula: é célula que devo mudar para que o salário liquido seja 8000, então sabemos que é o salário bruto a célula B3.

# 8. SUBTOTAL

É totalizar a coluna que deseja em uma lista. Como o subtotal trabalha a seqüência de valor para totalizar é necessário classificar a coluna da lista que se deseja fazer o subtotal para que a cada alteração do valor ele façao subtotal.

Exemplo: Digite a planilha na plan1

| Are       | quivo Pág        | ina Inicial 🛛 In | serir Layout               | da Página Fórmula                 | as Dados                 | Revisão         | Exibição |         |             |             |            |                           |         |            |              |
|-----------|------------------|------------------|----------------------------|-----------------------------------|--------------------------|-----------------|----------|---------|-------------|-------------|------------|---------------------------|---------|------------|--------------|
| <u></u> # | À 🖏              |                  |                            | Conexões                          | des <b>Ž↓</b> <u>A</u> Z |                 | K Limpar | *       | → →         | Ĭ           |            | <b>£</b> ?                |         |            |              |
| Ac        | o Da<br>ress Web | De De Outra      | s Conexões .<br>Evistentes | Atualizar<br>tudo 🛪 📟 Editar Lini | ks <b>Z↓</b> Classifi    | icar Filtro     | Avancado | Texto p | ara Remover | Validação   | Consolidar | r Teste de<br>Hinóteses * | Agrupar | Desagrupar | Subtotal     |
|           | Obt              | er Dados Externo | s                          | Conexões                          | 0                        | Classificar e F | iltrar   | condim  | Fer         | ramentas de | Dados      | mpoteses                  |         | Estrutu    | ra de Tópico |
|           | B2               | • (*             | <i>f</i> ∗ A               | NA                                |                          |                 |          |         |             |             |            |                           |         |            |              |
|           | А                | В                | С                          | D                                 | E                        | F               | G        | н       | I           | J           | K          | L                         | М       | N          | 0            |
| 1         | DATA             | VENDEDOR         | REGIÃO                     | PRODUTO                           | QUANTIDADE               | TOTAL           |          |         |             |             |            |                           |         |            |              |
| 2         | 10/2/2011        | ANA              | SUL                        | LÂMPADA                           | 100                      | 320             |          |         |             |             |            |                           |         |            |              |
| 3         | 10/2/2011        | PAULO            | SUDESTE                    | LUMINÁRIAS                        | 150                      | 740             |          |         |             |             |            |                           |         |            |              |
| 4         | 10/2/2011        | OÃO              | NORDESTE                   | LÂMPADAS                          | 90                       | 560             |          |         |             |             |            |                           |         |            |              |
| 5         | 10/3/2011        | ANA              | SUL                        | LÂMPADA                           | 200                      | 820             |          |         |             |             |            |                           |         |            |              |
| 6         | 10/3/2011        | PAULO            | SUDESTE                    | LÂMPADAS                          | 214                      | 670             |          |         |             |             |            |                           |         |            |              |
| 7         | 10/3/2011        | OÃO              | NORDESTE                   | LUMINÁRIAS                        | 210                      | 1200            |          |         |             |             |            |                           |         |            |              |
| 8         | 10/3/2011        | ANA              | NORDESTE                   | LÂMPADA                           | 80                       | 200             |          |         |             |             |            |                           |         |            |              |
| 9         |                  |                  |                            |                                   |                          |                 |          |         |             |             |            |                           |         |            |              |

Observe a coluna da data está classificada então pode ser feito o subtotal pela data gerando totais da quantidade e do total.

Click em qualquer parte da planilha e no menu dados, click o ícone subtotal.

Olhe que aparece uma janela subtotais, onde tem que escolher em cada alteração em: a data, pois ela que está classificada>usar a função: soma, porque quero somar caso queira outra função troque>adicionar subtotal a: quantidade e total, onde ele vai fazer os totais> e click no OK.

| Arc      | uivo Pági       | ina Inicial In                 | serir Layout o               | la Página Fórmula           | as Dados                     | Revisão      | Exibição                          |                         |                    |                               |             |                |
|----------|-----------------|--------------------------------|------------------------------|-----------------------------|------------------------------|--------------|-----------------------------------|-------------------------|--------------------|-------------------------------|-------------|----------------|
| D<br>Acc | o Da<br>ess Web | De De Outra:<br>Texto Fontes • | s Conexões A<br>Existentes t | tualizar<br>tudo v Conexões | des<br>ks <b>Ž↓ <u>2</u></b> | Gicar Filtro | K Limpar<br>Reaplicar<br>Avançado | Texto para<br>colunas   | Remove<br>Duplicat | er Validação<br>as de Dados v | Consolida   | r Test<br>Hipó |
| _        | A1              | <b>-</b> (e                    | f <sub>*</sub> DA            | ТА                          |                              |              |                                   |                         |                    |                               |             |                |
|          | А               | В                              | С                            | D                           | E                            | F            | G                                 | н                       | 1                  | J                             | K           | L              |
| 1        | DATA            | VENDEDOR                       | REGIÃO                       | PRODUTO                     | QUANTIDADE                   | TOTAL        |                                   | ubtotaie                |                    |                               | 2           |                |
| 2        | 10/2/2011       | ANA                            | SUL                          | LÂMPADA                     | 100                          | 320          | 2                                 | ubtotals                |                    |                               | <u>ان</u>   |                |
| 3        | 10/2/2011       | PAULO                          | SUDESTE                      | LUMINÁRIAS                  | 150                          | 740          | A                                 | cada alteraçã           | io em:             |                               |             |                |
| 4        | 10/2/2011       | OÃOL                           | NORDESTE                     | LÂMPADAS                    | 90                           | 560          |                                   | DATA                    |                    |                               | ~           |                |
| 5        | 10/3/2011       | ANA                            | SUL                          | LÂMPADA                     | 200                          | 0 820        |                                   | lsar tunção:<br>-       |                    |                               |             |                |
| 6        | 10/3/2011       | PAULO                          | SUDESTE                      | LÂMPADAS                    | 214                          | 4 670        | Ľ                                 | 50ma                    |                    |                               | ~           |                |
| 7        | 10/3/2011       | OÃOL                           | NORDESTE                     | LUMINÁRIAS                  | 210                          | 1200         | A                                 | dicionar subto          | tala:              |                               |             |                |
| 8        | 10/3/2011       | ANA                            | NORDESTE                     | LÂMPADA                     | 80                           | 0 200        |                                   | VENDEDOR                |                    |                               |             |                |
| 9        |                 |                                |                              |                             |                              |              |                                   | REGIÃO                  |                    |                               |             |                |
| 10       |                 |                                |                              |                             |                              |              |                                   | QUANTIDA                | DE                 |                               |             |                |
| 11       |                 |                                |                              |                             |                              |              |                                   | TOTAL                   |                    |                               | ×           |                |
| 12       |                 |                                |                              |                             |                              |              |                                   | 🛛 <u>S</u> ubstituir su | ubtotais at        | uais                          |             |                |
| 13       |                 |                                |                              |                             |                              |              |                                   | Quebra de j             | página enti        | re grupos                     |             |                |
| 14       |                 |                                |                              |                             |                              |              |                                   | 🖊 R <u>e</u> sumir aba  | aixo dos da        | ados                          |             |                |
| 15       |                 |                                |                              |                             |                              |              | r                                 | Remover toda            |                    | ок                            | Cancelar    |                |
| 16       |                 |                                |                              |                             |                              |              | L                                 | Territor code           |                    |                               | - an record | J              |
| 1/       |                 |                                |                              |                             |                              |              |                                   |                         |                    |                               |             |                |

Para remover o subtotal é só clicar no Menu Dados>subtotal>remover todos

# 9. VALIDAÇÃO DE DADOS

Serve para definir a entrada de dados na célula ou faixa de células. Pode ser definida entrada de dados de números inteiros, fracionários, data, hora, lista de dados, um texto com uma quantidade de caracteres ou personalizar por meio de uma fórmula.

Para acessar o recurso validação de dados ir ao menu>dados e clicar no ícone validação de dados.

| Arc      | uivo Página Inicia         | al Inserir                  | Layout d                 | la Página                          | Fórmulas                 | Dados    | Revisão            | Exibição                |                       |                       |                |                 |               |                         |    |
|----------|----------------------------|-----------------------------|--------------------------|------------------------------------|--------------------------|----------|--------------------|-------------------------|-----------------------|-----------------------|----------------|-----------------|---------------|-------------------------|----|
| 業        |                            |                             |                          |                                    | Zonexões<br>Propriedades | Az↓ Az   |                    | Ҡ Limpar<br>🐼 Reaplicar | ÷                     |                       | E              | ð               |               | <b>E</b> ?              |    |
| D<br>Acc | o Da De l<br>ess Web Texto | De Outras Co<br>Fontes ▼ Ex | onexões At<br>istentes t | tualizar<br>tudo ▼ <sup>©® E</sup> | Editar Links             | Z↓ Class | ificar Filtro .    | 🐓 Avançado              | Texto para<br>colunas | Remover<br>Duplicatas | Valio<br>de Da | lação<br>ados * | Consolidar    | Teste de<br>Hipóteses ▼ | Aç |
|          | Obter Dado                 | s Externos                  |                          | Cone                               | xões                     |          | Classificar e Filt | rar                     |                       | Ferra                 | 3              | <u>V</u> alid   | ação de Dao   | dos                     |    |
|          | B3                         | <b>-</b>                    | <i>f</i> × 6             |                                    |                          |          |                    |                         |                       |                       | -              | <u>C</u> ircu   | lar Dados In  | válidos                 |    |
|          | А                          | В                           | С                        | D                                  | E                        | F        | G                  | Н                       | 1                     | J                     | 5              | <u>L</u> impa   | ar Círculos d | le Validação            |    |
| 1        |                            | В                           | OLETI                    | VI ESCO                            | DLAR                     |          |                    |                         |                       |                       |                |                 |               |                         |    |
| 2        | DISCIPLINAS                | 1º BIM                      | 2º BIM                   | 3º BIM                             | 4º BIM                   | MÉDIA    | SITUAÇÃO           |                         |                       |                       |                |                 |               |                         |    |
| 3        | MATEMÁTICA                 | 6,0                         | 5,0                      | 7,0                                | 4,0                      | 5,5      | REPROVADO          |                         |                       |                       |                |                 |               |                         |    |
| 4        | PORTUGUÊS                  | 6,0                         | 7,0                      | 8,0                                | 8,0                      | 7,3      | APROVADO           |                         |                       |                       |                |                 |               |                         |    |
| 5        | HISTÓRIA                   | 8,0                         | 7,0                      | 6,0                                | 7,0                      | 7,0      | APROVADO           |                         |                       |                       |                |                 |               |                         |    |
| 6        | GEOGRAFIA                  | 5,0                         | 7,0                      | 8,0                                | 7,0                      | 6,8      | REPROVADO          |                         |                       |                       |                |                 |               |                         |    |
| -        |                            |                             |                          |                                    |                          |          |                    |                         |                       |                       |                |                 |               |                         |    |
| 1        | ARTES                      | 7,0                         | 7,0                      | 7,0                                | 7,0                      | 7,0      | APROVADO           |                         |                       |                       |                |                 |               |                         |    |

| Validação de d                                                    | ados 🤗 🔀                           |  |  |  |  |  |  |  |  |  |
|-------------------------------------------------------------------|------------------------------------|--|--|--|--|--|--|--|--|--|
| Configurações                                                     | Mensagem de entrada Alerta de erro |  |  |  |  |  |  |  |  |  |
| Critério de valida                                                | ição                               |  |  |  |  |  |  |  |  |  |
| Permitir:                                                         |                                    |  |  |  |  |  |  |  |  |  |
| Decimal                                                           | ✓ Ignorar em branco                |  |  |  |  |  |  |  |  |  |
| Dados:                                                            |                                    |  |  |  |  |  |  |  |  |  |
| está entre                                                        | ×                                  |  |  |  |  |  |  |  |  |  |
| Mínimo:                                                           |                                    |  |  |  |  |  |  |  |  |  |
| 0                                                                 |                                    |  |  |  |  |  |  |  |  |  |
| Má <u>x</u> imo:                                                  |                                    |  |  |  |  |  |  |  |  |  |
| 10                                                                |                                    |  |  |  |  |  |  |  |  |  |
| Aplicar alterações a todas as células com as mesmas configurações |                                    |  |  |  |  |  |  |  |  |  |
| Limpar tudo                                                       | OK Cancelar                        |  |  |  |  |  |  |  |  |  |

| Validação de dados                       | ? 🛛                                          |  |  |  |  |  |  |  |
|------------------------------------------|----------------------------------------------|--|--|--|--|--|--|--|
| Configurações Mensagem de en             | trada Alerta de erro                         |  |  |  |  |  |  |  |
| Mostrar <u>a</u> lerta de erro após a in | iserção de dados inválidos                   |  |  |  |  |  |  |  |
| Quando o usuário inserir dados inv       | álidos, mostrar este alerta de erro: ——      |  |  |  |  |  |  |  |
| E <u>s</u> tilo:                         | <u>T</u> ítulo:                              |  |  |  |  |  |  |  |
| Parar 🗸                                  | Notas                                        |  |  |  |  |  |  |  |
|                                          | Mensagem de <u>e</u> rro:                    |  |  |  |  |  |  |  |
| 8                                        | Só é permitido digitar as notas de 0<br>a 10 |  |  |  |  |  |  |  |
| Limpar tudo                              | OK Cancelar                                  |  |  |  |  |  |  |  |

COMO CRIAR UMA LISTA SUSPENSA NO EXCEL

O Excel é uma ótima ferramenta para elaborar e organizar planilhas de controle. É muito comum a criação de formulários, nos quais o usuário irá inserir os dados que irão compor a planilha. Porém, ao digitar, existe uma grande possibilidade de informar um valor diferente daquele que deveria ter sido digitado e comprometer a integridade das informações. Para prevenir esta situação é necessário limitar ou restringir os valores que serão inseridos. Para isso, deve-se utilizar o recurso Validação de Dados do Excel.

# COMO VALIDAR DADOS NO EXCEL A PARTIR DE UMA LISTA

COMO ADICIONAR UMA LISTA SUSPENSA

O Excel permite criar uma lista suspensa para controlar o tipo de dados ou os valores que os usuários inserem em uma célula. Por exemplo, se você possui uma lista de funcionários e pretende atribuir um departamento ao lado de cada nome dos empregados, pode-se utilizar uma lista suspensa ao invés de digitar os departamentos.

Abaixo está um exemplo de como usar esta opção de validação de dados.

1. Selecione a guia "Plan2" da planilha e digite de acordo com a figura abaixo:

|    | Departamento 🔻   |  |  |  |  |  |  |  |  |  |  |
|----|------------------|--|--|--|--|--|--|--|--|--|--|
|    | А                |  |  |  |  |  |  |  |  |  |  |
| 1  |                  |  |  |  |  |  |  |  |  |  |  |
| 2  |                  |  |  |  |  |  |  |  |  |  |  |
| 3  |                  |  |  |  |  |  |  |  |  |  |  |
| 4  | Financeiro       |  |  |  |  |  |  |  |  |  |  |
| 5  | Vendas           |  |  |  |  |  |  |  |  |  |  |
| 6  | Administração    |  |  |  |  |  |  |  |  |  |  |
| 7  | Marketing        |  |  |  |  |  |  |  |  |  |  |
| 8  | Recursos Humanos |  |  |  |  |  |  |  |  |  |  |
| 9  | Logística        |  |  |  |  |  |  |  |  |  |  |
| 10 | Faturamento      |  |  |  |  |  |  |  |  |  |  |
| 11 |                  |  |  |  |  |  |  |  |  |  |  |

2. Selecione o intervalo A4: A10 e digite Departamento na caixa de nomes conforme a tela acima.

3. Selecione a guia "Cadastro" da planilha e selecione as células na coluna Departamento (D5: D15)

|    | Α      | В             | С             | D            |  |  |  |  |
|----|--------|---------------|---------------|--------------|--|--|--|--|
| 1  |        |               |               |              |  |  |  |  |
| 2  |        | Cadastro      | o de Funcionà | arios        |  |  |  |  |
| 3  |        |               |               |              |  |  |  |  |
| 4  | Codigo | Data Admissão | Nome          | Departamento |  |  |  |  |
| 5  |        |               |               |              |  |  |  |  |
| 6  |        |               |               |              |  |  |  |  |
| 7  |        |               |               |              |  |  |  |  |
| 8  |        |               |               |              |  |  |  |  |
| 9  |        |               |               |              |  |  |  |  |
| 10 |        |               |               |              |  |  |  |  |
| 11 |        |               |               |              |  |  |  |  |
| 12 |        |               |               |              |  |  |  |  |
| 13 |        |               |               |              |  |  |  |  |
| 14 |        |               |               |              |  |  |  |  |
| 15 |        |               |               |              |  |  |  |  |

4. Em seguida clique na guia Dados e selecione a opção Validação de Dados como na tela abaixo:

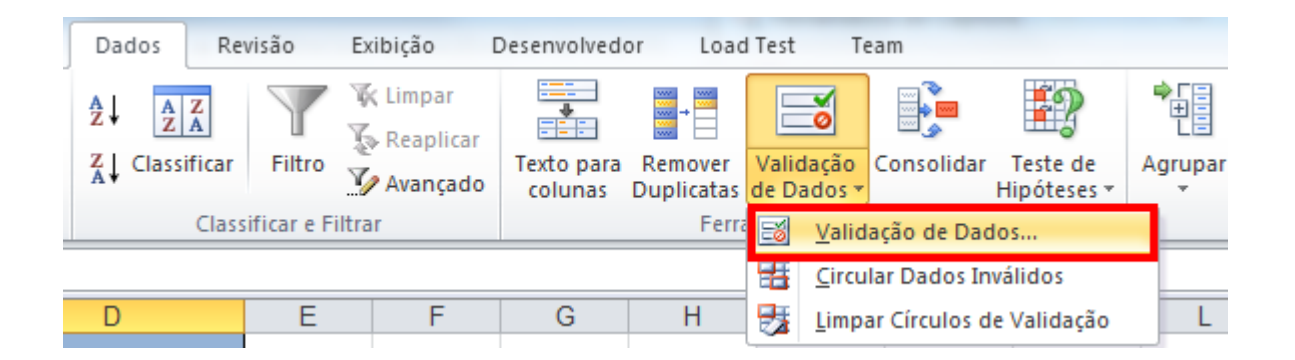

5. A seguinte tela será exibida. Na aba Configuraçãoes selecione Lista no campo Permitir. No campo Fonte insira o nome do intervalo que você criou no passo 1. Para inserir o nome do intervalo (Departamento), você pode digitar =Departamento ou pressionar F3 e, em seguida, selecionar Departamento na lista de intervalos nomeados.

| Validação de dados                                                | x       |  |  |  |  |  |  |  |  |  |
|-------------------------------------------------------------------|---------|--|--|--|--|--|--|--|--|--|
| Configurações Mensagem de entrada Alerta de erro                  |         |  |  |  |  |  |  |  |  |  |
| Critério de validação                                             |         |  |  |  |  |  |  |  |  |  |
| Permitir:<br>Lista ♥ Ignorar em <u>b</u> ranco                    |         |  |  |  |  |  |  |  |  |  |
| Dados: Menu suspenso na <u>c</u> élula                            |         |  |  |  |  |  |  |  |  |  |
| Eonte:<br>=Departamento                                           |         |  |  |  |  |  |  |  |  |  |
|                                                                   |         |  |  |  |  |  |  |  |  |  |
| Aplicar alterações a todas as células com as mesmas configurações |         |  |  |  |  |  |  |  |  |  |
| Limpar tudo OK Ca                                                 | ancelar |  |  |  |  |  |  |  |  |  |

6. Insira as informações dos funcionários. Para escolher o departamento selecione o menu drop down na coluna D. Uma lista de departamentos será mostrada. Basta selecionar para adicionar automaticamente na sua planilha.

|    | Α      | В             | С             | D                             |   |  |  |  |  |
|----|--------|---------------|---------------|-------------------------------|---|--|--|--|--|
| 1  |        |               |               |                               |   |  |  |  |  |
| 2  |        | Cadastro      | o de Funcioná | rios                          |   |  |  |  |  |
| 3  |        |               |               | 1                             |   |  |  |  |  |
| 4  | Codigo | Data Admissão | Nome          | Departamento                  |   |  |  |  |  |
| 5  | 1      | 13/01/2013    | João Silva    |                               | - |  |  |  |  |
| 6  |        |               |               | Financeiro                    |   |  |  |  |  |
| 7  |        |               |               | Administração                 |   |  |  |  |  |
| 8  |        |               |               | Marketing<br>Recursos Humanos |   |  |  |  |  |
| 9  |        |               |               | Logística                     |   |  |  |  |  |
| 10 |        |               |               | Faturamento                   |   |  |  |  |  |
| 11 |        |               |               |                               |   |  |  |  |  |
| 12 |        |               |               |                               |   |  |  |  |  |
| 13 |        |               |               |                               |   |  |  |  |  |
| 14 |        |               |               |                               |   |  |  |  |  |
| 15 |        |               |               |                               |   |  |  |  |  |

Se você tentar inserir um departamento que não faça parte da lista de Departamentos, o sistema não aceitará e aparecerá a mensagem de erro abaixo:

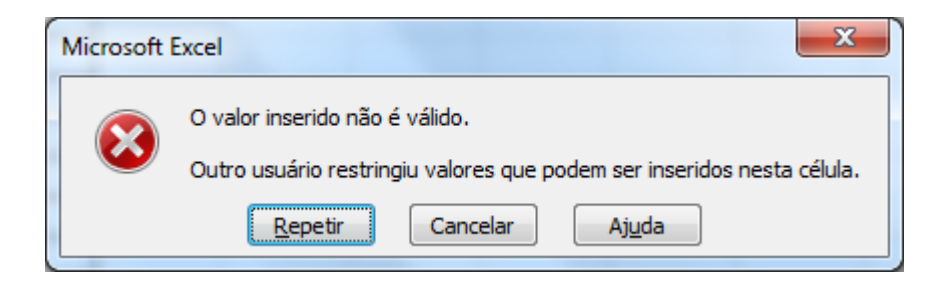

É possível personalizar a mensagem de erro e o tipo de alerta acessando a aba "Alerta de Erro" na tela de Validação de dados.

Existem diversas situações em que se pode aplicar a validação de dados. Este é um de uma série de posts em que este assunto será tratado.

# **10. SOLVER**

**Funções: Solver** - programação línear **Recursos:** ficheiro de excel para resolução do exercício **Aplicação prática:** Essencialmente na Produção, Marketing e Gestão.

|        | <b>⋥ ") - (</b> " -   <del>-</del> |                |                       |                                 | SOLVER           | _exercicio_solucoes | [Modo de Com         | patibilidade       | ] - Microsoft Ex                | cel                      | -                      |              | -        |           |                            |                              |
|--------|------------------------------------|----------------|-----------------------|---------------------------------|------------------|---------------------|----------------------|--------------------|---------------------------------|--------------------------|------------------------|--------------|----------|-----------|----------------------------|------------------------------|
| Fiche  | eiro Base I                        | nserir Esque   | ma de Página          | Fórmulas                        | Dados Rever      | Ver Suplemer        | itos                 |                    |                                 |                          |                        |              |          |           | 2                          | 3 🖷 🗆 🕥                      |
|        | <b>*</b>                           | Arial          | * 10 *                | A <sup>*</sup> A <sup>*</sup> ≡ | = = >>-          | Moldar Texto        | Geral                | ÷                  | <b>I</b> ≦\$                    |                          |                        | -            |          |           | 27                         | <b>A</b>                     |
|        | Colar 💞                            | NIS            | • 🗐 • 🛛 🖄             | • <u>A</u> • =                  | 三三 伊伊            | 🔄 Unir e Centrar 🔹  | <b>9 -</b> % 000     | •,0 ,00<br>,00 →,0 | Formatação<br>Condicional * d   | Formatar<br>omo Tabela * | Estilos de<br>Célula * | Inserir<br>* | Eliminar | Formatar  | Ordenar<br>2 * e Filtrar * | Localizar e<br>Seleccionar * |
| Área ( | de Transferência 🗔                 | Tip            | o de Letra            | 15                              | Alinhament       | 0 T <sub>M</sub>    | Número               | 15                 |                                 | Estilos                  |                        |              | Células  |           | Ediç                       | ão                           |
| _      | L21                                | ▼ (*           | fx                    |                                 |                  | 141                 |                      |                    |                                 |                          |                        |              |          |           |                            |                              |
| 1      | A                                  | В              | С                     | D                               | E                | F                   | G                    | Н                  | 1                               | J                        | K                      |              | L        | M         | N                          | C                            |
| 1140   |                                    | Custo por      | Nº de<br>leitores     | N⁰ de                           |                  |                     | Total de<br>Leitores | Parâm              | etros do Solv                   | er                       | -                      | -            |          |           |                            | ×                            |
| 1      | Publiação                          | anúncio        | (milhares)            | Anúncios                        | Custo Total      | % do Total          | (milhares)           | Célula             | de destino:                     | \$E\$8                   | <b>1</b>               |              |          |           | Solug                      | ionar                        |
| 2      | C. Manna                           | 374,00€        | 250                   |                                 | 374,00€          | 13%                 | 250                  | Igual              | a: 🗿 Máxim                      |                          |                        | Valor de     | 300      | 00        |                            |                              |
| 3      | Expresso                           | 448,00 €       | 200                   | 4                               | 448,00€          | 10%                 | 200                  | Por a              | lteração das o                  | élulas:                  |                        |              |          |           | Fec                        | nar                          |
| 4      | D Notícias                         | 300 00 €       | 200                   | 1                               | 309.00€          | 14%                 | 200                  | éDé                | 2.4047                          |                          |                        | 6            |          | Entimor   | 1                          |                              |
| 6      | J. Noticias                        | 473.00€        | 300                   | 2                               | 946.00€          | 33%                 | 600                  | 303                | 2:3037                          |                          |                        | E            | <u>.</u> | Esgmar    | J                          |                              |
| 7      | Independente                       | 349.00€        | 100                   | 1                               | 349.00€          | 12%                 | 100                  | Suje               | to às restriçõe                 | s:                       |                        |              |          |           | Opç                        | ões                          |
| 8      | Total                              | 010,000        | 1200                  |                                 | 2 840 00 €       | 1270                | 1500                 | \$D\$              | 2:\$D\$7 <= \$F                 | \$14                     |                        |              | ^        | Adicionar |                            |                              |
| 9      | , etal.                            |                |                       |                                 |                  |                     | ,                    | \$D S              | 2:\$D\$7 = intei                | ro                       |                        |              |          |           | 1                          |                              |
| 10     |                                    |                |                       |                                 |                  |                     |                      | SUS<br>SES         | 2:\$U\$7 >= \$F<br>8 <= \$F\$11 | \$13                     |                        |              |          | Alterar   |                            |                              |
| 11     | Condições                          |                | oraçmento             | para publi                      | cidade           | 3.000,00€           |                      | \$G\$              | 8 >= \$F\$12                    |                          |                        |              |          | Fliminar  | Repor                      | tudo                         |
| 12     |                                    |                | Minimo de             | leitores                        |                  | 1500                |                      |                    |                                 |                          |                        |              | -        | Furmion   | Aju                        | da                           |
| 13     |                                    |                | N <sup>a</sup> mínimo | de anúncio                      | os / publicações | 1                   |                      |                    |                                 |                          |                        |              |          |           |                            |                              |
| 14     |                                    |                | Nº máximo             | de anúnci                       | os / publicações | 3                   |                      |                    |                                 |                          |                        |              |          |           |                            |                              |
| 15     |                                    |                |                       |                                 |                  |                     |                      |                    |                                 |                          |                        |              |          |           |                            |                              |
| 16     |                                    |                |                       |                                 |                  |                     |                      |                    |                                 |                          |                        |              |          |           |                            |                              |
| 10     |                                    |                |                       |                                 |                  |                     |                      |                    |                                 |                          |                        |              |          |           |                            |                              |
| 10     |                                    |                |                       |                                 |                  |                     |                      |                    |                                 |                          |                        |              |          |           |                            |                              |
| 20     |                                    |                |                       |                                 |                  |                     |                      |                    |                                 |                          |                        |              |          |           |                            |                              |
| 21     |                                    |                |                       |                                 |                  |                     |                      |                    |                                 |                          |                        | -            |          |           |                            |                              |
| 22     |                                    |                |                       |                                 |                  |                     |                      |                    |                                 |                          |                        | -            |          |           |                            |                              |
| 23     |                                    |                |                       |                                 |                  |                     |                      |                    |                                 |                          |                        |              |          |           |                            |                              |
| 24     |                                    |                |                       |                                 |                  |                     |                      |                    |                                 |                          |                        |              |          |           |                            |                              |
| 25     |                                    |                |                       |                                 |                  |                     |                      |                    |                                 |                          |                        |              |          |           |                            |                              |
| 14 4   | Folha1                             | Folha2 / Folha | 3 / 🕼 /               |                                 |                  |                     |                      |                    |                                 |                          |                        | 10           |          | _         |                            | •                            |
| Pron   | to                                 |                |                       |                                 |                  |                     |                      |                    |                                 |                          |                        |              |          | 田田田 1     | 20% 🕘 —                    | -0-(+                        |

Com o Solver , pode encontrar um valor ótimo para uma fórmula numa célula - chamada célula de destino. Ele ajusta os valores nas células especificadas que se alteram - chamadas células ajustáveis - para produzir o resultado que é obtido pela fórmula da célula de destino. Pode aplicar restrições (condições) de modo a limitar os valores que o Solver utiliza no modelo e as mesmas podem fazer referência às células que afetam a fórmula da célula de destino.

Pretende-se saber quantos anúncios seriam necessários publicar (em cada jornal), tendo em conta que: – Custo Total não poderá exceder os 3.000 €, – O número mínimo de Leitores (Total) deverá ser 1.500.000 – O número máximo de anúncios, em cada jornal deverá ser 3

Para poder utilizar o Solver deve instalar este suplemento.

Nota: as designações das funções/opções podem variar entre o português europeu ou brasileiro. Estamos a usar o português europeu.

Para quem tem Excel 2010 Ficheiro > opções > suplementos > ir > ativar solver Para chamar a função clicar no Separador Dados > Solver

Em Célula de destino, deve indicar a célula de destino, cujo resultado (deriva de uma fórmula necessariamente) deseja ajustar a um determinado valor, máximo ou mínimo. Neste caso, selecione a célula que contém a fórmula a ajustar (E8). • Em Igual a, especificar qual a opção que deseja. Neste exemplo, selecione a opção que se ajusta ao que pretende (Máximo) em virtude de termos um plafond de 3000 €. • Por alteração das células , são as células ajustáveis, ou seja, as células cujos valores vão ser alterados pelo Solver, até que a solução do problema seja encontrada. Neste caso, selecione as células que irão sofrer alteração (D2:D7).

Sujeito às restrições visualiza as restrições definidas pelo problema. As restrições são condições que precisam de ser satisfeitas pela solução. No nosso exemplo, indique as seguintes condições para a resolução do problema. – O Custo Total não deve exceder o valor orçamentado para publicidade – (\$E\$8 <= \$F\$11) – O mínimo Total de Leitores deve ser 1500 – (\$G\$8 >= \$F\$12) – O nº mínimo de anúncios por jornal deve ser 1 – (\$D\$2:\$D\$7 >= \$F\$13) – O nº máximo de anúncios por jornal deve ser 3 – ((\$D\$2:\$D\$7 <= \$F\$13)

Clique em Adicionar para adicionar restrições.

Clique no botão Solucionar.

Clique em Ok para aceitar a solução apresentada pelo Solver ou clique em Cancelar para repor os valores iniciais.

Pedidos: -Números inteiros nos anúncios -2 anúncios no expresso -Ajustar orçamento para otimizar

De seguida pode ver um vídeo tutorial, com a resolução do exercício. Pode clicar no play ou no ícone para ver em ecrã inteiro (com uma qualidade excelente!)

# **11. FORMULÁRIO**

Um formulário permite a entrada de dados numa planilha, clicando nas opções ao invés de digitar tudo. É possível criar menus drop down, botões de opção, caixas de combinação e muito mais. Tudo com comandos pré-definidos. Esse processo além de mais prático, pois evita a digitação, é também mais seguro, pelo fato de o usuário acrescentar o valor preestabelecido.

Todo o controle de compra de um computador pode ser feito em formulário e os itens são habilitados com um clique do mouse. No exemplo só constam alguns itens, para começar a entender como estruturar um formulário.

As opções de criar botões de controle de formulários estão na Guia Desenvolvedor do Excel 2010, mas por padrão essa aba não é exibida. Então vamos adicionar a Guia Desenvolvedor do Excel 2010.

| Opções do Excel                                                                                                    | Amerid March &                                                                                                    | 2 X                                                                                                    |
|----------------------------------------------------------------------------------------------------|----------------------------------------------------------------------------------------------------|----------------------------------------------------------------------------------------------------|
| Opções do Excel<br>Geral<br>Fórmulas<br>Revisão de Texto<br>Salvar<br>Idioma<br>Avançado<br>Personalizar Faixa de Opções<br>Barra de Ferramentas de Acesso Rápido<br>Suplementos<br>Central de Confiabilidade | Personalizar a Faixa de Opções.         Escolher comandos em: ①         Comandos Mais Usados         Image: Abrir Arquivo Recente         Abrir Arquivo Recente         Abrir Arquivo Recente         Atualizar tudo         Atualizar tudo         Calcular Agora         Calcular Agora         Calcular Agora         Calcular Agora         Calcular Agora         Calcular Agora         Calasificar em Ordem Decresce         Colar         Colar Especial         Conexões         Congelar Paineis         Copiar         A cor da Fonte         Copiar         A cor da Fonte         Copiar         A cor da Fonte         Copiar         A cor da Fonte         Desfazer         Dininuir Tamanho da Fonte         Email         Excluir Células         Excluir Células         Excluir Células         Excluir Células | Personalizar a Faixa de Opções: ①<br>Guias Principais  Guias Principais  Guias Principais  Guias Principais  Guias Principais  Guias Principais  Alinhamento Alinhamento Alinham |
|                                                                                                    | →       Excluir Linhas da Planilha         V=       Fitro         Fonte       Iv         Formas       →         Image: Formatação Condicional       →         Image: Formatar Células       v                                                                                                    | Nova Guia     Novo Grupo     Renomear       Personalizações:     Redefinir ▼     0       Importar/Exportar ▼     0                                                                                                    |
|                                                                                                    |                                                                                                    | OK Cancelar                                                                                                    |

Clique no botão Arquivo, Opções, opção Personalizar Faixa de Opções.

Marque a opção "Desenvolvedor" e depois clique em OK.

| 🛛 🖬             | <b>17</b> • (* • | Ŧ       | -                      |             |                       | F                    | Pasta6 - Mic                    | rosoft Excel |                     |                                            |                          |                        |                        | • X   |
|-----------------|------------------|---------|------------------------|-------------|-----------------------|----------------------|---------------------------------|--------------|---------------------|--------------------------------------------|--------------------------|------------------------|------------------------|-------|
| Arquiv          | o Página I       | nicial  | Inserir L              | ayout da Pá | gina Fór              | mulas D              | ados Re                         | evisão Exibi | ão Desenv           | olvedor                                    | Suplementos              |                        | ۵ 🕜                    | - 🗗 🛛 |
| Visual<br>Basic | Macros           | Suplem  | entos Supleme<br>de CC | entos<br>M  | rir Modo de<br>Design | Propried<br>Exibir C | dades<br>ódigo<br>r Caixa de Di | álogo Código | -fonte Prop<br>Atua | riedades do<br>tes de Expan<br>lizar Dados | Mapa 📑 Imp<br>nsão 📑 Exp | oortar<br>oortar<br>Do | Painel de<br>ocumentos |       |
|                 |                  |         |                        |             |                       | Controles            |                                 |              |                     | XML                                        |                          |                        | viodificar             | ~     |
|                 | AZ               | •<br>•  |                        | •<br>       | -                     | 5                    | 6                               |              |                     |                                            | K                        |                        |                        |       |
| 1               | A                | В       | L                      | D           | E                     | F                    | G                               | н            |                     | 1                                          | K                        | L                      | IVI                    | N A   |
| 2               |                  |         |                        |             |                       |                      |                                 |              |                     |                                            |                          |                        |                        |       |
| 3               | i                |         |                        |             |                       |                      |                                 |              |                     |                                            |                          |                        |                        |       |
| 4               |                  |         |                        |             |                       |                      |                                 |              |                     |                                            |                          |                        |                        | ====  |
| 5               |                  |         |                        |             |                       |                      |                                 |              |                     |                                            |                          |                        |                        |       |
| 6               |                  |         |                        |             |                       |                      |                                 |              |                     |                                            |                          |                        |                        |       |
| 7               |                  |         |                        |             |                       |                      |                                 |              |                     |                                            |                          |                        |                        |       |
| 8               |                  |         |                        |             |                       |                      |                                 |              |                     |                                            |                          |                        |                        |       |
| 9               |                  |         |                        |             |                       |                      |                                 |              |                     |                                            |                          |                        |                        |       |
| 10              |                  |         |                        |             |                       |                      |                                 |              |                     |                                            |                          |                        |                        |       |
| 11              |                  |         |                        |             |                       |                      |                                 |              |                     |                                            |                          |                        |                        |       |
| 12              |                  |         |                        |             |                       |                      |                                 |              |                     |                                            |                          |                        |                        |       |
| 13              |                  |         |                        |             |                       |                      |                                 |              |                     |                                            |                          |                        |                        |       |
| 14              | N Dlan1          | Dan2    | / Dan3 / 🔅             | 1           |                       |                      |                                 |              |                     |                                            |                          |                        |                        | ► []  |
| Pronto          |                  | r idi12 |                        | •           |                       |                      |                                 |              |                     |                                            |                          | 100% 😑                 |                        |       |

Criaremos um formulário usando os controles de Formulário da nova barra Desenvolvedor. Para inserção de botões de controle de formulários, é necessária a criação de Caixas de Grupo, pois esses controles de formulários só funcionam em grupos que se destinam a funções semelhantes. Então para cada grupo de botões de controle criaremos uma caixa de grupo própria.

Selecione de A1 até J22 para criar um fundo do formulário. Isso é opcional mas fica bem mais bonito.

| X 🖌            | 9.6-        | -                              |                                |          |                   |                                             | Pasta6 -                       | Microsoft | Excel      |                   | -                                             | -                                  |                           |                                   |            | x     |
|----------------|-------------|--------------------------------|--------------------------------|----------|-------------------|---------------------------------------------|--------------------------------|-----------|------------|-------------------|-----------------------------------------------|------------------------------------|---------------------------|-----------------------------------|------------|-------|
| Arqui          | /o Página l | Inicial Inseri                 | ir Layout                      | da Págin | a Fórr            | nulas [                                     | Dados                          | Revisão   | Exibição   | Desenvol          | vedor S                                       | Suplementos                        |                           | ۵ 🕜                               | ) - 6      | 53    |
| Visua<br>Basic | I Macros    | Suplementos S<br>Suplementos S | Suplementos<br>de COM<br>entos | inserir  | Modo de<br>Design | Proprie<br>Exibir C<br>Executa<br>Controles | dades<br>Código<br>ar Caixa de | Diálogo   | Código-for | Proprie<br>Pacote | edades do M<br>s de Expans<br>ar Dados<br>XML | 1apa <mark>∰</mark> Imp<br>ão  Exp | ortar<br>ortar<br>Do<br>M | ainel de<br>cumentos<br>lodificar |            |       |
|                | A1          | <b>-</b> (0                    | fx                             |          |                   |                                             |                                |           |            |                   |                                               |                                    |                           |                                   |            | ~     |
|                | Δ           | B                              | c l                            | D        | F                 | F                                           | G                              |           | н          |                   | 1                                             | К                                  | 1                         | м                                 | N          | Ē     |
| 1              |             |                                |                                |          | -                 |                                             |                                |           |            |                   |                                               |                                    | -                         |                                   |            |       |
| 2              |             |                                |                                |          |                   |                                             |                                |           |            |                   |                                               |                                    |                           |                                   |            |       |
| 3              |             |                                |                                |          |                   |                                             |                                |           |            |                   |                                               |                                    |                           |                                   |            |       |
| 4              |             |                                |                                |          |                   |                                             |                                |           |            |                   |                                               |                                    |                           |                                   |            |       |
| 5              |             |                                |                                |          |                   |                                             |                                |           |            |                   |                                               |                                    |                           |                                   |            |       |
| 6              |             |                                |                                |          |                   |                                             |                                |           |            |                   |                                               |                                    |                           |                                   |            | _     |
| 8              |             |                                |                                |          |                   |                                             |                                |           |            |                   |                                               |                                    |                           |                                   |            |       |
| 9              |             |                                |                                |          |                   |                                             |                                |           |            |                   |                                               |                                    |                           |                                   |            |       |
| 10             |             |                                |                                |          |                   |                                             |                                |           |            |                   |                                               |                                    |                           |                                   |            |       |
| 11             |             |                                |                                |          |                   |                                             |                                |           |            |                   |                                               |                                    |                           |                                   |            |       |
| 12             |             |                                |                                |          |                   |                                             |                                |           |            |                   |                                               |                                    |                           |                                   |            |       |
| 13             |             |                                |                                |          |                   |                                             |                                |           |            |                   |                                               |                                    |                           |                                   |            | _     |
| 14             |             |                                |                                |          |                   |                                             |                                |           |            |                   |                                               |                                    |                           |                                   |            |       |
| 16             |             |                                |                                |          |                   |                                             |                                |           |            |                   |                                               |                                    |                           |                                   |            |       |
| 17             |             |                                |                                |          |                   |                                             |                                |           |            |                   |                                               |                                    |                           |                                   |            |       |
| 18             |             |                                |                                |          |                   |                                             |                                |           |            |                   |                                               |                                    |                           |                                   |            |       |
| 19             |             |                                |                                |          |                   |                                             |                                |           |            |                   |                                               |                                    |                           |                                   |            |       |
| 20             |             |                                |                                |          |                   |                                             |                                |           |            |                   |                                               |                                    |                           |                                   |            |       |
| 21             |             |                                |                                |          |                   |                                             |                                |           |            |                   |                                               |                                    |                           |                                   |            | - 1   |
| 22             |             |                                |                                |          |                   |                                             |                                |           |            |                   |                                               |                                    |                           |                                   | _          | -     |
| H 4 I          | Plan1       | / Plan2 / Plan                 | 3 / 🔁 /                        |          |                   |                                             |                                |           | I          | 4                 |                                               |                                    | 1000/                     |                                   | ) <b>)</b> |       |
| Pront          |             |                                |                                |          |                   |                                             |                                |           |            |                   |                                               |                                    | 100% (-                   |                                   |            | U .:: |

Escolha uma cor para o fundo do formulário e em seguida, clique em qualquer célula para remover a seleção.

Aumente a altura da linha...( posicione o cursor na linha divisória entre o 1 e o 2, quando o cursor se transformar numa seta dupla, clique, segure apertado e arraste até a altura desejada). Selecione o intervalo de A1 até J1 e depois clique no botão Mesclar e Centralizar.

Digite um título (Rótulo de Colunas) para seu trabalho. Neste caso, "Venda de Computador"

| Image: Image: Image |                                                      |
|----------------------------------------------------------------------------------------------------|------------------------------------------------------|
| Arquivo Página Inicial Inserir Layout da Página Fórmulas Dados Revisão Exibição Desenvolvedor Suplemente                                                                                                    | os a 🕜 🗆 🗗 🔀                                         |
| $ \begin{array}{c c c c c c c c c c c c c c c c c c c $                                                                                                    | sificar Localizar e<br>trar * Selecionar *<br>Edição |
| A1 • ( fx Venda de Computador                                                                                                    | ~                                                    |
| A B C D E F G H I                                                                                                    | J K                                                  |
| 1 Venda de Computador                                                                                                    |                                                      |
| 3                                                                                                    |                                                      |
| 4                                                                                                    |                                                      |
| 5                                                                                                    |                                                      |
|                                                                                                    |                                                      |
| 8                                                                                                    | =                                                    |
| 9                                                                                                    |                                                      |
| 10                                                                                                    |                                                      |
| 11                                                                                                    |                                                      |
| 12                                                                                                    |                                                      |
|                                                                                                    |                                                      |
| 14                                                                                                    |                                                      |
| 16                                                                                                    |                                                      |
| 17                                                                                                    |                                                      |
| 18                                                                                                    |                                                      |
| 19                                                                                                    |                                                      |
| 20                                                                                                    |                                                      |
| 21                                                                                                    |                                                      |
|                                                                                                    | <b>•</b>                                             |
| Image: Pronto         Plan1 / Plan2 / Plan3 / ?         Image: Plan3 / ?         Image: Plan                                                                                                    |                                                      |

Vamos começar a dar forma com a Caixa de Grupo do Processador. Na **guia Desenvolvedor, grupo Controle** item Inserir, escolha a **opção Caixa de Grupo**.

| Arq         | uivo    | Página In | icial In | nserir | Layout           | da Pág    | jina  | Fórn   | nulas             | Dado                  | ) S  | Revisão    | Exibição                 |
|-------------|---------|-----------|----------|--------|------------------|-----------|-------|--------|-------------------|-----------------------|------|------------|--------------------------|
| Visu<br>Bas | ual Mac |           | Suplem   | entos  | Supleme<br>de CO | ntos<br>M | Inser | rir M  | lodo de<br>Design | 2<br>2<br>2<br>1<br>2 | Có   | digo-font  | Pro<br>Pac<br>Pac<br>Atu |
|             | Códig   | 0         |          | Suplen | nentos           |           | Cor   | ntrole | s de Fo           | ormulá                | irio |            |                          |
|             | A       | 1         | +        | 0      | $f_{x}$          | Ve        | . 💷 [ | ¥.     | -                 | 80                    |      |            |                          |
|             |         | Д         | В        |        | С                | 0         |       | Aa 🚦   | ab                | 4 5                   |      | G          |                          |
|             |         |           |          |        |                  |           | Cor   | ntrole | s Activ           | еX                    |      |            |                          |
|             |         |           |          |        |                  |           |       | aixa ( | de Gruj           | po (Co                | ntro | le de Form | ulário)                  |
| 1           |         |           |          |        |                  |           | \$    | • A    |                   | 2 🔆 🛓                 |      | utador     |                          |
| 2           |         |           |          |        |                  |           |       | -      |                   |                       |      |            |                          |

Clique no início (à esquerda) do fundo azul, segure apertado e arraste até definir o tamanho desejado para a caixa de grupo dependendo dos elementos que serão inseridos nela.

Clique sobre o nome Caixa de Grupo e renomeie a caixa para Processador.

Nessa caixa de grupo, iremos inserir os botões de opções para escolha do Processador. Lembrando que esse botão de opção é de seleção única. Ou seja, usando o botão de opção só é possível marcar um item por vez. Até porque nesse caso, um computador não teria dois processadores então optamos por apenas um item assinalado nessa caixa de grupo.

|    | А           | В | С | D | E       | F      | G    | Н | l. I | J |
|----|-------------|---|---|---|---------|--------|------|---|------|---|
| 1  |             |   |   | v | enda de | Comput | ador |   |      |   |
| 2  |             |   |   |   |         |        |      |   |      |   |
| 3  | Processador |   |   | ] |         |        |      |   |      |   |
| 4  |             |   |   |   |         |        |      |   |      |   |
| 5  |             |   |   |   |         |        |      |   |      |   |
| 6  |             |   |   |   |         |        |      |   |      |   |
| 7  |             |   |   |   |         |        |      |   |      |   |
| 8  |             |   |   |   |         |        |      |   |      |   |
| 9  |             |   |   |   |         |        |      |   |      |   |
| 10 |             |   |   | J |         |        |      |   |      |   |

Em seguida, na **guia Desenvolvedor, grupo Controle** item **Inserir**, escolha o Botão de Opção e desenhe esse botão dentro da caixa de grupo (isso é muito importante porque faz com que a opção seja reconhecida como componente da caixa de grupo) o botão da primeira opção para escolha do Processador. Em seguida, digite um nome para a opção e posicione no inicio da lista. Este processo deverá ser repetido em cada opção dessa caixa para os outros modelos de Processadores.

|    | А           | В        | С | D | E        | F      | G    | Н | l l | J |
|----|-------------|----------|---|---|----------|--------|------|---|-----|---|
|    |             |          |   |   |          |        |      |   |     |   |
| 1  |             |          |   | v | 'enda de | Comput | ador |   |     |   |
| 2  |             |          |   |   |          |        |      |   |     |   |
| 3  | Processador |          |   | ] |          |        |      |   |     |   |
| 4  |             |          |   |   |          |        |      |   |     |   |
| 5  |             |          |   |   |          |        |      |   |     |   |
| 6  |             | Core 2DU | 0 |   |          |        |      |   |     |   |
| 7  | 🔵 Intel is  | 5        |   |   |          |        |      |   |     |   |
| 8  |             |          |   |   |          |        |      |   |     |   |
| 9  |             |          |   |   |          |        |      |   |     | Ī |
| 10 |             |          |   | ] |          |        |      |   |     |   |

Você pode dimensionar a caixa de grupo clicando no contorno e depois usando as alças (bolinhas brancas) para aumentar e diminuir. Para movimentar e alinhar pelo teclado, clique com o botão direito do mouse na borda da caixa, clique depois botão esquerdo (também na borda) e use as setas de direção do teclado. Para remover a seleção clique fora da caixa. Para dar um efeito de 3D, clique com o botão direito do mouse no contorno da caixa, escolha Formatar Controle e depois habilite a opção Sombreamento em 3D.

|    | А        | В       | С                   | D        | E        | F      | G     | Н | I | J |
|----|----------|---------|---------------------|----------|----------|--------|-------|---|---|---|
| -  |          |         |                     | ,        | (ondo da | Comput | tadar |   |   |   |
| 1  |          |         |                     | ``       | renua ue | compu  | Lauor |   |   |   |
| 2  |          |         |                     | 2        | _        |        |       |   |   |   |
| 3  |          |         | ∦ R <u>e</u> cortar |          |          |        |       |   |   |   |
| 4  |          |         | Copiar              |          |          |        |       |   |   |   |
| 5  |          |         | Color               |          |          |        |       |   |   |   |
| 6  |          | Core 2D |                     |          |          |        |       |   |   |   |
| 7  | Intel i5 | ;       | Editar Tex          | to       |          |        |       |   |   |   |
| 8  |          |         | Agrupa <u>m</u> e   | ento     | F        |        |       |   |   |   |
| 9  |          |         | Orde <u>m</u>       |          | •        |        |       |   |   |   |
| 10 | d        |         | Atribuir m          | acro     |          |        |       |   |   |   |
| 11 |          | 1       | Eormatar            | controle |          |        |       |   |   |   |
| 12 |          | l       | y Lonnatar          | controle |          |        |       |   |   |   |

| Formatar controle       |              |            |          | ? ×      |
|-------------------------|--------------|------------|----------|----------|
| Tamanho Proteção        | Propriedades | Texto Alt. | Controle |          |
| Sombreamento <u>3</u> D |              |            |          |          |
|                         |              |            |          |          |
|                         |              |            |          |          |
|                         |              |            |          |          |
|                         |              |            |          |          |
|                         |              |            | ОК       | Cancelar |

Agora repita todo o processo e criar a Caixa de Grupo das Memórias. Desenhe a caixa de grupo e depois insira novos botões de opção para que o usuário escolha a quantidade de memória desejada.

|    | Α           | В        | С | D         | E       | F      | G     | Н | l. | J |
|----|-------------|----------|---|-----------|---------|--------|-------|---|----|---|
|    |             |          |   |           |         |        |       |   |    |   |
| 1  |             |          |   | v         | enda de | Comput | tador |   |    |   |
| 2  |             |          |   |           |         |        |       |   |    |   |
| 3  | Processador |          |   | - Memória |         |        |       |   |    |   |
| 4  |             |          |   |           |         |        |       |   |    |   |
| 5  |             |          |   | 04        | 1GB     |        |       |   |    |   |
| 6  | INTEL       | Core 2DU | 0 |           |         |        |       |   |    |   |
| 7  | 🔘 Intel is  | 5        |   | ۵:        | 2GB     |        |       |   |    |   |
| 8  |             |          |   |           |         |        |       |   |    |   |
| 9  |             |          |   |           |         |        |       |   |    |   |
| 10 |             |          |   |           |         |        |       |   |    |   |

Na terceira caixa de Grupo, os Acessórios: Crie a caixa de Grupo, defina um tamanho para caber 5 opções de Acessórios. Essas opções serão escolhidas com uma caixa de Seleção. Clique na Caixa de Seleção. Clique dentro da caixa de grupo Acessórios e digite os nomes, faça os alinhamentos.

**Importante:** A caixa de seleção de uma opção, não deve sobresecrever outra, senão selecionará as duas opções simultaneamente na hora de utilizar o formulário. No final deverá ficar assim:

|    | А           | В        | С | D         | E       | F      | G     | Н          | l. I           | J  |
|----|-------------|----------|---|-----------|---------|--------|-------|------------|----------------|----|
| 1  |             |          |   | v         | enda de | Comput | tador |            |                |    |
| 2  | Processador |          |   | 🖵 Memória | a ———   |        |       | cessórios  |                |    |
| 4  | 0.00        |          |   |           |         |        |       |            |                |    |
| 5  | INTEL       | Core 2DU | 0 | 0.        | 4GB     |        |       | Web Cam    | Microfone      |    |
| 7  | ○ Intel is  | 5        |   | ی:        | 2GB     |        |       | Impressora | 🗌 Placa de Víd | eo |
| 8  |             |          |   |           |         |        |       |            |                |    |
| 9  |             |          |   |           |         |        |       |            |                |    |
| 10 |             |          |   |           |         |        |       |            |                |    |

Agora vamos à área de cálculos. Insira os campos conforme imagem abaixo.

|    | А              | В        | С | D          | E           | F         | G          | Н               | L. L.          | J  |
|----|----------------|----------|---|------------|-------------|-----------|------------|-----------------|----------------|----|
| 1  |                |          |   | ,          | Venda de    | Computa   | dor        |                 |                |    |
| 2  | Processador    |          |   | 🗆 Memória  |             |           |            | cessórios       |                |    |
| 3  |                |          |   |            |             |           |            | 023301103       |                |    |
| 4  |                |          |   | 04         | GB          |           |            |                 |                |    |
| 6  |                | Core 2DU | 0 | Ŭ,         |             |           |            | Rep. drive      | Microfone      |    |
| 7  | O Intel i5     | ;        |   | 02         | GB          |           |            |                 | 🗌 Placa de Víd | eo |
| 8  | Ŭ              |          |   | Ŭ          |             |           |            |                 |                |    |
| 9  |                |          |   |            |             |           |            |                 |                |    |
| 10 |                |          |   |            |             |           |            |                 |                |    |
| 11 |                |          |   |            | Tota        | alizações |            |                 |                |    |
| 12 |                | _        |   |            |             |           |            |                 |                |    |
| 13 | Processador    |          | I | lemórias   |             | ,         | Acessórios |                 |                |    |
| 14 |                |          |   |            |             |           |            |                 |                |    |
| 15 | 🖵 Forma de Pag | amento - |   |            |             |           |            |                 |                |    |
| 16 |                |          |   | I          |             | ~ 1       |            | -               |                |    |
| 17 | •              | A Vista  |   |            |             | 🔾 A prazo |            | J               | -              |    |
| 18 | Entrada        |          |   | Saldo      |             |           |            | N. Parcelas     |                |    |
| 19 | Valor Base     |          |   | Juros      |             |           |            | Valor Final     |                |    |
| 20 |                |          |   |            |             |           |            |                 |                |    |
| 21 |                |          |   | Valor Tota | l da Compra |           | Lo         | ocal da Entrega |                | -  |
| 22 |                |          |   |            |             |           |            |                 |                |    |

As caixas em branco são apenas células com contorno preto e fundo branco. Observe que tem uma caixa de grupo em volta e dois botões de opção: À vista e À Prazo. No Local da Entrega tem uma Caixa de Combinação.

Nesta etapa iremos que é criar a base de dados. Abaixo está a base de dados que deve ser digitada para que o formulário, através de dígitos de controle, resgate os valores dos componentes. Digite a base e siga rigorosamente as linhas e colunas definidas na tabela.

|    | А            | В        | С | D          | E            | F          | G          | Н               | I               | J  | К | L | М                        | N          | 0        | Р               |
|----|--------------|----------|---|------------|--------------|------------|------------|-----------------|-----------------|----|---|---|--------------------------|------------|----------|-----------------|
| 1  |              |          |   |            | Venda de     | e Computa  | ador       |                 |                 |    |   |   |                          |            |          |                 |
| 2  | Processador  |          |   | - Memória  |              |            | -          | respórios       |                 |    |   |   | Durana dan               |            | Controlo | Land Catalan    |
| 3  |              |          |   |            | -            |            | ^          | CESSOTIOS       |                 |    |   |   | Processador              | valores    | Controle | Local Entrega   |
| 4  |              |          |   | 0          | 1CB          |            |            |                 |                 |    |   |   | AIVID                    | R\$ 190,00 |          | Jussara - GO    |
| 5  | O INTEL      | Core 2DU | 0 |            |              |            |            | Web Cam         | Microfone       |    |   |   | Intel Core 2D            | R\$ 258,00 |          | Junulai - SP    |
| 7  |              | -        | - | 0.         | 000          |            |            | Pen drive       | 🗌 Placa de Víde | :0 |   |   | Interio<br>AGR           | R\$ 365,00 |          | Salvador PA     |
| ·  |              | 5        |   |            | 2GB          |            |            | Impressora      |                 |    |   |   | 46B                      | R\$ 190,00 |          | Derte Alegra BS |
| 0  |              |          |   |            |              |            |            |                 |                 |    |   |   | 20B                      | P\$ 75.00  |          | São Daulo SD    |
| 10 |              |          |   |            |              |            |            |                 |                 |    |   |   | Ren Drive                | R\$ /9,00  |          | 340 Paulo - 3P  |
| 11 |              |          |   |            | Tet          | linneñez   |            |                 |                 |    |   |   | Improcessora             | n¢ 250 00  |          |                 |
| 12 |              |          |   |            | 1014         | anzações   |            |                 |                 |    |   |   | Ripressora<br>Ripressora | R\$ 536,00 |          |                 |
| 12 |              |          | I |            | <b></b>      | 1          |            |                 | 1               |    |   |   | Placa video              | N\$ 275,00 |          |                 |
| 13 | Processador  |          | M | emorias    |              | J '        | Acessorios |                 | J               |    |   |   | Microtone                | KŞ 65,00   |          |                 |
| 14 |              |          |   |            |              |            |            |                 |                 |    |   |   |                          |            |          |                 |
| 15 | Forma de Pag | amento - |   |            |              |            |            |                 |                 |    |   |   |                          |            |          |                 |
| 10 |              | a data   |   |            |              | ~;         |            | 1               |                 |    |   |   |                          |            |          |                 |
| 1/ |              | A VISLA  |   |            |              | () A prazo |            | J               |                 |    |   |   |                          |            |          |                 |
| 18 | Entrada      |          |   | Saldo      |              |            |            | N. Parcelas     |                 |    |   |   |                          |            |          |                 |
| 19 | Valor Base   |          |   | Juros      |              |            |            | Valor Final     |                 |    |   |   |                          |            |          |                 |
| 20 |              |          |   |            |              |            |            |                 |                 |    |   |   |                          |            |          |                 |
| 21 |              |          |   | Valor Tota | al da Compra |            | Lo         | ocal da Entrega |                 | -  |   |   |                          |            |          |                 |
| 22 |              |          |   | 12.51 100  | a aa compra  | -          |            |                 |                 |    |   |   |                          |            |          |                 |
|    |              |          |   |            |              |            |            |                 |                 |    |   |   |                          |            |          |                 |

Neste momento iremos associar as informações. Clique com o botão direito sobre o item **AMD** e escolha **Formatar Controle**.

|    | А        |          | В                   | С        | D       | E        | F        | G          | Н          | 1              | J | K | L | М             | N          | 0        | Р                 |
|----|----------|----------|---------------------|----------|---------|----------|----------|------------|------------|----------------|---|---|---|---------------|------------|----------|-------------------|
| 1  |          |          |                     |          |         | Venda de | Computa  | ador       |            |                |   |   |   |               |            |          |                   |
| 2  | _        |          |                     |          |         |          |          |            |            |                |   |   |   |               |            |          |                   |
| 3  | Processa | ador     |                     |          | Memória | a —      |          | A          | cessórios  |                |   |   |   | Processador   | Valores    | Controle | Local Entrega     |
| 4  | 0-       |          | ç                   |          |         |          |          |            |            |                |   |   |   | AMD           | R\$ 190,00 |          | Jussara - GO      |
| 5  |          |          | Decenter            |          | 0       | 1GB      |          |            | Web Cam    | <b>—</b> ••• • |   |   |   | Intel Core 2D | R\$ 258,00 |          | Jundiaí - SP      |
| 6  | 1        | 8        | Recordar            |          |         |          |          |            | Pen drive  | Microfone      |   |   |   | Intel i5      | R\$ 389,00 |          | Vitória - ES      |
| 7  | 01       | 43       | Copi <u>a</u> r     |          | 0:      | 2GB      |          |            | Impressora | Placa de Víde  | 0 |   |   | 4GB           | R\$ 190,00 |          | Salvador - BA     |
| 8  |          |          | Co <u>l</u> ar      |          |         |          |          |            |            |                |   |   |   | 2GB           | R\$ 150,00 |          | Porto Alegre - RS |
| 9  |          | A        | Editar Te <u>x</u>  | to       |         |          |          |            |            |                |   |   |   | Web Cam       | R\$ 75,00  |          | São Paulo - SP    |
| 10 |          |          | Agrupame            | ento ▶   |         |          |          |            |            |                |   |   |   | Pen Drive     | R\$ 49,00  |          |                   |
| 11 |          |          | Ordem               |          |         | Tota     | lizações |            |            |                |   |   |   | Impressora    | R\$ 358,00 |          |                   |
| 12 |          |          |                     |          |         |          |          |            |            |                |   |   |   | Placa Vídeo   | R\$ 275,00 |          |                   |
| 13 | Process  |          | Atri <u>b</u> uir m | acro     | mórias  |          |          | Acessórios |            | 1              |   |   |   | Microfone     | R\$ 65,00  |          |                   |
| 14 |          | Ŋ.       | <u>F</u> ormatar    | controle |         |          |          |            | •          | •              |   |   |   |               |            |          |                   |
| 14 |          | <b>3</b> | ronnatar            | controle |         |          |          |            |            |                |   |   |   |               |            |          |                   |

Na opção Valor está habilitado Não Selecionado que corresponde a atual situação botão do processador AMD.

| Formatar control           | 2              |          |              |            | Ŷ        | x     |
|----------------------------|----------------|----------|--------------|------------|----------|-------|
| Cores e linhas             | Tamanho        | Proteção | Propriedades | Texto Alt. | Controle |       |
| Valor                      |                |          |              |            |          |       |
| Não selecio                | onado          |          |              |            |          |       |
| Selecionad                 | o              |          |              |            |          |       |
| Misto                      |                |          |              |            |          |       |
| Víncu <u>l</u> o da célula | :              |          | <b>1</b>     |            |          |       |
| Sombreamer                 | nto <u>3</u> D |          |              |            |          |       |
|                            |                |          |              |            |          |       |
|                            |                |          |              |            |          |       |
|                            |                |          |              |            |          |       |
|                            |                |          |              |            |          |       |
|                            |                |          |              | ОК         | Can      | celar |

Clique no Vínculo da Célula (o botão com setinha vermelha ) para associar a opção do botão com uma célula. Clique na célula O4 para inserção do digito de controle da opção. Clique no botão Recolher novamente para retornar à tela anterior e confirme OK.

|    | ٨           | D        | 6          | D        | E             | E         | G          | ш          | 1            | 1       | V | 1.1 | M             | N          | 0        | D                 |
|----|-------------|----------|------------|----------|---------------|-----------|------------|------------|--------------|---------|---|-----|---------------|------------|----------|-------------------|
|    | A           | D        | C          | U        | E             | F         | 0          | п          | 1            | J       | ĸ | L   | IVI           | IN         | 0        | r r               |
| 1  |             |          |            |          | Venda de      | Computa   | ador       |            |              |         |   |     |               |            |          |                   |
| 2  |             |          |            |          |               |           |            |            |              |         |   |     |               |            |          |                   |
| 3  | Processador |          |            | Memóri   | a             |           | A          | cessórios  |              |         |   |     | Processador   | Valores    | Controle | Local Entrega     |
| 4  | 9 <u></u>   | o        | - <b>o</b> | Form     | atar controle | 2         |            |            |              | ? ×     |   |     | AMD           | R\$ 190,00 |          | Jussara - GO      |
| 5  |             | o        |            | \$O\$4   | 1             |           |            |            |              | <b></b> |   |     | Intel Core 2D | R\$ 258,00 |          | Jundiaí - SP      |
| 6  | ○ INTEL     | Core 2DU | 0          |          | -             |           |            |            |              |         |   |     | Intel i5      | R\$ 389,00 |          | Vitória - ES      |
| 7  | 🔾 Intel     | 5        |            | 0        | 2GB           |           |            | Impressora | Placa de Vid | ieo     |   |     | 4GB           | R\$ 190,00 |          | Salvador - BA     |
| 8  |             |          |            |          |               |           |            |            |              |         |   |     | 2GB           | R\$ 150,00 |          | Porto Alegre - RS |
| 9  |             |          |            |          |               |           |            |            |              |         |   |     | Web Cam       | R\$ 75,00  |          | São Paulo - SP    |
| 10 |             |          |            |          |               |           |            |            |              |         |   |     | Pen Drive     | R\$ 49,00  |          |                   |
| 11 |             |          |            |          | Tot           | alizações |            |            |              |         |   |     | Impressora    | R\$ 358,00 |          |                   |
| 12 |             |          | _          |          |               | _         |            |            | _            |         |   |     | Placa Vídeo   | R\$ 275,00 |          |                   |
| 13 | Processador | 389      |            | Memórias |               |           | Acessórios |            |              |         |   |     | Microfone     | R\$ 65,00  |          |                   |
| 14 |             |          | -          |          |               | -         |            |            | -            |         |   |     |               |            |          |                   |

Veja que assinalando a primeira opção dos processadores, na célula do digito de controle aparece o número 1. Se for marcada a segunda opção da lista (Intel Core2Duo) aparecerá o número 2 nessa mesma célula indicando que agora a segunda opção da Caixa de Grupo foi escolhida pelo usuário.

|    | А           | В        | С | D        | E        | F        | G          | Н          | I                                            | J | K | L | М             | N          | 0        | Р                 |
|----|-------------|----------|---|----------|----------|----------|------------|------------|----------------------------------------------|---|---|---|---------------|------------|----------|-------------------|
| 1  |             |          |   |          | Venda de | Computa  | dor        |            |                                              |   |   |   |               |            |          |                   |
| 2  |             |          |   |          |          |          |            |            |                                              |   |   |   |               |            |          |                   |
| 3  | Processador |          |   | Memória  |          |          | A          | tessórios  |                                              |   |   |   | Processador   | Valores    | Controle | Local Entrega     |
| 4  |             |          |   |          |          |          |            |            |                                              |   |   |   | AMD           | R\$ 190,00 | 1        | Jussara - GO      |
| 5  | () AMD      |          |   | 0.       | 1GB      |          |            | Web Cam    | <b>—</b> ——————————————————————————————————— |   |   |   | Intel Core 2D | R\$ 258,00 |          | Jundiaí - SP      |
| 6  | ○ INTEL     | Core 2DU | 0 |          |          |          |            | Pen drive  | Microtone                                    |   |   |   | Intel i5      | R\$ 389,00 |          | Vitória - ES      |
| 7  | 🔿 Intel is  | 5        |   | 0:       | 2GB      |          |            | Impressora | Placa de Víde                                | 0 |   |   | 4GB           | R\$ 190,00 |          | Salvador - BA     |
| 8  |             |          |   |          |          |          |            |            |                                              |   |   |   | 2GB           | R\$ 150,00 |          | Porto Alegre - RS |
| 9  |             |          |   |          |          |          |            |            |                                              |   |   |   | Web Cam       | R\$ 75,00  |          | São Paulo - SP    |
| 10 |             |          |   |          |          |          |            |            |                                              |   |   |   | Pen Drive     | R\$ 49,00  |          |                   |
| 11 |             |          |   |          | Tota     | lizações |            |            |                                              |   |   |   | Impressora    | R\$ 358,00 |          |                   |
| 12 |             |          | _ |          |          |          |            |            | _                                            |   |   |   | Placa Vídeo   | R\$ 275,00 |          |                   |
| 13 | Processador |          |   | Memórias |          |          | Acessórios |            |                                              |   |   |   | Microfone     | R\$ 65,00  |          |                   |
| 14 |             |          | - |          |          | -        |            |            | -                                            |   |   |   |               |            |          |                   |

Para a Caixa de Grupo Memórias, repita os procedimentos anteriores: Clique com o botão direito sobre o item 4GB Gbe escolha Formatar Controle. Na opção Valor está habilitado Não Selecionado que corresponde a atual situação botão da memória de 4GB. Se for marcada a segunda opção da lista (2Gb) aparecerá o número 2 nessa mesma célula indicando que agora a segunda opção da Caixa de Grupo foi escolhida pelo usuário.

Na caixa Acessórios, são Caixas de Seleção que oferecem as opções de escolha. Nesse caso, é necessário clicar botão direito e escolher cada célula de controle individualmente.

Caixas de Seleção não resultam em valores numéricos como 1, 2 ou 3, mas uma resposta lógica Verdadeiro para assinalado e Falso para não assinalado.

No final teremos o valor lógico VERDADEIRO para os itens assinalados na lista e FALSO para os itens não assinalados.

| _  |              |          |   |          |          |           |            | 1                              |               |    |   |   | 1             |            |            |                   |
|----|--------------|----------|---|----------|----------|-----------|------------|--------------------------------|---------------|----|---|---|---------------|------------|------------|-------------------|
|    | Α            | В        | С | D        | E        | F         | G          | H                              | 1             | J  | K | L | M             | N          | 0          | Р                 |
| 1  |              |          |   |          | Venda de | Computa   | ador       |                                |               |    |   |   |               |            |            |                   |
| 2  | - Drocomodor |          |   |          |          |           |            |                                |               |    |   |   |               |            |            |                   |
| 3  | FIOCESSAUDI  |          |   | Memoria  |          |           |            | tessórios                      |               |    |   |   | Processador   | Valores    | Controle   | Local Entrega     |
| 4  | _            |          |   |          |          |           |            |                                |               |    |   |   | AMD           | R\$ 190,00 | 1          | Jussara - GO      |
| 5  | AMD          |          |   | O·       | 1GB      |           |            | Web Cam                        | _             |    |   |   | Intel Core 2D | R\$ 258,00 |            | Jundiaí - SP      |
| 6  | ○ INTEL      | Core 2DU | 0 |          |          |           |            | Pen drive                      | Microfone     |    |   |   | Intel i5      | R\$ 389,00 |            | Vitória - ES      |
| 7  | 🔿 Intel is   | 5        |   | ۰.       | 2GB      |           |            | <ul> <li>Impressora</li> </ul> | Placa de Víde | 20 |   |   | 4GB           | R\$ 190,00 | 2          | Salvador - BA     |
| 8  |              |          |   |          |          |           |            |                                |               |    |   |   | 2GB           | R\$ 150,00 |            | Porto Alegre - RS |
| 9  |              |          |   |          |          |           |            |                                |               |    |   |   | Web Cam       | R\$ 75,00  |            | São Paulo - SP    |
| 10 |              |          |   |          |          |           |            |                                |               |    |   |   | Pen Drive     | R\$ 49,00  | FALSO      |                   |
| 11 |              |          |   |          | Tota     | alizações |            |                                |               |    |   |   | Impressora    | R\$ 358,00 | VERDADEIRO |                   |
| 12 |              |          | _ |          |          | _         |            |                                | _             |    |   |   | Placa Vídeo   | R\$ 275,00 | VERDADEIRO |                   |
| 13 | Processador  |          |   | Memórias |          |           | Acessórios |                                |               |    |   |   | Microfone     | R\$ 65,00  |            |                   |
| 14 |              |          |   |          |          |           |            |                                |               |    |   |   |               |            |            |                   |

Agora vamos as fórmulas: Clique na célula em branco ao lado da palavra processador e digite: =SE(O4=1;N4;SE(O4=2;N5;N6))

| 11 |                 |          | Totalizaçã | <b>čes</b> |  |
|----|-----------------|----------|------------|------------|--|
| 12 |                 |          |            | _          |  |
| 13 | Processador 190 | Memórias |            | Acessórios |  |
| 14 |                 |          |            | -          |  |
| 10 |                 |          |            |            |  |
|    |                 |          |            |            |  |

Esta fórmula diz o seguinte: Se a célula O4 for igual a 1, então insira aqui o valor contido em N4, SE a célula O4 for igual a 2, então insira aqui o valor contido em N5, SENÃO, insira o valor de N6. Nesta caso, se marcarmos a primeira opção do formulário, então a célula de controle vai registrar 1 e se for 1 o valor é de O4 ou seja R\$190,00. Se for 2, então é R\$ 258,00 senão R\$ 389,00.

Clique na célula em branco ao lado da palavra **Memórias** e digite: =SE(07=1;N7;SE(07=2;N8))

Se a célula O7 for igual a 1, então insira aqui o valor contido em N7, SE a célula O7 for igual a 2, então insira aqui o valor contido em N8.

Agora vamos às fórmulas para verificar a validação das **Caixas de Seleção** dos Acessórios, onde a resposta é Verdadeiro para os itens habilitados e Falso para os itens não habilitados.

Clique na célula ao lado dos Acessórios e digite a fórmula com a função SOMASE:

#### =SOMASE(09:013;VERDADEIRO;N9:N13)

O Excel busca os valores Verdadeiros (habilitados) de O19 até O13 e quando os encontrar, somará os valores correspondes nas mesmas linhas de N9 até N13.

Agora clique como botão direito do mouse no **Botão de Opção A Vista** e escolha **Formatar Controle**.

| 15  | 🗆 Forma de Pagamento |                             |                |                  |  |
|-----|----------------------|-----------------------------|----------------|------------------|--|
| 16  |                      |                             |                |                  |  |
| 17  | ] 🖲 À vista          |                             | 🔿 À prazo      |                  |  |
| 18  | Entrada              | R <u>e</u> cortar<br>Conjar | ob             | N. Parcelas      |  |
| 19  | Valor Base           | Color                       | os             | Valor Final      |  |
| 20  |                      | Cojar                       |                | •                |  |
| 21  |                      | Editar Texto                | otal da Compra | Local da Entrega |  |
| 22  |                      | Agrupa <u>m</u> ento ▶      |                |                  |  |
| 23  |                      | Orde <u>m</u> ▶             |                |                  |  |
| 24  |                      | Atri <u>b</u> uir macro     |                |                  |  |
| R 4 | 🕨 🕨 Plan1 🖉 📎        | <u>F</u> ormatar controle   | ]              |                  |  |

Escolha uma célula na base de dados que não esteja sendo usada e defina como célula de controle da forma de pagamento. Pode ser P10, abaixo da lista das cidades. Clique OK.

Clique na célula em branco ao lado do "À Vista" e digite a fórmula:

#### =SE(P10=1;SOMA(B13;E13;H13);"")

SE P10 for igual a 1 (À vista) então some Processador + Memórias + Acessórios, Senão deixe a célula VAZIA.

Clique na célula em branco ao lado do "À Prazo" e digite a fórmula:

#### =SE(P10=2;SOMA(B13;E13;H13);"")

SE P10 for igual a 2 (À Prazo) então some Processador + Memórias + Acessórios. Senão deixe a célula VAZIA.

- A célula da entrada deixe em branco, afinal não sabemos quanto o cliente quer pagar na entrada.

- Na célula Saldo, o cálculo do valor total da compra menos a entrada;

#### =SE(P10=2;G17-B18;0)

Se a célula P10 tiver o valor 2, então o cliente vai pagar em parcelas, então faça o cálculo do valor da compra menos a entrada, senão deixe 0 (Zero).

Na célula Número de Parcelas, deixe em branco mas vamos pôr uma validação para o máximo de 10 parcelas. Clique na célula em branco ao lado de Número de Parcelas e clique no Grupo **Dados**, guia **Ferramentas de Dados**, item **Validação de Dados**:

| Arqui       | vo Página In         | icial Ins             | erir Layo              | ut da Pág          | ina Fó  | ormulas            | Dados      | R       | evisão Exibi                   | ção              | Desenvolved           | lor Su               | plemen             | tos             |               |                       |          |
|-------------|----------------------|-----------------------|------------------------|--------------------|---------|--------------------|------------|---------|--------------------------------|------------------|-----------------------|----------------------|--------------------|-----------------|---------------|-----------------------|----------|
|             |                      | 1                     |                        | ß                  | Dig Con | exões<br>oriedades | <u>A</u> ↓ |         |                                | mpar<br>eaplicar | ******<br>****        | ····· →              | E                  | 8               |               | <b>£</b> ?            | *        |
| Do<br>Acces | Da De<br>s Web Texto | De Outras<br>Fontes * | Conexões<br>Existentes | Atualiza<br>tudo s | e Edita | ar Links           | Z↓ Clas    | sificar | Filtro V A                     | vançado          | Texto para<br>colunas | Remover<br>Duplicata | r Valio<br>as de D | dação<br>ados ▼ | Consolidar    | Teste de<br>Hipóteses | Agrup    |
|             | Obter Da             | dos Externos          |                        |                    | Conexõe | 5                  |            | Clas    | ssificar e Filtrar             |                  |                       | Fe                   | rra 🖂              | Valida          | ção de Dad    | DS                    | E        |
|             | 118                  |                       | $f_{x}$                |                    |         |                    |            |         |                                |                  |                       |                      | - ==               | <u>C</u> ircula | ar Dados Inv  | álidos                |          |
|             | Α                    | В                     | С                      | D                  | E       | F                  |            | G       | Н                              |                  | l i                   | J                    | 3                  | <u>L</u> impa   | r Círculos de | · Validação           |          |
| 4           | 0                    |                       |                        | _                  |         |                    |            |         |                                |                  |                       |                      |                    |                 | AMD           | RŞ                    | 190,00   |
| 5           |                      |                       |                        | 04                 | КB      |                    |            |         | Web Cam                        | Mic              | rofono                |                      |                    |                 | Intel Co      | ore 2D R\$            | 258,00   |
| 6           | O INTEL C            | ore 2DUO              |                        |                    |         |                    |            |         | Pen drive                      |                  | notone                |                      |                    |                 | Intel i5      | R\$                   | 389,00   |
| 7           | Intel i5             |                       |                        | 🔘 2                | GB      |                    |            |         | <ul> <li>Impressora</li> </ul> | Pia Pia          | ca de video           |                      |                    |                 | 4GB           | R\$                   | 190,00   |
| 8           |                      |                       |                        |                    |         |                    |            |         |                                |                  |                       |                      |                    |                 | 2GB           | R\$                   | 150,00   |
| 9           |                      |                       |                        |                    |         |                    |            |         |                                |                  |                       |                      |                    |                 | Web Ca        | am F                  | \$ 75,00 |
| 10          |                      |                       |                        |                    |         |                    |            |         |                                |                  |                       |                      |                    |                 | Pen Dri       | ve F                  | \$49,00  |
| 11          |                      |                       |                        |                    | Tot     | alizaçõe           | 25         |         |                                |                  |                       |                      |                    |                 | Impres        | sora R\$              | 358,00   |
| 12          |                      |                       |                        |                    |         | _                  |            |         |                                | _                |                       |                      |                    |                 | Placa V       | ídeo R\$              | 275,00   |
| 13          | Processador          | 389                   | Men                    | nórias             | 15      | 0                  | Acessó     | rios    | 682                            | 2                |                       |                      |                    |                 | Microfo       | one F                 | \$65,00  |
| 14          | -                    |                       |                        |                    |         | -                  |            |         |                                | -                |                       |                      |                    |                 |               |                       |          |
| 15          |                      |                       |                        |                    |         |                    |            |         |                                |                  |                       |                      |                    |                 |               |                       |          |
| 16          | Forma de Paga        | mento                 |                        |                    |         |                    |            |         |                                |                  |                       |                      |                    |                 |               |                       |          |
| 17          | 0 à                  | vista                 |                        |                    |         | ) À praz           | 0          | 1221    |                                |                  |                       |                      |                    |                 |               |                       |          |
| 18          | Entrada              | 300                   |                        | Saldo              | 9       | 921                |            |         | N. Parcelas                    |                  |                       |                      |                    |                 |               |                       |          |

Escolha um número inteiro. Mínimo 2 (porque se for em 1 parcela ele está pagando à vista) e máximo 10.

| Validação de dados                                                |
|-------------------------------------------------------------------|
| Configurações Mensagem de entrada Alerta de erro                  |
| Critério de validação                                             |
| Permitir:                                                         |
| Número inteiro 🔽 🗹 Ignorar em <u>b</u> ranco                      |
| Dados:                                                            |
| está entre 💌                                                      |
| Mínimo:                                                           |
| 2                                                                 |
| Má <u>x</u> imo:                                                  |
| 10                                                                |
| Aplicar alterações a todas as células com as mesmas configurações |
| Limpar tudo OK Cancelar                                           |

Clique em Alerta de Erro e escreva uma mensagem ao usuário.

| Validação de dados                                      | 8 ×                                                       |
|---------------------------------------------------------|-----------------------------------------------------------|
| Configurações Mensagem de en                            | ntrada Alerta de erro                                     |
| 📝 Mostrar <u>a</u> lerta de erro após a ir              | nserção de dados inválidos                                |
| Quando o usuário inserir dados inv                      | álidos, mostrar este alerta de erro: ——                   |
| E <u>s</u> tilo:                                        | <u>T</u> ítulo:                                           |
| Parar 💌                                                 | Atenção                                                   |
|                                                         | Mensagem de <u>e</u> rro:                                 |
| 8                                                       | O número de parcelas deve estar<br>entre 2 e 10           |
| Limpar tudo                                             | OK Cancelar                                               |
| Atenção<br>O número de pa<br>Repetir<br>Estas informaçã | arcelas deve estar entre 2 e 10<br>Cancelar <u>Aju</u> da |

Na célula Valor Base da parcela, vamos apenas dividir o saldo pelo número de parcelas:

# =F16/I16.

Nos Juros vamos aplicar três alíquotas diferentes, dependendo do número de parcelas: De 2 a 4 = 1,75%De 4 a 7 = 2,75%De 7 a 10 = 3,5%

Segue formula: =SE(I18<4;1,99%;SE(I18>=7;3,5%;2,75%))

SE o Número de Parcelas (I16) for menor que 4, então 1,99% SE o Número de Parcelas (I16) for maior ou igual a 7, então 3,5%% SENÃO ( se não for nenhuma das opções anteriores) 2,75%

No campo Valor final das Parcelas, multiplique o valor base das parcelas pelo juro, mais o próprio valor das parcelas. Resultará no valor base já adicionado o juro.

No Valor final da compra, use a fórmula:

=SE(P10=2;I19\*I18+B18;C17)
**SE** a compra foi a prazo (P10=2), então multiplique o I18 (Valor final das parcelas) pelo I16 (quantidade de parcelas) e some ainda o C16 (a entrada), **SENÃO** mostre aqui o valor do C14 (Valor à vista).

No campo **Local de Entrega**, clique com o botão direito do mouse sobre a caixa de combinação e escolha **Formatar Controle**.

Configure as opções:

**Intervalo de Entrada:** Esse intervalo relaciona as células que contém a lista que fará parte das opções da Caixa de Combinação. No nosso caso as cidades que serão escolhidas com um clique do mouse.

Vínculo com a célula: Devemos indicar a célula que deverá exibir o dígito verificador que indica o item selecionado na lista. Exemplo: Se na caixa de combinação do formulário for selecionado "Jussara - GO", essa célula exibirá o número 1, pois começando pela primeira cidade, Jussara é a primeira entrada de lista.

Linhas Suspensas: Quantos itens serão exibidos sem usar a barra de rolagem. Se sua lista contém 8 entradas, mude para 8 o número de linhas suspensas, assim o Excel não exibe a barra de rolagem vertical.

Clique Ok para aplicar as configurações.

| F | ormatar controle           |               |            |          | - | ?   | x     |
|---|----------------------------|---------------|------------|----------|---|-----|-------|
|   | Tamanho Proteção           | Propriedades  | Texto Alt. | Controle |   |     |       |
|   | Intervalo de entrada:      | \$P\$4:\$P\$9 |            |          |   |     |       |
|   | Vínculo da <u>c</u> élula: | \$P\$11       |            | <b>E</b> |   |     |       |
|   | Linhas suspensas:          | 8             |            |          |   |     |       |
|   | Sombreamento <u>3</u> D    |               |            |          |   |     |       |
|   |                            |               |            |          |   |     |       |
|   |                            |               |            |          |   |     |       |
|   |                            |               |            |          |   |     |       |
|   |                            |               |            |          |   |     |       |
|   |                            |               |            |          |   |     |       |
|   |                            |               |            |          |   |     |       |
|   |                            |               |            |          |   |     |       |
|   |                            |               |            |          |   |     |       |
|   |                            |               |            |          |   |     |       |
|   |                            |               |            | Oł       |   | Can | celar |

Agora vamos testar nossa lista no formulário. Clique na caixa de combinação e escolha um outro item da lista.

Veja que Porto Alegre é o quinto item da lista, então a célula registra 5.

|    | A B C                | D E                | F           | G         | Н                              | I                 | J | К | L | М             | N          | 0          | Р                 | Τ  |
|----|----------------------|--------------------|-------------|-----------|--------------------------------|-------------------|---|---|---|---------------|------------|------------|-------------------|----|
| 4  | 0                    |                    |             |           |                                |                   |   |   |   | AMD           | R\$ 190,00 | 3          | Jussara - GO      |    |
| 5  | O AMD                | ⊖ 4GB              |             |           | Web Cam                        |                   |   |   |   | Intel Core 2D | R\$ 258,00 |            | Jundiaí - SP      |    |
| 6  | INTEL Core 2DUO      |                    |             |           | Pen drive                      |                   |   |   |   | Intel i5      | R\$ 389,00 |            | Vitória - ES      |    |
| 7  | Intel i5             | ② 2GB              |             |           | <ul> <li>Impressora</li> </ul> | Placa de Video    |   |   |   | 4GB           | R\$ 190,00 | 2          | Salvador - BA     |    |
| 8  |                      |                    |             |           |                                |                   |   |   |   | 2GB           | R\$ 150,00 |            | Porto Alegre - RS | \$ |
| 9  |                      |                    |             |           |                                |                   |   |   |   | Web Cam       | R\$ 75,00  | FALSO      | São Paulo - SP    |    |
| 10 |                      |                    |             |           |                                |                   |   |   |   | Pen Drive     | R\$ 49,00  | VERDADEIRO |                   | 2  |
| 11 |                      | 1                  | otalizações |           |                                |                   |   |   |   | Impressora    | R\$ 358,00 | VERDADEIRO | <u> </u>          | 5  |
| 12 |                      |                    |             |           |                                |                   |   |   |   | Placa Vídeo   | R\$ 275,00 | VERDADEIRO |                   | 1  |
| 13 | Processador 389      | Memórias           | 150 Ar      | cessórios | 682                            |                   |   |   |   | Microfone     | R\$ 65,00  | FALSO      |                   |    |
| 14 |                      |                    |             |           |                                |                   |   |   |   |               |            |            |                   |    |
| 15 | - Forma do Bagamento |                    |             |           |                                |                   |   |   |   |               |            |            |                   |    |
| 16 |                      | _                  | _           |           | _                              |                   |   |   |   |               |            |            |                   |    |
| 17 | ⊖ À vista            |                    | À prazo     | 122       | 1                              |                   |   |   |   |               |            |            |                   |    |
| 18 | Entrada 300          | Saldo              | 921         |           | N. Parcelas                    | 6                 |   |   |   |               |            |            |                   |    |
| 19 | Valor Base 203,5     | Juros              | 2,75%       |           | Valor Final                    |                   |   |   |   |               |            |            |                   |    |
| 20 |                      |                    |             |           |                                |                   |   |   |   |               |            |            |                   |    |
| 21 |                      | Valor Total da Cor | 10ra 300    | L         | ocal da Entrega                | rto Alegre - RS 🔽 |   |   |   |               |            |            |                   |    |
| 22 |                      |                    |             |           | Ju                             | ssara - GO        |   |   |   |               |            |            |                   |    |
| 23 |                      |                    |             |           | Ju<br>Vit                      | ória - SP         |   |   |   |               |            |            |                   |    |
| 24 |                      |                    |             |           | Sa                             | vador - BA        |   |   |   |               |            |            |                   |    |
| 25 |                      |                    |             |           | Sã                             | o Paulo - SP      |   |   |   |               |            |            |                   |    |

Após o trabalho concluído, desabilite a visualização das linhas de grade do Excel, elas servem como guias no momento de organizar e alinhas as caixas, mas depois podem ser desligadas. Clique na **Guia Layout da Página**, grupo **Opções de Planilha** e desmarque a opção Exibir nas linhas de Grade.

|                                                             | Inseni Layout da i             | agina Formula                                  | s Dados                   | Revisa                  | ao Exidiçã                                      | ao Desenvol                                              | vedor S                                    | uplemento             | ) S                                                                                       |                                                                                                    |                                     |
|-------------------------------------------------------------|--------------------------------|------------------------------------------------|---------------------------|-------------------------|-------------------------------------------------|----------------------------------------------------------|--------------------------------------------|-----------------------|-------------------------------------------------------------------------------------------|----------------------------------------------------------------------------------------------------|-------------------------------------|
| Temas<br>Cores *<br>A Fontes *<br>Defeitos *<br>Temas       | ns Orientação Tamanho<br>Confi | Área de Quebo<br>Impressão * *<br>gurar Página | as Plano de Im<br>Fundo T | mprimir<br>Títulos<br>G | Largura:<br>Altura:<br>Escala:<br>Dimensionar p | Automátic: *<br>Automátic: *<br>100% ‡<br>Dara Ajustar 🕞 | Enihas de G<br>Exibir<br>Imprimi<br>Opções | nde Títul<br>V<br>r 🗍 | los<br>Exibir<br>Imprimir<br>a ⊑                                                          | Avançar Recuar                                                                                                    | Painel o<br>Seleção<br>Org          |
| L37 -                                                       | f <sub>x</sub>                 |                                                |                           |                         |                                                 |                                                          | Exibir Linh                                | as de Grad            | e                                                                                         |                                                                                                    |                                     |
| A B<br>4<br>5<br>6<br>0 INTEL Core 2DUC<br>7<br>8<br>9<br>9 |                                | E<br>) 4GB<br>) 2GB                            | F G                       | 0<br>₩<br>₩<br>₩<br>₩   | H<br>Veb Cam<br>Yen drive<br>mpressora          | I<br>Microfone<br>✓ Placa de Vide                        | 1<br>2<br>1<br>2                           | 3<br>4<br>3<br>4      | Mostrar a<br>entre as i<br>planilha<br>a leitura.<br>Essas lini<br>se a opçã<br>estiver m | as linhas que apa<br>inhas e colunas c<br>para facilitar a ed<br>nas só serão impr<br>o Imprimir també<br>arcada. | recem<br>la<br>ição e<br>essas<br>m |

## **12. PROTEGER PLANILHA**

No Microsoft Office 2010, você pode usar senhas para ajudar a impedir que outras pessoas abram ou modifiquem seus documentos, suas pastas de trabalho e suas apresentações. É importante saber que, se você não se lembrar da senha, a **Microsoft não poderá recuperá-la**.

Para proteger sua planilha do Excel 2010, use as opções a seguir.

- 1. Em uma planilha aberta, clique na guia **Arquivo**. O modo de exibição Backstage é aberto.
- 2. No modo de exibição Backstage, clique em Informações.
- 3. Em Permissões, clique em Proteger Planilha. As seguintes opções são exibidas:

A imagem a seguir é um exemplo das opções de Proteger Planilha.

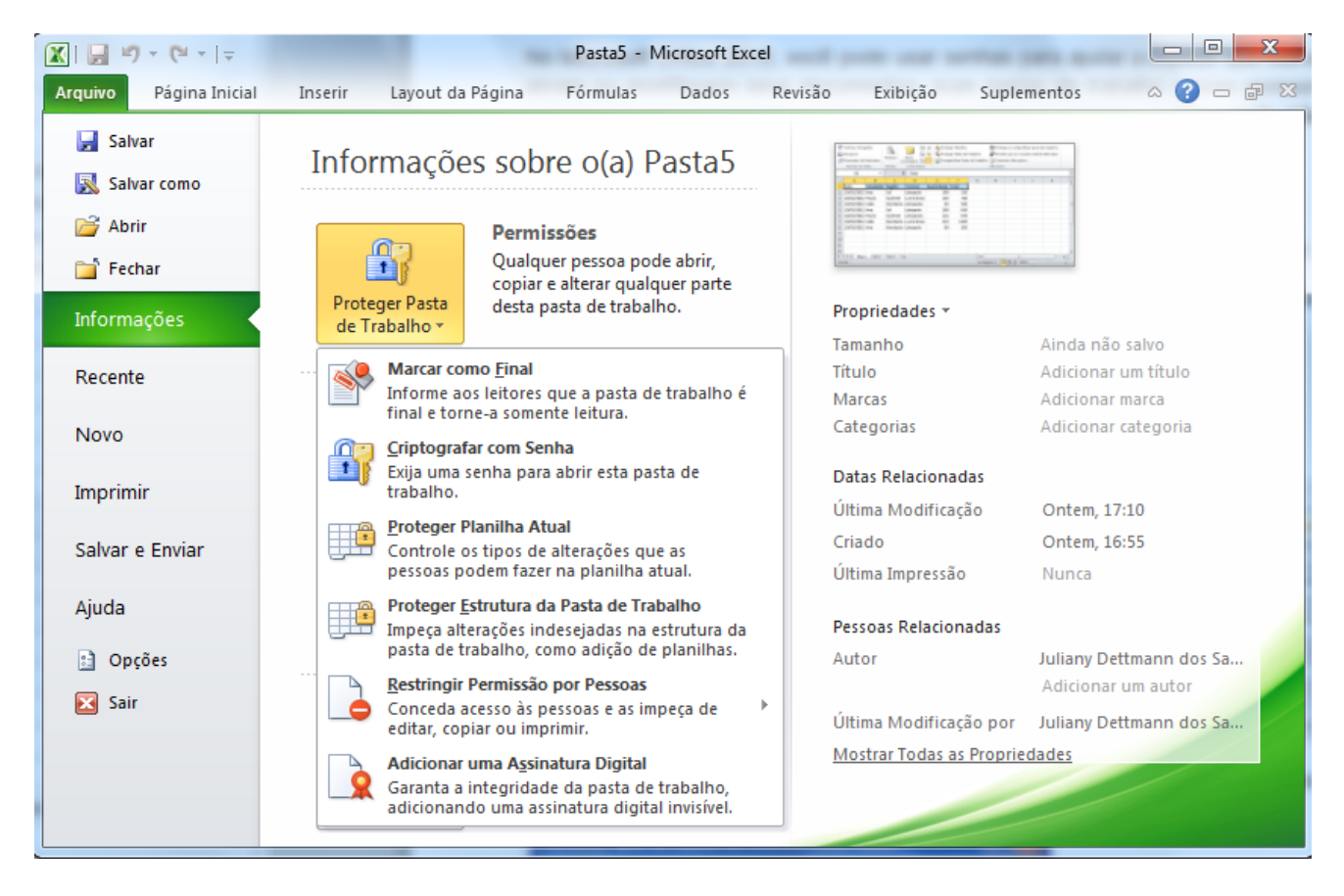

- Marcar como Final Torna o documento somente leitura. Quando uma planilha é marcada como final, a digitação, a edição de comandos e as marcas de revisão de texto são desabilitadas ou desativadas, e a planilha se torna somente leitura. O comando Marcar como Final o ajuda a comunicar que você está compartilhando uma versão concluída de uma planilha. Ele também ajuda a impedir que revisores ou leitores façam alterações inadvertidas na planilha.
- Criptografar com Senha Define uma senha para o documento. Quando você seleciona Criptografar com Senha, a caixa de diálogo Criptografar Documento é exibida. Na caixa Senha, digite uma senha. Importante: a Microsoft não pode recuperar senhas perdidas ou esquecidas, por isso, mantenha uma lista de suas senhas e os nomes de arquivo correspondentes em um local seguro.
- Proteger Planilha Atual Protege a planilha e as células bloqueadas. Com o recurso Proteger a Planilha Atual, você pode selecionar a proteção por senha e permitir ou impedir outros usuários de selecionar, formatar, inserir, excluir, classificar ou editar áreas da planilha.
- Proteger Estrutura da Pasta de Trabalho Protege a estrutura da planilha. Com o recurso Proteger Estrutura da Pasta de Trabalho, você pode selecionar a proteção por senha e opções para impedir que os usuários alterem, movam, excluam dados importantes.
- Restringir Permissão por Pessoas Instala o Gerenciamento de Direitos do Windows para restringir permissões. Use um Windows Live ID ou uma conta do Microsoft Windows para restringir permissões. Você pode aplicar permissões por meio de um modelo usado por sua organização ou adicionar permissões, clicando em Restringir Acesso.

 Adicionar uma Assinatura Digital Adiciona uma assinatura digital visível ou invisível. As assinaturas digitais autenticam informações digitais, como documentos, mensagens de email e macros, usando a criptografia do computador. As assinaturas digitais são criadas digitando uma assinatura ou usando uma imagem de uma assinatura para estabelecer a autenticidade, a integridade, e não o repúdio.

## Para proteger as fórmulas

Serve para proteger as células que possui fórmulas contra a exclusão da mesma. Pode também proteger a planilha inteira também assim o usuário não consegue usar a planilha.

Para acessar esse recurso ir ao menu>revisão

Exemplo:

| Arc | uivo Página Ini | cial Inser | ir Layou | t da Página | Fórmulas       | Dados        | Revisão         | Exibição         |            |                  |       |             |                                                                              |
|-----|-----------------|------------|----------|-------------|----------------|--------------|-----------------|------------------|------------|------------------|-------|-------------|------------------------------------------------------------------------------|
| A   | BC 🔣            |            |          | *           |                | - <b>P</b>   | 🗿 Mostrar/Ocu   | iltar Comentário |            |                  |       |             | 🝘 Proteger e compartilhar pasta de trabalho                                  |
|     | V UX            |            | ுத       | Neve 5      | usluir Antoria | r. Drávina a | 🍃 Mostrar Tod   | os os Comentár   | ios Destar | ar Drotogar Dart |       |             | 👹 Permitir que os Usuários Editem Intervalos                                 |
| Ort | ografia         | Sinônimos  | maduzir  | Comentário  | xciuir Anterio | r Proximo    | 🏹 Mostrar à Tir | nta              | Planilh    | a de Trabalho    | Pasta | de Trabalho | 🞲 Controlar Alterações 🔻                                                     |
|     | Revisão de Te   | kto        | Idioma   |             |                | Comentár     | ios             |                  |            |                  |       | Alt         | erações                                                                      |
|     | B3              | (0         | $f_{x}$  | i           |                |              |                 |                  |            |                  |       |             | Permitir que os Usuários Editem Intervalos                                   |
|     | А               | В          | С        | D           | E              | F            | G               | Н                | I.         | J                | К     | L           | Permitir que pessoas específicas editem                                      |
| 1   |                 |            | BOLET    | IM ESC      | OLAR           |              |                 |                  |            |                  |       |             | intervalos de células em uma pasta de<br>trabalho ou planilha protegida.     |
| 2   | DISCIPLINAS     | 1º BIN     | 1 2º BI  | /I 3º BIM   | 4º BIM         | MÉDIA        | SITUAÇÃO        |                  |            |                  |       |             | Antes de usar este recurso, defina a                                         |
| 3   | MATEMÁTICA      | 6,         | 0 5      | .0 7,0      | 4,0            | 5,5          | REPROVADO       | D                |            |                  |       |             | segurança na planilha usando o<br>comando Proteger Planilha.                 |
| 4   | PORTUGUÊS       | 6,         | 0 7      | .0 8,0      | 8,0            | 7,3          | APROVADO        | 1                |            |                  |       |             |                                                                              |
| 5   | HISTÓRIA        | 8,         | 0 7      | .0 6,0      | 7,0            | 7,0          | APROVADO        |                  |            |                  |       |             | Para usar este recurso, o computador<br>deve ter ingressado em um domínio do |
| 6   | GEOGRAFIA       | 5,         | 0 7      | .0 8,0      | 7,0            | 6,8          | REPROVADO       | D                |            |                  |       |             | Microsoft Windows.                                                           |
| 7   | ARTES           | 7,         | 0 7      | .0 7,0      | 7,0            | 7,0          | APROVADO        |                  |            |                  |       |             | Pressione F1 para obter mais aiuda.                                          |
| 8   |                 |            |          |             |                |              |                 |                  |            |                  |       |             |                                                                              |

Selecione b3 até f7, e click no MENU REVISÂO>permitir que os usuários editem intervalos.

|   | Permitir que os usuários editem intervalos 🛛 🔹 🔀                               |
|---|--------------------------------------------------------------------------------|
| n | Intervalos desbloqueados por uma senha quando a planilha estiver<br>protegida: |
| - | Título Refere-se a células <u>N</u> ovo                                        |
|   | Modificar                                                                      |
|   | Excluir                                                                        |
| 1 | Especifique quem pode editar o intervalo sem uma senha:                        |
| 9 | Permissões                                                                     |
| ç | Colar informações sobre permissões em uma nova pasta de trabalho               |
|   | Proteger planilha OK Cancelar Aplicar                                          |

| Novo intervalo                |             |
|-------------------------------|-------------|
| <u>T</u> ítulo:               |             |
| Intervalo1                    |             |
| <u>R</u> eferência a células: |             |
| =\$B\$3:\$E\$7                | <b>I</b>    |
| Senha do <u>i</u> ntervalo:   |             |
|                               |             |
| Permissões                    | OK Cancelar |

| Permitir que os usuári                    | os editem intervalos         | ? 🔀             |
|-------------------------------------------|------------------------------|-----------------|
| Intervalos desbloqueados po<br>protegida: | r uma senha quando a planilh | a estiver       |
| Título                                    | Refere-se a células          | <u>N</u> ovo    |
| Intervalo1                                | \$B\$3:\$E\$7                | Man di Ginan    |
|                                           |                              | Modificar       |
|                                           |                              | <u>E</u> xcluir |
| Especifique quem pode edita               | r o intervalo sem uma senha: |                 |
| Permissões                                |                              |                 |
| 📃 Colar informações so <u>b</u> re j      | permissões em uma nova pasl  | ta de trabalho  |
| Proteger planilha                         | OK Cancelar                  | Aplicar         |

| Proteger planilha 🔹 💽                                                                                                    |  |  |  |  |  |  |  |
|----------------------------------------------------------------------------------------------------|--|--|--|--|--|--|--|
| Proteger a planilha e o <u>c</u> onteúdo de células bloqueadas                                                                                                    |  |  |  |  |  |  |  |
| Senha para desproteger a planilha:                                                                                                    |  |  |  |  |  |  |  |
| · •                                                                                                    |  |  |  |  |  |  |  |
| Permitir que todos os <u>u</u> suários desta planilha possam:                                                                                                    |  |  |  |  |  |  |  |
| ✓ Selecionar células bloqueadas       ✓ Selecionar células desbloqueadas       Formatar células       Formatar colunas       Formatar linhas       Inserir colunas       Inserir inhas       Inserir hiperlinks       Excluir colunas       Excluir colunas |  |  |  |  |  |  |  |
| OK Cancelar                                                                                                    |  |  |  |  |  |  |  |

## **13. MACRO NO APLICATIVO EXCEL**

O Excel vem para otimizar suas tarefas rotineiras por meio de programação. O macro vem para automatizar a sua planilha.

Os macros podem ser feitos para formatar a planilha, construção de formulas, transferir dados e etc.

O Macro pode ser feito em duas formas: usando o gravador de macros ou digitando o código assim usando a janela do VBA. Mas vamos aprender usando o gravador de macros porque não é preciso saber os códigos da linguagem de programação.

#### COMO FAZER MACRO NO EXCEL 2010

Vamos usar a seguinte planilha:

Plan1: base dados,

| DATA     |                                                                                |                                                                                                    |                                                                                                    | -                                                                                                    |                                                                                                    |
|----------|--------------------------------------------------------------------------------|----------------------------------------------------------------------------------------------------|----------------------------------------------------------------------------------------------------|----------------------------------------------------------------------------------------------------|----------------------------------------------------------------------------------------------------|
| DATA     | VENDEDOR                                                                       | REGIÃO                                                                                                    | PRODUTO                                                                                                    | QUANTIDADE                                                                                                    | TOTAL                                                                                                    |
| 0/2/2011 | ANA                                                                            | SUL                                                                                                    | LÂMPADA                                                                                                    | 100                                                                                                    | 320                                                                                                    |
| 0/2/2011 | PAULO                                                                          | SUDESTE                                                                                                    | LUMINÁRIAS                                                                                                    | 150                                                                                                    | 740                                                                                                    |
| 0/2/2011 | OÃOL                                                                           | NORDESTE                                                                                                    | LÂMPADAS                                                                                                    | 90                                                                                                    | 560                                                                                                    |
| 0/3/2011 | ANA                                                                            | SUL                                                                                                    | LÂMPADA                                                                                                    | 200                                                                                                    | 820                                                                                                    |
| 0/3/2011 | PAULO                                                                          | SUDESTE                                                                                                    | LÂMPADAS                                                                                                    | 214                                                                                                    | 670                                                                                                    |
| 0/3/2011 | OÃOL                                                                           | NORDESTE                                                                                                    | LUMINÁRIAS                                                                                                    | 210                                                                                                    | 1200                                                                                                    |
| 0/3/2011 | ANA                                                                            | NORDESTE                                                                                                    | LÂMPADA                                                                                                    | 80                                                                                                    | 200                                                                                                    |
|          | /2/2011<br>/2/2011<br>//2/2011<br>//3/2011<br>//3/2011<br>//3/2011<br>//3/2011 | /2/2011 ANA<br>/2/2011 PAULO<br>/2/2011 JOÃO<br>/3/2011 ANA<br>/3/2011 PAULO<br>/3/2011 JOÃO<br>/3/2011 ANA | V/2/2011         ANA         SUL           V/2/2011         PAULO         SUDESTE           V/2/2011         JOÃO         NORDESTE           V/3/2011         ANA         SUL           V/3/2011         ANA         SUL           V/3/2011         PAULO         SUDESTE           V/3/2011         PAULO         SUDESTE           V/3/2011         JOÃO         NORDESTE           V/3/2011         JOÃO         NORDESTE           V/3/2011         ANA         NORDESTE | V/2/2011     ANA     SUL     LÂMPADA       V/2/2011     PAULO     SUDESTE     LUMINÁRIAS       V/2/2011     JOÃO     NORDESTE     LÂMPADAS       V/3/2011     ANA     SUL     LÂMPADA       V/3/2011     PAULO     SUDESTE     LÂMPADA       V/3/2011     PAULO     SUDESTE     LÂMPADAS       V/3/2011     JOÃO     NORDESTE     LÚMINÁRIAS       V/3/2011     JOÃO     NORDESTE     LÚMINÁRIAS       V/3/2011     ANA     NORDESTE     LÂMPADA | V/2/2011         ANA         SUL         LÂMPADA         100           V/2/2011         PAULO         SUDESTE         LUMINÁRIAS         150           V/2/2011         JOÃO         NORDESTE         LÂMPADAS         90           V/3/2011         ANA         SUL         LÂMPADAS         90           V/3/2011         ANA         SUL         LÂMPADAS         200           V/3/2011         PAULO         SUDESTE         LÂMPADAS         214           V/3/2011         JOÃO         NORDESTE         LUMINÁRIAS         210           V/3/2011         ANA         NORDESTE         LÂMPADA         80 |

Antes de mandar gravar a macro, vamos criar o roteiro da macro.

Roteiro: para retirar a linha de grade da planilha. Exemplo de macro com referência absoluta.

- 1- Clique na A1
- 2- Use CTRL + SHIFT+END
- 3- Clique no menu exibição
- 4- Clique em linhas de grade, desmarcando
- 5- Clique para terminar a gravação da macro

#### **GRAVANDO MACRO**

Agora que sabemos o que vai ser feito então Clique no **Menu Exibição** que irá aparecer a barra de ferramenta desse menu, escolher o ícone Macros.

| Fórmulas       | Dados       | Revisão     | Exibição   |               |                        |                           |                           |                    |           |                             |        |    |                             | ۵ 🕜 ۵                 | - 🗗 🛙  |
|----------------|-------------|-------------|------------|---------------|------------------------|---------------------------|---------------------------|--------------------|-----------|-----------------------------|--------|----|-----------------------------|-----------------------|--------|
| Régua          | 🕢 Barra     | de Fórmulas | $\bigcirc$ | 100           |                        | *                         |                           | Dividir<br>Ocultar | Exibir La | ado a Lado<br>m Sincronizad | la     |    |                             |                       |        |
| Linhas de Grad | le 🔽 Título | 5           | Zoom       | 100% Zo<br>Se | omina No<br>eleção Jar | ova Organiza<br>iela Tudo | r Congelar<br>Paineis 🔻 🛛 | 📑 Reexibir         | Redefin   | ir Posição da               | Janela | Sa | alvar Espaço<br>le Trabalho | Alternar<br>Janelas ▼ | Macros |
|                | Mostrar     |             |            | Zoom          |                        |                           |                           |                    | Janela    |                             |        |    | E <u>x</u> ibir Mac         | ros                   |        |
|                |             |             |            |               |                        |                           |                           |                    |           |                             |        | •  | <u>G</u> ravar Ma           | cro                   |        |
| F              | G           | Н           | 1          | J             | K                      | L                         | М                         | N                  | 0         | Р                           | C      |    | <u>U</u> sar Refer          | ências Rela           | ativas |

Figura 1 - Barra de Ferramenta Menu Exibição

De acordo com a figura 1 Clique na opção gravar macro. Agora irá aparecer a seguinte janela, como mostra a figura 2

| Gra         | war macro 🛛 ? 🔀              |
|-------------|------------------------------|
| <u>N</u> on | ne da macro:                 |
|             | Macro1                       |
| <u>T</u> ec | la de atalho:<br>Ctrl+       |
| <u>A</u> rm | azenar macro em:             |
|             | Esta pasta de trabalho 🛛 🗸 🗸 |
| <u>D</u> es | crição:                      |
|             |                              |
|             |                              |
|             |                              |
|             | OK Cancelar                  |

<u>Nome da macro</u> não pode ter espaço e deve começar com letra. Exemplo **classificar.** 

<u>Tecla de atalho</u> deve usar letra maiúscula para não perde os atalhos do Excel já existente, usando uma letra maiúscula aparecerá o SHIFT, exemplo:C, então ficará CTRL+SHIFT+C.

<u>Armazenar macro em pasta de trabalho</u> pessoal de macro para ser utilizado sempre no seu Excel e não só no arquivo que foi criado a macro.

Descrição é necessário para que possamos sempre lembrar o que faz a determinada macro.

Clique no botão OK.

Figura 2 - Gravar Macro

Agora deverá seguir o roteiro que foi determinado na página anterior. Depois de fazer tudo que diz no roteiro clique no botão parar que está na figura 3.

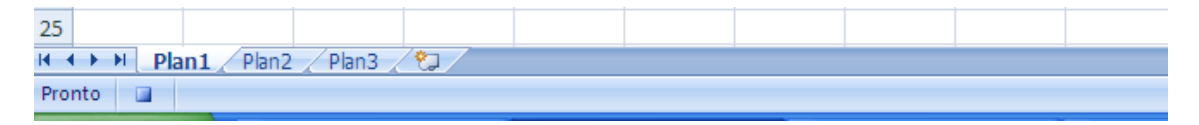

Figura 3 - Parar Gravação

Há só para lembrar esse macro foi usada a referência absoluta, ao executar a macro sempre vai fazer na mesma posição que foi criada.

Obs.: repare que no ícone Macros tem três opções:

Exibir Macros - mostra todas as macros abertas

Gravar Macro – para construir uma macro.

**Usar referências Relativas** – essa opção ela varia em duas situações: referência absoluta que já se encontra e referência relativa quando clicado na opção ela fica com uma borda laranja.

Se for criar uma macro usando a referência absoluta, deverá lembrar que ao executar a macro sempre vai fazer na mesma posição que foi criado. No caso usando a referência relativa ao executar a macro sempre vai fazer na posição que se encontra.

O macro está pronto acrescente mais duas vendas e mande executar a macro, pode verificar que não vai classificar o que foi acrescentado, porque foi utilizada a referência absoluta.

Agora vamos usar a referência relativa e verá que as vendas acrescentadas será classificado.

## PARA GRAVAR UM ARQUIVO COM MACRO

Clique no menu arquivo>salvar como, clique em salvar como tipo e escolha a opção pasta de trabalho habilitada para macro do excel, e digite o nome do arquivo.

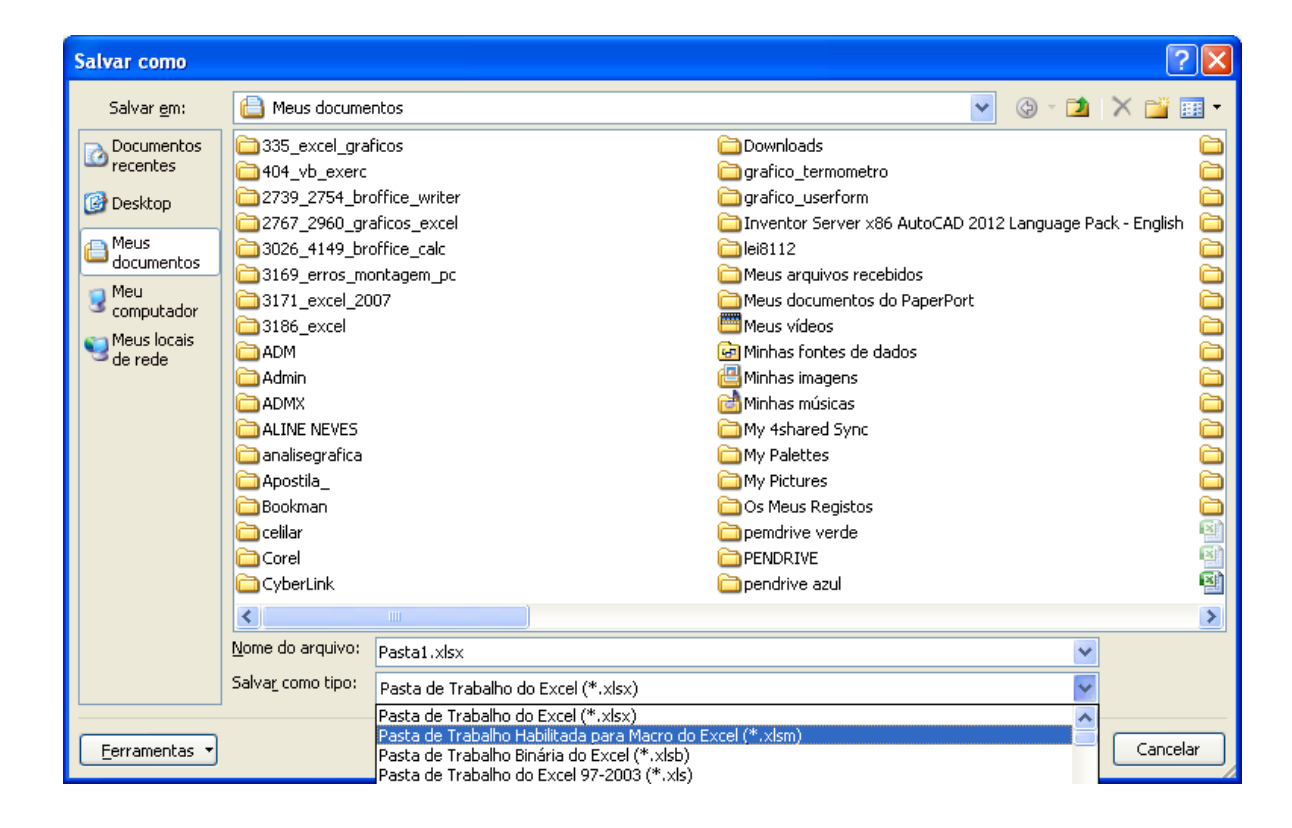

#### COMO ATIVAR MACRO

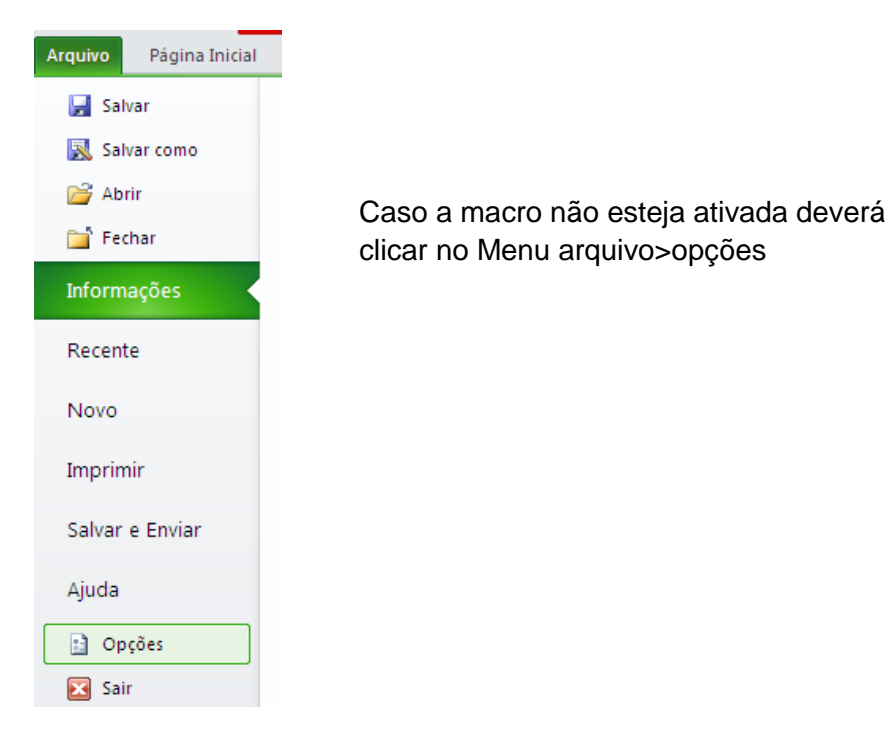

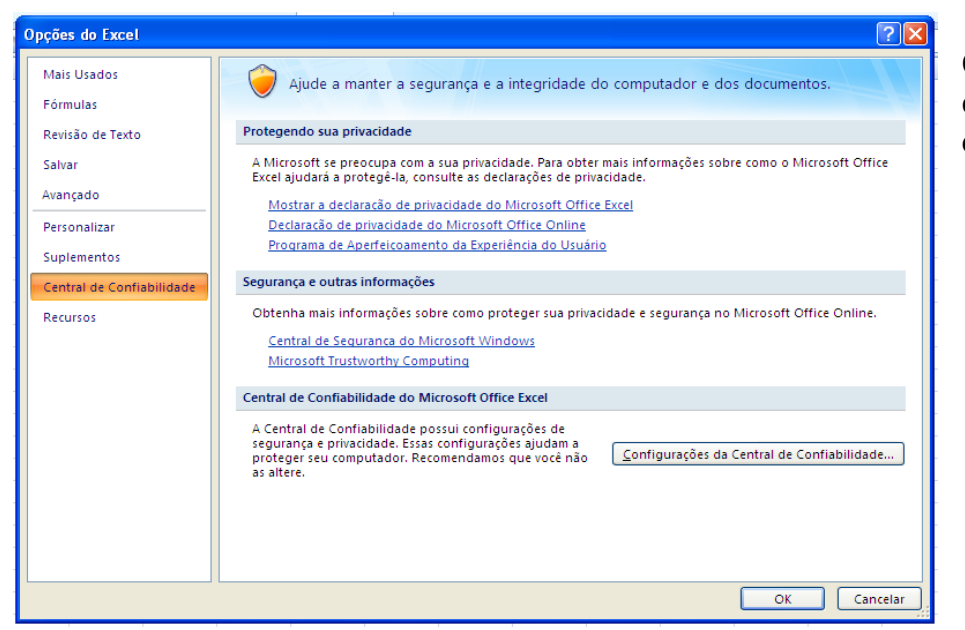

Clique no menu central de confiabilidade, configurações da central de confiabilidade

| Central de Confiabilidade |                                                                                                    |
|---------------------------|----------------------------------------------------------------------------------------------------|
| Editores Confiáveis       | Configurações de Macro                                                                                                    |
| Locais Confiáveis         | Para macros em documentos que não estão em um local confiável:                                                                                                    |
| Suplementos               | Desabilitar todas as macros sem notificação                                                                                                    |
| Configurações do ActiveX  | Desabilitar todas as macros com notificação                                                                                                    |
| Configurações de Macro    | <ul> <li>Desabilitar todas as macros, execto as cligitalmente assinadas</li> <li><u>H</u>abilitar todas as macros (não recomendado; códigos possivelmente perigosos podem ser executados)</li> </ul> |
| Barra de Mensagens        | Configurações da Macro do Desenvolvedor                                                                                                    |
| Conteúdo Externo          | Confiar no acesso ao modelo de objeto do projeto do VBA                                                                                                    |
| Opções de Privacidade     |                                                                                                    |
|                           | OK Cancelar                                                                                                    |

Irá aparecer а seguinte janela е clique no menu configurações de macro e na opção habilitar todas as macros e clique no botão OK

## CRIANDO MACRO PARA TRANSFERIR DADOS DE UMA PLANILHA PARA OUTRA.

1- Crie a seguinte estrutura da planilha.

Na plan1 iremos criar a seguinte planilha.

| NOME  | CIDADE     | TELEFONE       |
|-------|------------|----------------|
| Olavo | Vila Velha | (27) 3200-4356 |

Na plan2 iremos criar a seguinte planilha.

| NOME | CIDADE | TELEFONE |
|------|--------|----------|
|      |        |          |

Vamos transferir da plan2 para plan1.

1º criar o roteiro.

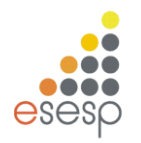

GOVERNO DO ESTADO DO ESPÍRITO SANTO

ESCOLA DE SERVIÇO PÚBLICO DO ESPÍRITO SANTO - ESESP

- 1- Clique na plan2
- 2- Clique na célula A2
- 3- SHIFT+  $\rightarrow$ + $\rightarrow$
- 4- CTRL+C
- 5- Clique na Plan1
- 6- Clique no MENU Exibição, Macros, Usar Referências Relativas para que os dados transferidos não saia em cima do outro dado contido na plan1
- 7- Clique na célula A1
- 8- Aperte END + ↓
- 9- Aperte END + ↑
- 10-Aperte ↓
- 11-CTRL+V
- 12-HOME
- 13-Clique na plan2
- 14-Clique na célula A2
- 15-SHIFT+  $\rightarrow$ + $\rightarrow$
- 16-Aperte DEL
- 17-HOME
- 18-PARAR A GRAVAÇÃO

Agora é só tentar.

Lembre-se: toda vez que tentar fazer macro olhe a referência relativa se está ativada ou não.

## COLOCANDO UM OBJETO COMO BOTÃO PARA ATIVAR A MACRO SEM O ATALHO.

Clique no MENU Inserir, clique no ícone formas e escolha a forma que desejar.

Clique com o botão direito do mouse em cima da imagem e clique em atribuir macro e agora escolha a macro que deseja quando clicar no objeto ele será executado.

#### COMO EXCLUIR MACRO

Aperte ALT+F11, que irá aparecer a janela do VBA. Clique no Menu Ferramentas Macros

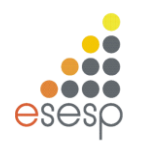

**GOVERNO DO ESTADO DO ESPÍRITO SANTO** 

ESCOLA DE SERVIÇO PÚBLICO DO ESPÍRITO SANTO - ESESP

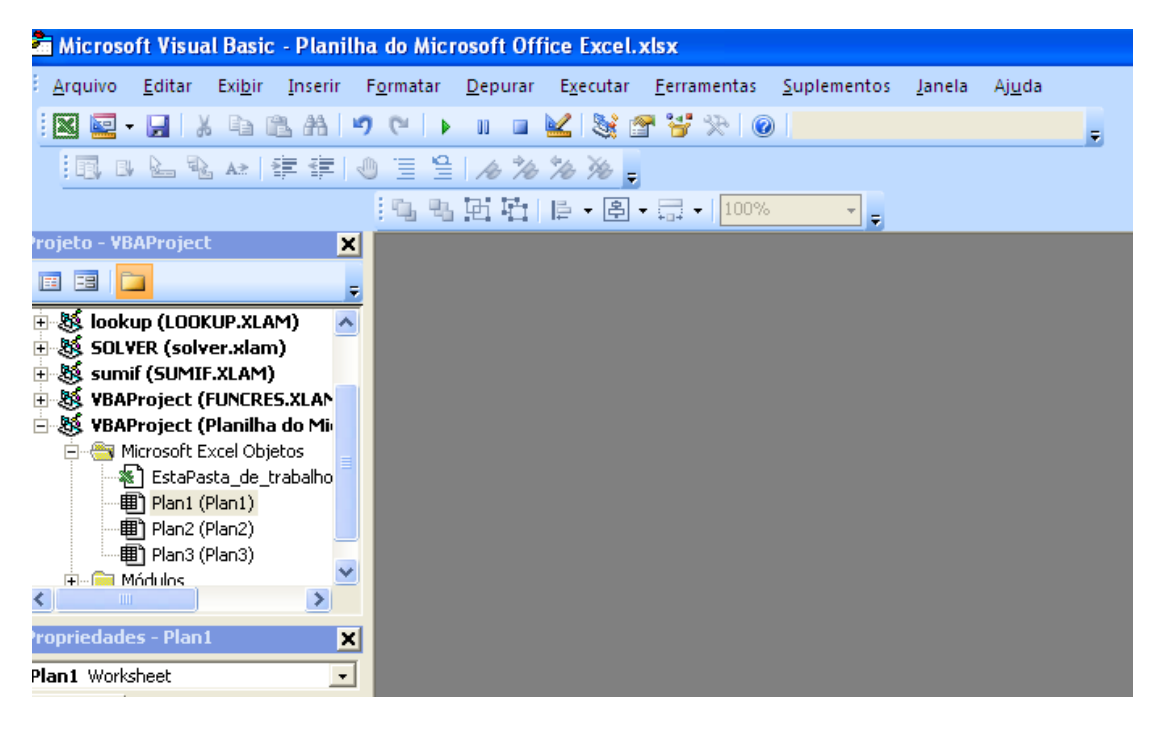

Escolha a macro desejada e clique no botão Excluir, ai é só fechar a janela do VBA que irá voltar para Microsoft Excel.

| Macros                                                     | X                                                                     |
|------------------------------------------------------------|-----------------------------------------------------------------------|
| Nome da macro:<br>Macro1 Macro1                            | Executar<br>Cancelar<br>Depuração total<br>Editar<br>Criar<br>Excluir |
| Macros em: VBAProject (Planilha do Microsoft Office Exce 💌 |                                                                       |

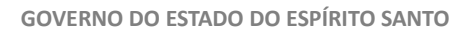

ESCOLA DE SERVIÇO PÚBLICO DO ESPÍRITO SANTO - ESESP

# 14. EXERCÍCIOS

EXERCÍCIO 1

|    | A                    | В           | С       | D             | E             |
|----|----------------------|-------------|---------|---------------|---------------|
| 1  |                      |             |         |               |               |
| 2  | TABELA DE FATURAMENT | 0           |         |               |               |
| 3  |                      |             |         |               |               |
| 4  | IMPOSTO              | 20%         |         |               |               |
| 5  | COMISSÕES            | 7%          |         |               |               |
| 6  |                      |             |         |               |               |
| 7  | PRODUTO              | FATURAMENTO | IMPOSTO | COMISSÕES     | VALOR LIQUIDO |
| 8  | A                    | 80000       |         |               |               |
| 9  | В                    | 60000       |         |               |               |
| 10 | С                    | 75000       |         |               |               |
| 11 | D                    | 100000      |         |               |               |
| 12 | TOTAL DE FATURAMENTO |             |         | TOTAL LIQUIDO |               |
| 13 |                      |             |         |               |               |
| 14 | MÉDIA DE FATURAMENTO |             |         |               |               |
| 15 | MAIOR FATURAMENTO    |             |         |               |               |
| 16 | MENOR FATURAMENTO    |             |         |               |               |

- 1. Abra a planilha exercício excel avançado esesp:
- 2. Formate a planilha da seguinte forma:
- Intervalo de A2:E2 = negrito, borda externa azul, mesclar e centralizar, tamanho 16, preenchimento amarelo;
- Intervalo A7:E7 = negrito, centralizar.
- Intervalo de A7:E12; A4:B5 e A14:B16 = todas as bordas.
- Intervalo de A8:A11 = centralizar
- Intervalo de B8:E12 e B14:B16 = estilo de moeda.
- 3. **Calcule** a planilha, conforme abaixo, observando onde se faz necessário fixar células (exemplo: \$A\$1):
- O imposto de cada produto, sendo que representa 20% do faturamento;

EX.: =FATURAMENTO\*IMPOSTO sabendo que no Excel trabalha-se com células então, escreva-se assim: =b8\*\$b\$4

- A comissão de cada produto, sendo que representa 7% do faturamento;
- O valor líquido de cada produto, o valor total líquido e o valor total de faturamento;
- A média, o maior e o menor faturamento;
- 4. Exclua a 1ª linha

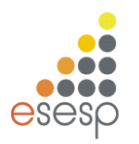

ESCOLA DE SERVIÇO PÚBLICO DO ESPÍRITO SANTO - ESESP

#### EXERCICIO 2 – Planilha plan2.

| Arq  | uivo Página Ini                          | cial    | Inserir    | Layout da Págii | na Fó        | rmulas | Dado     | s Re    | visão     | Exibição    |             |                |                        |                               |                         |
|------|------------------------------------------|---------|------------|-----------------|--------------|--------|----------|---------|-----------|-------------|-------------|----------------|------------------------|-------------------------------|-------------------------|
|      | 🖺 🐇                                      | Calibri |            | • 11 • A        | <b>≡</b>     | = =    | ≫⁄~-     |         | Quebrar   | Texto Auton | naticamente | Geral          | *                      | ≤ŝ                            |                         |
|      | Colar                                    | NJ      | <u>s</u> - | 🛛 •   🌺 • 🛓     | <u>\</u> - ≣ | ≣≣     | <b>*</b> | -a-     | Mesclar e | Centralizar | *           | <b>ഈ</b> ≁ % ( | 00, <del>0</del> ,0 00 | Formatação<br>Condicional * d | Formatar<br>como Tabela |
| Área | de Transferê 🕞                           |         | Fonte      | 2               | Gi .         |        |          | Alinhan | iento     |             | G.          | Núme           | ero 🕞                  |                               | Estilo                  |
|      | 018 <del>-</del> ( <i>f</i> <sub>x</sub> |         |            |                 |              |        |          |         |           |             |             |                |                        |                               |                         |
|      | А                                        |         | В          | С               | D            | E      | F        | G       | Н         | I.          | J           | К              | L                      | М                             | N                       |
| 1    |                                          |         |            |                 | 0            | RÇA    | ME       | NTO     | DO        | MÉST        | ICO         |                |                        |                               |                         |
| 2    | CONTAS                                   |         | JANEIRO    | FEVEREIRO       | MARÇO        | ABRIL  | MAIO     | JUNHO   | JULHO     | AGOSTO      | SETEMBRO    | OUTUBRO        | NOVEMBRO               | DEZEMBRO                      | TOTAL                   |
| 3    | AGUA                                     |         |            |                 |              |        |          |         |           |             |             |                |                        |                               |                         |
| 4    | LUZ                                      |         |            |                 |              |        |          |         |           |             |             |                |                        |                               |                         |
| 5    | TELEFONE                                 |         |            |                 |              |        |          |         |           |             |             |                |                        |                               |                         |
| 6    | CELULAR                                  |         |            |                 |              |        |          |         |           |             |             |                |                        |                               |                         |
| 7    | CARTÃO DE CRÉ                            | DITO    |            |                 |              |        |          |         |           |             |             |                |                        |                               |                         |
| 8    | EDUCAÇÃO                                 |         |            |                 |              |        |          |         |           |             |             |                |                        |                               |                         |
| 9    | CAFÉ                                     |         |            |                 |              |        |          |         |           |             |             |                |                        |                               |                         |
| 10   | ALIMENTAÇÃO                              |         |            |                 |              |        |          |         |           |             |             |                |                        |                               |                         |
| 11   | LANCHE                                   |         |            |                 |              |        |          |         |           |             |             |                |                        |                               |                         |
| 12   | JORNAL                                   |         |            |                 |              |        |          |         |           |             |             |                |                        |                               |                         |
| 13   | MORADIA                                  |         |            |                 |              |        |          |         |           |             |             |                |                        |                               |                         |
| 14   | TOTAL                                    |         |            |                 |              |        |          |         |           |             |             |                |                        |                               |                         |
| 15   | RECEITA                                  |         |            |                 |              |        |          |         |           |             |             |                |                        |                               |                         |
| 16   | SALÁRIO                                  |         |            |                 |              |        |          |         |           |             |             |                |                        |                               |                         |
| 17   | SALDO                                    |         |            |                 |              |        |          |         |           |             |             |                |                        |                               |                         |
|      | 1                                        |         |            |                 |              |        |          |         |           |             |             |                |                        |                               |                         |

#### 1-Formate a planilha da seguinte forma:

Intervalo de A1:N1 = negrito, mesclar e centralizar, tamanho 16;

Intervalo A2:N2 = negrito, centralizar.

Intervalo de A1:N14 = todas as bordas.

Intervalo de B3:N14 = estilo de moeda.

1- Fórmulas:

Na célula N3 (Total) = utilize a função soma.

Ex.: =soma( célula inicial : célula final )

Na célula B12 (total)= utilize a função soma.

- 2- Entradas = coloque o valor da entrada que você desejar;
- 3- Saldo = entradas total do mês
- 4-Renomeie a Plan1 para "Controle Financeiro".

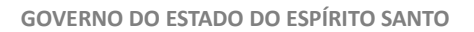

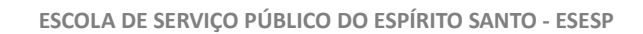

#### Exercício 3 – Plan3

| 1      | А                                                                               | B C D E F G     |     |     |   |  |  |  |  |  |  |  |  |  |  |  |
|--------|---------------------------------------------------------------------------------|-----------------|-----|-----|---|--|--|--|--|--|--|--|--|--|--|--|
| 1      |                                                                                 | BOLETIM ESCOLAR |     |     |   |  |  |  |  |  |  |  |  |  |  |  |
| 2      | DISCIPLINAS 1º BIMESTRE 2º BIMESTRE 3º BIMESTRE 4º BIMESTRE SOMA MÉDIA SITUAÇÃO |                 |     |     |   |  |  |  |  |  |  |  |  |  |  |  |
| 3      | PORTUGUÊS                                                                       | 8 7 8,5 9       |     |     |   |  |  |  |  |  |  |  |  |  |  |  |
| 4      | MATEMÁTICA                                                                      | 4               | 7   | 6   | 7 |  |  |  |  |  |  |  |  |  |  |  |
| 5      | HISTÓRIA                                                                        | 7               | 7,5 | 7   | 8 |  |  |  |  |  |  |  |  |  |  |  |
| 6      | GEOGRAFIA                                                                       | 5               | 6   | 5   | 5 |  |  |  |  |  |  |  |  |  |  |  |
| 7      | QUIMICA                                                                         | 8               | 8,5 | 9,5 | 7 |  |  |  |  |  |  |  |  |  |  |  |
| 8      | FILOSOFIA                                                                       | 3 4 4 4         |     |     |   |  |  |  |  |  |  |  |  |  |  |  |
| 9      | FISICA                                                                          | 8               | 9   | 8   | 9 |  |  |  |  |  |  |  |  |  |  |  |
| 8<br>9 | FILOSOFIA<br>FISICA                                                             | 3               | 4   | 4   | 4 |  |  |  |  |  |  |  |  |  |  |  |

#### 1- Formate a planilha da seguinte forma:

Intervalo de A1:H1 = negrito, mesclar e centralizar, tamanho 16;

Intervalo A2:H2 = negrito, centralizar.

Intervalo de A1:H9 = todas as bordas.

Intervalo de B3:E9 = Separador de milhares.

Intervalo de B3:E9 = use a formatação condicional, quando as notas estiverem abaixo de 5, a fonte ficará vermelha automaticamente;

#### 2- Fórmulas:

SOMA = utilize a função soma.

Ex.: =soma( célula inicial : célula final )

MÉDIA = utilize a função MÉDIA.

SITUAÇÃO = utilize a função SE;

Quando a média for menor que 5, o aluno está "reprovado", quando a média for igual ou maior que 7 o aluno está "aprovado" e quando a média for maior igual 5 e menor 7 o aluno está "recuperação"

Obs.: nesta planilha vamos exercitar os outros recursos como: formatação condicional, validação de dados.

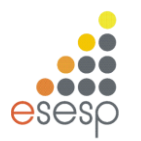

ESCOLA DE SERVIÇO PÚBLICO DO ESPÍRITO SANTO - ESESP

#### EXERCÍCIO 4 – Plan4

#### Formatar as colunas A, E e F.

|           |                          | CADASTRO DE FL             | JNCIONÁ    | RIOS          |               |                                |                          |
|-----------|--------------------------|----------------------------|------------|---------------|---------------|--------------------------------|--------------------------|
| MATRÍCULA | NOME                     | CARGO                      | CIDADE     | TELEFONE      | CELULAR       | VALOR DA<br>Hora<br>Trabalhada | № DE HORAS<br>TRABALHADA |
| 001       | PAULA DELGADO            | AUXILIAR ADM               | VILA VELHA | (27)3340-1890 | (27)9914-4534 | 4,00                           | 220                      |
| 002       | MARIA JANUÁRIA DE MACEDO | VENDEDORA                  | VITÓRIA    | (27)3245-6745 | (27)9932-4567 | 7,00                           | 200                      |
| 003       | JOÃO CARLOS DE ASSIS     | GERENTE                    | SERRA      | (27)3320-5647 | (27)8812-3456 | 40,00                          | 100                      |
| 004       | BELINHA DE ASSIS         | AUXILIAR ADM               | CARIACICA  | (27)2233-6474 | (27)7265-7890 | 4,00                           | 220                      |
| 005       | CARLA MARIA DE ANDRADA   | AUXILIAR DE SERVIÇO GERAIS | SERRA      | (27)2132-3434 | (27)8843-2526 | 3,00                           | 220                      |
| 006       | BEATRIZ SILVA            | GERENTE FINANCEIRO         | VILA VELHA | (27)3434-7665 | (27)9934-5667 | 35,00                          | 100                      |
| 007       | PATRICIA ALMEIDA NEVES   | TELEFONISTA                | VILA VELHA | (27)2334-7854 | (27)9923-5252 | 3,50                           | 220                      |
| 008       | ALESSANDRA NUNES FILHO   | VENDEDORA                  | VITÓRIA    | (27)3234-3454 | (27)8213-2425 | 7,00                           | 200                      |
| 009       | LEANDRO BATISTA AGUIAR   | AUXILIAR DE SERVIÇO GERAIS | VITÓRIA    | (27)3423-5634 | (27)8123-4567 | 3,00                           | 220                      |
| 010       | MARIA ANDRADE SILVA      | VENDEDORA                  | SERRA      | (27)3245-6565 | (27)9934-1234 | 7,00                           | 200                      |

#### 1- Formate a planilha da seguinte forma:

Intervalo de A1:H1 = negrito, mesclar e centralizar, tamanho 16;

Intervalo A2:H2 = negrito, centralizar.

Intervalo de A1:H12 = todas as bordas.

Intervalo de G3:G12 = formate com separador de milhares

Está digitado na Plan5

|           |      |             | F             | OLHA DE | PAGAM | ENTO     |            |      |           |         |
|-----------|------|-------------|---------------|---------|-------|----------|------------|------|-----------|---------|
|           | NOME | Nº DE HORAS | VALOR DA HORA | SALÁRIO | INICC | IMPOSTO  | VALE       | IDDE | TOTAL DOS | SALÁRIO |
| WATRICULA | NOME | TRABALHADA  | TRABALHADA    | BRUTO   | 11122 | SINDICAL | TRANSPORTE | INNE | DESCONTOS | LIQUIDO |
|           |      |             |               |         |       |          |            |      |           |         |
|           |      |             |               |         |       |          |            |      |           |         |
|           |      |             |               |         |       |          |            |      |           |         |

2- Formate a planilha da seguinte forma:

Intervalo de A1:K1 = negrito, mesclar e centralizar, tamanho 16;

Intervalo A2:K2 = negrito, centralizar, Quebrar Texto Automaticamente.

Intervalo de A1:K5 = todas as bordas.

Intervalo de D3:K5 = formate com estilo moeda

3- Fórmulas:

Na célula B3 – utilizar a função PROCV, quando digitar a matriculado funcionário o nome do funcionário deverá aparecer automaticamente;

Na célula C3 – utilizar a função PROCV, quando digitar a matriculado funcionário o Nº de horas trabalhada deverá aparecer automaticamente;

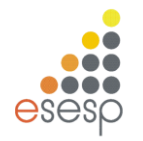

GOVERNO DO ESTADO DO ESPÍRITO SANTO

ESCOLA DE SERVIÇO PÚBLICO DO ESPÍRITO SANTO - ESESP

Na célula D3 - utilizar a função PROCV, quando digitar a matriculado funcionário o Valor da Hora Trabalhada deverá aparecer automaticamente;

Salário Bruto – nº de horas trabalhada \* Valor da hora Trabalhada

INSS – salário bruto \* 8%

Imposto Sindical - salário bruto \* 1%

Vale transporte – 6% do salário Bruto não ultrapassando o valor total da passagem; use a função SE IRRF – Para salários até 1250 fica isento; para salários entre 1250,01 e 2500, desconto de 10% sobre o salário; para salários entre 2500,01 e 4600, desconto de 15% sobre o salário bruto; para salário acima de 4600, desconto de 27% sobre o salário bruto.

Total de Desconto - é a soma dos descontos

Salário Liquido - é o salário bruto - total dos descontos

|   | А                  | В                    | С               | D             |
|---|--------------------|----------------------|-----------------|---------------|
| 1 | (                  | CADASTRO DAS E       | EMPRESAS        |               |
| 2 | CNPJ               | NOME DA EMPRESA      | CONTATO         | TELEFONE      |
| 3 | 27.234.234/0001-23 | OTN - CORPORETION    | ORLANDO NUNES   | (27)3200-3445 |
| 4 | 12.345.654/0001-65 | CASA DAS PEÇAS       | MARIA SILVA     | (27)3200-4536 |
| 5 | 42.675.345/0001-87 | EMBALAGENS PERFEITAS | MARIANA PEREIRA | (27)3200-8473 |
| ~ |                    |                      |                 |               |

EXERCÍCIO 5 – plan6 - formate as colunas A e D

1- Formate a planilha da seguinte forma:

Intervalo de A1:D1 = negrito, mesclar e centralizar, tamanho 16;

Intervalo A2:D2 = negrito, centralizar.

Intervalo de A1:H5 = todas as bordas.

2- Na Plan7 - temos a seguinte planilha

|    | А      | В          | С      |  |  |  |  |
|----|--------|------------|--------|--|--|--|--|
| 1  | RELAÇ  | ÃO DOS PRO | ODUTOS |  |  |  |  |
| 2  | CÓDIGO | PRODUTO    | PREÇO  |  |  |  |  |
| 3  | 1      | PREGO      | 2,3    |  |  |  |  |
| 4  | 2      | CIMENTO    | 28     |  |  |  |  |
| 5  | 3      | BARRO      | 25     |  |  |  |  |
| 6  | 4      | AREIA      | 30     |  |  |  |  |
| 7  | 5      | FERRAGEM   | 23     |  |  |  |  |
| 8  | 6      | CANO       | 5      |  |  |  |  |
| 9  | 7      | PARAFUSO   | 0,5    |  |  |  |  |
| 10 | 8      | PORCA      | 0,3    |  |  |  |  |

Coloque o nome da matriz dessa planilha

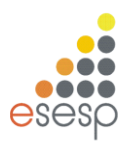

ESCOLA DE SERVIÇO PÚBLICO DO ESPÍRITO SANTO - ESESP

#### 3- Plan8 - Clique na aba da ficha de pedido.

|    | H6 🔻 🤇            | $f_x$ |                        |               |      |                |             |  |  |  |  |  |  |  |  |
|----|-------------------|-------|------------------------|---------------|------|----------------|-------------|--|--|--|--|--|--|--|--|
|    | А                 |       | В                      | С             | D    | E              | F           |  |  |  |  |  |  |  |  |
| 1  |                   |       | FICHA                  | DE PE         | DIDO |                |             |  |  |  |  |  |  |  |  |
| 2  | CNPJ              |       |                        | DATA e        | HORA |                |             |  |  |  |  |  |  |  |  |
| 3  | NOME DA EMPRESA   |       |                        |               |      |                |             |  |  |  |  |  |  |  |  |
| 4  | CONTATO           |       |                        |               |      |                |             |  |  |  |  |  |  |  |  |
| 5  | TELEFONE          |       |                        |               |      |                |             |  |  |  |  |  |  |  |  |
| 6  |                   |       |                        |               |      |                |             |  |  |  |  |  |  |  |  |
| 7  | DESCONTO DADO     | 5     | %                      |               |      | ACRÉSCIMO DADO | 10%         |  |  |  |  |  |  |  |  |
| 8  |                   |       |                        |               |      |                |             |  |  |  |  |  |  |  |  |
| 9  | CÓDIGO do Produto | PRO   | DUTO                   | PRE           | ço   | QTDE           | PREÇO TOTAL |  |  |  |  |  |  |  |  |
| 10 |                   |       |                        |               |      |                |             |  |  |  |  |  |  |  |  |
| 11 |                   |       |                        |               |      |                |             |  |  |  |  |  |  |  |  |
| 12 |                   |       |                        |               |      |                |             |  |  |  |  |  |  |  |  |
| 13 |                   |       |                        |               |      |                |             |  |  |  |  |  |  |  |  |
| 14 |                   |       |                        |               |      |                |             |  |  |  |  |  |  |  |  |
| 15 |                   |       | SUBTOT                 | 4L            |      |                |             |  |  |  |  |  |  |  |  |
| 16 |                   | VAL   | DR <mark>DO</mark> DES | SCONTO        | )    |                |             |  |  |  |  |  |  |  |  |
| 17 |                   | VALC  | DR DO ACR              | <b>ÉSCIMO</b> | )    |                |             |  |  |  |  |  |  |  |  |
| 18 |                   | TO    | TAL DA CC              | MPRA          |      |                |             |  |  |  |  |  |  |  |  |
|    |                   |       |                        |               |      |                |             |  |  |  |  |  |  |  |  |

#### 1- Formate a planilha da seguinte forma:

Intervalo de A1:D1 = negrito, mesclar e centralizar, tamanho 16; Intervalo A9:D9 = negrito, centralizar. Intervalo de A1:H18 = todas as bordas. Intervalo de C10:C14 = estilo moeda. Intervalo de D10:D18 = estilo moeda. Intervalo de A15:C15 = mesclar e centralizar. Intervalo de A16:C16 = mesclar e centralizar.

Intervalo de A17:C17 = mesclar e centralizar. Intervalo de A18:C18 = mesclar e centralizar. Intervalo de B3:D3 = mesclar e centralizar. Intervalo de B4:D4 = mesclar e centralizar. Intervalo de B5:D5 = mesclar e centralizar. Intervalo de A6:D6 = Sombreamento. Intervalo de A8:D8 = Sombreamento.

#### 2- Fórmulas;

Na célula D2 = use da função =agora() Na célula B3 = use a função procv, quando digitar o CNPJ o nome da empresa deverá ser preenchido automaticamente Na célula B4 = use a função procy, quando digitar o CNP Lo contato deverá ser preenchido

Na célula B4 = use a função procv, quando digitar o CNPJ o contato deverá ser preenchido automaticamente

Na célula B5 = use a função procv, quando digitar o CNPJ o telefone deverá ser preenchido automaticamente

Na célula B10= use a função procv, quando digitar o código do produto o nome do produto deverá ser preenchido automaticamente

Na célula C10 = use a função procv, quando digitar o código do produto o preço do produto deverá ser preenchido automaticamente

Preço total= quantidade\*preço

Subtotal = é a soma do preço total

Desconto = é o subtotal \* desconto dado

Acréscimo = é o subtotal\* acréscimo dado

Total da compra = é o subtotal -desconto+acréscimo

#### EXERCÍCIO 6 – plan9

- 1. Formate a planilha;
- 2. No total de faltas e o total de presença utilize a função cont.se.

|    | А         | В       | С   | D | Е | F | G | Н        | T. | J | К  | L  | М  | Ν  | 0  | Ρ  | Q  | R  | S  | Т  | U  | ۷  | W        | Х        |
|----|-----------|---------|-----|---|---|---|---|----------|----|---|----|----|----|----|----|----|----|----|----|----|----|----|----------|----------|
| 1  |           | chamada |     |   |   |   |   |          |    |   |    |    |    |    |    |    |    |    |    |    |    |    |          |          |
| 2  |           |         | dia |   |   |   |   |          |    |   |    |    |    |    |    |    |    |    |    |    |    |    |          |          |
|    | alunos    | 1       | 2   | 2 | 4 | _ | 6 | 7        | 0  | 0 | 10 | 11 | 10 | 10 | 14 | 10 | 16 | 17 | 10 | 10 | 20 | 21 | total de | total de |
| 3  |           | 1       | 2   | 5 | 4 | 5 | 0 | <b>'</b> | 0  | 9 | 10 | 11 | 12 | 13 | 14 | 12 | 10 | 1/ | 10 | 19 | 20 | 21 | faltas   | presença |
| 4  | andré     |         |     |   |   |   | F |          |    | F |    |    |    | F  |    |    |    |    |    |    |    |    |          |          |
| 5  | pedro     | F       | F   | F | F | F | F | F        | F  |   |    |    |    |    |    |    |    |    |    |    |    |    |          |          |
| 6  | joão      |         | •   |   |   | F | F | •        |    | F | F  | F  |    |    |    |    | F  | F  |    |    |    |    |          |          |
| 7  | maria     |         |     |   |   |   |   | F        |    |   |    |    |    | F  |    |    |    |    |    |    |    |    |          |          |
| 8  | sandra    |         | F   | F |   |   | F |          |    |   | F  |    |    |    |    | F  |    |    |    |    |    |    |          |          |
| 9  | carla     |         | •   |   |   |   |   | •        |    |   |    |    |    |    |    | F  | F  | F  | F  |    |    |    |          |          |
| 10 | alexandra |         | •   |   |   |   | F | •        |    |   |    | F  |    |    |    | F  |    |    |    |    |    |    |          |          |
| 11 | leticia   |         |     |   | F |   |   |          |    |   |    |    |    |    |    |    |    |    |    |    |    |    |          |          |
| 11 | leticia   | •       | •   | • | F | • | • | •        | •  | • | •  | •  | •  |    | •  |    |    |    | •  | •  | •  | •  |          | ļ        |

### EXERCÍCIO 7 – plan10

 FORMATE A PLANILHA;
 USE A FUNÇÃO SE, PARA CALCULAR A COMISSÃO: VALOR ATÉ 1000 TERÁ 5%

## VALOR DE 1000 ATÉ 3000 TERÁ 10%

#### VALOR MAIOR 3000 TERÁ 15%

3) Construa uma Tabela Dinâmica com os seguintes dados: Região, vendedor e comissão.

| VENDEDOR   | DATA      | VALOR    | COMISSÃO | REGIÃO  |
|------------|-----------|----------|----------|---------|
| ROSA       | 20/5/2009 | 1.200,00 |          | NORTE   |
| MARIA      | 10/5/2009 | 2.500,00 |          | NORTE   |
| PEDRO      | 10/3/2009 | 1.400,00 |          | SUL     |
| SANDRO     | 10/3/2009 | 780,00   |          | NORTE   |
| ANA        | 5/4/2009  | 2.356,00 |          | SUL     |
| ROSA       | 5/3/2009  | 245,00   |          | NORTE   |
| ROSA       | 6/3/2009  | 1.478,00 |          | NORTE   |
| PEDRO      | 9/4/2009  | 2.587,00 |          | SUL     |
| PEDRO      | 26/5/2009 | 1.458,00 |          | SUL     |
| MARIA      | 22/4/2009 | 3.574,00 |          | NORTE   |
| MARIA      | 18/4/2009 | 2.589,00 |          | NORTE   |
| MARIA      | 15/3/2009 | 2.574,00 |          | NORTE   |
| ANA        | 28/5/2009 | 2.569,00 |          | SUL     |
| PEDRO      | 3/4/2009  | 3.578,00 |          | SUL     |
| BEATRIZ    | 20/5/2009 | 3.500,00 |          | NORTE   |
| PATRICIA   | 10/5/2009 | 2.400,00 |          | NORTE   |
| LENA       | 10/3/2009 | 890,00   |          | SUL     |
| ANA PAULA  | 10/3/2009 | 950,00   |          | NORTE   |
| DANIELE    | 5/4/2009  | 670,00   |          | SUL     |
| MAURA      | 5/3/2009  | 1.300,00 |          | NORTE   |
| JOÃO       | 6/3/2009  | 1.000,00 |          | NORTE   |
| ALESSANDRO | 9/4/2009  | 1.300,00 |          | SUL     |
| ALESSANDRO | 26/5/2009 | 3.100,00 |          | SUL     |
| ANA PAULA  | 22/4/2009 | 1.800,00 |          | NORTE   |
| BEATRIZ    | 18/4/2009 | 1.200,00 |          | NORTE   |
| DANIELE    | 15/3/2009 | 1.600,00 |          | NORTE   |
| JOÃO       | 28/5/2009 | 1.700,00 |          | SUL     |
| LENA       | 3/4/2009  | 1.200,00 |          | SUL     |
| MAURA      | 28/5/2009 | 3.100,00 |          | SUDESTE |
| PATRICIA   | 3/4/2009  | 4.000,00 |          | SUDESTE |

#### EXERCÍCIO 8 – plan11

- 1. Formate a planilha;
- 2. Nomeie a matriz desta planilha;

|    | А         | В                         | С           | D       |  |  |  |  |  |
|----|-----------|---------------------------|-------------|---------|--|--|--|--|--|
| 1  | CA        | CADASTRO DOS FUNCIONÁRIOS |             |         |  |  |  |  |  |
| 2  | MATRÍCULA | NOME                      | CARGO       | SALÁRIO |  |  |  |  |  |
| 3  | 1         | Ana                       | VENDEDORA   | 1300    |  |  |  |  |  |
| 4  | 2         | PEDRO                     | VENDEDOR    | 1800    |  |  |  |  |  |
| 5  | 3         | MARIA                     | SUPERVISORA | 4000    |  |  |  |  |  |
| 6  | 4         | PAULO                     | GERENTE     | 8000    |  |  |  |  |  |
| 7  | 5         | BEATRIZ                   | VENDEDORA   | 3000    |  |  |  |  |  |
| 8  | 6         | JONAS                     | VENDEDOR    | 2000    |  |  |  |  |  |
| 9  | 7         | MARCELO                   | VENDEDOR    | 2200    |  |  |  |  |  |
| 10 | 8         | MARCELA                   | VENDEDORA   | 1400    |  |  |  |  |  |
| 11 | 9         | ALESSANDO                 | ENTREGADOR  | 1000    |  |  |  |  |  |
| 12 | 10        | ROBETO                    | ENTREGADOR  | 1000    |  |  |  |  |  |

Essa planilha está ligada na planilha anterior.

Formate a planilha

<u>Matrícula</u>: Crie na célula B2 uma validação de dados para aparecer somente às matrículas existentes no cadastro dos funcionários;

<u>Nome:</u> Na célula B3, utilize a função procv para buscar o nome do funcionário ao digitar ou escolher a matrícula do funcionário;

<u>Salário:</u> Na célula B5, utilize a função procv para buscar o salário ao digitar ou escolher a matrícula do funcionário;

Inss: desconto de 8% sobre o salário bruto\_

<u>IRRF:</u> para salário até 1200, fica isento, para salário maior 1200 e menor igual 2500 o desconto é de 10% sobre o salário, para salário maior 2500 e menor igual 4300 o desconto é de 15% sobre o salário, para salário maior 4300 e menor igual 6400 o desconto é de 20% sobre o salário, para salário maior que 6400 o desconto é de 27% sobre o salário.

Total de desconto: é soma do inss, irrf

Salário Liquido: é o salário menos o total de desconto

| 1 | А                 | В    |
|---|-------------------|------|
| 1 | FOLHA DE PAGAM    | ENTO |
| 2 | MATRICULA         |      |
| 3 | NOME              |      |
| 4 |                   |      |
| 5 | SALARIO           |      |
| 6 | INSS              |      |
| 7 | IRRF              |      |
| 8 | TOTAL DE DESCONTO |      |
| 9 | SALÁRIO LIQUIDO   |      |
|   |                   |      |

## EXERCÍCIO 9 – plan12

| Are  | <b>juivo</b> Pág                                                 | gina Inicial | Inserir  | Layout da | Página       | Fórmulas D | ados R   | evisão Exi    | bição      |      |             |        |                    |
|------|------------------------------------------------------------------|--------------|----------|-----------|--------------|------------|----------|---------------|------------|------|-------------|--------|--------------------|
|      | Arial v 14 v A A T = = N V T Quebrar Texto Automaticamente Geral |              |          |           |              |            |          |               | +          |      |             |        |                    |
|      | Colar 🦪                                                          | Ň            | IST      | -         | • <u>A</u> • | E∎∃ €      |          | Mesclar e Cen | tralizar 💌 |      | <u>an</u> - | % 000  | €,0 ,00<br>.00 →.0 |
| Área | a de Transfer                                                    | ê Gi         | F        | onte      | G            |            | Alinha   | mento         |            | E.   |             | Número | G.                 |
|      | A1                                                               |              | - (=     | fx RELA   | ATÓRIO DE    | VENDAS     |          |               |            |      |             |        |                    |
|      | А                                                                | В            | С        | D         | Е            | F          | G        | н             | I.         |      | J           | К      | L                  |
| 1    |                                                                  | -            |          | RE        | LATÓR        | IO DE VE   | NDAS     |               |            |      |             | Į      |                    |
|      | REGIÃO                                                           | VENDED       | JAN      | Comissão  | FEV          | Comissão   | MAR      | Comissão      | TOTAL da   | тоти | AL da       | ,      |                    |
| 2    |                                                                  | OR           |          | vendedor  |              | vendedor   |          | vendedor      | Venda      | Com  | issão       |        |                    |
| 3    | NORTE                                                            | ANA          | 1.500,00 | 700,00    | 100,00       | 705,00     | 1.500,00 | 880,00        | 3.100,00   | 3.10 | 00,00       |        |                    |
| 4    | NORTE                                                            | João         | 3.000,00 | 1.300,00  | 356,00       | 717,80     | 3.000,00 | 1.060,00      | 6.356,00   | 6.3  | 56,00       |        |                    |
| 5    | NORTE                                                            | João         | 500,00   | 700,00    | 500,00       | 725,00     | 500,00   | 725,00        | 1.500,00   | 1.5  | 00,00       |        |                    |
| 6    | NORTE                                                            | Ana          | 3.654,00 | 1.430,80  | 567,00       | 728,35     | 3.654,00 | 1.430,80      | 7.875,00   | 7.8  | 75,00       |        |                    |
| 7    | SUDESTE                                                          | José         | 1.456,00 | 700,00    | 869,00       | 743,45     | 1.456,00 | 874,72        | 3.781,00   | 3.7  | 81,00       |        |                    |
| 8    | SUDESTE                                                          | Maria        | 100,00   | 700,00    | 900,00       | 745,00     | 100,00   | 705,00        | 1.100,00   | 1.10 | 00,00       |        |                    |
| 9    | SUDESTE                                                          | Maria        | 1.000,00 | 700,00    | 1.000,00     | 750,00     | 1.000,00 | 820,00        | 3.000,00   | 3.0  | 00,00       |        |                    |
| 10   | SUDESTE                                                          | José         | 2.300,00 | 1.160,00  | 1.456,00     | 918,40     | 2.300,00 | 976,00        | 6.056,00   | 6.0  | 56,00       |        |                    |
| 11   | SUL                                                              | Antônio      | 900,00   | 700,00    | 1.500,00     | 925,00     | 900,00   | 808,00        | 3.300,00   | 3.3  | 00,00       |        |                    |
| 12   | SUL                                                              | Pedro        | 869,00   | 700,00    | 2.300,00     | 1.045,00   | 869,00   | 804,28        | 4.038,00   | 4.0  | 38,00       |        |                    |
| 13   | SUL                                                              | Beatriz      | 567,00   | 700,00    | 3.000,00     | 1.150,00   | 567,00   | 728,35        | 4.134,00   | 4.1  | 34,00       |        |                    |
| 14   | SUL                                                              | Pedro        | 356,00   | 700,00    | 3.654,00     | 1.248,10   | 356,00   | 717,80        | 4.366,00   | 4.3  | 66,00       |        |                    |

## Utilize essa planilha para usar as funções somase e somases.

# USE A FUNÇÃO SOMASE

| REGIÃO  | SOMA DA<br>COMISSÃO<br>JAN | SOMA DA<br>COMISSÃO<br>FEV | SOMA DA<br>COMISSÃO<br>MAR |
|---------|----------------------------|----------------------------|----------------------------|
| NORTE   |                            |                            |                            |
| SUDESTE |                            |                            |                            |
| SUL     |                            |                            |                            |

| VENDEDOR | SOMA DA<br>COMISSÃO<br>JAN | SOMA DA<br>COMISSÃO<br>FEV | SOMA DA<br>COMISSÃO<br>MAR |
|----------|----------------------------|----------------------------|----------------------------|
| ANA      |                            |                            |                            |
| JOÃO     |                            |                            |                            |
| MARIA    |                            |                            |                            |

## USE A FUNÇÃO SOMASES

| REGIÃO  | VENDEDOR | SOMA DA COMISSÃO |
|---------|----------|------------------|
| NORTE   | ANA      |                  |
| SUDESTE | MARIA    |                  |
| SUL     | PEDRO    |                  |
| SUL     | ANA      |                  |

EXERCÍCIO 10 – plan13

- 1. NA CÉLULA B1, DEVERÁ CRIAR UMA LISTA DE VALIDAÇÃO DE DADOS.
- 2. DIGITE A MATRICULA DE 1 A 49
- 3. USE O PROCV, QUANDO DIGITAR A MATRÍCULA A FUNÇÃO DEVERÁ BUSCAR O NOME DO CLIENTE NO BANCO DE DADOS;
- 4. USE O PROCV, QUANDO DIGITAR A MATRÍCULA A FUNÇÃO DEVERÁ BUSCAR A CIDADE DO CLIENTE NO BANCO DE DADOS;

|   | А         | В | С |
|---|-----------|---|---|
| 1 | MATRÍCULA |   |   |
| 2 | NOME      |   |   |
| 3 | CIDADE    |   |   |
|   |           |   |   |

- 1. VALOR DO EMPRÉSTIMO DIGITE O VALOR QUE DESEJAR.
- 2. № DE PARCELAS DIGITE O № DE PARCELAS QUE DESEJAR.
- TAXA DO EMPRÉSTIMO SE O Nº DE PARCELAS FOR ATÉ 12 O VALOR SERÁ DE 25,00, CASO O Nº DE PARCELAS FIQUE ENTRE 13 E 24 O VALOR SERÁ DE 15,00, SENÃO 10,00.
- VALOR DAS PARCELAS É O (VALOR DO EMPRÉSTIMO DIVIDIDO PELO Nº DAS PARCELAS) (ACRÉSCIDO DOS JUROS DO EMPRÉSTIMO). USE A FUNÇÃO SE.
- VALOR TOTAL DO EMPRÉSTIMO É O VALOR DAS PARCELAS VEZES № DAS PARCELAS MAIS A TAXA DO EMPRÉSTIMO
- 6. PROTEJA AS FÓRMULAS

| 4  |                           |  |
|----|---------------------------|--|
| 5  | EMPRÉSTIMO                |  |
| 6  | VALOR DO EMPRÉSTIMO       |  |
| 7  | Nº PARCELAS               |  |
| 8  | TAXA DO EMPRÉSTIMO        |  |
| 9  | VALOR DAS PARCELAS        |  |
| 10 | VALOR TOTAL DO EMPRÉSTIMO |  |
|    |                           |  |

| TAXA DO EMPRÉSTIMO    |       | JUROS DO EMPRÉSTI     | мо    |
|-----------------------|-------|-----------------------|-------|
| ATÉ 12 PARCELAS       | 25,00 | ATÉ 12 PARCELAS       | 3,50% |
| DE 13 ATÉ 24 PARCELAS | 15,00 | DE 13 ATÉ 24 PARCELAS | 5%    |
| MAIOR QUE 24 PARCELAS | 10,00 | MAIOR QUE 24 PARCELAS | 6,50% |
|                       |       |                       |       |

## EXERCÍCIO 11- plan14

Essa planilha é base para o exercício utilizando as funções somase, somases e de banco de dados

| matrículas | nomes           | cidade     | ANO | DESC | MENSA | LIDADE |
|------------|-----------------|------------|-----|------|-------|--------|
| 1          | OÃOL            | SERRA      | 5   |      | R\$   | 300,00 |
| 2          | ANA BEATRIZ     | VILA VELHA | 6   |      | R\$   | 350,00 |
| 3          | MARCIA          | SERRA      | 6   | SIM  | R\$   | 350,00 |
| 4          | ALINE           | VITÓRIA    | 5   |      | R\$   | 300,00 |
| 5          | SANDRA          | VITÓRIA    | 5   |      | R\$   | 300,00 |
| 6          | PAULA           | CARIACICA  | 5   | SIM  | R\$   | 300,00 |
| 7          | PATRICIA        | CARIACICA  | 6   |      | R\$   | 350,00 |
| 8          | PAMELA          | SERRA      | 6   |      | R\$   | 350,00 |
| 9          | CINTIA          | VILA VELHA | 7   | SIM  | R\$   | 400,00 |
| 10         | ALEXSANDRA      | CARIACICA  | 7   |      | R\$   | 400,00 |
| 11         | ALEXANDRA       | CARIACICA  | 7   |      | R\$   | 400,00 |
| 12         | PEDRO           | SERRA      | 6   |      | R\$   | 350,00 |
| 13         | MARIA           | VILA VELHA | 7   | SIM  | R\$   | 400,00 |
| 14         | SONIA           | VITÓRIA    | 7   |      | R\$   | 400,00 |
| 15         | JOSY            | VITÓRIA    | 6   |      | R\$   | 350,00 |
| 16         | ELIANA          | CARIACICA  | 5   |      | R\$   | 300,00 |
| 17         | ROSELY          | VITÓRIA    | 6   |      | R\$   | 350,00 |
| 18         | REGIANE         | SERRA      | 7   | SIM  | R\$   | 400,00 |
| 19         | LUCIA           | SERRA      | 8   |      | R\$   | 450,00 |
| 20         | LEUSLENE        | SERRA      | 9   | SIM  | R\$   | 500,00 |
| 21         | MARIA EDUARDA   | VILA VELHA | 9   |      | R\$   | 500,00 |
| 22         | CARLA           | VITÓRIA    | 9   | SIM  | R\$   | 500,00 |
| 23         | BEATRIZ         | VITÓRIA    | 8   | SIM  | R\$   | 450,00 |
| 24         | MIGUEL          | VITÓRIA    | 8   |      | R\$   | 450,00 |
| 25         | MARIA APARECIDA | SERRA      | 9   |      | R\$   | 500,00 |
| 26         | TATIANA         | SERRA      | 9   |      | R\$   | 500,00 |
| 27         | TATIANE         | SERRA      | 6   |      | R\$   | 350,00 |
| 28         | LILIANE         | CARIACICA  | 5   |      | R\$   | 300,00 |
| 29         | ADINA           | CARIACICA  | 8   |      | R\$   | 450,00 |
| 30         | ADIMA           | CARIACICA  | 5   |      | R\$   | 300,00 |
| 31         | ANE             | SERRA      | 6   |      | R\$   | 350,00 |
| 32         | LEDA            | SERRA      | 9   |      | R\$   | 500,00 |
| 33         | LETICIA         | VITÓRIA    | 8   | SIM  | R\$   | 450,00 |
| 34         | OAÕL            | VITÓRIA    | 7   |      | R\$   | 400,00 |
| 35         | PEDRO MIGUEL    | VILA VELHA | 6   |      | R\$   | 350,00 |
| 36         | APARECIDA       | VILA VELHA | 8   |      | R\$   | 450,00 |
| 37         | NEHEMIAS        | VILA VELHA | 9   |      | R\$   | 500,00 |
| 38         | LUCIANO         | VITÓRIA    | 5   | SIM  | R\$   | 300,00 |
| 39         | LUCIANA         | SERRA      | 6   |      | R\$   | 350,00 |
| 40         | PATRICK         | SERRA      | 7   |      | R\$   | 400,00 |
| 41         | ROSANA          | CARIACICA  | 8   |      | R\$   | 450,00 |
| 42         | MARILZA         | CARIACICA  | 7   |      | R\$   | 400,00 |
| 43         | MARILIA         | SERRA      | 8   |      | R\$   | 450,00 |
| 44         | MAURA           | VILA VELHA | 9   |      | R\$   | 500,00 |
| 45         | CARMEM          | VITÓRIA    | 9   |      | R\$   | 500,00 |
| 46         | ANTÔNIO         | VITÓRIA    | 9   |      | R\$   | 500,00 |
| 47         | MERCIA          | CARIACICA  | 8   |      | R\$   | 450,00 |
| 48         | JUNIOR          | SERRA      | 7   |      | R\$   | 400,00 |
| 49         | JOSÉ            | VILA VELHA | 6   |      | R\$   | 350,00 |

#### Somase

| ANO | MENSALIDADE |
|-----|-------------|
| 5   |             |
| 6   |             |
| 7   |             |
| 8   |             |
| 9   |             |

| CIDADE     | MENSALIDADE |
|------------|-------------|
| SERRA      |             |
| VILA VELHA |             |
| VITÓRIA    |             |
| CARIACICA  |             |

bdsoma

| CIDADE     | MENSALIDADE |
|------------|-------------|
| SERRA      |             |
| CIDADE     | MENSALIDADE |
| VILA VELHA |             |
| CIDADE     | MENSALIDADE |
| VITÓRIA    |             |
| CIDADE     | MENSALIDADE |
| CARIACICA  |             |

EXERCICIO 12 – plan15

Crie 3 cenários nessa planilha.

|    | G16 🕶 🕤 f 🖈         |         |       |     |     |  |
|----|---------------------|---------|-------|-----|-----|--|
|    | А                   | В       | С     | D   | E   |  |
| 1  |                     | JAN     | FEV   | MAR | ABR |  |
| 2  | TABELA PROJEÇÃO     | 5%      | 2%    | 3%  | 4%  |  |
| 3  |                     |         |       |     |     |  |
| 4  | TABELA D            | E EMPRÉ | STIMO | )   |     |  |
| 5  | VALOR DO EMPRÉSTIMO | JAN     | FEV   | MAR | ABR |  |
| 6  | 500,00              |         |       |     |     |  |
| 7  | 1.000,00            |         |       |     |     |  |
| 8  | 1.500,00            |         |       |     |     |  |
| 9  | 2.000,00            |         |       |     |     |  |
| 10 |                     |         |       |     |     |  |

EXERCÍCIO 13 – plan16

1. Antes de digitar as notas, fazer a regra de validação nos campos das notas;

#### somases

- 2. Formate e faça a correção da planilha;
- 3. Classifique a planilha pelo nome;
- 4. Renomeie a plan1 para pauta

5. Crie a matriz da planilha e coloque o nome de professor

| relação dos alunos do professor |         |           |            |          |           |        |       |         |          |
|---------------------------------|---------|-----------|------------|----------|-----------|--------|-------|---------|----------|
|                                 |         |           |            |          |           | Ed.    | Físic |         |          |
| Matr                            | Nome    | Português | Matemática | Historia | Geografia | Física | а     | Química | Biologia |
| 1                               | Ana     | 7         | 8          | 6        | 8         | 9      | 5     | 8       | 7        |
| 2                               | Maria   | 9         | 8          | 9        | 8         | 8      | 8     | 9       | 9        |
| 3                               | João    | 7         | 8          | 6        | 9         | 9      | 8     | 7       | 8        |
| 4                               | Zileide | 6         | 7          | 8        | 9         | 7      | 8     | 8       | 8        |
| 5                               | beatriz | 8         | 7          | 8        | 8         | 9      | 9     | 9       | 9        |

6. Formate e faça a correção da planilha;

7. Renomeie a plan2 para boletim;

8. Use a função procv quando digitar a matrícula deverá buscar o nome do aluno na planilha professor;

9. Use a função procv quando digitar a matrícula deverá buscar a nota de português na planilha professor;

10. Use a função procv quando digitar a matrícula deverá buscar a nota de matemática na planilha professor;

11. Use a função procv quando digitar a matrícula deverá buscar a nota de história na planilha professor;

12. Use a função procv quando digitar a matrícula deverá buscar a nota de geografia na planilha professor;

13. Use a função procv quando digitar a matrícula deverá buscar a nota de ed. fisica na planilha professor;

14. Use a função procv quando digitar a matrícula deverá buscar a nota de fisica na planilha professor;

15. Use a função procv quando digitar a matrícula deverá buscar a nota de quimica na planilha professor;

16. Use a função procv quando digitar a matrícula deverá buscar a nota de biologia na planilha professor;

17. Proteger contra deleção a coluna de fórmula.

| Boletim     |       |  |  |  |  |
|-------------|-------|--|--|--|--|
| Matricula   |       |  |  |  |  |
| Nome        |       |  |  |  |  |
| Disciplinas | notas |  |  |  |  |
| Português   |       |  |  |  |  |
| Matemática  |       |  |  |  |  |
| Historia    |       |  |  |  |  |
| Geografia   |       |  |  |  |  |
| ed. Fisica  |       |  |  |  |  |
| Física      |       |  |  |  |  |
| Química     |       |  |  |  |  |
| Biologia    |       |  |  |  |  |

EXERCÍCIO 14 – plan18

| Utilize a planiha para criar o subtotal e uma tabela dinâm |
|------------------------------------------------------------|
|------------------------------------------------------------|

| DATA       | VENDEDOR  | CIDADE         | REGIÃO       | PRODUTO | QTDE | PREÇO  | TOTAL    |
|------------|-----------|----------------|--------------|---------|------|--------|----------|
| 1/01/2001  | LUÍS      | SÃO PAULO      | SUDESTE      | CAMISA  | 8    | 35,00  | 280,00   |
| 1/01/2003  | MURILO    | CURITIBA       | SUL          | MEIA    | 10   | 8,00   | 80,00    |
| 8/01/2001  | LUÍS      | SALVADOR       | NORDESTE     | JAQUETA | 16   | 327,00 | 5.232,00 |
| 8/01/2003  | AUGUSTO   | SALVADOR       | NORDESTE     | TERNO   | 8    | 310,00 | 2.480,00 |
| 8/01/2002  | FERNANDA  | SÃO PAULO      | SUDESTE      | CAMISA  | 8    | 35,00  | 280,00   |
| 8/01/2001  | MURILO    | SALVADOR       | NORDESTE     | PIJAMA  | 10   | 38,00  | 380,00   |
| 8/01/2002  | FRANCISCO | SALVADOR       | NORDESTE     | GRAVATA | 12   | 12,00  | 144,00   |
| 8/01/2002  | MARIANA   | CUIABÁ         | CENTRO-OESTE | CAMISA  | 18   | 35,00  | 630,00   |
| 9/01/2001  | ESTELA    | RIO DE JANEIRO | SUDESTE      | MEIA    | 20   | 8,00   | 160,00   |
| 19/11/2002 | MURILO    | SÃO PAULO      | SUDESTE      | JAQUETA | 14   | 327,00 | 4.578,00 |
| 26/11/2002 | ESTELA    | FORTALEZA      | NORDESTE     | CAMISA  | 2    | 35,00  | 70,00    |
| 26/11/2002 | FRANCISCO | PORTO ALEGRE   | SUL          | MEIA    | 15   | 8,00   | 120,00   |
| 31/12/2002 | LUÍS      | PORTO ALEGRE   | SUL          | GRAVATA | 16   | 12,00  | 192,00   |
| 8/01/2001  | LUÍS      | SÃO PAULO      | SUDESTE      | JAQUETA | 8    | 327,00 | 2.616,00 |
| 8/01/2002  | MURILO    | CURITIBA       | SUL          | MEIA    | 10   | 8,00   | 80,00    |
| 8/01/2002  | LUÍS      | SALVADOR       | NORDESTE     | MEIA    | 16   | 8,00   | 128,00   |
| 9/01/2001  | AUGUSTO   | SALVADOR       | NORDESTE     | TERNO   | 8    | 310,00 | 2.480,00 |
| 19/11/2002 | FERNANDA  | SÃO PAULO      | SUDESTE      | TERNO   | 8    | 310,00 | 2.480,00 |
| 26/11/2002 | MURILO    | SALVADOR       | NORDESTE     | TERNO   | 10   | 310,00 | 3.100,00 |
| 26/11/2002 | FRANCISCO | SALVADOR       | NORDESTE     | MEIA    | 12   | 8,00   | 96,00    |
| 31/12/2002 | MARIANA   | CUIABÁ         | CENTRO-OESTE | CAMISA  | 18   | 35,00  | 630,00   |
| 1/01/2001  | ESTELA    | RIO DE JANEIRO | SUDESTE      | PIJAMA  | 20   | 38,00  | 760,00   |
| 1/01/2003  | MURILO    | SÃO PAULO      | SUDESTE      | TERNO   | 14   | 310,00 | 4.340,00 |
| 8/01/2001  | ESTELA    | FORTALEZA      | NORDESTE     | GRAVATA | 2    | 12,00  | 24,00    |
| 8/01/2003  | FRANCISCO | PORTO ALEGRE   | SUL          | TERNO   | 15   | 310,00 | 4.650,00 |
| 8/01/2002  | LUÍS      | PORTO ALEGRE   | SUL          | MEIA    | 16   | 8,00   | 128,00   |

## EXERCICIO 15- PLAN19

# Crie cenário com essa planilha.

| índice de reajuste |     |  |  |  |
|--------------------|-----|--|--|--|
| fev                | 10% |  |  |  |
| mar                | 20% |  |  |  |
| abr                | 30% |  |  |  |
| mai                | 5%  |  |  |  |
| jun                | 10% |  |  |  |

| PRODUTO  | VA  | LOR  | FEV | MAR | ABR | MAI | JUN |
|----------|-----|------|-----|-----|-----|-----|-----|
| ARROZ    | R\$ | 6,56 |     |     |     |     |     |
| FEIJÃO   | R\$ | 3,58 |     |     |     |     |     |
| MACARRÃO | R\$ | 2,35 |     |     |     |     |     |
| AÇUCAR   | R\$ | 8,90 |     |     |     |     |     |

# 15. REFERÊNCIA

- Livro Crie Planilhas Inteligentes com o Microsoft office Excel, Renato Haddad & Paulo Haddad, Ed. Érica, 5ª edição, São Paulo
- Aprenda Excel Sem fazer Esforço, Luiz Matos & Daniel Aurélio, Ed. Universo dos Livros Ltda, São Paulo
- Livro Administrando empresa com excel
- Site Microsoft